# Premium and Atrium using EcoStruxure™ Control Expert Axis Control Modules for Servomotors User Manual

Schneider

(Original Document)

12/2018

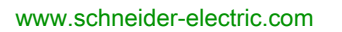

The information provided in this documentation contains general descriptions and/or technical characteristics of the performance of the products contained herein. This documentation is not intended as a substitute for and is not to be used for determining suitability or reliability of these products for specific user applications. It is the duty of any such user or integrator to perform the appropriate and complete risk analysis, evaluation and testing of the products with respect to the relevant specific application or use thereof. Neither Schneider Electric nor any of its affiliates or subsidiaries shall be responsible or liable for misuse of the information contained herein. If you have any suggestions for improvements or amendments or have found errors in this publication, please notify us.

You agree not to reproduce, other than for your own personal, noncommercial use, all or part of this document on any medium whatsoever without permission of Schneider Electric, given in writing. You also agree not to establish any hypertext links to this document or its content. Schneider Electric does not grant any right or license for the personal and noncommercial use of the document or its content, except for a non-exclusive license to consult it on an "as is" basis, at your own risk. All other rights are reserved.

All pertinent state, regional, and local safety regulations must be observed when installing and using this product. For reasons of safety and to help ensure compliance with documented system data, only the manufacturer should perform repairs to components.

When devices are used for applications with technical safety requirements, the relevant instructions must be followed.

Failure to use Schneider Electric software or approved software with our hardware products may result in injury, harm, or improper operating results.

Failure to observe this information can result in injury or equipment damage.

© 2018 Schneider Electric. All rights reserved.

### **Table of Contents**

| Part I<br>Chapter 1 | Safety Information.         About the Book.         Control of Servo Drive Axes in Premium PLCs.         General Introduction.         Introduction to the Motor Operator Axis Control Range         Functions Provided by the Axis Control Modules                                                                                                    | 11<br>13<br>15<br>17<br>18<br>22                                                       |
|---------------------|----------------------------------------------------------------------------------------------------|----------------------------------------------------------------------------------------|
| Chapter 2           | Introduction to the TSX CAY Modules                                                                                                    | 27                                                                                     |
|                     | General                                                                                                    | 28                                                                                     |
| Chapter 3           | Functions         Circuit Diagram of an Axis Command         Command Processing         Compatibility of the Absolute Encoders with the TSX CAY Modules                                                                                                    | 31<br>32<br>33<br>34                                                                   |
| Chapter 4           | Set-up Methodology                                                                                                    | 35<br>36<br>38                                                                         |
| Chapter 5           | Introductory ExampleDescription of the ExamplePrerequisites and MethodologyDeclaration of Variables Used in the ExampleProgramming the Preliminary ProcessingProgramming the SFCTransition ProgrammingAction ProgrammingProgramming the Post-processingTSX CAY Module ConfigurationInterpolator ConfigurationParameter AdjustmentUsing Manual ModeDebuggingSaving | 41<br>42<br>46<br>47<br>50<br>53<br>54<br>56<br>58<br>60<br>65<br>67<br>68<br>69<br>70 |

| Part II   | TSX CAY Axis Command Modules                                    | 71  |
|-----------|-----------------------------------------------------------------|-----|
| Chapter 6 | Implementing                                                    | 73  |
| 6.1       | General                                                         | 74  |
|           | Standard Configuration Required.                                | 75  |
|           | Installation Procedure                                          | 76  |
|           | General Precautions for Wiring                                  | 77  |
| 6.2       | Select an Encoder                                               | 78  |
|           | Choice of Encoders                                              | 78  |
| 6.3       | Connecting Speed Reference Signals                              | 80  |
|           | Signal Labeling.                                                | 81  |
|           | Connection Using TSX CAP S9                                     | 82  |
|           | Connection Using TSX CDP 611 Strips                             | 83  |
|           | Connection of Terminals with the TELEFAST Pre-wiring System     | 84  |
|           | Correspondence Between the SUB-D Connector Pins and the         |     |
|           | TELEFAST Terminals                                              | 85  |
|           | TAP MAS Connection Device                                       | 86  |
|           | Connecting the Variable Using the TAP MAS Device                | 87  |
| 6.4       | Connecting the Counting Signals                                 | 89  |
|           | Connecting Counting Signals                                     | 90  |
|           | Connecting an Incremental Encoder                               | 93  |
|           | Connecting an Absolute SSI Encoder                              | 94  |
|           | Connecting the Encoder Supply                                   | 95  |
| 6.5       | Wiring Accessories.                                             | 97  |
|           | Encoder Connection Accessories                                  | 98  |
|           | Information on FRB Type 12-Pin connectors                       | 99  |
|           | TSX TAP S15 05 Mounting and Dimensions                          | 101 |
|           | Connecting Absolute Encoder // via a TELEFAST with ABE-7CPA11   | 400 |
|           | Adaptation                                                      | 103 |
|           |                                                                 | 104 |
| 6.6       | Connection of Sensors/Pre-actuator and Supply Modules, Without  | 105 |
|           | General                                                         | 106 |
|           | TELEFAST Connection and Wiring Accessories                      | 100 |
|           | Availability of Signals on TELEEAST                             | 100 |
|           | Example of Connecting Sensors to the Auxiliary Inputs and Their | 103 |
|           | Supply                                                          | 110 |
|           | Correspondence Between TELEFAST Terminal Blocks and Module      |     |
|           | HE10 Connector.                                                 | 111 |
|           | Connection Using TSX CDP 301 or 501 Strips                      | 113 |
|           | Wiring precautions                                              | 114 |

| 6.7              | Connecting the Variable Speed Controller Signals       1         Signal Labeling       1         Connection Using the TELEEAST Browning System       1 |
|------------------|----------------------------------------------------------------------------------------------------|
|                  | Correspondence Between TELEFAST Fre-wining System                                                                                                    |
| Chapter 7<br>7.1 | Characteristics and Maintenance of TSX CAY       1         Electrical Characteristics of Modules                                                       |
|                  | General Characteristics                                                                                                    |
|                  | Characteristics of the Analog Outputs                                                                                                    |
|                  | Characteristics of the Counting Inputs1                                                                                                    |
|                  | Characteristics of Auxiliary Inputs 1                                                                                                    |
|                  | Characteristics of the Q0 Reflex Outputs 1                                                                                                    |
|                  | Monitoring Sensor/Pre-sensor Voltage 1                                                                                                    |
|                  | Characteristics of the Variable Speed Controller Inputs                                                                                                |
|                  | Characteristics of the Relay Outputs 1                                                                                                    |
| 7.2              | View of the module status 1                                                                                                    |
|                  | Module Display 1                                                                                                    |
| Part III         | Independent Axes 1                                                                                                    |
| Chapter 8        | Programming Axis Control 1                                                                                                    |
|                  | Programming an Independent Axis 1                                                                                                    |
|                  | Operating Modes                                                                                                    |
|                  | Programming the SMOVE Function (in Automatic Mode) 1                                                                                                   |
|                  | Entering SMOVE Function Parameters 1                                                                                                    |
|                  | Description of SMOVE Function Parameters                                                                                                    |
|                  | Instruction Codes for SMOVE Function                                                                                                    |
|                  | Description of Elementary Movements Using a Limited Machine 1                                                                                          |
|                  | Description of Elementary Movements Using an Infinite Machine                                                                                          |
|                  | Programming a Move to Non-stop Position                                                                                                    |
|                  | Programming a Move to Position with Stop                                                                                                    |
|                  | Programming a Movement Until Event Detection                                                                                                    |
|                  | Programming a Simple Machining Command                                                                                                    |
|                  | Programming a Reference Point                                                                                                    |
|                  | Programming a Reference Point on the Fly on Event                                                                                                    |
|                  | How to Program a Movement Stop 1                                                                                                    |
|                  | Programming a Forced Reference Point                                                                                                    |
|                  | Programming an Await Event                                                                                                    |
|                  | Programming Storage of Current Position on Event                                                                                                    |
|                  | Sequencing Movement Commands 1                                                                                                    |

|           | Programming the Recalibration on the Fly Function           | 178 |
|-----------|-------------------------------------------------------------|-----|
|           | Movement Slaved to Another TSX CAYx1 Axis                   | 180 |
|           | Movement Slaved to Another TSX CAYx2 Axis                   | 182 |
|           | Movement Slaved to an External Setpoint                     | 185 |
|           | Deferred PAUSE Function                                     | 186 |
|           | Step by Step Mode                                           | 188 |
|           | Feed HOLD Function                                          | 191 |
|           | Event Processing with an Independent Axis                   | 193 |
|           | Managing the Operating Modes                                | 195 |
|           | Fault Management                                            | 196 |
|           | Description of External Hardware Faults                     | 199 |
|           | Description of Application Faults                           | 202 |
|           | Description of Command Refused Faults                       | 206 |
|           | Managing Manual Mode.                                       | 207 |
|           | Visual Movement Commands                                    | 209 |
|           | Incremental Movement Commands                               | 211 |
|           | Reference Point Command                                     | 212 |
|           | Forced Reference Point Command                              | 213 |
|           | Cancel References Command                                   | 214 |
|           | Referencing and Offset Calculation Command                  | 215 |
|           | Managing Loop Control Disabled Mode (DIRDRIVE)              | 216 |
|           | Managing Measurement (OFF) Mode                             | 218 |
| Chanter 9 | Axis Control Configuration                                  | 210 |
| Chapter 9 | Description of the Axis Control Module Configuration Screen | 213 |
|           | Axis Type                                                   | 220 |
|           | Encoder Type                                                | 222 |
|           | Initial Resolution                                          | 225 |
|           | Measurement Units                                           | 220 |
|           | Hi and Lo Limits                                            | 221 |
|           | Modulo                                                      | 220 |
|           | Maximum Speed                                               | 201 |
|           | Maximum Setocint                                            | 200 |
|           | Event                                                       | 204 |
|           |                                                             | 200 |
|           |                                                             | 201 |
|           | Maximum Acceleration or Deceleration                        | 230 |
|           | Slave of the Desition of Avis 0                             | 239 |
|           |                                                             | 240 |
|           |                                                             | 242 |

|            | Reference Point                                          |
|------------|----------------------------------------------------------|
|            | Recalibration                                            |
|            | Masking of Faults 24                                     |
|            | Confirming Configuration Parameters                      |
| Chapter 10 | Adjusting Independent Axes                               |
|            | Preliminary Operations Prior to Adjustment               |
|            | Adjusting the Inversion Parameter                        |
|            | Description of the Axis Control Module Adjustment Screen |
|            | Adjusting the Encoder Offset                             |
|            | Adjusting Resolution                                     |
|            | Description of Loop Control Parameters                   |
|            | Adjusting Loop Control Parameters                        |
|            | Description of Movement Control Parameters               |
|            | Description of Command Parameters                        |
|            | Description of Stop Control Parameters                   |
|            | Adjustment of Monitoring Parameters                      |
|            | Description of Manual Mode Parameters 274                |
|            | Parameters Associated with Master / Slave Axes           |
|            | Confirming Adjustment Parameters                         |
|            | Saving / Restoring Adjustment Parameters                 |
|            | Online Reconfiguration                                   |
| Chapter 11 | Debugging an Independent Axis Control Program 28         |
|            | Debugging Principles                                     |
|            | The Debug Screen User Interface                          |
|            | Description of Debug Screens                             |
|            | Measurement Mode (Off) 28                                |
|            | Loop Control Disabled Mode (Dir Drive)                   |
|            | Manual Mode (Manu)                                       |
|            | Automatic Mode (Auto)                                    |
|            | Channel Diagnostics                                      |
|            | Archiving and Documentation                              |
| Chapter 12 | Operation                                                |
|            | Human-Machine Interface Design   30                      |
| Chapter 13 | Diagnostics and Maintenance                              |
|            | Fault and Command Executability Monitoring    30         |
|            | Diagnostics Help                                         |
| Chapter 14 | Additional Functions                                     |
|            | Dimension Learning                                       |

| Chapter 15 | Language Objects of the Independent Axis Specific                   |
|------------|---------------------------------------------------------------------|
|            | Presentation of the language objects of the axis specific function  |
|            | Implicit Exchange Language Objects Associated with the Application- |
|            | Specific Function                                                   |
|            | Explicit Exchange Language Objects Associated with the Application- |
|            | Specific Function                                                   |
|            | Invariant of Exchanges and Reports with Explicit Objects            |
|            |                                                                     |
|            | Internal Status Objects (Implicit Exchanges) of the IODDT of Type   |
|            | I_AXIS_AUTO                                                         |
|            |                                                                     |
|            | Internal Command Objects (Implicit Exchanges) of the IODDT of Type  |
|            | T_AXIS_STD                                                          |
|            | Internal Status Objects (Implicit Exchanges) of the IODDT of Type   |
|            | I_AXIS_STD                                                          |
|            | T AXIS STD                                                          |
|            | Adjustment Parameters Objects (Explicit Exchanges) of the IODDT     |
|            | of Type T_AXIS_STD                                                  |
|            | Exchanges between Processor and Axis Control Module                 |
|            | TSX CAY Module Channel                                              |
|            | CMD_FLT Code Error List                                             |
|            | Details of the Language Objects of the T_GEN_MOD-Type IODDT         |
| Part IV    | Interpolated Axes                                                   |
| Chapter 16 | Introduction to Interpolation                                       |
|            | General Information on the Interpolating Function                   |
| Chapter 17 | Programming Interpolation                                           |
|            | Programming Interpolated Movements                                  |
|            | Entering XMOVE Function Parameters                                  |
|            | Description of XMOVE Function Parameters                            |
|            | Instruction Codes for XMOVE Function                                |
|            | Description of Elementary Movements                                 |
|            | Programming a Move to Non-stop Position                             |
|            | Programming a Move to Position with Stop                            |
|            | Programming a Movement Until Event Detection                        |
|            | Programming an Await Event                                          |
|            | Programming PREF1 Register Intialization                            |
|            | General Conditions of Acceptance.                                   |

|                          | Sequencing Movement Commands                                                                                                    | 368                                    |
|--------------------------|----------------------------------------------------------------------------------------------------|----------------------------------------|
|                          | Concurrent XMOVE and SMOVE Functions                                                                                                    | 372                                    |
|                          | Interpolator Channel Automatic Mode                                                                                                    | 373                                    |
|                          | Event Processing with Interpolated Axes                                                                                                    | 374                                    |
|                          | Fault management                                                                                                    | 375                                    |
|                          | Description of Command Refused Faults                                                                                                    | 378                                    |
|                          | Managing Measurement (OFF) Mode                                                                                                    | 379                                    |
| Chapter 18               | Interpolation Configuration         3           Accessing the Interpolation Parameters Configuration Screen         3                                                                                                    | 381<br>382                             |
|                          | Entering Interpolation Parameters                                                                                                    | 384                                    |
| Chapter 19               | Adjusting Interpolated Axes       3         Accessing the Interpolation Adjustment Parameters       3                                                                                                    | 387<br>388                             |
|                          | Acceleration Profile                                                                                                    | 391                                    |
|                          | Crossing Points                                                                                                    | 392                                    |
| Chapter 20               | Debugging an Interpolated Axis Control Program 3<br>Bringing of Debugging on Interpolated Axis Control Program                                                                                                    | 397                                    |
|                          |                                                                                                    | 200                                    |
|                          | Automatic Mode (Auto)                                                                                                    | )99<br>101                             |
|                          |                                                                                                    | 101<br>10 <i>1</i>                     |
| Chapter 21               | Language Objects of the Internolated Avis Specific                                                                                                    | 104                                    |
| Chapter 21               | Application                                                                                                    | 107                                    |
|                          | Implicit Exchange Internal Command Objects of the T_INTERPO_STD                                                                                                    | 107<br>108                             |
|                          | Implicit Exchange Internal Status Objects of the T_INTERPO_STD                                                                                                    | 109                                    |
|                          | Internal Status Objects (Explicit Exchanges) of IODDT Type                                                                                                    | 110                                    |
|                          | Adjustment Parameters Objects (Explicit Exchanges) of the IODDT of                                                                                                    | *10                                    |
|                          | Type T_INTERPO_STD.       4         CMD_FLT Code Error List for Interpolation.       4                                                                                                    | 113<br>114                             |
| Part V                   | "Flving Shear" Utility                                                                                                    | <b>117</b>                             |
| Chapter 22               | Introduction to the "Elving Shear" Litility                                                                                                    | 119                                    |
|                          |                                                                                                    |                                        |
|                          | Introduction to the "Flying Shear" Utility                                                                                                    | 119                                    |
| Chapter 23               | Introduction to the "Flying Shear" Utility       4         Introduction to the "Flying Shear" Utility       4         Configuring the "Flying Shear" Utility       4         How to Access the Configuration Parameters for the "Flying Shear"       4                                                                                                    | 419<br>121                             |
| Chapter 23               | Introduction to the "Flying Shear" Utility       4         Introduction to the "Flying Shear" Utility       4         Configuring the "Flying Shear" Utility       4         How to Access the Configuration Parameters for the "Flying Shear" Utility       4         Utility       4         Utility       4                                                                                                    | 419<br>421<br>422                      |
| Chapter 23               | Introduction to the "Flying Shear" Utility       4         Introduction to the "Flying Shear" Utility       4 <b>Configuring the "Flying Shear" Utility</b> 4         How to Access the Configuration Parameters for the "Flying Shear"       4         Utility       4         Description of Configuration Parameters       4                                                                                                    | 419<br>121<br>122<br>122<br>124        |
| Chapter 23<br>Chapter 24 | Introduction to the "Flying Shear" Utility       4         Introduction to the "Flying Shear" Utility       4         Configuring the "Flying Shear" Utility       4         How to Access the Configuration Parameters for the "Flying Shear"       4         Utility       4         Description of Configuration Parameters       4         Programming the "Flying Shear" Utility       4                                                                                                    | 419<br>421<br>422<br>424<br>424        |
| Chapter 23<br>Chapter 24 | Introduction to the "Flying Shear" Utility       4         Introduction to the "Flying Shear" Utility       4         Configuring the "Flying Shear" Utility       4         How to Access the Configuration Parameters for the "Flying Shear"       4         Utility       4         Description of Configuration Parameters       4         Programming the "Flying Shear" Utility       4         Programming the "Flying Shear" Utility       4         Programming "Flying Shear" Utility principle       4 | 419<br>421<br>422<br>424<br>127<br>428 |

| Chapter 25 | Adjusting the "Flying Shear" Utility      | 433<br>434 |
|------------|-------------------------------------------|------------|
|            | Description of Adjustment Parameters.     | 436        |
|            | Applications to Various Cut Types         | 438        |
|            | Memorandum for the "Flying Shear" Utility | 440        |
| Glossary   |                                           | 443        |
| Index      |                                           | 447        |

### Safety Information

#### Important Information

#### NOTICE

Read these instructions carefully, and look at the equipment to become familiar with the device before trying to install, operate, service, or maintain it. The following special messages may appear throughout this documentation or on the equipment to warn of potential hazards or to call attention to information that clarifies or simplifies a procedure.

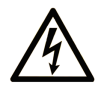

The addition of this symbol to a "Danger" or "Warning" safety label indicates that an electrical hazard exists which will result in personal injury if the instructions are not followed.

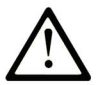

This is the safety alert symbol. It is used to alert you to potential personal injury hazards. Obey all safety messages that follow this symbol to avoid possible injury or death.

### 

**DANGER** indicates a hazardous situation which, if not avoided, **will result in** death or serious injury.

### A WARNING

**WARNING** indicates a hazardous situation which, if not avoided, **could result in** death or serious injury.

## 

**CAUTION** indicates a hazardous situation which, if not avoided, **could result** in minor or moderate injury.

### NOTICE

NOTICE is used to address practices not related to physical injury.

#### PLEASE NOTE

Electrical equipment should be installed, operated, serviced, and maintained only by qualified personnel. No responsibility is assumed by Schneider Electric for any consequences arising out of the use of this material.

A qualified person is one who has skills and knowledge related to the construction and operation of electrical equipment and its installation, and has received safety training to recognize and avoid the hazards involved.

### About the Book

#### At a Glance

#### **Document Scope**

This manual describes the software installation of axis control tasks for Premium and Atrium PLCs from Control Expert software.

#### Validity Note

This documentation is valid for EcoStruxure™ Control Expert 14.0 or later.

The technical characteristics of the devices described in the present document also appear online. To access the information online:

| Step | Action                                                                                                    |  |
|------|----------------------------------------------------------------------------------------------------|--|
| 1    | Go to the Schneider Electric home page www.schneider-electric.com.                                                                                                    |  |
| 2    | <ul> <li>In the Search box type the reference of a product or the name of a product range.</li> <li>Do not include blank spaces in the reference or product range.</li> <li>To get information on grouping similar modules, use asterisks (*).</li> </ul>                      |  |
| 3    | If you entered a reference, go to the <b>Product Datasheets</b> search results and click on the reference that interests you.<br>If you entered the name of a product range, go to the <b>Product Ranges</b> search results and click on the product range that interests you. |  |
| 4    | If more than one reference appears in the <b>Products</b> search results, click on the reference that interests you.                                                                                                    |  |
| 5    | Depending on the size of your screen, you may need to scroll down to see the data sheet.                                                                                                    |  |
| 6    | To save or print a data sheet as a .pdf file, click <b>Download XXX product datasheet</b> .                                                                                                    |  |

The characteristics that are presented in the present document should be the same as those characteristics that appear online. In line with our policy of constant improvement, we may revise content over time to improve clarity and accuracy. If you see a difference between the document and online information, use the online information as your reference.

#### **Related Documents**

| Title of documentation                                                                                                  | Reference number                                                                                                    |
|----------------------------------------------------------------------------------------------------|----------------------------------------------------------------------------------------------------|
| EcoStruxure™ Control Expert, Operating Modes                                                                            | 33003101 (English),<br>33003102 (French),<br>33003103 (German),<br>33003104 (Spanish),<br>33003696 (Italian),<br>33003697 (Chinese) |
| EcoStruxure™ Control Expert, I/O Management, Block Library                                                              | 33002531 (English),<br>33002532 (French),<br>33002533 (German),<br>33003684 (Italian),<br>33002534 (Spanish),<br>33003685 (Chinese) |
| Premium and Atrium using EcoStruxure™ Control Expert, Processors, racks and power supply modules, Implementation Manual | 35010524 (English),<br>35010525 (French),<br>35006162 (German),<br>35012772 (Italian),<br>35006163 (Spanish),<br>35012773 (Chinese) |

You can download these technical publications and other technical information from our website at <u>www.schneider-electric.com/en/download</u>.

#### Product Related Information

### **WARNING**

#### UNINTENDED EQUIPMENT OPERATION

The application of this product requires expertise in the design and programming of control systems. Only persons with such expertise should be allowed to program, install, alter, and apply this product.

Follow all local and national safety codes and standards.

Failure to follow these instructions can result in death, serious injury, or equipment damage.

### Part I Control of Servo Drive Axes in Premium PLCs

#### Subject of this Part

This part gives a concise introduction to the servo drive axis control range and describes the methodology for setting up the independent axes or interpolated axes.

#### What Is in This Part?

This part contains the following chapters:

| Chapter | Chapter Name                        | Page |
|---------|-------------------------------------|------|
| 1       | General Introduction                | 17   |
| 2       | Introduction to the TSX CAY Modules | 27   |
| 3       | Functions                           | 31   |
| 4       | Set-up Methodology                  | 35   |
| 5       | Introductory Example                | 41   |

### Chapter 1 General Introduction

#### Subject of this Section

This section gives a concise introduction to the servo drive axis control range for Premium PLCs, as well as the functions provided by the TSX CAY modules.

#### What Is in This Chapter?

This chapter contains the following topics:

| Торіс                                                 | Page |
|-------------------------------------------------------|------|
| Introduction to the Motor Operator Axis Control Range | 18   |
| Functions Provided by the Axis Control Modules        | 22   |

#### Introduction to the Motor Operator Axis Control Range

#### At a Glance

Below is an overview of a motor operator axis control architecture:

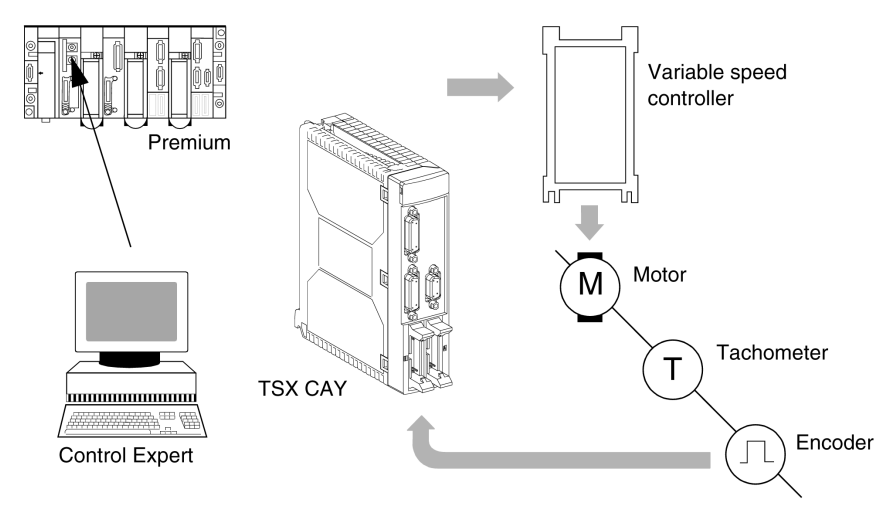

#### **Axis Control Range**

The motor operator axis control range for Premium PLCs is made up of 5 modules: TSX CAY 21 / 41 / 22 / 42 / 33:

- TSX CAY 21 (2 axes with limited run-time),
- TSX CAY 41 (4 axes with limited run-time),
- TSX CAY 22 (2 axes with unlimited run-time),
- TSX CAY 42 (4 axes with unlimited run-time),
- TSX CAY 33 (3 axes with limited or interpolated run-time),

The Control Expert software includes as standard the application-specific movement function for programming these axis control modules.

The basic movements are controlled via the machine's principal sequential command program, but are made and checked by the TSX CAY modules, which ensure the position of the moving part is controlled.

The position of each channel is measured by either an incremental encoder or by an absolute encoder. The analog output is used to control a variable speed controller.

#### TSX Modules CAY 21 / 41

These modules (2 and 4 axes respectively) are used to control the movement of independent axes on machines with limited run-time. They are also used for master / slave applications.

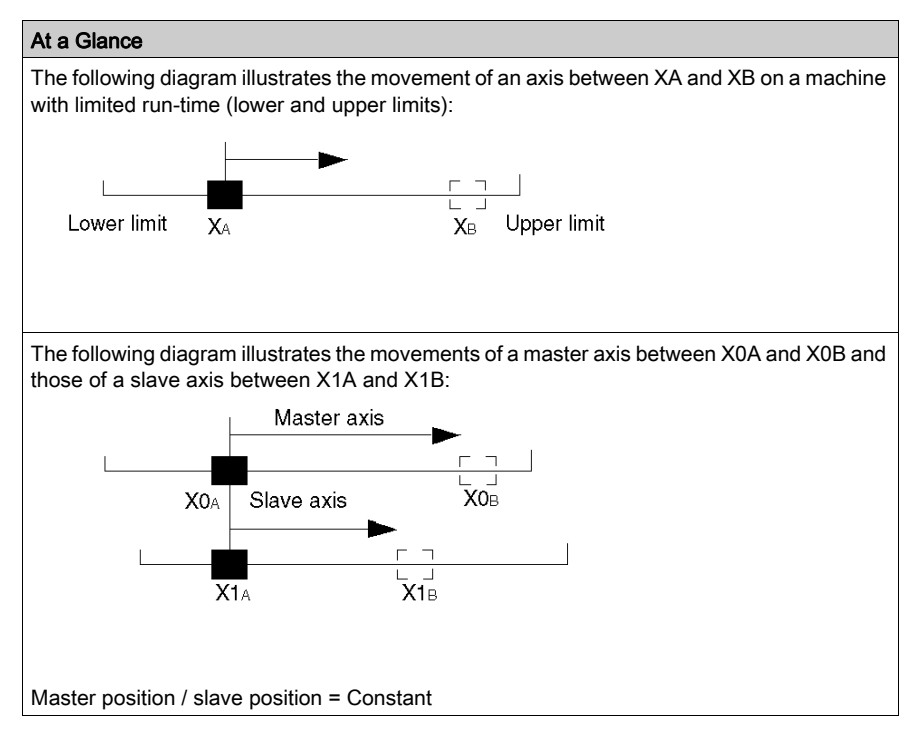

#### TSX Modules CAY 22 / 42

These modules (2 and 4 axes respectively) are used to control the movement of independent axes on machines with infinite run-time (usually rotational axes or similar). This type of application creates a measurement variation area called the "Modulo". These modules are also used to perform master-slave object tracking applications.

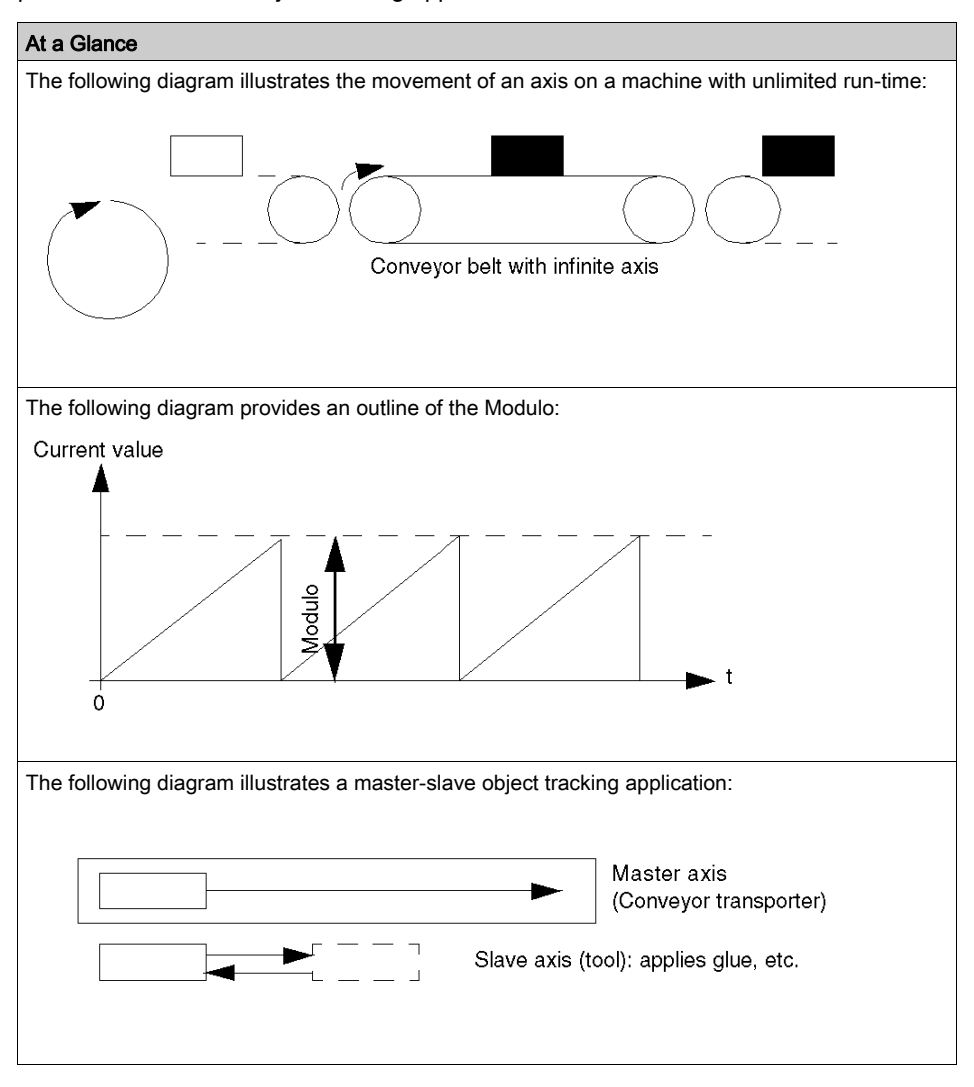

#### TSX Module CAY 33

This module (3 axes) is used to control the movement of axes, which are linearly interpolated on Cartesian machines with limited run-time. It is used to follow trajectories, either on a plane (2 axes), or in space (3 axes).

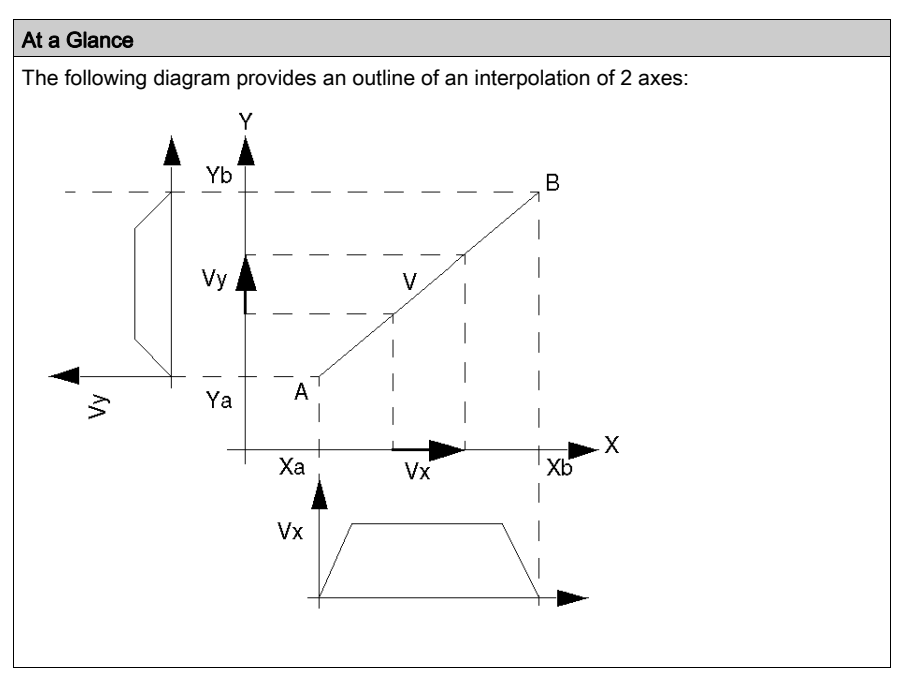

The TSX CAY 33 module can be used in the following configurations:

- 3 interpolated axes,
- 2 interpolated axes and one independent axis,
- 3 independent axes (in the event of use without interpolation).

This module does not provide the necessary circular interpolation to process bypass applications.

#### Functions Provided by the Axis Control Modules

#### General

The axis control modules provide application inputs and outputs for each of the axes, which are used to implement the different functions.

The following diagram shows the inputs/outputs associated with one channel:

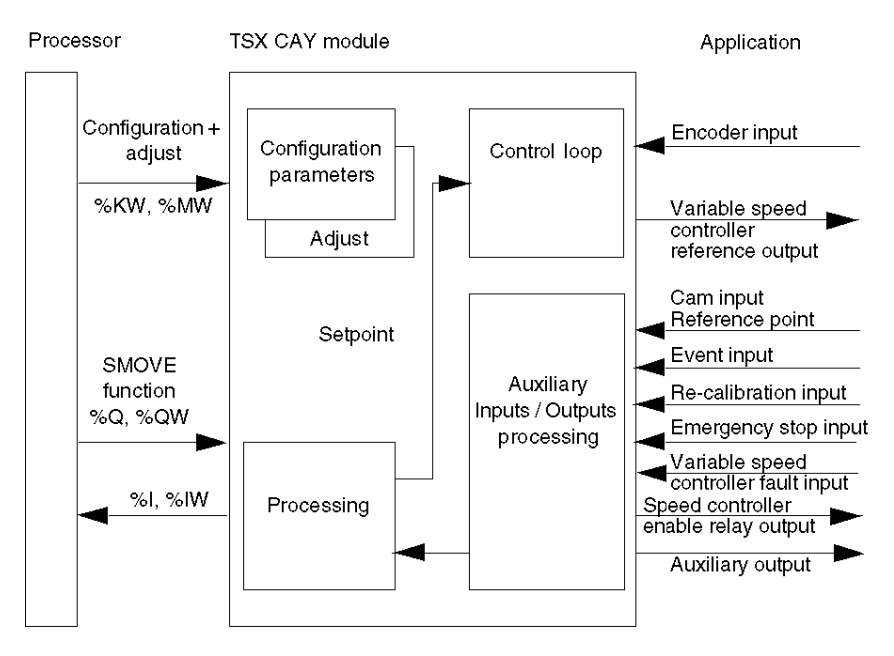

#### Application Inputs/Outputs

For each of the axes, the axis control modules offer:

#### In inputs:

- One input to acquire position measurements:
  - either via type RS 485 incremental encoder (maximum frequency 500 KHz without multiplication or 1 MHz multiplied by 4). The module provides the choice of either multiplying by one or by four,
  - or by absolute encoder, for up to 25 bits of data, with serial link and transmission according to SSI protocol (200 KHz clock frequency).
- One input serving as a reference point cam (if an incremental encoder is selected).
- One event input.
- One emergency stop input.
- One re-calibration on-the-fly input.
- One drive fault input.

#### In outputs:

- One 10 V analog output isolated from the logic part of the module. This 13 bit + sign resolution
  output is used to control a variable speed controller, associated with a continuous current motor,
  on autosynchronous or asynchronous auto-pilot.
- A relay output to enable the variable speed controller.
- A static auxiliary output.

#### **Programming a Movement**

In Control Expert language, each independent axis movement is described by a SMOVE movement command function. Movements of interpolated axes are described by an XMOVE command (linear interpolation of TSX CAY 33 module). From this SMOVE or XMOVE command and from the position of the moving part, module TSX CAY calculates the position/speed setpoint.

#### **Configuration and Adjustment Parameters**

These parameters are used to define the usage characteristics, limits, resolution, control dimensions, etc.

#### **Position Control Loop**

The loop controller is of proportional type with feed forward, so as to reduce following errors.

For each axis, the user can choose between 3 types of acceleration law: rectangular, trapezoid or triangular.

#### **TSX CAY Module Functions**

The functions offered by the axis control modules are as follows:

- **Position slave movement of another axis**: one or more axes can be controlled by a master axis. The movements of the slave axis thus follow all the movements of the master axis.
- Slave movement of a periodic setpoint: periodically, the position setpoint can be sent directly by the PLC processor.
- Re-calibration on-the-fly: this function (used with an incremental encoder) is used to monitor the position of the moving part and to recalibrate the measurement when the re-calibration input is activated. This function can be used for movements with slip, so that the position measurement is periodically recalibrated.
- Event processing: events detected by the module can be used to activate an event task in the sequential program.
- Feed hold: this function is used to momentarily stop a movement in progress (e.g. to synchronize the axes).
- **Deferred pause**: this function is used to momentarily stop a machine cycle without causing disturbance to it.
- Step by step mode: this mode is used to carry out a sequence of movements stopping after each elementary instruction.
- **Movement monitoring**: this function is used to detect any abnormal process operations (such as a faulty encoder), which do not change the position value even when the moving part moves.
- Infinite axis function: (only available on the TSX CAY •2 modules), this function is used to process unlimited-type axes ("conveyor belt" applications). The axis defines a movement, which is always performed in the same direction.
  - It is also used for two other types of application:
  - o the drift function,
  - o synchronized movement of infinite axes.
- Linear interpolation function: (only available on the TSX CAY 33 module). This function is used to associate 2 or 3 axes with the application-specific Interpolation function. It is used to access certain functional characteristics of numerical command machines.

**NOTE:** The 3 physical axes (X, Y, Z) use the zones 0, 1 and 2. Zone 3 is dedicated to the linear interpolation function.

#### Summary of TSX CAY Module Functions

The TSX CAY axis control modules perform the following functions:

| Modules                                                       | CAY 21 | CAY 41 | CAY 22 | CAY 42 | CAY 33 |
|---------------------------------------------------------------|--------|--------|--------|--------|--------|
| 2/3 axes interpolation                                        | No     | No     | No     | No     | Yes    |
| Limited axes                                                  | Yes    | Yes    | Yes    | Yes    | Yes    |
| Infinite axes                                                 | No     | No     | Yes    | Yes    | Yes    |
| Slave axes (static ratio)                                     | Yes    | Yes    | No     | No     | No     |
| Slave axes (dynamic ratio)                                    | No     | No     | Yes    | Yes    | No     |
| Integral gain (correction of offsets in the kinematic string) | No     | No     | Yes    | Yes    | Yes    |

### Chapter 2 Introduction to the TSX CAY Modules

#### Subject of this Chapter

This chapter provides an overview of the different TSX CAY axis command modules.

#### What Is in This Chapter?

This chapter contains the following topics:

| Торіс                | Page |
|----------------------|------|
| General              | 28   |
| Physical Description | 30   |

#### General

#### Introduction

The axis command and controlled placement offer for Premium PLCs is designed for machines, which require a simultaneous performing movement command and a sequential command by programmable controller.

The following modules: **TSX CAY 21** (2 axes) and **TSX CAY 41** (4 axes) make controlled placement possible on independent, linear and limited axes.

The modules **TSX CAY 22** (2 axes) and **TSX CAY 42** (4 axes) make controlled placement possible on independent, circular and infinite axes.

The module **TSX CAY 33** (3 axes) makes a placement on 2 or 3 synchronized axes (linear interpolation) possible.

#### Terminology

- the term TSX CAY covers everything on the axis command offer,
- the reference TSX CAY 2 regroups the TSX CAY 21 and 22 modules,
- the reference TSX CAY 4• corresponds to the TSX CAY 41 and 42 modules.

These modules in standard format (TSX CAY 2•) or double format (TSX CAY 4• and TSX CAY 33) can be installed in all the available slots of a PLC configuration (TSX, or PCX).

To ensure position measurement, an encoder (which may be a different type) is wired onto each of the channels:

- RS 422/485 incremental encoder,
- 5 V Totem pole incremental encoder,
- SSI serial absolute encoder,
- parallel output absolute encoder (with ABE-7CPA11 interface).

#### Illustration

This diagram illustrates different types of TSX CAY modules:

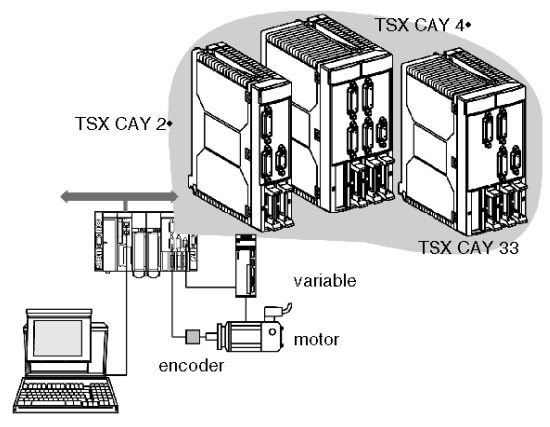

### **Physical Description**

#### Illustration

This diagram illustrates different TSX CAY modules:

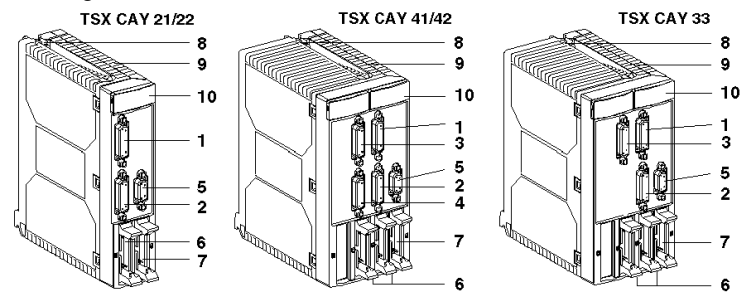

#### **Table of Numbers**

The following table describes the above diagrams using numbers:

| Number | Description                                                                                                    |
|--------|----------------------------------------------------------------------------------------------------|
| 1      | 15-pin SUB-D connector for connecting an axis 0 encoder.                                                                                                    |
| 2      | 15-pin SUB-D connector for connecting an axis 1 encoder.                                                                                                    |
| 3      | 15-pin SUB-D connector for connecting an axis 2 encoder.                                                                                                    |
| 4      | 15-pin SUB-D connector for connecting an axis 3 encoder.                                                                                                    |
| 5      | 9-pin SUB-D connector for connecting speed references.                                                                                                    |
| 6      | <ul> <li>HE10 connector(s) for connecting:</li> <li>auxiliary inputs:</li> <li>cam reference point,</li> <li>emergency stop,</li> <li>recalibration,</li> <li>of auxiliary outputs,</li> <li>of external supplies (encoders and sensors).</li> </ul>                                                                                                    |
| 7      | HE10 connector for connecting variable controller inputs/outputs.                                                                                                    |
| 8      | Screw for fixing module in place.                                                                                                    |
| 9      | Rigid body, which functions as the module captor in the slot.                                                                                                    |
| 10     | <ul> <li>Module diagnostic LEDs:</li> <li>module level diagnostics: <ul> <li>green LED RUN: indicates the operating mode of the module,</li> <li>red LED ERR: indicates an internal error,</li> <li>red LED I/O: indicates an external error or application fault,</li> </ul> </li> <li>module channel level diagnostics: <ul> <li>CHx green LEDs: indicates of channel diagnostics.</li> </ul> </li> </ul> |

### Chapter 3 Functions

#### Subject of this Chapter

This Chapter introduces the various functions of the TSX CAY modules.

#### What Is in This Chapter?

This chapter contains the following topics:

| Торіс                                                           |    |
|-----------------------------------------------------------------|----|
| Circuit Diagram of an Axis Command                              | 32 |
| Command Processing                                              | 33 |
| Compatibility of the Absolute Encoders with the TSX CAY Modules | 34 |

#### Circuit Diagram of an Axis Command

#### Illustration

Process diagram:

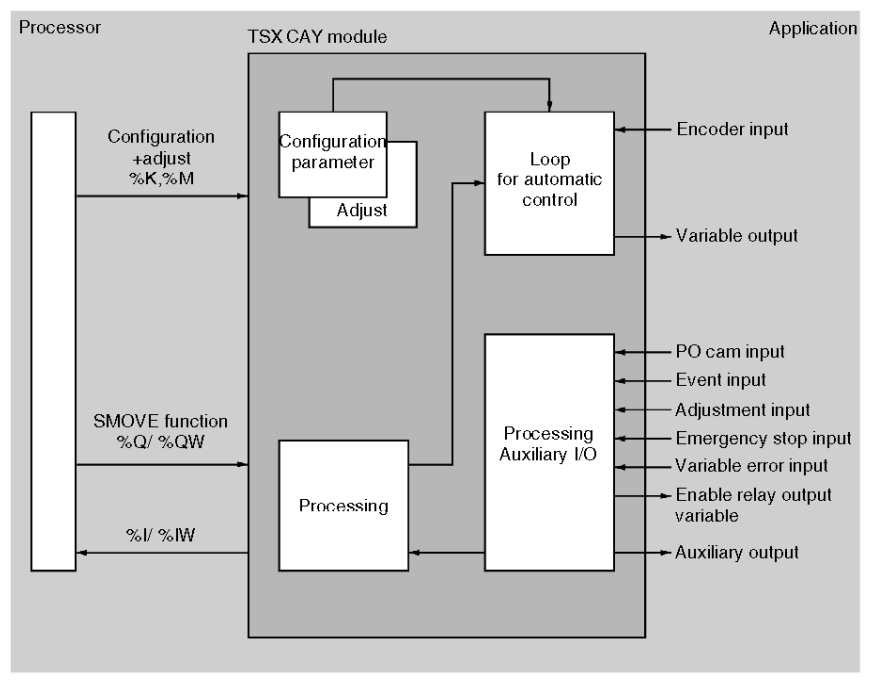

#### Functions Provided by the Axis Command Modules

The axis command modules provide the following functions for each axis:

- Inputs:
  - o one input for the acquisition of position measurements:
    - RS 485 incremental encoder or 5 V totem pole, 16 to 25-data bit SSI serial absolute encoder,
  - o one machine reference point input,
  - o one event input,
  - o one variable default input,
  - o one recalibration input,
  - o one emergency stop input.
- Outputs:
  - o one +/- 10 V, +sign 13-bit resolution analog output, for the speed controller command,
  - o one relay output for validating the controller,
  - o one auxiliary static output.

#### **Command Processing**

#### At a Glance

Each movement, controlled from the PLC sequential program, is described by a SMOVE movement command function in the Control Expert language. From this SMOVE command, the TSX CAY modules work out a position/speed trajectory.

The Control Expert screens make it possible to easily achieve the configuration, adjustment, and setting of the axes.

#### **Axis Configuration**

The configuration screen enables the required parameters to be entered, in order to adapt the operation of the module to the characteristics of the machine. These are: the encoder type, position limits, maximum speed, etc. These parameters cannot be modified by a program. There is no default configuration.

#### **Axis Adjustment**

The parameters offered by the adjustment screen are linked to axis operation. The parameters are adjusted when on or offline.

The operating parameters are:

- corrected resolution,
- movement control: errors of following, adjustment, overspeed, etc.,
- stop control: delay, speed, debug window,
- position loop: position gain, speed anticipation coefficient, offset,
- command: soft stops, acceleration, acceleration profile,
- manual mode parameters: speed, reference point value etc.

NOTE: These parameters can be changed by program.

#### Debugging

The debug screen can only be accessed in online mode. This makes it possible to control and observe the performance of the axis.

Information and commands differ according to the operation mode chosen:

- automatic mode,
- manual mode,
- loop control disabled mode,
- measurement mode (off).

The top part of the screen indicates the operating state and diagnostics of the module. The lower part accesses the commands and indications on the operation of movement, inputs/outputs, errors, etc.

#### Compatibility of the Absolute Encoders with the TSX CAY Modules

#### General

All absolute SSI encoders,  $16 \le$  Number of data bits  $\le 25$ , Gray or binary code are compatible with the TSX CAY modules. For example:

#### IVO trademark

O GM 400 0 10 11 01

24 Volts, Gray code, 0 header bits, 25 data bits, 0 status bits, without parity,

GM 401 1 30 R20 00
 24 Volts, Gray code, 0 header bits, 25 data bits, 1 status bit, with even parity.

#### Hengstler trademark

RA58-M/1212
 24 Volts, Gray code, 0 header bits, 24 data bits, 1 status bit, without parity.

#### • Stegmann trademark

O AG 661 01

24 Volts, Gray code, 0 header bits, 25 data bits, 0 status bits, without parity.

#### • IDEACOD trademark

O SHM506S 428R / 4096 / 8192 / 26

11-30 Volts, Gray code, 0 header bits, 25 data bits, 0 status bits, without parity,

### Chapter 4 Set-up Methodology

#### Subject of this Section

This section describes the overall methodology for setting up an independent axis movement or interpolated axes movements.

#### What Is in This Chapter?

This chapter contains the following topics:

| Торіс                               | Page |
|-------------------------------------|------|
| Installation Phase Overview         | 36   |
| Interpolation Implementation Method | 38   |

#### **Installation Phase Overview**

#### Introduction

The software installation of the application-specific modules is carried out from the various Control Expert editors:

- in offline mode
- in online mode

If you do not have a processor to connect to, Control Expert allows you to carry out an initial test using the simulator. In this case the installation *(see page 37)* is different.

The following order of installation phases is recommended but it is possible to change the order of certain phases (for example, starting with the configuration phase).

#### Installation Phases with Processor

| Phase                    | Description                                                                                                | Mode        |  |
|--------------------------|----------------------------------------------------------------------------------------------------|-------------|--|
| Declaration of variables | Declaration of IODDT-type variables for the application-<br>specific modules and variables of the project. | Offline (1) |  |
| Programming              | Project programming.                                                                                       | Offline (1) |  |
| Configuration            | Declaration of modules.                                                                                    | Offline     |  |
|                          | Module channel configuration.                                                                              |             |  |
|                          | Entry of configuration parameters.                                                                         |             |  |
| Association              | Association of IODDTs with the channels configured (variable editor).                                      | Offline (1) |  |
| Generation               | Project generation (analysis and editing of links).                                                        | Offline     |  |
| Transfer                 | Transfer project to PLC.                                                                                   | Online      |  |
| Adjustment/Debugging     | Project debugging from debug screens, animation tables.                                                    | Online      |  |
|                          | Modifying the program and adjustment parameters.                                                           |             |  |
| Documentation            | Building documentation file and printing miscellaneous information relating to the project.                | Online (1)  |  |
| Operation/Diagnostic     | Displaying miscellaneous information necessary for supervisory control of the project.                     | Online      |  |
|                          | Diagnostic of project and modules.                                                                         |             |  |
| Key:                     |                                                                                                    |             |  |
| (1)                      | These various phases can also be performed in the other m                                                  | ode.        |  |

The following table shows the various phases of installation with the processor:
### Implementation Phases with Simulator

The following table shows the various phases of installation with the simulator.

| Phase                    | Description                                                                                                | Mode        |
|--------------------------|----------------------------------------------------------------------------------------------------|-------------|
| Declaration of variables | Declaration of IODDT-type variables for the application-<br>specific modules and variables of the project. |             |
| Programming              | Project programming.                                                                                       | Offline (1) |
| Configuration            | Declaration of modules.                                                                                    | Offline     |
|                          | Module channel configuration.                                                                              |             |
|                          | Entry of configuration parameters.                                                                         |             |
| Association              | Association of IODDTs with the modules configured O (variable editor).                                     |             |
| Generation               | Project generation (analysis and editing of links).                                                        | Offline     |
| Transfer                 | Transfer project to simulator.                                                                             | Online      |
| Simulation               | Program simulation without inputs/outputs.                                                                 | Online      |
| Adjustment/Debugging     | ging Project debugging from debug screens, animation tables.                                               |             |
|                          | Modifying the program and adjustment parameters.                                                           |             |
| Key:                     |                                                                                                    |             |
| (1)                      | These various phases can also be performed in the other mode.                                              |             |

NOTE: The simulator is only used for the discrete or analog modules.

# Interpolation Implementation Method

#### At a Glance

The method for implementing interpolation follows the general implementation *(see page 36)* principle, with additional phases for interpolation.

The following order of installation phases is recommended, but the order of some phases may be altered (for example, start with the configuration phase).

In order to fully understand these different phases, please also refer to the introductory example *(see page 41)* which accompanies this table.

#### Installation Principle with a Processor

The following table presents the different installation phases with the processor:

| Phase                    | Description                                                                                                    | Mode       |
|--------------------------|----------------------------------------------------------------------------------------------------|------------|
| Declaration of variables | Declaration of IODDT type variables for axis command module and application variables.                                   | Local (1)  |
| Programming              | Programming the application.<br>Programming movements:<br>SMOVE : independent axis/es,<br>XMOVE : interpolating channel. | Local (1)  |
| Configuration            | Declaration of the module.                                                                                               | Local      |
|                          | Individual axis configuration.                                                                                           |            |
|                          | Interpolating channel configuration.                                                                                     |            |
|                          | Input of configuration parameters.                                                                                       |            |
| Association              | Association of IODDTs with the configured module (variable editor).                                                      | Local (1)  |
| Generation               | Generation (analyze and edit links) of the application.                                                                  | Local      |
| Transfer                 | Transferring the application into the PLC.                                                                               | Online     |
| Adjust/Debug             | Adjusting independent axis parameters.                                                                                   | Online     |
|                          | Adjusting interpolation parameters.                                                                                      |            |
|                          | Debugging independent axes.                                                                                              |            |
|                          | Debug of interpolation channel.                                                                                          |            |
|                          | Debugging the application using the debug screens and animation tables.                                                  |            |
|                          | Modifying the program.                                                                                                   |            |
| Documentation            | Building documentation file and printing the different data concerning the application.                                  | Online (1) |

| Phase                 | Description                                                     | Mode |
|-----------------------|-----------------------------------------------------------------|------|
| Operation/Diagnostics | View of the different data needed to carry out the Application. |      |
|                       | Diagnostics of the application and modules.                     |      |
|                       |                                                                 |      |
| Кеу                   |                                                                 |      |
| (1)                   | These different phases may also be performed in the other mode. |      |

# Chapter 5 Introductory Example

### Subject of this Section

This section provides an example of how to set up a TSX CAY axis control application. This example is instructive and covers all the phases necessary for setting up independent or interpolated axes.

#### What Is in This Chapter?

This chapter contains the following topics:

| Торіс                                        | Page |
|----------------------------------------------|------|
| Description of the Example                   | 42   |
| Prerequisites and Methodology                | 46   |
| Declaration of Variables Used in the Example | 47   |
| Programming the Preliminary Processing       | 50   |
| Programming the SFC                          | 53   |
| Transition Programming                       | 54   |
| Action Programming                           |      |
| Programming the Post-processing              |      |
| TSX CAY Module Configuration                 |      |
| Interpolator Configuration                   |      |
| Parameter Adjustment                         |      |
| Using Manual Mode                            |      |
| Debugging                                    |      |
| Saving                                       | 70   |

# **Description of the Example**

#### Introduction

The following example covers all the phases for setting up a TSX CAY axes control application. It complements the set-up methodologies.

#### **Transfer Device**

A transfer device evacuates the parts during machining output. This device consists of a grab which can move through the air along a plane (X, Y axes) parallel to the ground.

As soon as a part appears on evacuation conveyor A, the grab automatically retrieves it and deposits it on conveyor B or C depending on the type of part. The grab then returns to the waiting position until a new machined part needing to be picked up is detected.

The following figure illustrates this transfer device:

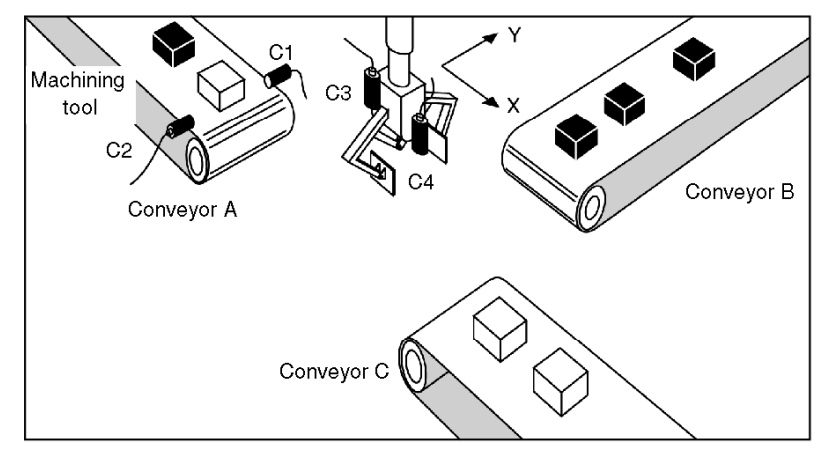

#### Inputs/Outputs

The inputs / outputs are as follows:

| I/O      | Description                                                                            |
|----------|----------------------------------------------------------------------------------------|
| C1       | Machined part detection cell                                                           |
| C2       | Part type identification sensor.                                                       |
| C3       | Grab open / grab closed detection sensor.                                              |
| C4       | Part edge detection cell (located in the grab), connected to the module's event input. |
| ENC0     | Incremental encoder in the X axis position.                                            |
| ENC1     | Incremental encoder in the Y axis position.                                            |
| O/C grab | Grab Open / Close control.                                                             |

### **Application Grafcet**

The application Grafcet is as follows:

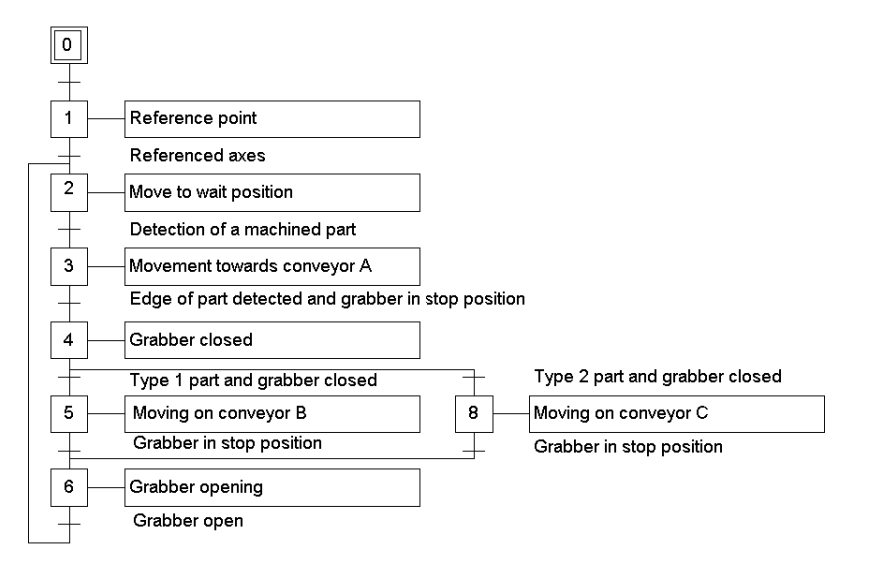

#### **Trajectory Description**

The following diagram shows the trajectory of the grab:

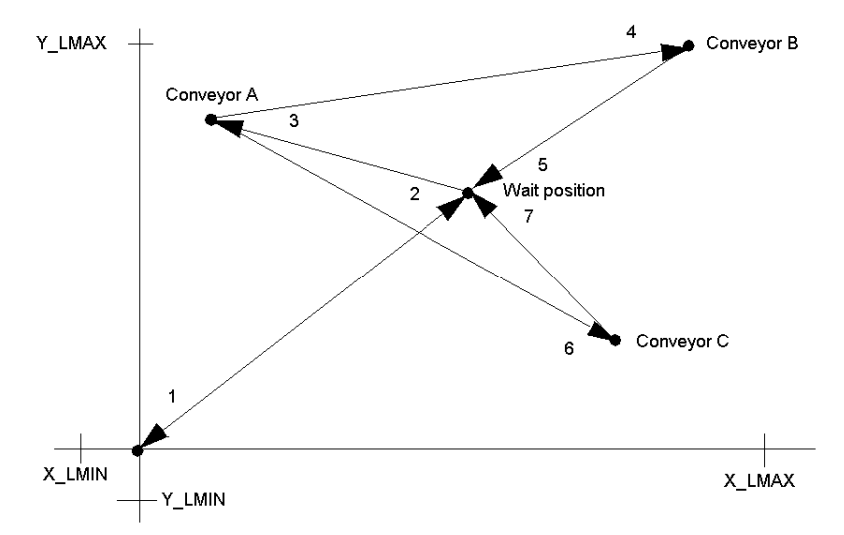

- 1 Reference point at speed Vp0,
- 2 Movement at speed Vret to waiting position (Xatt, Yatt) with stop,
- 3 Movement towards conveyor A (XA, YA) at speed VA, until the machined part is detected,
- 4 Movement towards conveyor B (XB, YB) at speed VB, with stop,
- 6 Movement towards conveyor C (XC, YC) at speed VC, with stop,
- 5, 7 Movement to waiting position (Xatt, Yatt) at speed Vret, with stop.

#### **Operator Dialogue Front Panel**

The following controls grouped together on a front panel, are used to control the moving part manually when the installation is faulty. The controls and the LEDs are managed by one discrete input module and one discrete output module.

| Auto<br>Q<br>Manu   | X<br>Choose       | Y<br>)<br>eraxis | Error                  |
|---------------------|-------------------|------------------|------------------------|
| ⊖<br>Start<br>cycle | C<br>Refer<br>poi | )<br>ence<br>nt  | ⊖<br>Acq.<br>Error     |
| ⊖<br>Stop<br>cycle  | ⊖<br>Reverse      | ⊖<br>Forward     | C<br>Emergency<br>stop |
| Open<br>grabber     |                   | Cid<br>grai      | )<br>ose<br>ober       |

Auto / Manu: Operating mode selection switch.

Start cycle: Executes the automatic cycle.

Stop cycle: Stops the automatic cycle.

X / Y axis selection: For selection of the axis to be controlled in manual mode.

Reference point: Manual reference point on the selected axis.

**Forward / Reverse:** Control for manual movement of the selected axis in a positive or negative direction. **Error:** LED for all hardware and application errors.

Acq. Error: Fault acknowledgement control.

Emergency stop: Immediate stop of the moving part whatever the selected mode.

Open grab: Control for opening grab.

Close grab: Control for closing grab.

# Prerequisites and Methodology

#### Prerequisites

In order to describe only the functions specific to axis control, it is assumed that the following operations have been carried out:

- Control Expert software is installed,
- The hardware has been installed: the modules, variable speed controllers and encoders controlling the 2 axes are connected.

#### Set-up Using Independent Axes

In order to set up this application, the following operations must be carried out:

- Enter and declare project variables,
- Program the project,
- Enter the configuration parameters of the axes,
- Adjust the axis control parameters,
- Debug the program,
- Save the project.

#### Set-up Using Interpolated Axes

With a TSX CAY 33 module, it is possible to use 2 interpolated axes to control the grab's movement through the plane (X,Y). In order to set up this application the same operations must be carried out as for 2 independent axes, with the addition of some operations specific to interpolation:

- Configure the interpolator (channel 3), in addition to the independent axes,
- Enter the symbols linked with interpolation,
- Program the application by using the XMOVE function (not SMOVE)

# Declaration of Variables Used in the Example

#### Access to the Declaration of Values

Access to the entry of variables takes place by clicking the **Variables** directory of the project browser.

### **Internal Variables**

The following internal variables are declared located:

| Variable  | Address | Comment                                    |  |
|-----------|---------|--------------------------------------------|--|
| Cycle     | %M0     | Condition of the machine in operating mode |  |
| X_attente | %MD50   | Waiting position (X axis)                  |  |
| y_attente | %MD52   | Waiting position (Y axis)                  |  |
| X_b       | %MD54   | Position of Conveyor B (X axis)            |  |
| y_b       | %MD56   | Position of Conveyor B (Y axis)            |  |
| X_c       | %MD58   | Position of Conveyor C (X axis)            |  |
| Y_c       | %MD60   | Position of Conveyor C (Y axis)            |  |

### Variables Associated with the Discrete Input Module

The discrete input module is positioned in slot 3 of Rack 0. The variables associated are as follows:

| Variable      | Address  | Comment                                                                |  |
|---------------|----------|------------------------------------------------------------------------|--|
| Capteur_1     | %10.3.0  | Machined part detection cell                                           |  |
| Capteur_2     | %10.3.1  | Part type identification sensor (0 = type 2, 1 = type 1)               |  |
| Capteur_3     | %10.3.2  | Grab open / grab closed detection sensor                               |  |
| Auto_man      | %10.3.3  | Mode selection switch (0 = Auto, 1 = Manual)                           |  |
| Depart_cycle  | %10.3.4  | Automatic cycle start button                                           |  |
| Arret_cycle   | %10.3.5  | Automatic cycle stop button                                            |  |
| Selection_x_y | 1%10.3.6 | Selection of the axis to be controlled in manual mode $(1 = X, 0 = Y)$ |  |
| Po_man        | %10.3.7  | Manual reference point                                                 |  |
| Avant         | %10.3.8  | Moving the moving part in a positive direction                         |  |
| Arriere       | %10.3.9  | Moving the moving part in a negative direction                         |  |
| Acq_defauts   | %10.3.10 | Fault acknowledgement                                                  |  |
| Arret_urgence | %10.3.12 | Emergency stop                                                         |  |
| Ouv_pince     | %10.3.13 | Grab opening button                                                    |  |
| Ferm_pince    | %10.3.14 | Grab closing button                                                    |  |

#### Variables Associated with the Discrete Output Module

The discrete output module is positioned in slot 4 of Rack 0. The variables associated with it are as follows:

| Variable | Address  | Comment                                       |  |
|----------|----------|-----------------------------------------------|--|
| Pince    | %Q0.40.0 | Grab open/close control (0 = Open, 1 = Close) |  |
| Defaut   | %Q0.4.1  | Fault signaling                               |  |

#### **IODDT of the Axis Control Module:**

The axes control module is positioned in slot 3 of Rack 1. IODDT type variables that are associated with it are declared as typeT AXIS STD, and there are 2 of them:

| IODDT | Address   | Symbol | Address   |
|-------|-----------|--------|-----------|
| Axe_x | %CH1.03.0 | Axe_y  | %CH1.03.1 |

#### **IODDT** Connected with Interpolation

If you use a TSX CAY 33 axis control module with interpolated axes in your application, it will be of the type T\_INTERPO\_STD:

| Variable | Address   | Comment                                |  |
|----------|-----------|----------------------------------------|--|
| interpo  | %CH0.03.2 | Third channel of the TSX CAY 33 module |  |

#### **Internal Constants**

The speed of the moving part following the different axes is contained in the internal constants. Where there are 2 independent axes, the symbols and values of these constants are as follows:

| Variable          | Address | Value | Comment                                    |
|-------------------|---------|-------|--------------------------------------------|
| Vitesse_p_o_x     | %KD0    | 1000  | Reference point speed following the X axis |
| Vitesse_x_attente | %KD4    | 1200  | Speed towards X axis waiting position      |
| Vitesse_y_attente | %KD6    | 1200  | Speed towards Y axis waiting position      |
| Vitesse_pos_a_x   | %KD8    | 1500  | Speed towards X axis conveyor A position   |
| Vitesse_pos_a_y   | %KD10   | 1500  | Speed towards Y axis conveyor A position   |
| Vitesse_pos_b_x   | %KD12   | 1200  | Speed towards X axis conveyor B position   |
| Vitesse_pos_b_y   | %KD14   | 1200  | Speed towards Y axis conveyor B position   |
| Vitesse_pos_c_x   | %KD16   | 1800  | Speed towards X axis conveyor C position   |
| Vitesse_pos_c_y   | %KD18   | 1800  | Speed towards Y axis conveyor C position   |

| Variable        | Address | Value | Comment                                    |
|-----------------|---------|-------|--------------------------------------------|
| Vitesse_p_o_x   | %KD0    | 1000  | Reference point speed following the X axis |
| Vitesse_attente | %KD4    | 1200  | Speed towards waiting position             |
| Vitesse_pos_a   | %KD8    | 1500  | Speed towards conveyor A position          |
| Vitesse_pos_b   | %KD12   | 1200  | Speed towards conveyor B position          |
| Vitesse_pos_c   | %KD16   | 1800  | Speed towards conveyor C position          |

Where there are 2 interpolated axes, the symbols and values of these constants are as follows:

# Programming the Preliminary Processing

#### At a Glance

As implied in its name, preliminary processing is processing that is carried out first. A section is created at the beginning of the project to manage operating modes:

On a blocking fault:

- The chart is frozen,
- The moving part can then be controlled in manual mode, and the fault can be corrected and acknowledged from the front panel,
- The chart is reinitialized when the fault has been corrected and acknowledged.

When switching to manual mode:

- The chart is frozen,
- The chart is reinitialized when automatic mode is reselected.

### Program in Ladder Language

Position initialization

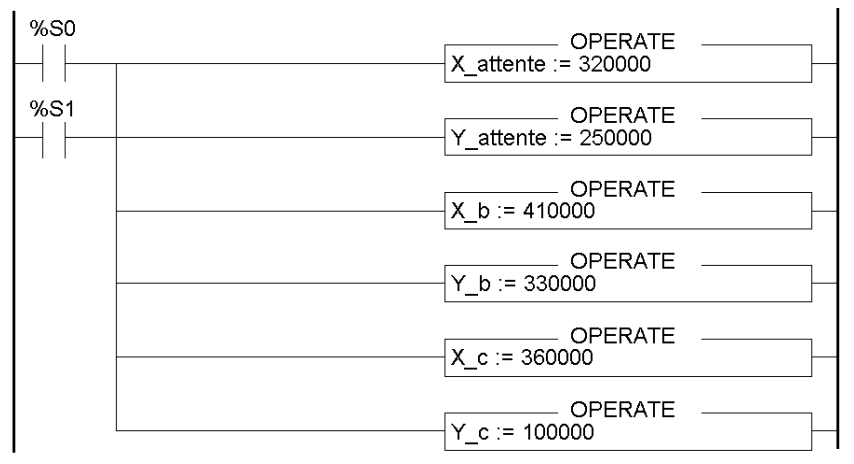

### Start cycle

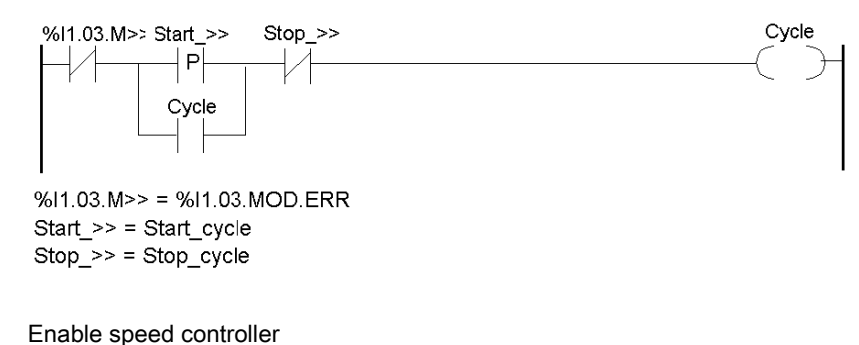

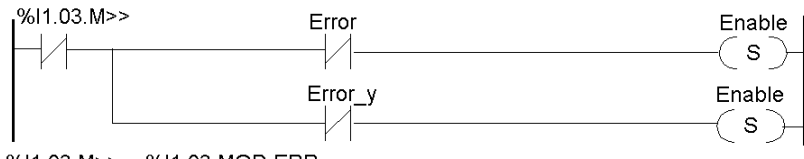

%I1.03.M>> = %I1.03.MOD.ERR

Automatic mode selection (when there are 2 independent axes)

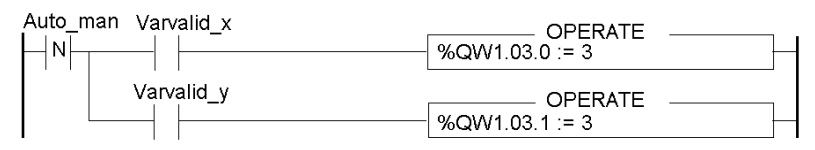

Automatic mode selection (when there are 2 interpolated axes)

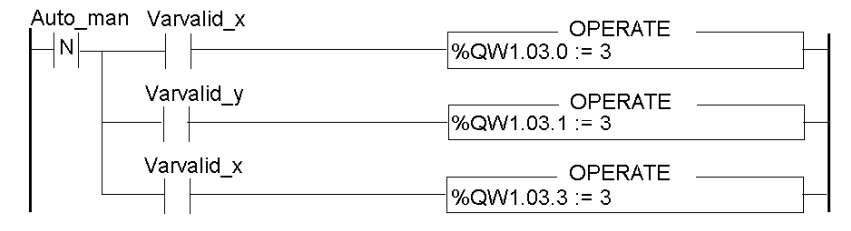

#### Manual mode selection

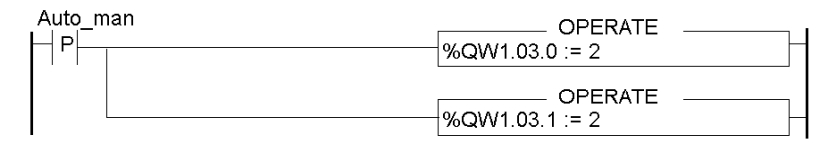

#### Chart freezing on a fault or when switching to manual mode

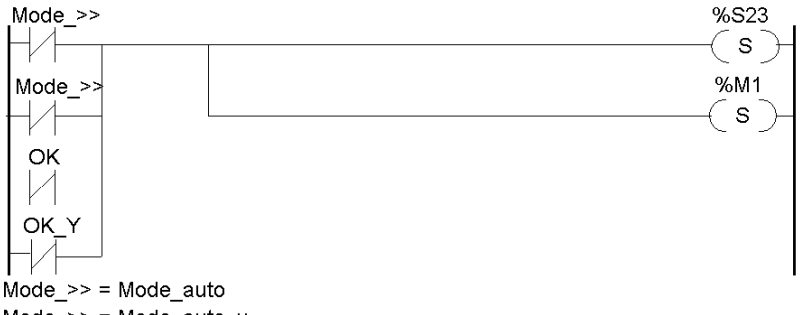

Mode\_>> = Mode\_auto\_y

%M1 = Grafcet frozen

#### Chart reset

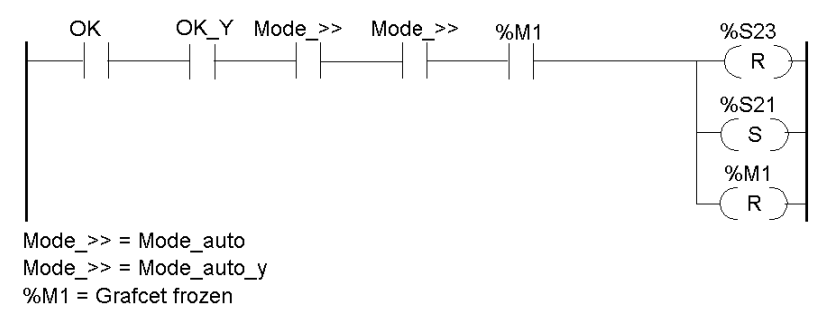

#### Fault signalling

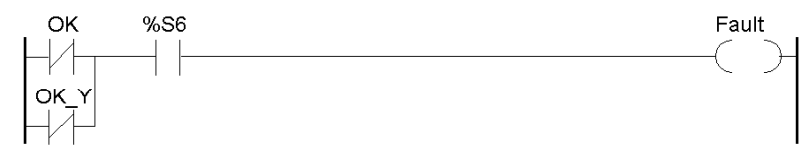

# Programming the SFC

### At a Glance

SFC allows you to program the sequential processing of the application: automatic cycle processing.

### **Sequential Processing**

Chart description:

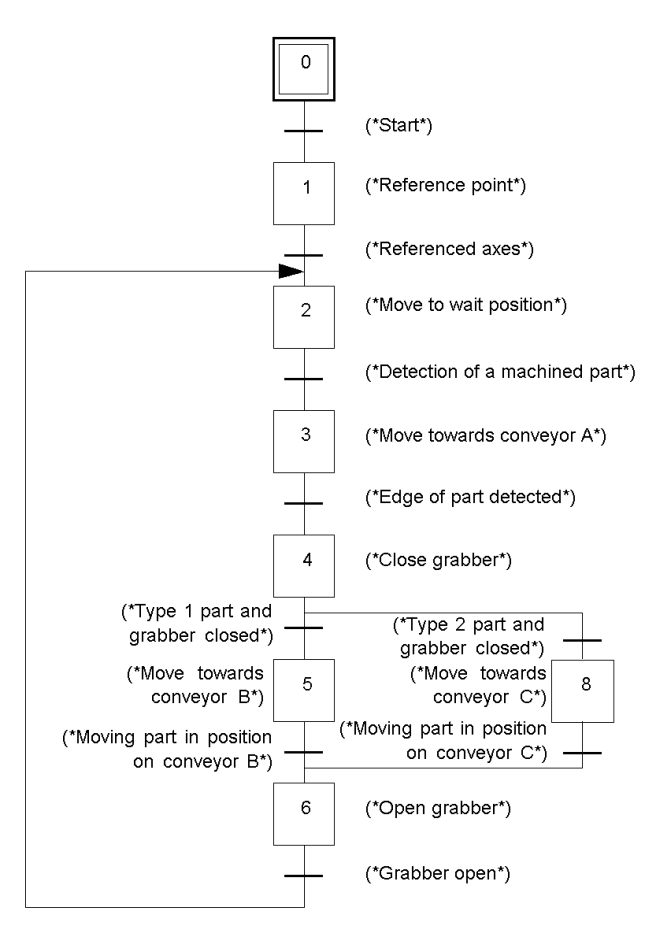

# **Transition Programming**

#### At a Glance

The transitions associated with steps 2, 3, 5 and 8 are different depending on whether the SMOVE (for independent axes) or XMOVE (for interpolated axes) command is used.

#### Step 0 -> 1

! (\*Channel X not faulty, open grab, Auto\_man switch set to Auto, start cycle, channel Y not faulty and automatic mode active\*)

```
NOT Error AND NOT Capteur_3 AND NOT Auto_man AND Cycle AND NOT Error_y AND Mode Auto
```

#### Step 1 -> 2

! (\*Test: X axis done and calibrated\*)

Done AND Calib

#### Step 2 -> 3

#### For 2 independent axes

! (\*Moving part in waiting position and part detected on conveyor A\*) Capteur 1 AND Cycle AND Axe x.Next AND Axe y.Next

#### For 2 interpolated axes

! (\*Moving part in waiting position and part detected on conveyor A\*) Capteur\_1 AND Cycle AND Next\_INT

#### Step 3 -> 4

#### For 2 independent axes

! (\*Moving part in detected part retrieval position on conveyor A\*)

Axe\_x.At\_point AND Axe\_x.Next AND Axe\_y.Next AND Axe\_y.At\_point

#### For 2 interpolated axes

! (\*Moving part in detected part retrieval position on conveyor A\*) interpo.At point AND interpo.Next

#### Step 4 -> 5

!(\*Type 1 part and closed grab\*)
Capteur\_2 AND Capteur\_3

#### Step 4 -> 8

!(\*Type 2 part and closed grab\*)
NOT Capteur 2 AND Capteur 3

#### Step 5 -> 6

#### For 2 independent axes

! (\*Moving part in position on conveyor B\*)

Axe\_x.At\_point AND Axe\_x.Next AND Axe\_y.Next AND Axe\_y.At\_point

#### For 2 interpolated axes

! (\*Moving part in position on conveyor B\*)

interpo.At point AND interpo.Next

#### Step 8 -> 6

#### For 2 independent axes

!(\*Moving part in position on conveyor C\*)
Axe x.At point AND Axe x.Next AND Axe y.Next AND Axe y.At point

#### For 2 interpolated axes

! (\*Moving part in position on conveyor C\*)

interpo.At point AND interpo.Next

#### Step 6 -> 2

!(\*Grabber open\*)
NOT Capteur 3 AND Cycle

# **Action Programming**

#### At a Glance

To move the independent axes X and Y (step 2, 3, 5 and 8), the SMOVE command must be used and applied to each of the X and Y axes. To simultaneously move axes X and Y (for interpolated axes) the XMOVE command must be used (associated with channel 3).

#### Step 1: How to Activate It

! (\*Reference point following the X axis\*)

SMOVE (Axe\_x, 1, 90, 14, 0, Vitesse\_p\_o\_x, 16#0000);

#### Step 2: How to Activate It

#### For 2 independent axes

! (\*Movement into waiting position (Xatt, Yatt)\*

SMOVE (Axe\_x, 2, 90, 9, X\_attente, Vitesse\_x\_attente, 16#0000);

SMOVE (Axe\_y, 2, 90, 9, Y\_attente, Vitesse\_y\_attente, 16#0000);

#### For 2 interpolated axes

(\*Movement into waiting position (Xatt, Yatt)\*

```
XMOVE (INTERPO, 2, 90, 9, 0, X_attente, Y_attente, Vitesse_attente,
16#0000);
```

#### Step 3: How to Activate It

#### For 2 independent axes

! (\*Movement towards conveyor A)\*

SMOVE (Axe\_x, 3, 90, 10, 150000, Vitesse\_pos\_a\_x, 16#0000); SMOVE (Axe y, 3, 90, 10, 280000, Vitesse pos a y, 16#0000);

#### For 2 interpolated axes

#### (\*Movement towards conveyor A\*)

XMOVE (INTERPO, 3, 90, 10, 0, 150000, 280000, 0, Vitesse pos a, 16#0000);

#### Step 4: Continuous Action

!(\*Closing the grabber \*)
SET Pince;

#### Step 5: How to Activate It

#### For 2 independent axes

!(\*Movement towards conveyor B\*)
SMOVE (Axe\_x, 4, 90, 9, X\_b, Vitesse\_pos\_b\_x, 16#0000);
SMOVE Axe y (4, 90, 9, Y b, Vitesse pos b y, 16#0000);

#### For 2 interpolated axes

! (\*Movement towards conveyor B\*)

XMOVE (INTERPO, 4, 90, 9, 0, X\_b, Y\_b, 0, Vitesse\_pos\_b, 16#0000);

#### Step 8: How to Activate It

#### For 2 independent axes

! (\*Movement towards conveyor C\*)

SMOVE (Axe\_x, 5, 90, 9, X\_c, Vitesse\_pos\_c\_x, 16#0000);

SMOVE (Axe\_y, 5, 90, 9, Y\_c, Vitesse\_pos\_c\_y, 16#0000);

#### For 2 interpolated axes

!(\*Movement towards conveyor C\*) SMOVE (INTERPO, 5, 90, 9, 0, X\_c, Y\_c, 0, Vitesse\_pos\_c, 16#0000);

#### Step 6: Continuous Action

! (\*Opening the grabber \*) RESET Pince;

# Programming the Post-processing

#### At a Glance

Post-processing is performed at the end of a task. Post-processing is located at the end of the project and will allow you to program management of manual mode.

### **End Section**

```
! (*Test of selected mode*)
IF Axe x.Mode auto AND Axe y.Mode auto AND Axe x.Config AND Axe y.Config
THEN JUMP %L200;
END IF;
! (*Selection of axis to be controlled*)
%L100: IF NOT Selection x y
THEN JUMP %L200;
END IF;
! (*X axis manual reference point*)
IF RE Po man
THEN Axe x.Posrp := 0; SET Axe x.Setrp; Fmanu x := 1000; WRITE PARAM
(Axe x);
END IF;
IF NOT Axe x.Po man
THEN RESET Axe x.Setrp;
END IF;
! (*Moving the moving part in X axis + direction*)
Axe x.Jog p := Forward;
! (*Moving the moving part in - X axis direction*)
Axe x.Jog m := Reverse;
%L200: IF selection x y
THEN JUMP %L300;
END IF;
! (*Moving the moving part in Y axis + direction*)
Axe y.Jog p := Forward;
! (*Moving the moving part in Y axis - direction*)
Axe Y.Jog m := Reverse;
```

!(\*Open grabber\*)
%L300: IF Auto\_man AND Ouv\_pince
THEN RESET Grabber;
END\_IF;
!(Closing the grabber \*)
IF Auto\_man AND Ferm\_pince
THEN SET Grabber;
END\_IF;
!(\*Fault acknowledgement\*)
Axe\_x.Ack\_def := Axe\_y.Ack\_def := Acq\_defauts;
%L999:

# **TSX CAY Module Configuration**

#### Software Declaration of the PLC Configuration

Start the Control Expert software, select **File** → **New**, choose a Premium processor.

From the Project Browser, access the hardware configuration editor in the following manner:

| Step | Action                                                                                              |
|------|----------------------------------------------------------------------------------------------------|
| 1    | Open the <b>Station</b> file (either by double clicking on the icon or clicking on its link).       |
| 2    | Open the <b>Configuration</b> file (either by double clicking on the icon or clicking on its link). |
| 2    | Open the <b>Bus X</b> file (either by double clicking on the icon or clicking on its link).         |

Each component part of the PLC configuration must then be selected. The following choices have been made in this application:

- rack 0 and rack 1: TSX RKY 8E,
- processor: TSX P57 304,
- power supply modules: TSX PSY 2600 for Rack 0 and TSX PSY 5500 for Rack 1,
- 32 input module: TSX DEY 32D2K in position 3 of Rack 0,
- 32 output module: TSX DSY 32T2K in position 4 of Rack 0,
- axis control module: TSX CAY 21 in position 3 of Rack 1.

Module configuration screen

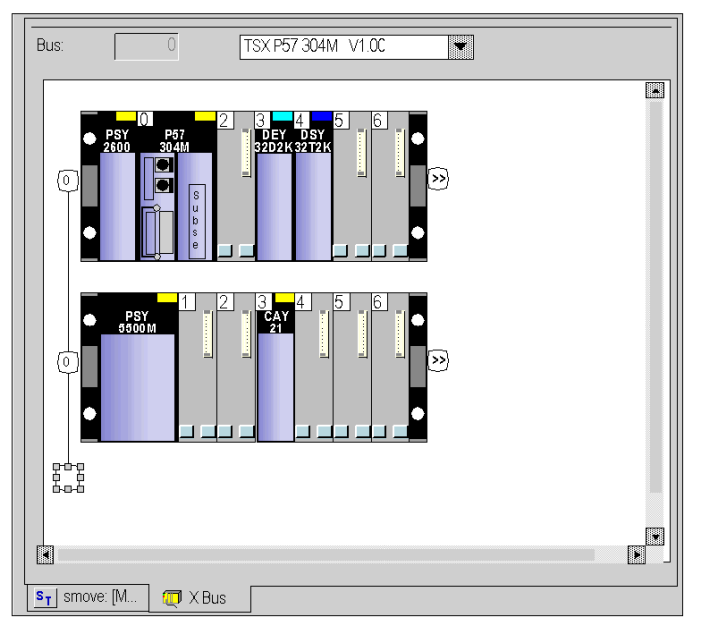

# Entry of the Axis Configuration Parameters

For each axis, enter the configuration parameters in the following way:

| Step | Action                                                                                                    |  |
|------|----------------------------------------------------------------------------------------------------|--|
| 1    | Select position 3 of Rack 1, then execute the <b>Edit</b> $\rightarrow$ <b>Open module</b> command (or double click on the selected module).                                                                                                    |  |
| 2    | Configure the parameters of channel 0. To do this:<br>• select the <b>Position control</b> function,<br>• select the <b>MAST</b> task,<br>• enter the parameters as shown below:<br>Channel 0 configuration screen<br>• 1.3 : TSX CAY 21<br>• • • • • • • • • • • • • • • • • • •                                                                                                     |  |
|      | Image: Second control       Image: Second control         Function       Image: Second control         Position control       Image: Second control         Task:       Image: Second control         MAST       Image: Second control         Event       Second control         Event       Sequence control         Max. setpoint       Image: Second control         Image: Second control       Image: Second control         Image: Second control       Image: Second control |  |
|      |                                                                                                    |  |
|      |                                                                                                    |  |
| 3    | Set the adjustment parameters according to the configuration.<br>Mandatory fields are in red                                                                                                    |  |
| 4    | Confirm your entries with the <b>Edit</b> $\rightarrow$ <b>Confirm</b> command or by clicking on the icon                                                                                                    |  |

| Step | Action                                                                                                    |
|------|----------------------------------------------------------------------------------------------------|
| 5    | Configure the parameters of channel 1 then validate your entries, by following the same procedure as for channel 0:<br>Channel 1 configuration screen           1.3 : TSX CAY 21         Image: Channel State State Sta |
|      | TSX CAY 21         Imput interface         Channel 1         Function:         Position control         Task:         MAST         Event         Sequence control         Inversion         Sequence control         Inversion         Sequence control         Inversion         Sequence control         Inversion         Sequence control         Inversion         Sequence control         Inversion         Sequence control         Inversion         Sequence control         Reference point         Standard rising edge and PRefl processing         Out       Slave Axis 0         Reference point         Short Carn / + Orection         Recalibration function missing                                                                                                    |
| 6    | Set the adjustment parameters according to the configuration.<br>Mandatory fields are in red                                                                                                    |
| 7    | In the main screen of the configuration editor, validate the configuration using the <b>Edit</b> $\rightarrow$ <b>Confirm</b> command or by clicking on the icon                                                                                                    |

### **Channel 0 Configuration Parameters**

The following table provides a list of the parameters which must be entered for channel 0:

| Parameter          | Designation                      | Value                    | Comment               |
|--------------------|----------------------------------|--------------------------|-----------------------|
| Units              | Physical length unit             | mm                       |                       |
| Units              | Physical speed unit              | mm/min                   | automatically deduced |
| Initial resolution | Distance                         | 4000                     |                       |
| Initial resolution | No. of points                    | 4000                     |                       |
| Encoder type       |                                  | Absolute                 |                       |
| Encoder type       | Offset                           | Direct                   |                       |
| Encoder type       | Code                             | Binary                   |                       |
| Encoder type       | No. of header bits               | 0                        |                       |
| Encoder type       | No. of data bits                 | 24                       |                       |
| Encoder type       | No. of status bits               | 0                        |                       |
| Encoder type       | Parity                           | Odd                      |                       |
| Max. setpoint      |                                  | 9000 mV                  |                       |
| Speed              | Maximum speed of the moving part | 5400                     |                       |
| Max. acceleration  |                                  | 300 ms                   |                       |
| Upper limit        | Upper axis limit                 | 900000                   |                       |
| Lower limit        | Lower axis limit                 | 0                        |                       |
| Event              |                                  | Rising edge<br>and PREF1 |                       |
| Reference point    |                                  | No reference point       |                       |

# **Channel 1 Configuration Parameters**

The following table provides a list of the parameters which must be entered for channel 1:

| Parameter          | Designation                      | Value                            | Comment               |
|--------------------|----------------------------------|----------------------------------|-----------------------|
| Units              | Physical length unit             | mm                               |                       |
| Units              | Physical speed unit              | mm/min                           | Automatically deduced |
| Initial resolution | Distance                         | 2000                             |                       |
| Initial resolution | No. of points                    | 500                              |                       |
| Encoder type       |                                  | Incremental                      | Default choice        |
| Encoder type       |                                  | x 1                              | Default choice        |
| Encoder type       | Code                             | Binary                           |                       |
| Max. setpoint      |                                  | 9000 mV                          |                       |
| Speed              | Maximum speed of the moving part | 5400                             |                       |
| Max. acceleration  |                                  | 200 ms                           |                       |
| Upper limit        | Upper axis limit                 | 500000                           |                       |
| Lower limit        | Lower axis limit                 | -5000                            |                       |
| Event              |                                  | Rising edge<br>and PREF1         |                       |
| Reference point    |                                  | Long cam<br>Top Z<br>- Direction |                       |

# Interpolator Configuration

#### At a Glance

2 interpolated axes can be used to control the grab. In this case:

- Use a TSX CAY 33 module as the axis control module,
- Configure the 0 and 1 axes the same way as with independent axes,
- Configure channel 3, which does not correspond to any physical axis, but which is used to interpolate between axes 0 and 1.

### Enter the Configuration Parameters for Axis 3

Enter the configuration parameters for axis 3 as follows:

| Step | Action                                                                                                    |
|------|----------------------------------------------------------------------------------------------------|
| 1    | <ul> <li>Configure the parameters of channel 3. To do this:</li> <li>select the Interpolation function,</li> <li>select the MAST task,</li> <li>enter the parameters as shown below:</li> <li>Channel 3 configuration screen</li> </ul>                                                                                                    |
|      | 0.8 : TSX CAY 33     Image: Comparison of the second second |
|      | Channel 2<br>Channel 3<br>Function:<br>Interpolation<br>Task:<br>MAST<br>Channel functions<br>0 1 1 2 3 1<br>Channel functions<br>0 1 1 2 3 1<br>Channel functions<br>0 1 1 2 3 1<br>Channel functions<br>0 1 1 2 3 1<br>Channel functions<br>0 1 1 2 3 1<br>Channel functions<br>0 1 1 2 3 1<br>Channel functions                                                                                                    |

| Step | Action                                                                                                    |
|------|----------------------------------------------------------------------------------------------------|
| 2    | Confirm your entries with the <b>Edit</b> $\rightarrow$ <b>Confirm</b> command or by clicking on the icon                                          |
| 3    | In the main screen of the configuration editor, validate the configuration using the Edit $\rightarrow$ Confirm command or by clicking on the icon |

## **Channel 3 Configuration Parameters**

The following table provides a list of the parameters which must be entered for channel 3:

| Parameter          | Designation                 | Value |
|--------------------|-----------------------------|-------|
| Dimension          | Number of interpolated axes | 2     |
| Stop Function      | Effect of the STOP command  | XMOVE |
| Stop axes on fault | Consequence of a fault      | All   |

# **Parameter Adjustment**

## **Preliminary Operations**

Before beginning parameter adjustment, you must first backup the project on the hard drive and transfer it to the PLC.

## **Adjustment Procedure**

The following operations must be performed to adjust the parameters:

| Step | Action                                                                                                    |
|------|----------------------------------------------------------------------------------------------------|
| 1    | Set the PLC to RUN.                                                                                                    |
| 2    | Open the configuration editor for bus X from the project browser.                                                                                                    |
| 3    | Double click on the module which needs adjusting. Position 3 of Rack 1 can also be selected and the <b>Edit → Open module</b> command executed.                                                                                                    |
| 4    | Activate the View → Adjustment command to access the parameters adjustment screen:                                                                                                    |
| 5    | <ul> <li>Enter the new parameter values for channel 0:</li> <li>Target window = 320 micron</li> <li>Speed (manual mode) = 5400 mm/min</li> <li>PO value = 0 micron</li> </ul>                                                                                          |
| 6    | Confirm the entries with the Edit $\rightarrow$ Confirm command or click on the icon                                                                                                    |
| 7    | <ul> <li>Select channel 1 in the channel zone then select the new values for this channel:</li> <li>Offset encoder = 8388607</li> <li>Following error 1 and 2 = 8000 micron</li> <li>Target window = 8000 micron</li> <li>Speed (manual mode) = 5400 mm/min</li> </ul> |
| 8    | Confirm the entries with the <b>Edit</b> → <b>Confirm</b> command or click on the icon                                                                                                    |
| 9    | Save the new values in the PLC processor, using the <b>Services</b> → <b>Save parameters</b> command.                                                                                                    |

# **Using Manual Mode**

### Accessing Manual Mode

If you would like to move the moving part without first going into the programming phase, use manual mode. In order to do this, access the debug screen, in online mode:

| Step | Action                                                                                                    |
|------|----------------------------------------------------------------------------------------------------|
| 1    | Open the configuration editor for bus X from the project browser.                                                  |
| 2    | Select the TSX CAY module to be opened.                                                                            |
| 3    | Execute the <b>Services</b> $\rightarrow$ <b>Open module</b> command (or double click on the module to be opened). |
| 4    | Click on the corresponding tab to choose the debugging screen.                                                     |

### Moving in Manual Mode

The following operations must be performed to move the moving part in manual mode:

| Step | Action                                                                                                    |
|------|----------------------------------------------------------------------------------------------------|
| 1    | In online mode, set the PLC to RUN, using the <b>PLC</b> $\rightarrow$ <b>Run</b> command or by clicking on the icon                                                                                                    |
| 2    | Select the axis to be controlled: channel 0 (X axis) or channel 1 (Y axis).                                                                                                    |
| 3    | Select manual mode by positioning the mode switch to Manu.                                                                                                    |
| 4    | Enable the safety relay of the variable speed controller by clicking on the <b>Confirm</b> button in the <b>Axis</b> zone.                                                                                                    |
| 5    | Acknowledge the faults by clicking on the Ack button in the Faults field.                                                                                                    |
| 6    | <ul> <li>Set a reference point:</li> <li>either by using the Manual reference point command,</li> <li>or by using the Forced reference point command, In this case, first enter in the Param field, the position value of the moving part in relation to the source.</li> </ul> |
| 7    | <ul> <li>Move the moving part:</li> <li>in a positive direction using the JOG+ command,</li> <li>in a negative direction using the JOG- command.</li> </ul>                                                                                                    |
|      | The moving part's position is displayed in the <b>X</b> field and speed is displayed in the <b>F</b> field from the <b>Movement / Speed</b> zone.                                                                                                    |

# Debugging

# **Debugging Procedure**

The program can be debugged in the following way:

| Step | Action                                                                                             |
|------|----------------------------------------------------------------------------------------------------|
| 1    | Set the PLC to RUN.                                                                                |
| 2    | Display the TSX CAY module Debugging screen.                                                       |
| 3    | View the Grafcet screen at the same time in order to follow the progress of sequential processing. |
| 4    | Start the program by pressing the Start_cycle button on the front panel.                           |

# Saving

## Saving Procedure

When debugging is complete, you may save your project. To do this:

| Step | Action                                                                                                    |
|------|----------------------------------------------------------------------------------------------------|
| 1    | If parameters have been modified during debugging, activate the <b>Services</b> → <b>Save parameters</b> command.                                                                                                    |
| 2    | <ul> <li>Transfer the PLC processor application on to the hard drive:</li> <li>activate the PLC → Transfer project to PLC command,</li> <li>activate the File → Save as command,</li> <li>name the application,</li> <li>confirm.</li> </ul> |

# Part II TSX CAY Axis Command Modules

### Subject of this Part

This part provides an overview of the TSX CAY axis command modules, their functionality and how to implement them.

#### What Is in This Part?

This part contains the following chapters:

| Chapter | Chapter Name                               | Page |
|---------|--------------------------------------------|------|
| 6       | Implementing                               | 73   |
| 7       | Characteristics and Maintenance of TSX CAY | 123  |
# Chapter 6 Implementing

## Subject of this Chapter

This Chapter describes the implementation of TSX CAY axis command modules.

## What Is in This Chapter?

This chapter contains the following sections:

| Section | Торіс                                                                                    | Page |
|---------|------------------------------------------------------------------------------------------|------|
| 6.1     | General                                                                                  | 74   |
| 6.2     | Select an Encoder                                                                        | 78   |
| 6.3     | Connecting Speed Reference Signals                                                       | 80   |
| 6.4     | Connecting the Counting Signals                                                          | 89   |
| 6.5     | Wiring Accessories                                                                       | 97   |
| 6.6     | Connection of Sensors/Pre-actuator and Supply Modules, Without Variable Speed Controller | 105  |
| 6.7     | Connecting the Variable Speed Controller Signals                                         | 117  |

# Section 6.1 General

## Subject of this Section

This Section introduces general instructions for the installation of TSX CAY axis command modules.

## What Is in This Section?

This section contains the following topics:

| Торіс                           | Page |
|---------------------------------|------|
| Standard Configuration Required | 75   |
| Installation Procedure          | 76   |
| General Precautions for Wiring  |      |

# Standard Configuration Required

### General

The servo drive axis control modules can be installed in all the available slots in a Premium or Atrium PLC configuration.

#### Number of "application-specific" channels supported:

- Premium (see Premium and Atrium using EcoStruxure ™ Control Expert, Processors, racks and power supply modules, Implementation Manual)
- Atrium (see Premium and Atrium using EcoStruxure <sup>™</sup> Control Expert, Processors, racks and power supply modules, Implementation Manual)

# **Installation Procedure**

#### General

The module can be installed or removed without cutting off the rack supply voltage. The design of the modules allows this action to be carried out with the power on, in order to ensure that a device is available.

# **A**CAUTION

### POSSIBLE DAMAGE TO ENCORDERS

Do not connect or disconnect encoder connectors with encoders powered on.

It is not recommended, though allowed, to disconnect auxiliary modules input/output connectors with modules powered on.

Failure to follow these instructions can result in injury or equipment damage.

The module fixing screws and connectors must be correctly screwed in place in order to obtain good electrical contacts, thus guaranteeing effective resistance to electrostatic and electromagnetic interference.

# **General Precautions for Wiring**

### General

The supplies to sensors and actuators need non-delay fuses against overload or overvoltage.

When wiring, use wires of a satisfactory size to avoid on-line drops in voltage and overheating,

Keep sensor and actuator cables away from any source of radiation resulting from high-power electric circuit switches.

All cables which link the incremental or absolute encoders must be shielded. The shielding should be good quality and linked to the protective ground connection on the side of the module and the side of the encoder. Continuity must be ensured throughout connections. Do not introduce any other signals than those of the encoders in the cable.

For reasons of performance, the auxiliary inputs of the module have a short response time. You must therefore make sure that the supply autonomy of these inputs is sufficient to ensure the module continues to operate correctly in the event of short power breaks. It is recommended that you use regulated supplies to ensure more reliable response times from the actuators and sensors. The 0 V supply must be linked to the protective ground connection as near to the supply output as possible.

# Section 6.2 Select an Encoder

# **Choice of Encoders**

#### **Output Snterface**

The output interfaces of incremental encoders or pulse generators are:

- RS 422/485 standard output, two push-pull outputs, complemented by the signal,
- 5 V Totem pole output, two complementary push-pull outputs.

Absolute SSI serial encoders have a standardized RS 485 interface for clock and data signals.

We recommend an encoder with opto type "CLOCK" signal input stage. Different types of encoders can be connected onto the same module. For example, an incremental encoder on channel 0 and an absolute SII encoder on channel 1.

#### **Encoder supply**

The module is designed to supply encoders with 5 V or 24 V. Mixing supply voltages is possible on all module channels.

Incremental encoders usually have a 5 V supply.

Absolute SSI encoders have a 24 V (10/30 V) supply.

5 V encoder supply: maximum drop in voltage.

In this case there is reason for taking the on-line voltage drop into account. This drop depends on cable length and encoder consumption for a given wire gauge.

Example for a 100m-long cable:

| Section of the wire            | Drop in voltage for a 100m-long cable |        |        |        |
|--------------------------------|---------------------------------------|--------|--------|--------|
| Encoder consumption            | 50 mA                                 | 100 mA | 150 mA | 200 mA |
| Gauge 28 = 0.08mm <sup>2</sup> | 1.1 V                                 | 2.2 V  | 3.3 V  | 4.4 V  |
| Gauge 22 = 0.34mm <sup>2</sup> | 0.25 V                                | 0.5 V  | 0.75 V | 1 V    |
| 0.5 mm <sup>2</sup>            | 0.17 V                                | 0.34 V | 0.51 V | 0.68 V |
| 1 mm <sup>2</sup>              | 0.09 V                                | 0.17 V | 0.24 V | 0.34 V |

### 24 V encoder supply.

This type of encoder is recommended, because it does not need a precise supply (10 V/30 V). When there is a 24 V supply, these encoders make it possible to have a very large cable, which makes the voltage drop in the cable rather insignificant. This is the case for SSI serial link encoders.

NOTE: If a 24 V absolute SSI serial encoder is used, it is not necessary to connect the 5 V supply.

## Shielding

To ensure good working order in the case of interference, an encoder, whose metal casing is grounded by the connected device, must be chosen. The encoder must ground the connection cable shielding.

# Section 6.3 Connecting Speed Reference Signals

## Subject of this Section

This section deals with the connection of speed reference signals.

### What Is in This Section?

This section contains the following topics:

| Торіс                                                                      | Page |
|----------------------------------------------------------------------------|------|
| Signal Labeling                                                            | 81   |
| Connection Using TSX CAP S9                                                | 82   |
| Connection Using TSX CDP 611 Strips                                        | 83   |
| Connection of Terminals with the TELEFAST Pre-wiring System                | 84   |
| Correspondence Between the SUB-D Connector Pins and the TELEFAST Terminals | 85   |
| TAP MAS Connection Device                                                  | 86   |
| Connecting the Variable Using the TAP MAS Device                           | 87   |

# **Signal Labeling**

## **Process Diagram**

This diagram illustrates the principles for labeling signals:

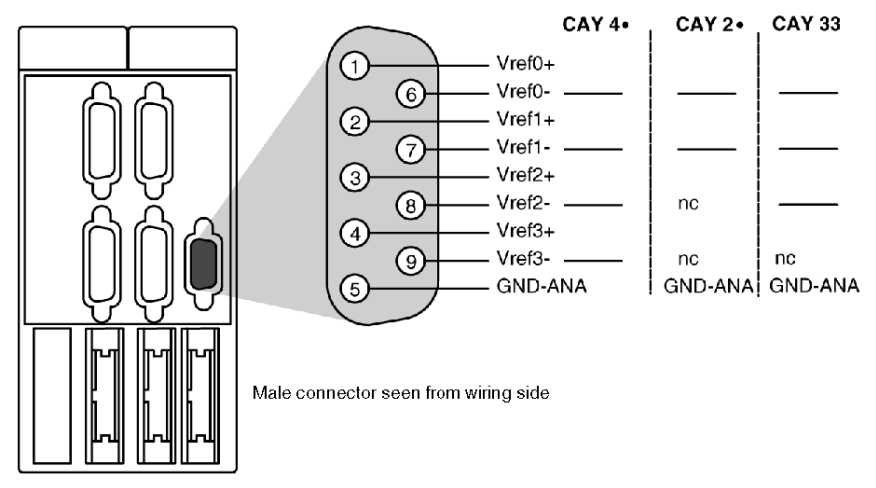

## **Connecting the Speed References**

Four types of connection are offered:

- wiring with TSX CAP S9 connector and cover,
- using the TSX CDP 611 strip,
- wiring with output on terminals with TELEFAST ABE-7CPA01,
- wiring with output on TAP MAS (exploding device).

# **Connection Using TSX CAP S9**

#### General

The connection is made manually by soldering onto the 9 pins SUB-D connector, as labeled in the preceding principle diagram. However, checks must be carried out to ensure that the shielding is properly connected to the cable, which must be correctly clamped to the cover of the connector.

# Connection Using TSX CDP 611 Strips

## General

This pre-wired cable is made up of a SUB-D 9-pin connector at one end, to connect to the TSX CAY module, and free wires at the other end. With a length of 6m, it is made up of 24 gage wires, corresponding to the SUB-D connector pins; It enables direct connection of the equipment to the module. The different signals are labeled using a color code.

**NOTE:** It is imperative to connect the shielding to the protective ground of the connected equipment.

## **Diagram of the Principle**

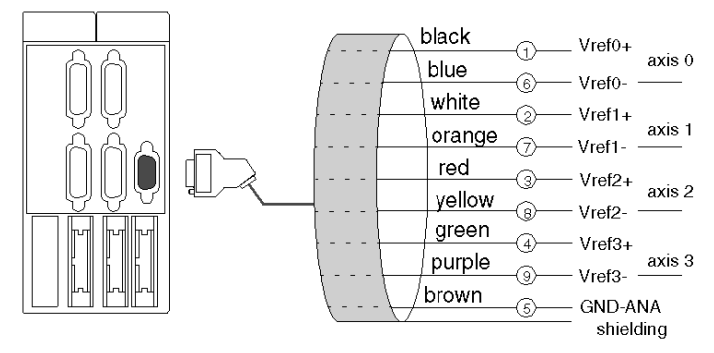

This diagram illustrates the principle for connection using TSX CDP 611 strips:

NOTE: The TSX CDP 611 cable is 6m in length.

# Connection of Terminals with the TELEFAST Pre-wiring System

#### General

The TELEFAST 2 system is a collection of products, which allow rapid connection of the modules from the Micro and Premium range. It acts as a substitute for screw terminal blocks, by realigning the single wire connection.

The connection on speed reference terminals is necessary when the variable speed controllers are not close to each other. The TELEFAST pre-wiring system facilitates installation by allowing access to signals via the screw terminal blocks. Connection to the module with the TELEFAST reference: ABE-7CPA01 assists a cable equipped with a 9-pin SUB-D connector on the module side and a 15 pin SUB-D connector on the TELEFAST side. This cable can be: TSX CXP 213 or TSX CXP 613.

#### **Diagram of the Principle**

This diagram illustrates the principle for connection with the TELEFAST pre-wiring system:

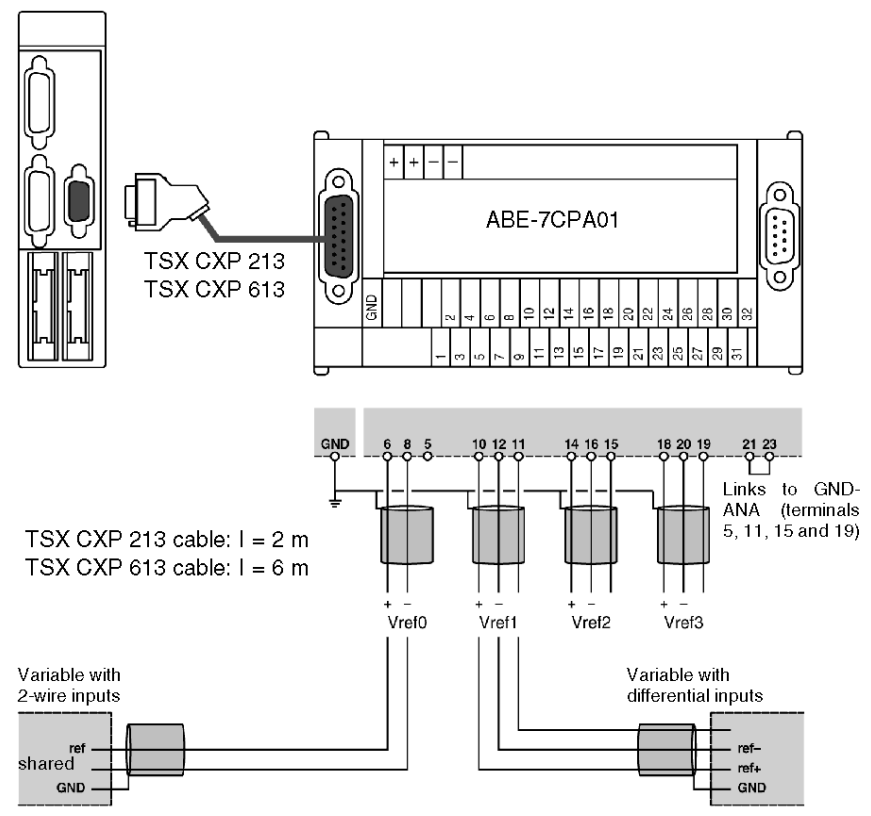

# Correspondence Between the SUB-D Connector Pins and the TELEFAST Terminals

## General

This table shows the correspondence between the SUB-D connector pins and the TELEFAST terminals:

| TELEFAST screw<br>terminal block<br>(Terminal No.) | Standard SUB-D<br>15-pin connector<br>(Pin No.) | TSX CAY module SUB-D<br>9-pin connector | Kind of signal      |
|----------------------------------------------------|-------------------------------------------------|-----------------------------------------|---------------------|
| 2                                                  | 1                                               |                                         |                     |
| 4                                                  | 2                                               |                                         |                     |
| 5                                                  |                                                 |                                         |                     |
| 6                                                  | 10                                              | 1                                       | Vref0+              |
| 8                                                  | 3                                               | 6                                       | Vref0-              |
| 10                                                 | 11                                              | 2                                       | vref1+              |
| 11                                                 |                                                 |                                         |                     |
| 12                                                 | 4                                               | 7                                       | Vref1-              |
| 14                                                 | 12                                              | 3                                       | Vref2+              |
| 15                                                 |                                                 |                                         |                     |
| 16                                                 | 5                                               | 8                                       | Vref2-              |
| 18                                                 | 13                                              | 4                                       | Vref3+              |
| 19                                                 |                                                 |                                         |                     |
| 20                                                 | 6                                               | 9                                       | Vref3-              |
| 21                                                 |                                                 |                                         | link to terminal 23 |
| 22                                                 | nc                                              |                                         |                     |
| 23                                                 | 14                                              | 5                                       | GND-ANA             |
| 24                                                 | nc                                              |                                         |                     |
| 26                                                 | nc                                              |                                         |                     |
| 28                                                 | nc                                              |                                         |                     |
| 30                                                 | nc                                              |                                         |                     |

# **TAP MAS Connection Device**

#### General

The connection device enables the speed references of each variable speed controller to start again at the same time. This allows the simple connection of several variables, while maintaining good ground connection continuity.

Illustration of the connection device:

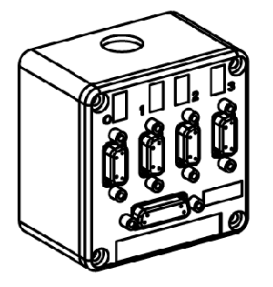

### **Dimensions and Fixing**

The TSX TAP MAS device is installed either on an AM1 PA... type perforated board or on a DIN rail with an LA9 D09976 fixation board with two M3x8 or M3x10 screws:

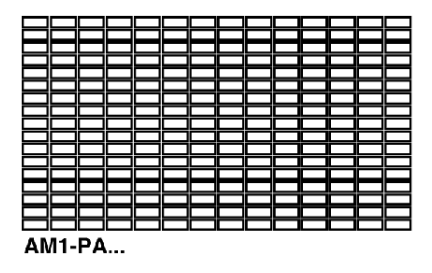

| AM1-DE/ED |  |
|-----------|--|

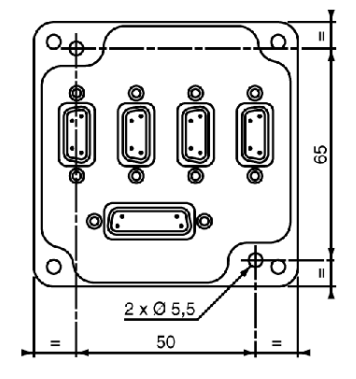

# Connecting the Variable Using the TAP MAS Device

### General

The NUM MDLA modular variable speed controllers can be connected to the TSX CAY module using the TSX TAP MAS connection device. Installation is simplified by using predefined cables and the connection device, which simply directs the voltage references to the different axes.

### Illustration

This diagram illustrates the principle for connection using the TAP MAS connection device:

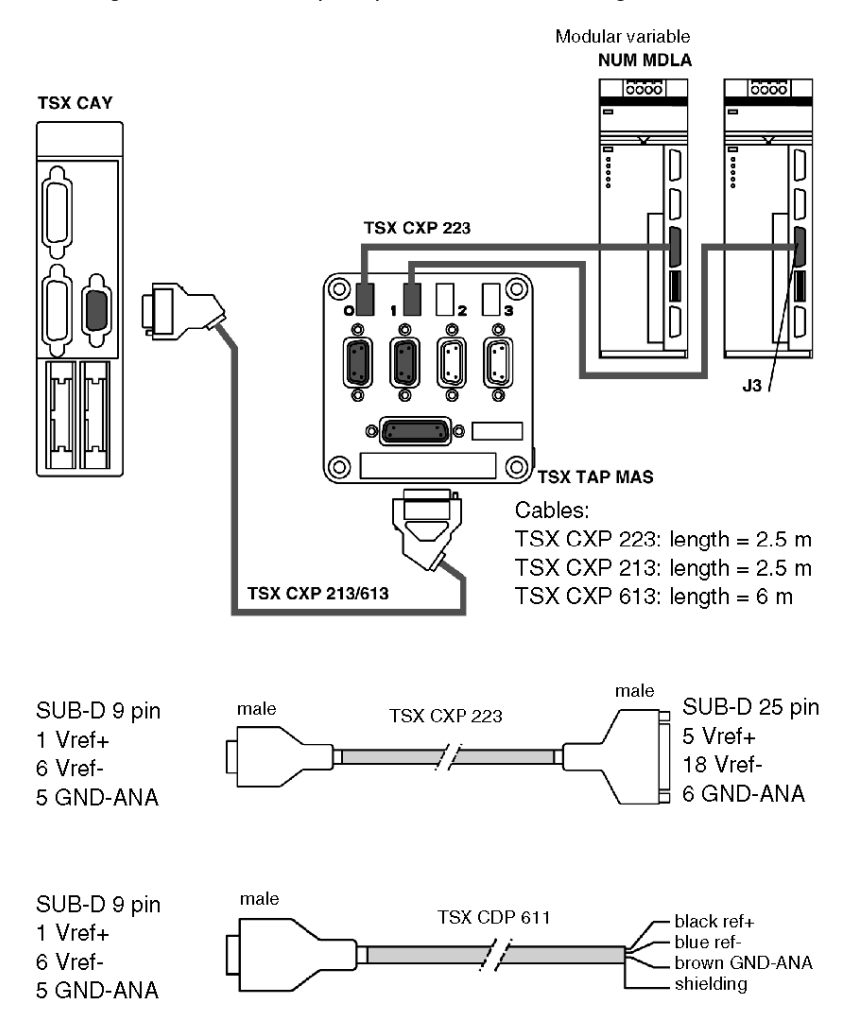

# Section 6.4 Connecting the Counting Signals

## Subject of this Section

This section deals with the connection of counting signals.

## What Is in This Section?

This section contains the following topics:

| Торіс                              |  |
|------------------------------------|--|
| Connecting Counting Signals        |  |
| Connecting an Incremental Encoder  |  |
| Connecting an Absolute SSI Encoder |  |
| Connecting the Encoder Supply      |  |

# **Connecting Counting Signals**

#### Introduction

To ensure position measurement, the TSX CAY modules are equipped with connectors allowing direct connection of an incremental or absolute SSI encoder on each channel. Each of these channels can be equipped with a different type of encoder.

#### **Signal Labeling**

TSX CAY modules can be connected either to incremental encoders, or to SSI type encoders with serial links. In configuration mode, the available functions are as follows:

- Two types of interface are possible for the incremental encoders:
  O RS 422/RS 485 outputs with two outputs complemented by a signal,
  O 5 V Totem Pole outputs.
- Absolute SSI encoder, standard RS 485 interface.

A 15-pin SUB-D connector is assigned to each channel. This also allows the encoder supply. These supplies are elaborated from the +supply discrete HE10 connector. Signal: +return supply encoder, from the encoder allows monitoring for accidental disconnection of the encoder.

## Illustration

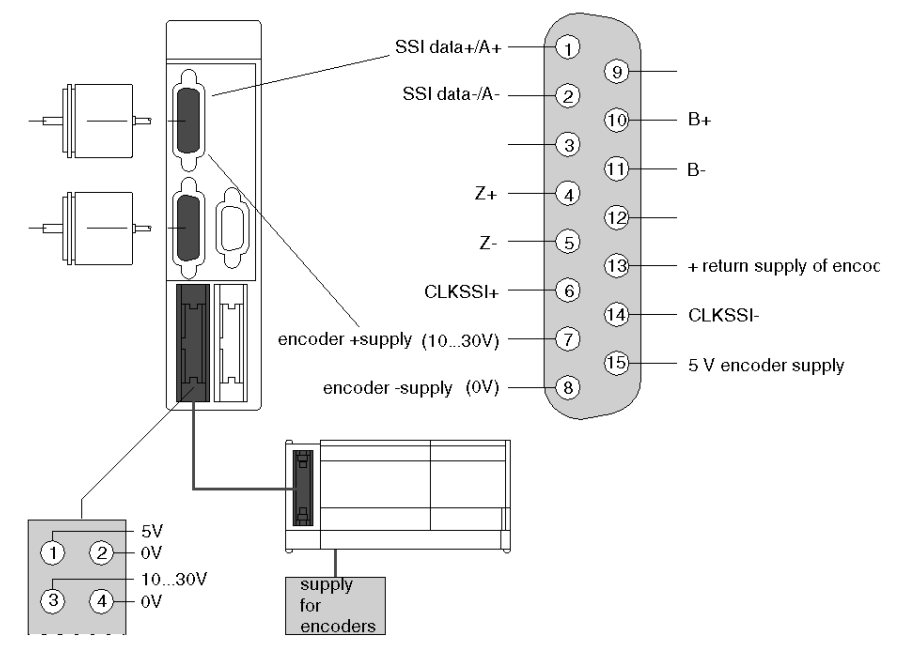

This diagram illustrates the principles for labeling signals:

# Branching

Branching table:

| Element                  | Designation              | Terminal |
|--------------------------|--------------------------|----------|
| Incremental encoder      | input A+                 | 1        |
|                          | input A-                 | 2        |
|                          | input Z+                 | 4        |
|                          | input Z-                 | 5        |
|                          | input B+                 | 10       |
|                          | input B-                 | 11       |
|                          | return supply of encoder | 13       |
| Absolute SSI encoder:    | + SSI Data               | 1        |
|                          | - SSI data               | 2        |
|                          | CLKSSI+                  | 6        |
|                          | CLKSSI-                  | 14       |
| 5 V encoder supply       | +supply (5 V)            | 15       |
|                          | - supply (0 V)           | 8        |
| Encoder supply (10-30 V) | +supply (10-30 V)        | 7        |
|                          | - supply (0 V)           | 8        |

# Connecting an Incremental Encoder

## **Connection Diagram**

The type of interface is either RS 422 / RS 485 or totem pole:

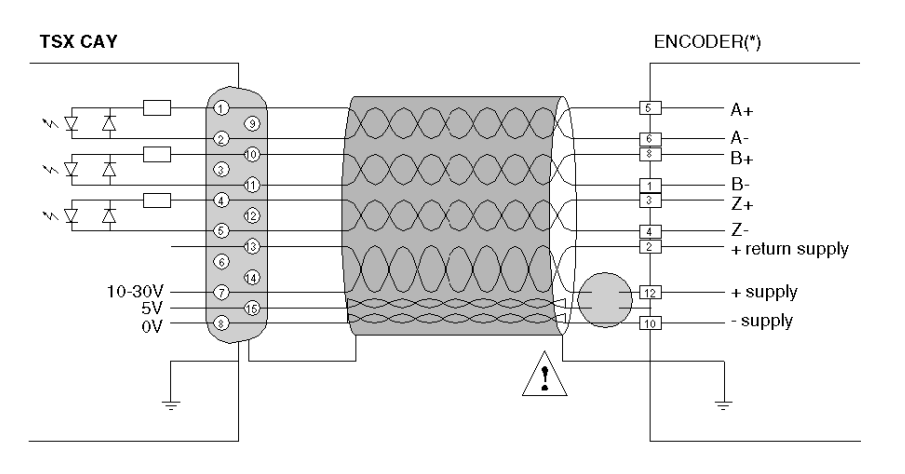

(\*) standard pinouts for an encoder equipped with a 12-pin DIN connector.

Each signal (A+, A- for example) should be connected by a twisted pair. To reduce on-line voltage falls, it is recommended to connect each supply point using a pair. Cable shielding should be connected at each end to the protective ground.

# **A**CAUTION

## IMPROPER POWER SUPPLY

Connect the +supply encoder input of the DIN connector to a 10-30 V supply wire or a 5 V wire, according to the type of encoder used.

Failure to follow these instructions can result in injury or equipment damage.

# Connecting an Absolute SSI Encoder

## **Connection Diagram**

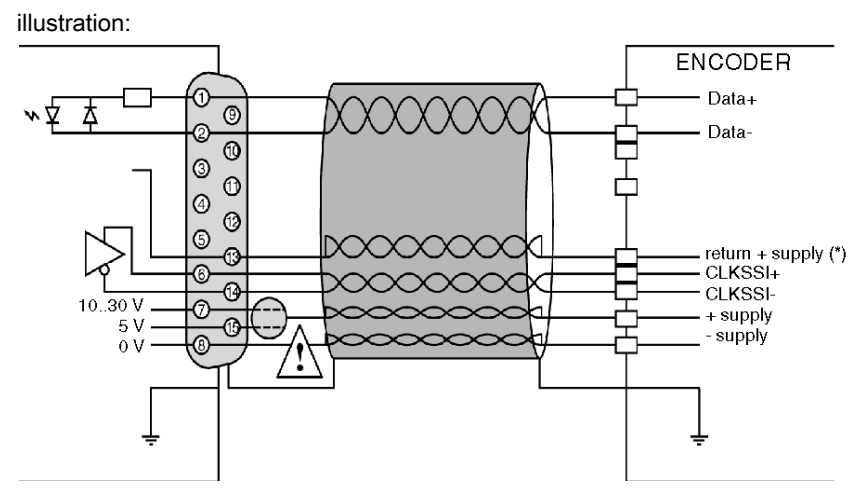

# **WARNING**

#### Connecting the encoder supply

Connect the encoder supply to pin 15 or 7 of the SUB-D connector, according to the encoder supply voltage.

Failure to follow these instructions can result in death, serious injury, or equipment damage.

(\*) + return supply: encoder output, which returns the supply voltage to the module, therefore allowing the module to monitor the presence of the encoder.

# Connecting the Encoder Supply

## **Diagram of the Principle**

This diagram illustrates the connection of the encoder supply:

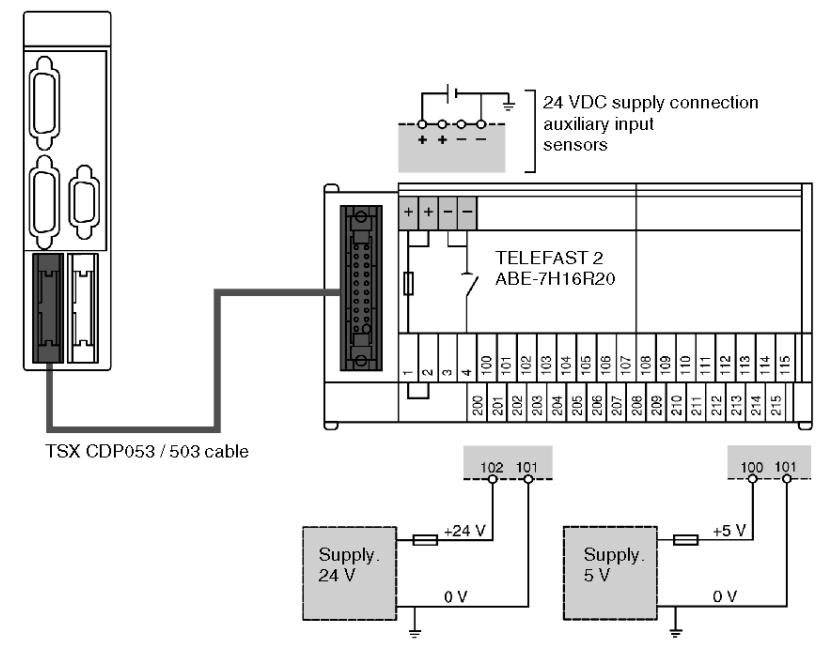

Cable length:

| Cable       | Length |
|-------------|--------|
| TSX CDP 053 | 0.5 m  |
| TSX CDP 103 | 1 m    |
| TSX CDP 203 | 2 m    |
| TSX CDP 303 | 3 m    |
| TSX CDP 503 | 5 m    |

**NOTE:** The maximum length of the wire between the supply outputs and the connection points on the TELEFAST should be less than 0.5 m.

Only one supply is required if the encoders on the two channels are of the same type.

#### **Fuses**

This module integrates several basic protection systems against wiring errors and accidental short circuits on the cable:

- polarity inversions of the supplies,
- inversion of 5 V supplies <--> 10/30 V,
- 10/30 V short circuit on the CLOCK signal of the serial link.

The module cannot tolerate them for very long time, it should therefore have very fast blow fuses. The fuses should therefore be "rapid" and of 1A caliber maximum. Supplies should have a limitation current, such that the blow of the fuse can be correctly executed.

# Section 6.5 Wiring Accessories

## Subject of this section

This section introduces the wiring accessories for the TSX CAY modules.

### What Is in This Section?

This section contains the following topics:

| Торіс                                                                    |     |
|--------------------------------------------------------------------------|-----|
| Encoder Connection Accessories                                           | 98  |
| Information on FRB Type 12-Pin connectors                                | 99  |
| TSX TAP S15 05 Mounting and Dimensions                                   |     |
| Connecting Absolute Encoder // via a TELEFAST with ABE-7CPA11 Adaptation | 103 |
| Connecting to a NUM MDLA Variable Speed Controller                       | 104 |

# **Encoder Connection Accessories**

#### General

A number of accessories are available to facilitate implementation and installation. These accessories are used to pre-wire the installation. A direct link with the installation can be established using cover kits containing the 15 pin SUB-D connector, TSX CAP S15. To facilitate installation, the TSX TAP S15 05 is used as an interface between the SUB-D and 12 pin DIN connector. Using a fixing hook, this accessory can be mounted on a DIN rail or on a cabinet lead-in with a gasket and adjusting nut. Connection to the module is via a 2.5m long TSX CCP S15 cable.

#### **Examples**

Illustration:

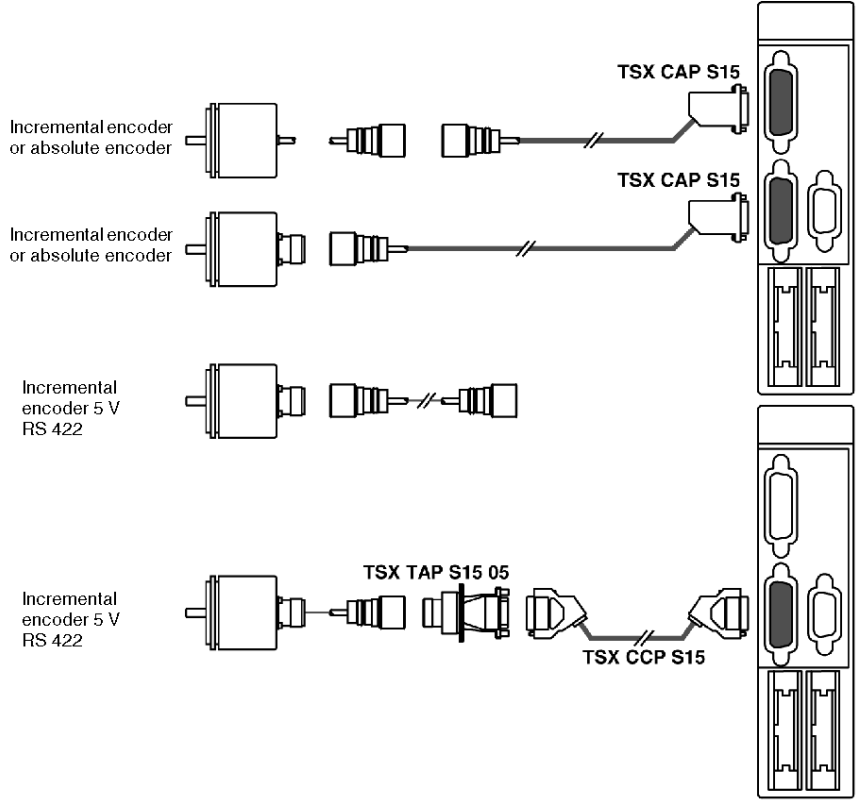

**NOTE:** Good signal and shielding continuity can be ensured in difficult conditions thanks to these accessories. Encoder connection cables can generally be obtained from encoder suppliers.

# Information on FRB Type 12-Pin connectors

#### General

Number labeling of pins in these connectors is performed in two different ways. Most encoders have a built-in 12-pin base and are labeled anti-clockwise. The TSX TAP S15 has a 12-pin female base labeled anti-clockwise. All user cables must be equipped with connecting plugs labeled clockwise, so that the pin numbers correspond to one another when wired.

Illustration:

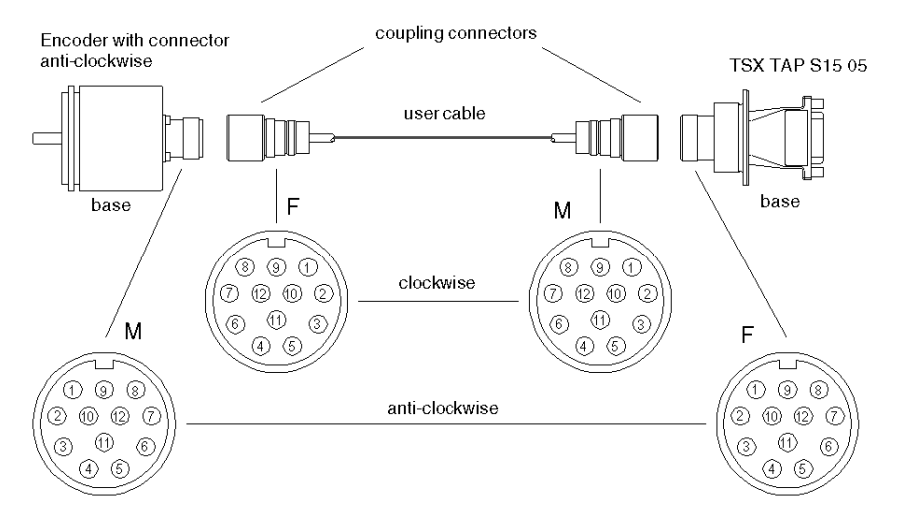

## Labeling of the DIN and 15-pin SUB-Connector of the TSX TAP S15 05

Table of numbers:

| DIN<br>Pin | Signal      | SUB_D<br>Pin |
|------------|-------------|--------------|
| 1          | В-          | 11           |
| 2          | Supp return | 13           |
| 3          | Z+          | 4            |
| 4          | Z-          | 5            |
| 5          | A+          | 1            |
| 6          | A-          | 2            |
| 7          | nc          |              |
| 8          | В+          | 10           |
| 9          | nc          |              |
| 10         | 0 V         | 8            |
| 11         | nc          |              |
| 12         | 5 V         | 15           |

Shielding should be continuous along the connections which should be linked to the mechanical ground connection on both sides.

# TSX TAP S15 05 Mounting and Dimensions

## Mounting onto a Telequick Board

The TSX TAP S15 05 can be attached to an AM1-PA••• type perforated board or any other support using the bracket supplied.

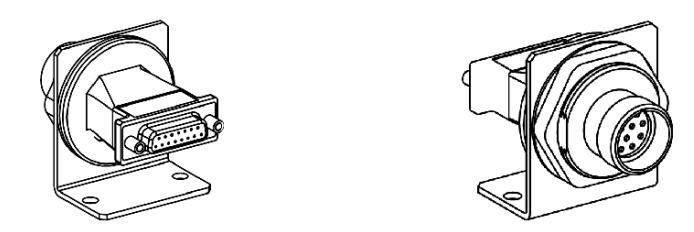

## Mounting Through a Cabinet

The TSX TAP S15 05 can be mounted through a cabinet as it has a fixing nut. Its joint creates an impervious seal between the interior and exterior.

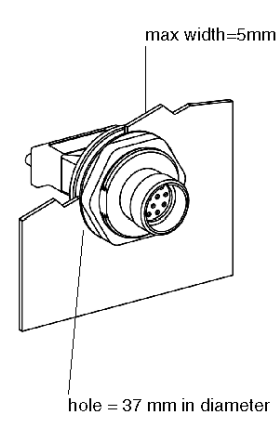

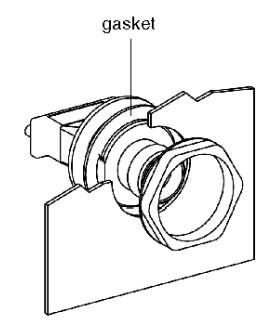

## Dimensions

Illustration:

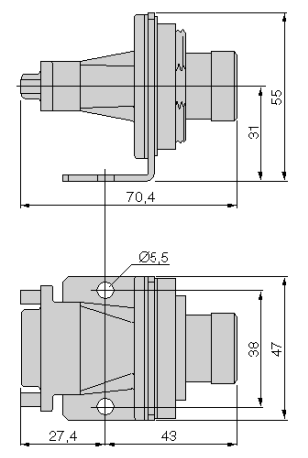

# Connecting Absolute Encoder // via a TELEFAST with ABE-7CPA11 Adaptation

#### General

- the multiplexing function must not be used: each channel uses a base, to which only one absolute encoder with parallel outputs is connected,
- the encoder frame should be configured as follows:
  - o code: binary or Gray (according to the encoder type),
  - o header bits: 0,
  - o data bits: 24 (irrespective of the number of encoder data bits),
  - o status bits: 3,
  - o rank of the error bit: 1 (optional),
  - o parity: even.

#### Illustration

This diagram shows the connection between a TSX CAY and a TELEFAST ABE-7CPA11:

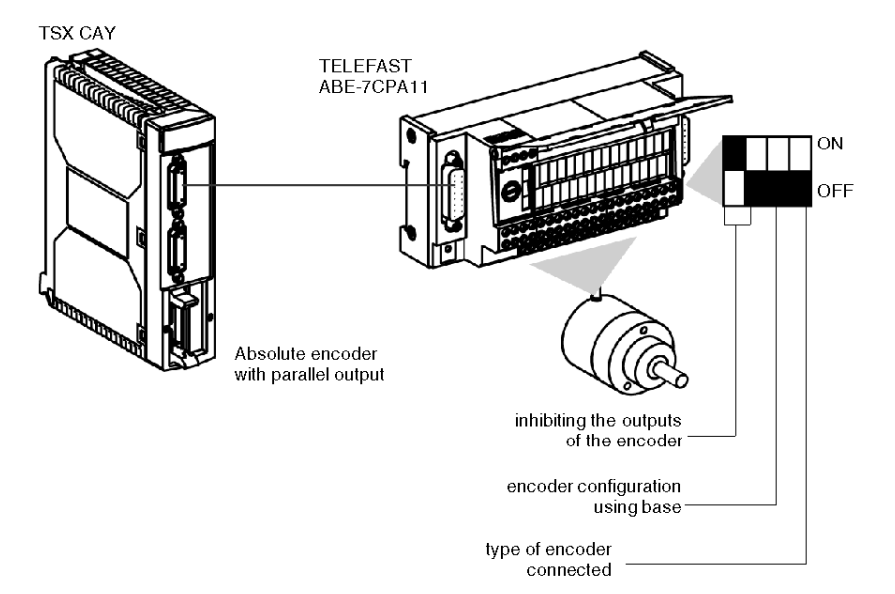

# Connecting to a NUM MDLA Variable Speed Controller

## General

The NUM 400 V controller contains all the elements necessary to functioning.

It offers an output whose signals simulate the functioning of an incremental encoder as a position report. Direct connection is possible using the 2.5 cm or 6m long TSX CXP 233 / 633 cable accessory.

#### Illustration

Connection to a variable speed controller:

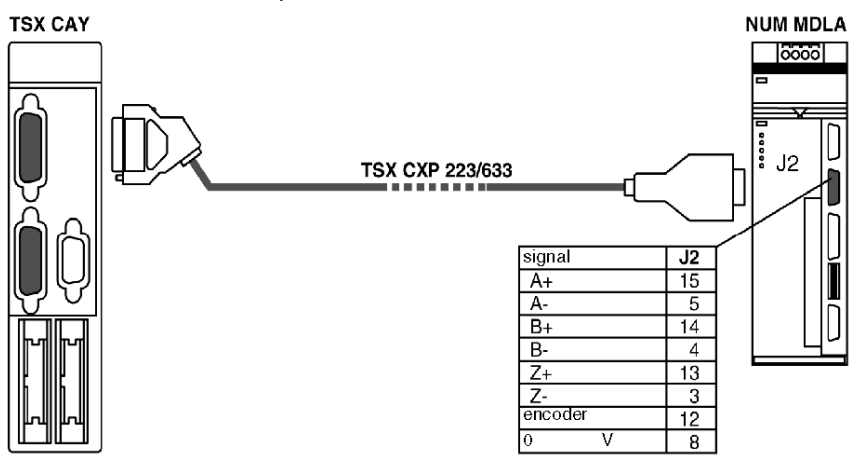

Cable length:

| Cable       | Length |
|-------------|--------|
| TSX CXP 213 | 2.5 cm |
| TSX CXP 633 | 6 m    |

NOTE: Here, it is not necessary to have an encoder supply.

# Section 6.6 Connection of Sensors/Pre-actuator and Supply Modules, Without Variable Speed Controller

## Subject of this section

This section deals with the connection of sensors/pre-actuators and supply modules without a variable speed controller.

### What Is in This Section?

This section contains the following topics:

| Торіс                                                                     | Page |
|---------------------------------------------------------------------------|------|
| General                                                                   | 106  |
| TELEFAST Connection and Wiring Accessories                                | 108  |
| Availability of Signals on TELEFAST                                       | 109  |
| Example of Connecting Sensors to the Auxiliary Inputs and Their Supply.   | 110  |
| Correspondence Between TELEFAST Terminal Blocks and Module HE10 Connector | 111  |
| Connection Using TSX CDP 301 or 501 Strips                                | 113  |
| Wiring precautions                                                        | 114  |

# General

#### Introduction

The TSX CAY modules integrate basic inputs/outputs, which ensure complete functioning of the movement command, as well as ensuring the encoder supply.

## **Signal Labeling**

The connector is a high density HE10:

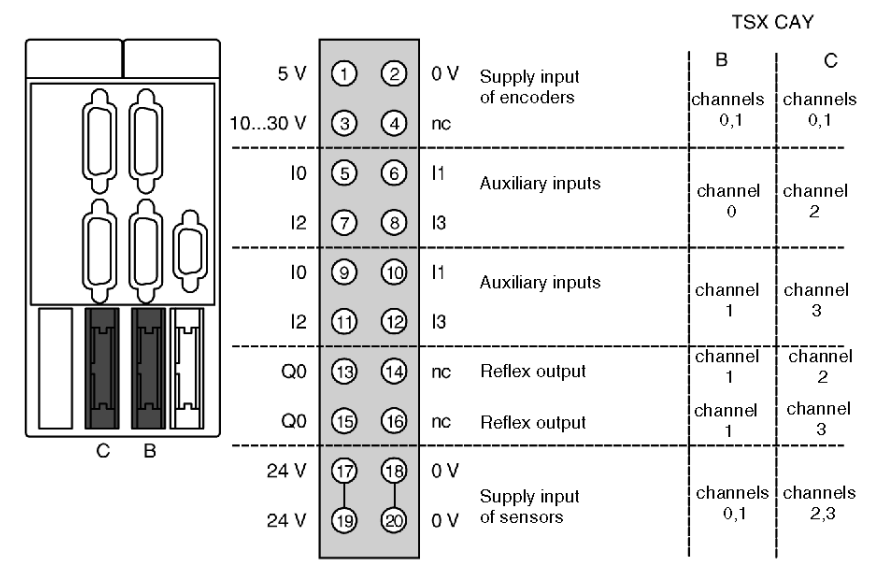

TSX CAY 2• module: Channels 0 and 1 TSX CAY 4• module: Channels 0,1,2 and 3 TSX CAY 33• module: Channels 0,1 and 2

The auxiliary inputs/outputs are allocated the following functions:

- 10 = cam reference point input,
- I1 =emergency stop input (stop if there is no current in the input),
- I2 = adjusting input,
- I3 = adjustment input,
- Q0 = reflex output (static output),
- 0 V = shared auxiliary inputs and reflex outputs.

## Principle for Connecting the I/O Associated with Channel 0

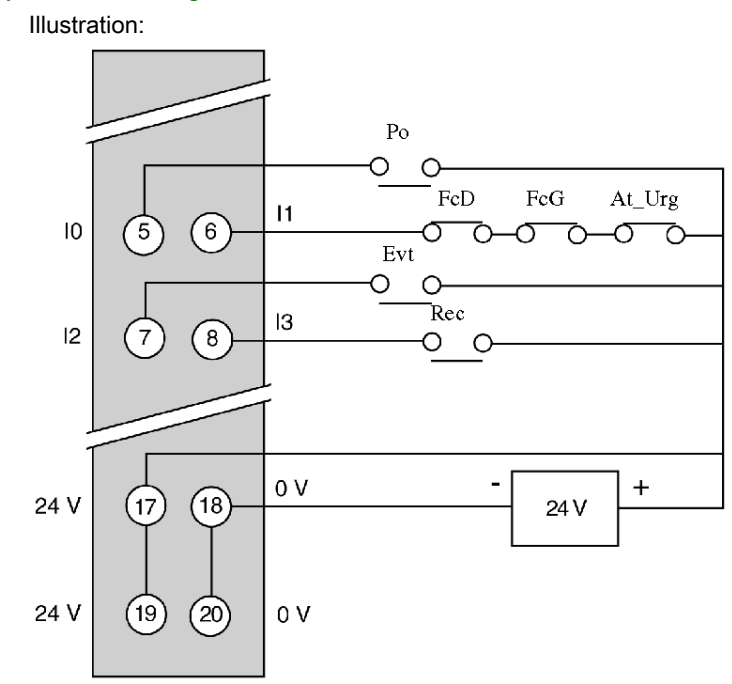

# **TELEFAST** Connection and Wiring Accessories

### General

When connecting this high density connector, it is recommended that you use the discrete TELEFAST ABE-7H16R20 pre-wiring accessory and the TSX CDP 053/503 cable or a 3m long strip of the 20-wire TSX CDP 301 or a 5m strip of the TSX CDP 501, which contains a HE10 connector at one end and free wires at the other.

#### Illustration

Discrete TELEFAST wiring:

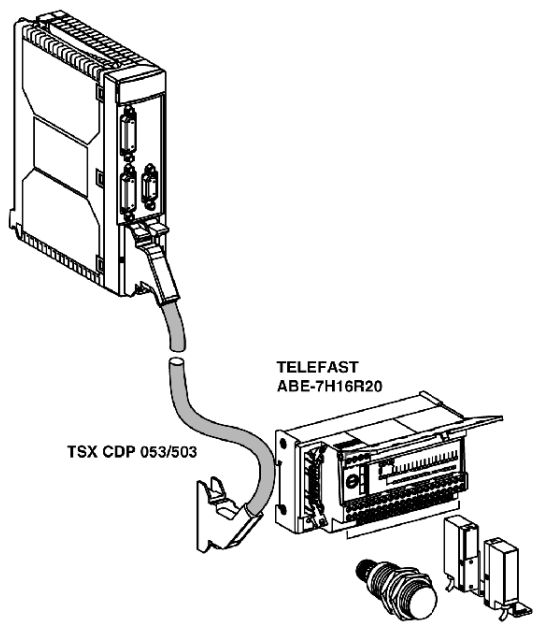

Cable length:

| Cable       | Length |
|-------------|--------|
| TSX CDP 053 | 0.5 m  |
| TSX CDP 103 | 1 m    |
| TSX CDP 203 | 2 m    |
| TSX CDP 303 | 3 m    |
| TSX CDP 503 | 5 m    |
# Availability of Signals on TELEFAST

#### Illustration

The terminal below represents the terminal of the ABE-7H16R20 base. The signals are represented using TSX CDP 053 / 503 cable:

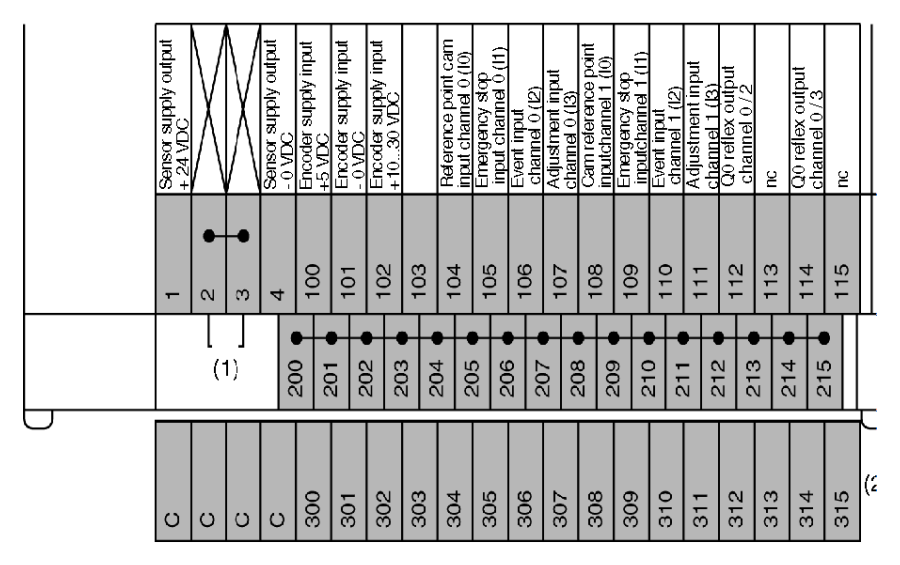

(1) At the ABE-7H16R20 base, the position of the jumper wire determines the polarity of all terminals from 200 to 215:

- jumper wire in position 1 or 2: terminals 200 to 215 have + polarity,
- jumper wire in position 3 or 4: terminals 200 to 215 have polarity,

(2) At the ABE-7H16R20 base, it is possible to add an optional ABE-7BV20 strip to create a second shared sensor (+ or - according to user's choice).

# Example of Connecting Sensors to the Auxiliary Inputs and Their Supply.

#### Illustration

This connection is made using a TELEFAST 2 connection base: ABE-7H16R20:

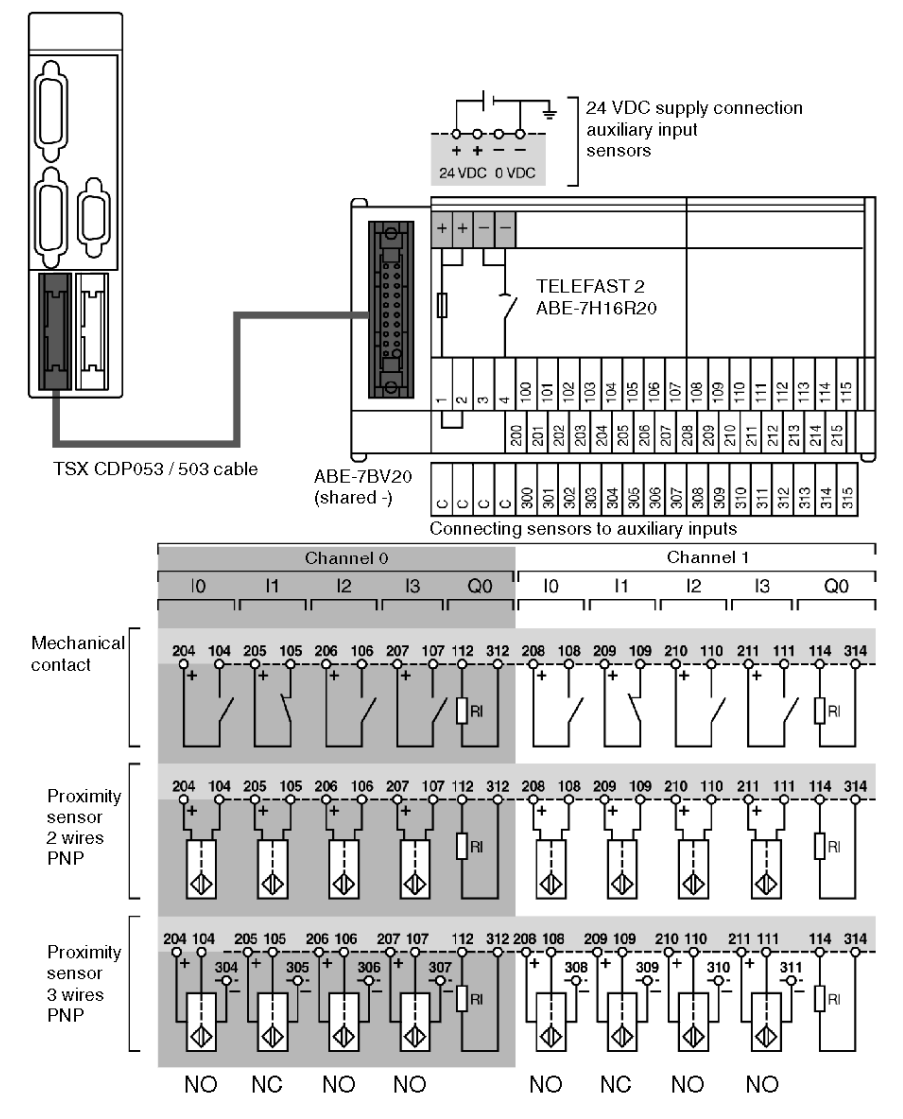

NO: Normally Open.

NC: Normally Closed (Conductor).

# Correspondence Between TELEFAST Terminal Blocks and Module HE10 Connector

## General

This table shows the correspondence between TELEFAST terminals and the module's HE10 connector:

| TELEFAST<br>screw terminal<br>block<br>(Terminal No.) | HE10 20-pin<br>connector<br>(Pin No.) | Kind of signal                              |                             |
|-------------------------------------------------------|---------------------------------------|---------------------------------------------|-----------------------------|
| 100                                                   | 1                                     | +5 VDC                                      | Encoder supply              |
| 101                                                   | 2                                     | - 0 VDC                                     |                             |
| 102                                                   | 3                                     | +1030 VDC                                   |                             |
| 103                                                   | 4                                     | nc                                          |                             |
| 104                                                   | 5                                     | Reference point cam input I0<br>(channel 0) | Channel 0 auxiliary inputs: |
| 105                                                   | 6                                     | Emergency stop input I1<br>(channel 0)      |                             |
| 106                                                   | 7                                     | Event input I2 (channel 0)                  |                             |
| 107                                                   | 8                                     | Recalibration input I3<br>(channel 0)       |                             |
| 108                                                   | 9                                     | Reference point cam input I0<br>(channel 1) | Channel 1 auxiliary inputs  |
| 109                                                   | 10                                    | Emergency stop input I1<br>(channel 1)      |                             |
| 110                                                   | 11                                    | Event input I2 (channel 1)                  |                             |
| 111                                                   | 12                                    | Recalibration input I3<br>(channel 1)       |                             |
| 112                                                   | 13                                    | Q0 reflex output (channel 0)                | •                           |
| 113                                                   | 14                                    | nc                                          |                             |
| 114                                                   | 15                                    | Q0 reflex output (channel 1)                |                             |
| 115                                                   | 16                                    | nc (1)                                      |                             |
| + 24 VDC                                              | 17                                    | Auxiliary input sensor supply               |                             |
| - 0 VDC                                               | 18                                    |                                             |                             |
| + 24 VDC                                              | 19                                    |                                             |                             |
| - 0 VDC                                               | 20                                    |                                             |                             |
| 1                                                     |                                       | Terminals 200 to 215 at +24 V               | DC                          |
| 2                                                     |                                       |                                             |                             |

| TELEFAST<br>screw terminal<br>block<br>(Terminal No.) | HE10 20-pin<br>connector<br>(Pin No.) | Kind of signal                                                                                                    |
|-------------------------------------------------------|---------------------------------------|----------------------------------------------------------------------------------------------------|
| 3                                                     |                                       | Terminals 200 to 215 at –0 VDC                                                                                                    |
| 4                                                     |                                       |                                                                                                    |
| 200215                                                |                                       | <ul> <li>Connecting shared sensors to:</li> <li>+24 VDC if terminals 1 and 2 are connected,</li> <li>- 0 VDC if terminals 3 and 4 are connected</li> </ul> |
| 300315                                                |                                       | On the optional ABE-7BV20 bar, the terminals that can be used as a shared sensor must be connected by a wire to the shared voltage.                        |

(1) nc = not connected

The same wiring applies to the TSX CAY 4• modules for channels 2 and 3, as well as for channel 2 of the TSX CAY 33 module.

# Connection Using TSX CDP 301 or 501 Strips

#### Introduction

Connection using strips allows a direct connection to actuators, pre-actuators or terminals. This strand comprises 20 gage 22 wires (0.34 mm<sup>2</sup>) with a HE10 connector at one end and free wires at the other end, each identified using a color code.

#### Illustration

This diagram shows the relation between the color of the wires and the pin number of the HE10 connector:

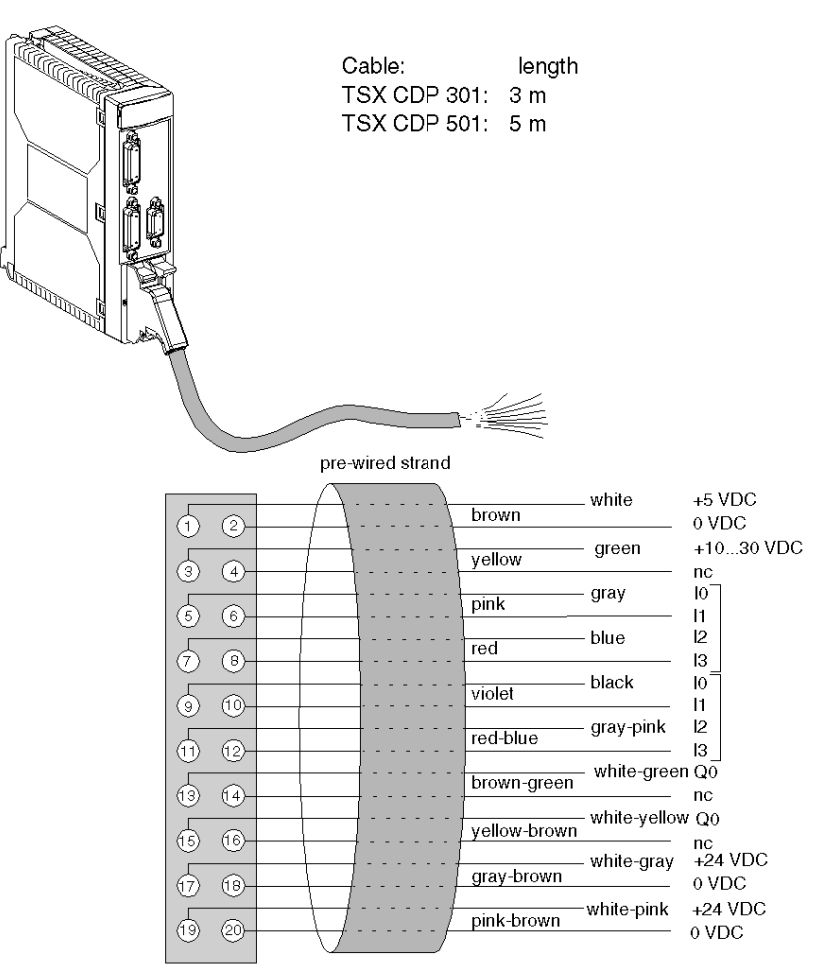

## Wiring precautions

#### General

The I0, I1 and I3 inputs are rapid inputs, which should be connected to the sensor using either a twisted wire if it is a dry contact, or using shielded cables if it is a 2 or 3-wire proximity sensor.

The module integrates basic protection against short circuits or voltage inversions. However, the module cannot remain operational for long with an error. You must therefore ensure that the fuses in series with the supply carry out their protective function. These are 1A maximum non-delay fuses, the supply energy must be sufficient to ensure their fusion.

#### Important Note: Wiring of Q0 Static Outputs

The actuator connected to the Q0 output has its shared point at 0 V of the supply. If for any reason (poor contact or accidental unplugging) there is a 0 V outage of the output amplifier supply, when the 0 V of the actuators remains connected to the 0 V supply, there may be enough mA output current from the amplifier to keep low-power actuators locked.

Illustration:

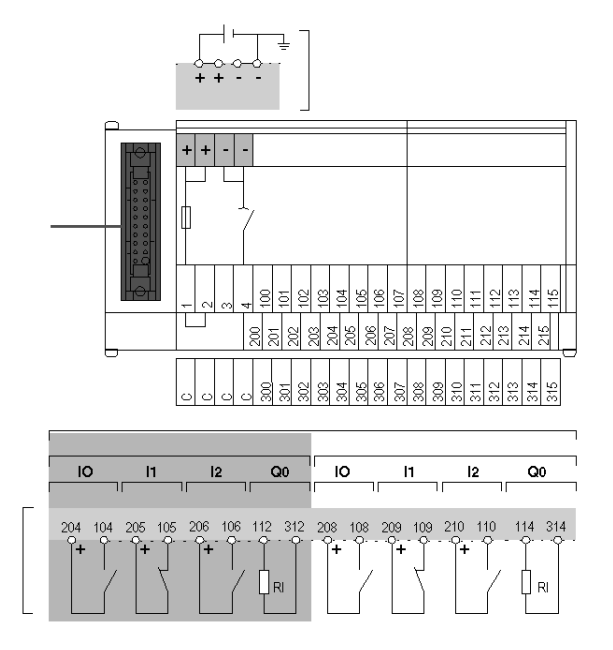

#### Connection via TELEFAST

This kind of connection provides the most guarantees, on condition that the shared actuators are connected to the bar for shared points 200 to 215 (jumper wire in position 1-2). In this case there can be no outage of the shared module without an outage of the shared actuators.

#### **Connection Using Strips**

This kind of connection must be carried out with the highest care and attention. It is recommended that you take special care in wiring this cable, for example using cable markers on screw terminals. It may be necessary to double the connections in order to ensure permanent contacts. When the actuator supply is a long distance away from the modules and close to the shared actuators, there may be an accidental break in the link between the latter and the 0 V or modules terminal

Illustration:

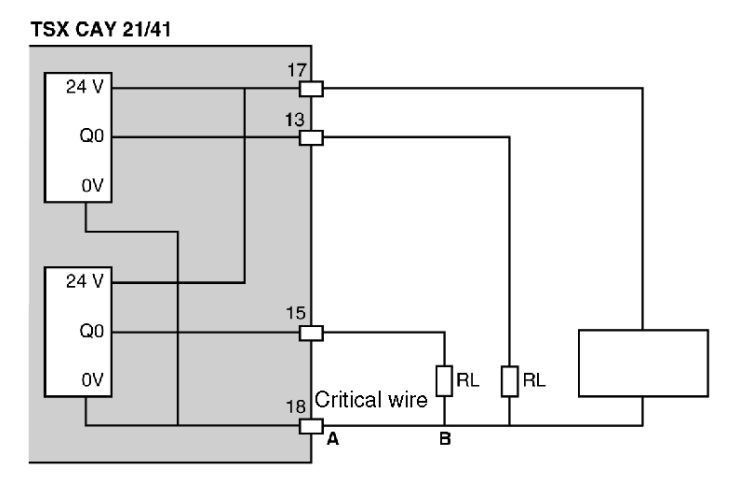

If there is a break of the supply section between A and B, there is a risk that the RL actuators may not remain operational. You must, if possible, double connections of 0 V supply to the modules.

## Using TSX CDP 301/501 strips:

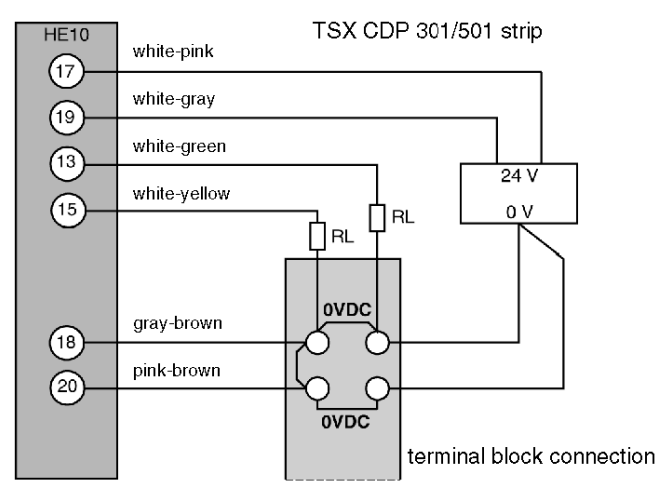

# Section 6.7 Connecting the Variable Speed Controller Signals

## Subject of this section

This section deals with the connection of variable speed controller signals.

## What Is in This Section?

This section contains the following topics:

| Торіс                                                        | Page |
|--------------------------------------------------------------|------|
| Signal Labeling                                              | 118  |
| Connection Using the TELEFAST Pre-wiring System              | 120  |
| Correspondence Between TELEFAST Terminals and HE10 Connector | 121  |

# Signal Labeling

#### General

The TSX CAY modules implement basic management of the signals necessary for correct operation of the variable speed controllers. There is only one connector, regardless of the number of TSX CAY module channels.

Illustration:

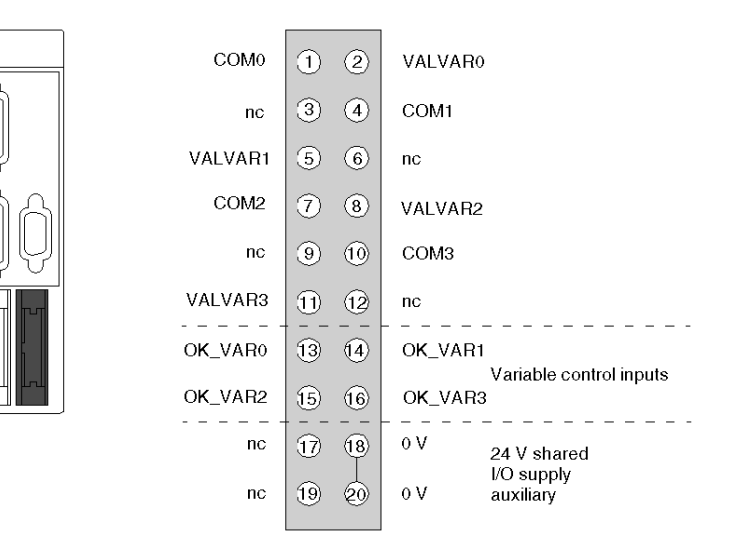

COMx - VALVARx: potential free contact to validate variable speed controller

OK\_VARx: variable speed controller input check

24 V – 0 V sensor supply

**NOTE:** Each channel uses a potential free closing contact.

## Principle for Connecting the Variable Speed Controller I/O Associated with Channel 0

Illustration:

HE10 connector

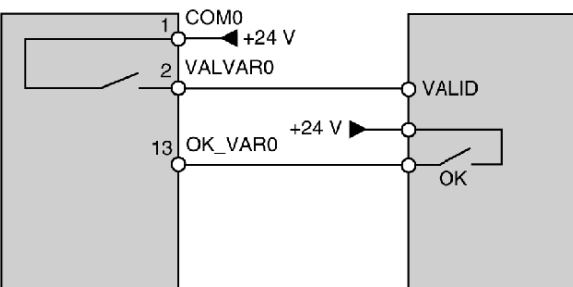

To connect this HE10 connector, use the discrete ABE-7H16R20 TELEFAST wiring accessories and the TSX CDP 303 or TSX CDP 503 cable.

# Connection Using the TELEFAST Pre-wiring System

## Diagram of the Principle

This diagram illustrates the principles for connection:

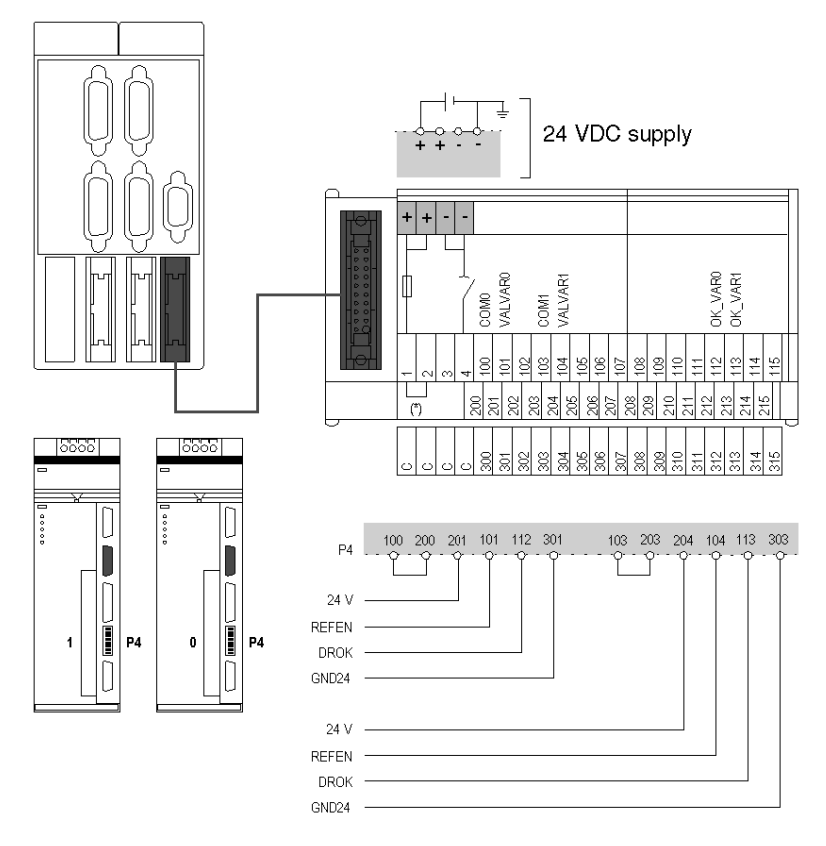

To connect directly, use the TSX CDP 301 or 501 strip *(see page 113).* (\*) Strap between 1 and 2: terminals 200 to 215 are +24 VDC.

# Correspondence Between TELEFAST Terminals and HE10 Connector

## General

This table shows the correspondence between TELEFAST terminals and the module's HE10 connector:

| TELEFAST<br>screw terminal<br>block<br>(Terminal No.) | HE10 20-pin<br>connector<br>(Pin No.) | Kind of signal         |                           |
|-------------------------------------------------------|---------------------------------------|------------------------|---------------------------|
| 100                                                   | 1                                     | COM0                   | closed contact =          |
| 101                                                   | 2                                     | VALR0                  | variable speed controller |
| 102                                                   | 3                                     | nc                     | commation                 |
| 103                                                   | 4                                     | COM1                   |                           |
| 104                                                   | 5                                     | VALR1                  |                           |
| 105                                                   | 6                                     | nv                     |                           |
| 106                                                   | 7                                     | COM2                   |                           |
| 107                                                   | 8                                     | VALR2                  |                           |
| 108                                                   | 9                                     | nc                     |                           |
| 109                                                   | 10                                    | COM3                   |                           |
| 110                                                   | 11                                    | VALR3                  |                           |
| 111                                                   | 12                                    | nc                     |                           |
| 112                                                   | 13                                    | OK_VAR0                | VARiable OK =             |
| 113                                                   | 14                                    | OK_VAR1                | voltage presence          |
| 114                                                   | 15                                    | OK_VAR2                | of the encoder supply     |
| 115                                                   | 16                                    | OK_VAR3                |                           |
| + 24 VDC                                              | 17                                    | Auxiliary input sensor | supply                    |
| - 0 VDC                                               | 18                                    |                        |                           |
| + 24 VDC                                              | 19                                    |                        |                           |
| - 0 VDC                                               | 20                                    |                        |                           |
| 1                                                     |                                       | Terminals 200 to 215   | at +24 VDC                |
| 2                                                     |                                       |                        |                           |
| 3                                                     |                                       | Terminals 200 to 215   | at –0 VDC                 |
| 4                                                     |                                       |                        |                           |

| TELEFAST<br>screw terminal<br>block<br>(Terminal No.) | HE10 20-pin<br>connector<br>(Pin No.) | Kind of signal                                                                                                    |
|-------------------------------------------------------|---------------------------------------|----------------------------------------------------------------------------------------------------|
| 200215                                                |                                       | <ul> <li>Connecting shared sensors to:</li> <li>+24 VDC if terminals 1 and 2 are connected,</li> <li>- 0 VDC if terminals 3 and 4 are connected</li> </ul> |
| 300315                                                |                                       | On the optional ABE-7BV20 bar, the terminals that<br>can be used as a shared sensor must be<br>connected by a wire to the shared voltage.                  |

(1) nc = not connected.

# Chapter 7 Characteristics and Maintenance of TSX CAY

#### Aim of this Part

This part introduces the different electrical characteristics of the TSX CAY modules, and describes the maintenance actions to be carried out to guarantee the correct operation of the module.

### What Is in This Chapter?

This chapter contains the following sections:

| Section | Торіс                                 | Page |
|---------|---------------------------------------|------|
| 7.1     | Electrical Characteristics of Modules | 124  |
| 7.2     | View of the module status             | 137  |

# Section 7.1 Electrical Characteristics of Modules

## Subject of this Section

This section introduces the different characteristics of the TSX CAY axis command modules.

## What Is in This Section?

This section contains the following topics:

| Торіс                                                   |     |
|---------------------------------------------------------|-----|
| General Characteristics                                 | 125 |
| Characteristics of the Analog Outputs                   | 126 |
| Characteristics of the Counting Inputs                  | 127 |
| Characteristics of Auxiliary Inputs                     | 130 |
| Characteristics of the Q0 Reflex Outputs                | 132 |
| Monitoring Sensor/Pre-sensor Voltage                    | 134 |
| Characteristics of the Variable Speed Controller Inputs | 135 |
| Characteristics of the Relay Outputs                    | 136 |

# **General Characteristics**

### **Table of Characteristics**

This table shows the general characteristics of TSX CAY modules:

| Maximum frequency of counting:<br>absolute SSI encoder: transmission CLK frequency<br>incremental encoder |                            | 200 kHz<br>500 kHz x 1<br>250 kHz x 4 |                        |
|----------------------------------------------------------------------------------------------------|----------------------------|---------------------------------------|------------------------|
| Current used on internal 5 V (ventilator in                                                               | Module                     | Typical                               | Max.                   |
| operation)                                                                                                | CAY 2•<br>CAY 4•/33        | 1.1 A<br>1.5 A                        | 1.4 A<br>1.8 A         |
| Current used on the 24V sensor/<br>pre-sensor, outputs OFF                                                | CAY 2•<br>CAY 4•/33        | 15 mA<br>30 mA                        | 18 mA<br>36 mA         |
| Current consumed by the module on the 10/30 V encoder at 24V (1)                                          | CAY 2•<br>CAY 4•/33        | 11 mA<br>22 mA                        | 20 mA<br>40 mA         |
| Power dissipated in the module                                                                            | CAY 2•<br>CAY 4•/33        | 7.2 W (2)<br>10 W (2)                 | 11.5 W (3)<br>17 W (3) |
| Insulation resistance                                                                                     | > 10 MΩ under              | 500 VDC                               |                        |
| Dielectric rigidity with ground connection or 0 V logical PLC                                             | 1000 Veff 50/60 Hz per min |                                       |                        |
| Operating temperature                                                                                     | 0 to 60 °C                 |                                       |                        |
| Storage temperature                                                                                       | -25 °C to 70 °C            |                                       |                        |
| Hygrometry (without condensation)                                                                         | 5% to 95%                  |                                       |                        |
| Operating altitude                                                                                        | < 2000 m                   |                                       |                        |

Note (1): absolute encoder and supply used exclusively in 24V.

Note (2): normal conditions of use: one active auxiliary input per channel (under 24V).

Note (3): "worst" case and extreme conditions: all auxiliary inputs active (under 30 V).

This module has a mini internal ventilator, which enables good working order in all temperatures. The ventilator is started up when necessary by the module's internal temperature sensor (triggered at an external temp. of 45  $^{\circ}$ C).

It is possible to use external ventilation blocks (TSX FAN••), if the conditions around the module surpass the above parameters.

# Characteristics of the Analog Outputs

### **Table of Characteristics**

This table shows the characteristics of the analog inputs:

| Parameters                                                         | Value           | Units  |
|--------------------------------------------------------------------|-----------------|--------|
| Range                                                              | +/- 10,24       | V      |
| Real dynamic                                                       | +/- 10,24       | V      |
| Resolution                                                         | 13 bits + signs |        |
| LSB value                                                          | 1,25            | m V    |
| Max. current supplied by an output                                 | 1,5             | m A    |
| fallback value                                                     | max +/- 1       | LSB    |
| Monotony                                                           | 100             | %      |
| Differential linearity                                             | + /- 2          | LSB    |
| Accuracy                                                           | 0,5             | % P.E. |
| Dielectric rigidity between the channels and the protective ground | 1000 VAC        |        |

Each output is protected against short circuits or overloads. In case of error, a signal is sent to the CPU using a status word. A short circuit of these outputs is not harmful to the module.

There is no check for an absent connector on the analog output.

# **Characteristics of the Counting Inputs**

## Diagram

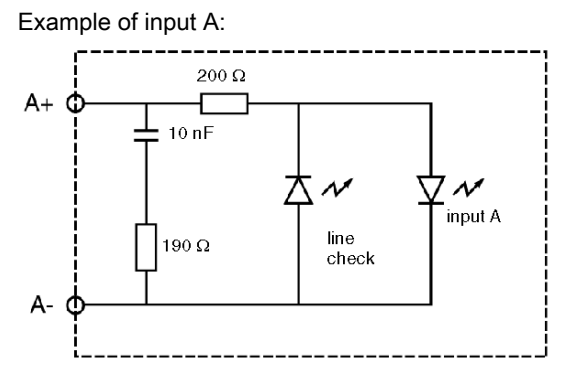

## Characteristics

This table shows the characteristics of the counting inputs:

| Electrical characteristics               | Symbol         | Value   | Units |
|------------------------------------------|----------------|---------|-------|
| Nominal voltage                          | One            | +/- 5   | V     |
| Voltage limit                            | U1             | +/- 5,5 | V     |
| Nominal current                          | In             | +/- 18  | mA    |
| Input impedance (under 5 V)              | Re             | 270     | Ohms  |
| Voltage for "On" state                   | Uon            | >= +2,4 | V     |
| Current at "On" state                    | lon            | > +3,7  | mA    |
| Voltage for "Off" state                  | Uoff           | <1,2    | V     |
| Current at "Off" state                   | loff           | <1      | mA    |
| Encoder/sensor voltage<br>feedback check | Presence check |         |       |

## Compatibility of A, B, Z Inputs

RS 422 / RS 485 line transmitter outputs, 7 mA current loop Differential line monitor on each input:

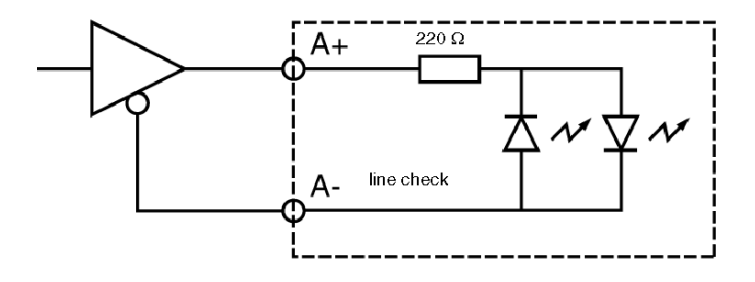

Outputs complemented by 5 V totem pole supply. Differential line monitor on each input:

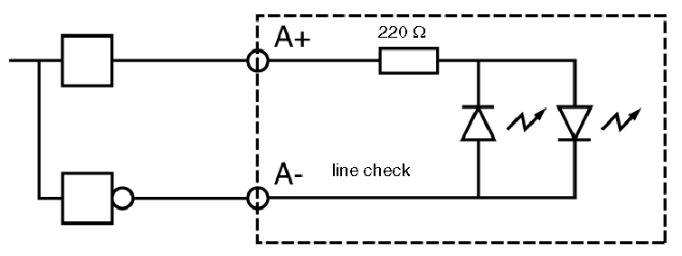

## Characteristics of the Return +supply Encoder Inputs

## Illustration:

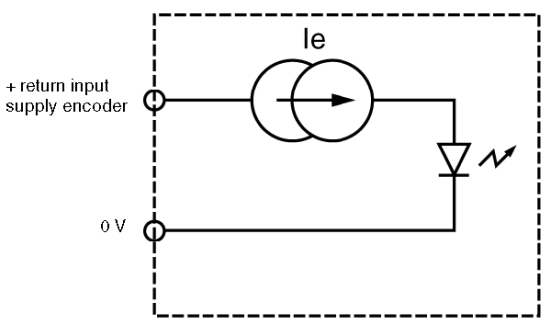

### Table of characteristics:

| Characteristics                | Symbol | Value | Units |
|--------------------------------|--------|-------|-------|
| Voltage for ON state (OK)      | Uok    | > 2,5 | V     |
| Voltage limits                 | Umax   | 30    | V     |
| Input current (2.5 < Uok < 30) | Imax   | 3     | mA    |

As long as the input is active, the presence of the encoder is detected.

# **Characteristics of Auxiliary Inputs**

## Illustration

The inputs use 24 V from a supply provided via the connector.

Diagram:

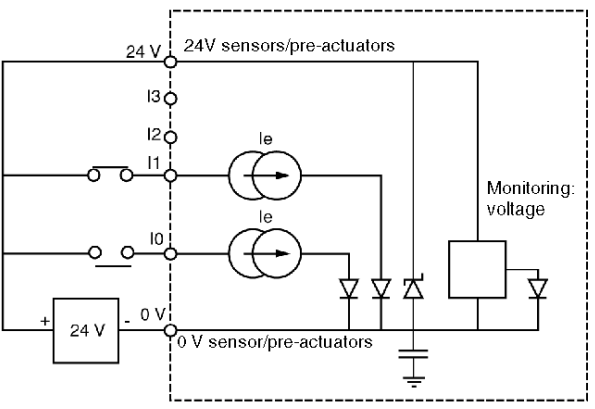

## Characteristics

Table of characteristics for auxiliary inputs:

| Electrical characteristics                      | Symbol                                                 | Value                | Unit     |
|-------------------------------------------------|--------------------------------------------------------|----------------------|----------|
| Nominal voltage                                 | Un                                                     | 24                   | V        |
| Voltage limits (1)<br>(ripple included)         | U1<br>Utime (*)                                        | 19 to 30<br>34       | V        |
| Nominal current                                 | In                                                     | 8                    | mA       |
| Input impedance (at Unom)                       | Re                                                     | 3                    | kΩ       |
| Voltage for "On" state                          | Uon                                                    | >=11                 | V        |
| Current at Uon (11 V)                           | lon                                                    | >6                   | mA       |
| Voltage for "Off" state                         | Uoff                                                   | <5                   | V        |
| Current at "Off" state                          | loff                                                   | <2                   | mA       |
| Immunity Off>On (for I0, I2 and I3)<br>(for I1) | ton                                                    | 0.1 to 0.2<br>1 to 4 | ms<br>ms |
| EVT input (on G07)                              | incremental encoder: 1μs<br>absolute encoder: ≤ 400 μs |                      |          |
| Dielectric rigidity with the ground connection  | 1500 Veff 50 / 6                                       | 0 Hz for 1 mn        |          |

| Electrical characteristics               | Symbol            | Value           | Unit     |
|------------------------------------------|-------------------|-----------------|----------|
| IEC compatibility with sensors           | type 2            |                 |          |
| 2-/3-wire proximity sensor compatibility | all proximity ser | sors function a | t 24 VDC |
| Type of input                            | current ducts     |                 |          |
| Logic type                               | Positive (sink)   |                 |          |

(\*) Utime: maximum permitted voltage for 1 hour in every 24 hours.

# Characteristics of the Q0 Reflex Outputs

#### General

Each positioning channel has an output controlled by the processor and which allows the integrated command from an ordered axis function to be performed. For example, a brake command between two shifts, safety etc. This output is static, the shared load is at 0 V of the sensor/pre-sensor voltage.

The output is protected against overloads and short circuits and in case of fault, information is made available to the processor about it.

#### Illustration

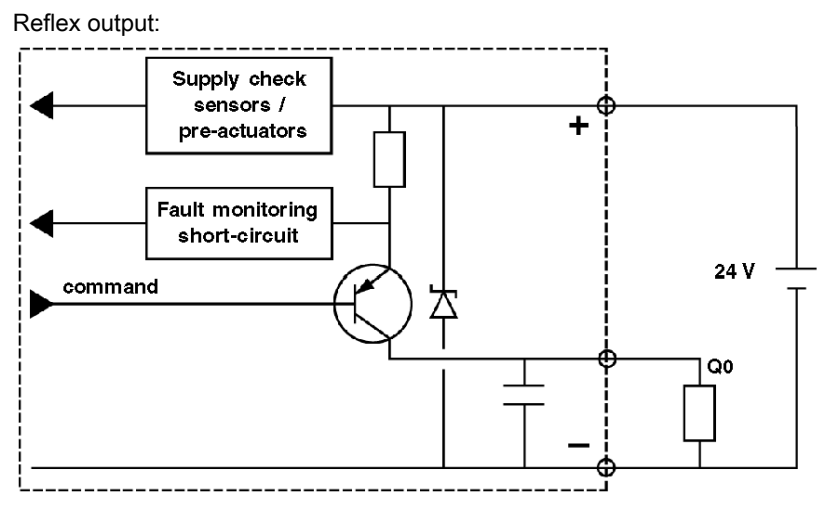

### Characteristics

Table of characteristics:

| Electrical characteristics                                           | Value                                                           | Units         |
|----------------------------------------------------------------------|-----------------------------------------------------------------|---------------|
| Nominal voltage                                                      | 24                                                              | V             |
| Voltage limits<br>max for 1 hour in 24 hours (Utime)*                | 19 to 30<br>34                                                  | V<br>V        |
| Nominal current                                                      | 500                                                             | mA            |
| Max voltage fall "On"                                                | < 1                                                             | V             |
| Leakage current                                                      | < 0,3                                                           | mA            |
| Max current to 30 V and to 34 V                                      | 625                                                             | mA            |
| Communication time                                                   | < 500                                                           | μs            |
| Dielectric rigidity with the ground connection                       | 1500 Veff 50/60 Hz per min                                      |               |
| Compatibility with direct current inputs                             | All positive logic inputs whos<br>resistance is less than 15 kg | se input<br>2 |
| IEC 1131 compatibility                                               | Yes                                                             |               |
| Monitoring short-circuits of each channel                            | One signaling bit per channe                                    | el            |
| Reset <ul> <li>via application program</li> <li>automatic</li> </ul> | One bit per channel in write program                            | mode via      |
| Protection against overloads and short-circuits                      | Using current limiter and the breaker (0.7A< id < 2 A)          | rmal circuit  |
| Protection against overvoltage of the channels                       | Zener (breakdown) between outputs and +24V                      |               |
| Protection against polarity inversions                               | Using a reverse diode on the                                    | e supply      |
| Power of a lamp with filament                                        | 10 W (max)                                                      |               |

(\*) Utime is the maximum voltage applicable to the module for 1 hour in a 24 hour period of operation.

# Monitoring Sensor/Pre-sensor Voltage

## General

The supply for the actuators / pre-actuators is monitored by the module to signal to the processor any malfunction, which could lead to incorrect working order.

Table of characteristics:

| Electrical characteristics | Symbol | Value | Units |
|----------------------------|--------|-------|-------|
| Voltage for OK state       | Uok    | > 18  | V     |
| Voltage for faulty state   | Udef   | < 14  | V     |
| Immunity OK> Error         | lm.off | > 1   | ms    |
| Immunity error> OK         | lm.on  | >1    | ms    |
| Inclusion of error         | Toff   | < 10  | ms    |
| Inclusion of non-error     | Ton    | < 10  | ms    |

# Characteristics of the Variable Speed Controller Inputs

#### General

The auxiliary inputs of the variable speed controller are supplied by the same supply as the auxiliary input/outputs. This is not monitored by the module, but any loss in voltage less than 5 V on a CTRL\_VAR input can signal to the processor a fault with the variable speed controller.

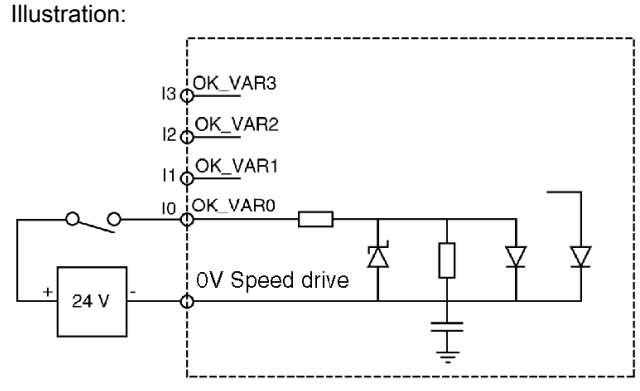

#### **Table of Characteristics**

Table of electrical characteristics:

| Electrical characteristics                                                | Symbol          | Value          | Units  |
|---------------------------------------------------------------------------|-----------------|----------------|--------|
| Nominal voltage                                                           | One             | 24             | V      |
| Voltage limits (1)<br>(ripple included)                                   | U1<br>Utime (*) | 19 to 30<br>34 | V<br>V |
| Nominal current                                                           | In              | 8              | mA     |
| Input impedance (at Un)                                                   | Re              | 3              | kΩ     |
| Voltage for "OK" state                                                    | Uon             | ≥11            | V      |
| Current at Uon (11 V)                                                     | lon             | > 3,5          | mA     |
| Voltage for "Error" state                                                 | Uoff            | < 5            | V      |
| Current at "Error" state                                                  | loff            | < 1,5          | mA     |
| Immunity OK> Error                                                        | toff            | 1 to 4         | ms     |
| Immunity at Error> OK                                                     | ton             | 1 to 4         | ms     |
| Dielectric rigidity with the ground connection 1500 Veff 50/60 Hz per min |                 |                |        |
| IEC 1131 compatibility with sensors                                       | Туре 1          |                |        |
| Logic type                                                                | Positive (sink) |                |        |

(\*) Utime: maximum permitted voltage for 1 hour in every 24 hour period.

# Characteristics of the Relay Outputs

## Illustration

Each channel has a relay output.

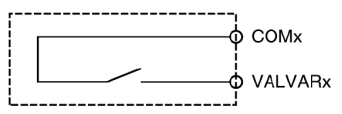

## **Table of Characteristics**

This table describes the electrical characteristics:

| Electrical characteristics                                                                                                    | Value                               | Units |
|----------------------------------------------------------------------------------------------------|-------------------------------------|-------|
| Direct voltage used                                                                                                    | 5 to 30                             | V     |
| Switched current permitted in direct 30 V on resistive load                                                                         | 200                                 | mA    |
| Minimum permitted load 1V/1mA                                                                                                    |                                     |       |
| Switching time                                                                                                    | < 5 ms                              |       |
| <ul><li>Dielectric rigidity:</li><li>between contacts and between channels</li><li>between contacts and ground connection</li></ul> | 300 VAC per min<br>1000 VAC per min |       |

# Section 7.2 View of the module status

## **Module Display**

#### General

The TSX CAY 2•/4• and 33 modules are provided with LEDs, used to display the state of the modules and channels.

• Module state LEDs (RUN, ERR, I/O)

Three LEDs located on the front panel of the module provide information about the module's operation through their state (LED off, blinking or lit):

- O RUN LED: indicates the operating state of the module,
- o ERR LED: indicates an internal module error,
- I/O LED: indicates an external error.
- Channel state LEDs (CH.)

The TSX CAY 2•/4• and 33 modules have 2, 3 or 4 LEDs, which are used to display and diagnose the state of each channel. These LEDs are green.

## **Diagnostic Table**

This table shows the diagnostics of the module according to the state of the LEDs:

|                                                                         | Lit                                                                                                    | Blinking                                                                                                    | Off<br>O                                                                             |
|-------------------------------------------------------------------------|----------------------------------------------------------------------------------------------------|----------------------------------------------------------------------------------------------------|--------------------------------------------------------------------------------------|
| RUN                                                                     | Module normal                                                                                                    | 1                                                                                                    | Module switched off or experiencing a fault                                          |
| ERR                                                                     | Internal module error:<br>module has broken down.                                                                                                    | Communication error<br>Application missing, invalid<br>or experiencing a fault during<br>execution                            | No error.                                                                            |
| I/O                                                                     | <ul> <li>External module error:</li> <li>wiring fault</li> <li>Encoder supply and 10/30 V supply fault</li> <li>absolute encoder error (*)</li> </ul> | 1                                                                                                    | No error.                                                                            |
| CH<br>TSX CAY 2•<br>CH0 and CH1<br>TSX CTY 4•/33<br>CH0, CH1, CH2, CH3. | The channel is operational.                                                                                                    | The channel is not<br>functioning correctly due to:<br>• an external fault<br>• a communication error<br>• a processing error | Channel inoperative.<br>The channel is not<br>configured, or is badly<br>configured. |

(\*) application fault:

- configuration declined,
- SMOVE function declined.

Illustration of module LEDs:

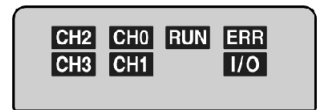

# Part III Independent Axes

### Subject of this Part

This part introduces the TSX CAY modules and describes how to set up servo drive axis control with these modules.

## What Is in This Part?

This part contains the following chapters:

| Chapter | Chapter Name                                                  | Page |
|---------|---------------------------------------------------------------|------|
| 8       | Programming Axis Control                                      | 141  |
| 9       | Axis Control Configuration                                    | 219  |
| 10      | Adjusting Independent Axes                                    | 253  |
| 11      | Debugging an Independent Axis Control Program                 | 281  |
| 12      | Operation                                                     | 303  |
| 13      | Diagnostics and Maintenance                                   | 305  |
| 14      | Additional Functions                                          | 309  |
| 15      | Language Objects of the Independent Axis Specific Application | 313  |

# Chapter 8 Programming Axis Control

### Subject of this Section

This section describes the programming principle for the different operating modes: description of the main instructions and operating modes.

### What Is in This Chapter?

This chapter contains the following topics:

| Торіс                                                         | Page |
|---------------------------------------------------------------|------|
| Programming an Independent Axis                               | 143  |
| Operating Modes                                               | 144  |
| Programming the SMOVE Function (in Automatic Mode)            | 145  |
| Entering SMOVE Function Parameters                            | 146  |
| Description of SMOVE Function Parameters                      | 147  |
| Instruction Codes for SMOVE Function                          | 150  |
| Description of Elementary Movements Using a Limited Machine   | 152  |
| Description of Elementary Movements Using an Infinite Machine | 154  |
| Programming a Move to Non-stop Position                       | 157  |
| Programming a Move to Position with Stop                      | 158  |
| Programming a Movement Until Event Detection                  | 159  |
| Programming a Simple Machining Command                        | 161  |
| Programming a Reference Point                                 | 164  |
| Programming a Reference Point on the Fly on Event             | 166  |
| How to Program a Movement Stop                                | 168  |
| Programming a Forced Reference Point                          | 169  |
| Programming an Await Event                                    | 170  |
| Programming Storage of Current Position on Event              | 171  |
| Sequencing Movement Commands                                  | 175  |
| Programming the Recalibration on the Fly Function             | 178  |
| Movement Slaved to Another TSX CAYx1 Axis                     | 180  |
| Movement Slaved to Another TSX CAYx2 Axis                     | 182  |
| Movement Slaved to an External Setpoint                       | 185  |
| Deferred PAUSE Function                                       | 186  |

| Торіс                                          | Page |
|------------------------------------------------|------|
| Step by Step Mode                              | 188  |
| Feed HOLD Function                             | 191  |
| Event Processing with an Independent Axis      | 193  |
| Managing the Operating Modes                   | 195  |
| Fault Management                               | 196  |
| Description of External Hardware Faults        | 199  |
| Description of Application Faults              | 202  |
| Description of Command Refused Faults          | 206  |
| Managing Manual Mode                           |      |
| Visual Movement Commands                       | 209  |
| Incremental Movement Commands                  | 211  |
| Reference Point Command                        | 212  |
| Forced Reference Point Command                 | 213  |
| Cancel References Command                      |      |
| Referencing and Offset Calculation Command     |      |
| Managing Loop Control Disabled Mode (DIRDRIVE) |      |
| Managing Measurement (OFF) Mode                |      |

# Programming an Independent Axis

#### Introduction

Each axis control module channel (axis) is programmed by using:

- the SMOVE function for movements in automatic mode,
- the **bit objects** (%I and %Q) and **words** (%IW, %QW and %MW), associated with the module to be defined:
  - o selection of operating modes,
  - o movement commands, except for automatic mode,
  - o monitoring of the axis and module operating state.

#### **Bit Objects and Words**

The bit objects and words can be accessed by their address or their symbol. The symbols are defined in the variable editor, which proposes a symbol name for each object by default.

# **Operating Modes**

#### At a Glance

You can operate each axes control channel in 4 operating modes:

| Operating mode                      | Description                                                                                                    |
|-------------------------------------|----------------------------------------------------------------------------------------------------|
| Automatic (AUTO)                    | This mode is used for the execution of movement commands controlled by the SMOVE functions.                                                                                                    |
| Manual (MANU)                       | This mode is used to control the moving part visually from a front panel or human machine interface terminal. The commands can be accessed by the %Q output bits.                                                       |
| Loop control disabled<br>(DIRDRIVE) | The output behaves like a digital / analog converter in this mode.<br>The control loop is inoperative.<br>During adjustment this mode is used to analyze the behavior of<br>the axis independently of the control loop. |
| Measurement (OFF)                   | In this mode, the channel does not check the moving part. It only returns information on position and current speeds. This mode is forced at start-up if the axis is configured and not faulty.                         |

#### Mode Selection

Modes are selected:

- using the MOD\_SELECT (%QWr.m.c.0) word, or
- by the debugging screen selector.

The following table indicates the selected mode, according to the %QWr.m.c.0 word value:

| Value | Selected mode | Description                                 |
|-------|---------------|---------------------------------------------|
| 0     | OFF           | Measurement mode, analog output inhibition. |
| 1     | DIRDRIVE      | Loop control disabled mode.                 |
| 2     | MANU          | Manual mode.                                |
| 3     | AUTO          | Automatic mode.                             |

For all other values of MOD-SELECT, the OFF mode is selected.

#### Changing Mode During a Movement

Changing mode while a movement is in progress (DONE bit: % Ir.m.c.1 at 1) stops the moving part. When the moving part is actually stopped (NOMOTION bit: % Ir.m.c.8 at 1) the new operating mode is then activated.

**NOTE:** Only commands concerning the current mode are examined. The other commands are ignored (except when an SMOVE function is performed in manual mode).
# Programming the SMOVE Function (in Automatic Mode)

### At a Glance

A SMOVE function can be programmed in all programming modules in ladder language (using an operate block ), instruction list language (between square brackets) or in structured text language. In all cases, the syntax stays the same.

### **Assisted Entry Screen**

You can enter the SMOVE function directly or using the entry help screen:

| 📆 Function entry w | izard  |     |           |                  | × |
|--------------------|--------|-----|-----------|------------------|---|
| FFB type:          |        |     |           | ▼                |   |
| Instance:          |        |     |           | <br>▼            |   |
| ┌ Prototype ────   |        |     |           |                  | 7 |
| Name               | Туре   | No. | Comment   | Entry field      |   |
|                    |        |     |           |                  |   |
|                    |        |     |           |                  | - |
|                    |        |     |           |                  | + |
|                    |        |     |           |                  |   |
|                    |        |     |           |                  |   |
|                    |        |     |           |                  |   |
|                    |        |     |           |                  |   |
|                    | Insert |     | Close Adv | vanced assistant |   |

### **Assisted Entry**

From within the selected program editor, proceed as follows:

| Step | Action                                                                                                    |
|------|----------------------------------------------------------------------------------------------------|
| 1    | Right click in the editor where you want to enter the function and select <b>FFB entry assistant</b> . The entry window appears.                                   |
| 2    | Enter SMOVE.                                                                                                    |
| 3    | Press the <b>Details</b> button and fill in the different fields that are offered. Function variables can also be entered directly into the parameters entry zone. |
| 4    | Confirm with <b>OK</b> or <b>Enter</b> . The function is then displayed.                                                                                           |

## **Entering SMOVE Function Parameters**

### At a Glance

A movement command is programmed by an SMOVE function using the following syntax: SMOVE (AXIS CH1, N Run, G9x, G, X, F, M)

The **Details** screen will assist you in entering each parameter.

### **SMOVE Function Details Screen**

The SMOVE function details screen is as follows:

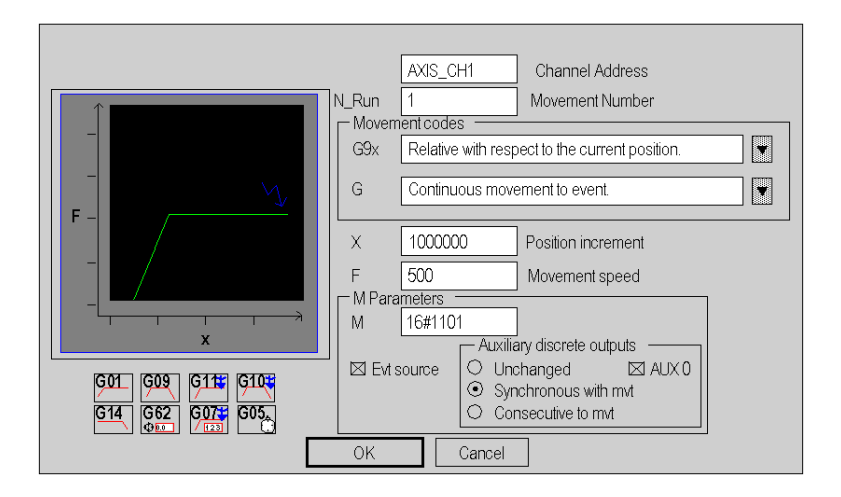

Entry fields (for SMOVE function parameters) are as follows:

| Parameter | Description                                                                                                    |
|-----------|----------------------------------------------------------------------------------------------------|
| AXIS_CH1  | IODDT type variable corresponding to channel 1 on which the function must operate.<br>Example: AXIS_CH1 of type T_AXIS_STD |
| N_Run     | Movement number.                                                                                                    |
| G9x       | Movement type.                                                                                                    |
| G         | Instruction code.                                                                                                    |
| Х         | Coordinate of target position.                                                                                             |
| F         | Speed of moving part.                                                                                                    |
| М         | Event processing, auxiliary discrete output associated with channel.                                                       |

## **Description of SMOVE Function Parameters**

### At a Glance

The following parameters must be entered to program a movement function:

SMOVE (AXIS\_CH1,N\_Run,G9x,G,X,F,M)

### IODDT

AXIS\_CH1 is an IODDT type variable corresponding to channel 1 of the axis control module on which the function must be applied. AXIS\_CH1 can be, for example, an IODDT of type T\_AXIS\_STD.

### **Movement Number**

**N\_Run** defines the movement number (between 0 and 32767). This number identifies the movement carried out by the SMOVE function.

In debugging mode, this number is used to determine the current movement.

### **Movement Type**

G9x defines the movement type:

| Code | Movement type                                                                                                    |
|------|----------------------------------------------------------------------------------------------------|
| 90   | Absolute movement.                                                                                                    |
| 91   | Relative movement with respect to the current position.                                                                |
| 98   | Relative movement <b>with respect to stored PREF1 position</b> . Instruction code G07 is used to store PREF1 position. |
| 60   | Absolute movement for set direction (infinite type machine only).                                                      |
| 68   | Relative movement <b>with respect to PREF</b> in set direction (infinite type machine only).                           |

To choose the movement type, use the scroll button on the right of the **G9x** field, or enter the code directly with a "direct entry" (without going to the **Details** screen).

### **Instruction Code**

G defines the instruction code (see page 150) for the SMOVE function.

#### **Coordinates for Reach Position**

X defines the coordinates of the reach position or where the moving part must move (in the case of non-stop movement). This position can be:

- immediate,
- coded in a %MDi internal double word or %KDi internal constant (this word can be indexed).

This value is expressed as a unit defined by the **Length Units** configuration parameter (for example; micron).

**NOTE:** In the case of G14, G21 and G62 instructions, this parameter represents the reference point value.

#### Moving Part Movement Speed

F defines the speed at which the moving part travels. This speed can be:

- immediate,
- coded in a %MDi internal double word or %KDi internal constant (this word can be indexed).

The speed unit is deduced from the selected length unit:

Speed = u x 1000 / min where u = length unit chosen.

For example, if the micron is chosen as the length unit, the speed unit will be:

micron x 1000 / min -> mm / min

#### **M** Parameter

**M** defines a word which codes nibbles (in hexadecimal):

- activation or inactivation of the event processing application trigger for G10, G11, G05 and G07 instructions:
  - o bit 12 set to 1: activation,
  - o bit 12 set to 0: inactivation.
- setting to 0 or 1 of auxiliary discrete output associated with channel:
  - Nibble 2: activating moment
    - 0 = unchanged (no modification of output),

1 = synchronous with movement (assignment of output at beginning of execution of instruction),

2 = consecutive to movement (assignment of output at end of execution of instruction)

- Nibble 0: auxiliary output status during execution of G01, G09, G10 and G11 instructions
   0 = output set to 0 (AUX0 box not checked).
  - 1 =output set to 1 (AUX0 box checked).
- event type expected by instruction G05:
  - O Bit 13
    - 0 = wait for time out or event,
    - 1 = wait modulo crossing number.

For example:

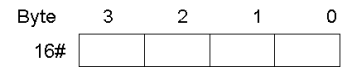

- 16#0101 = trigger for event processing application not activated, and auxiliary output set to 1 when SMOVE command is executed.
- 16#1200 = trigger for event processing application is activated, and auxiliary output set to 0 when SMOVE command has finished being executed.

**NOTE:** Coding is automatically completed in the **M** field on the **Details** screen, when the choices have been made using the check-boxes and buttons offered by the screen.

## Instruction Codes for SMOVE Function

### At a Glance

The G parameter defines the instruction code.

To choose the instruction code, either use the scroll button on the right of the **G** field, or press on the icon which corresponds to the movement. You can also enter the code directly with a "direct entry" (without going via the **Details** screen).

### **Instruction Codes List**

The instruction codes which can be chosen on the **Details** screen are as follows:

| Instruction code | Meaning                                                     | Icon       |
|------------------|-------------------------------------------------------------|------------|
| 09               | Movement on position with stop <i>(see page 158)</i>        | 609        |
| 01               | Movement on position without stop <i>(see page 157)</i>     | 601        |
| 32               | Preparation of machining command <i>(see page 161)</i>      | G 32       |
| 30               | Simple machining <i>(see page 161)</i>                      | 630        |
| 10               | Movement as far as event with stop <i>(see page 159)</i>    | 610        |
| 11               | Movement as far as event without stop <i>(see page 159)</i> | 611 🍟      |
| 14               | Reference point <i>(see page 164)</i>                       | <u>614</u> |

| Instruction code | Meaning                                                                  | Icon        |
|------------------|--------------------------------------------------------------------------|-------------|
| 62               | Forced reference point <i>(see page 169)</i>                             | G62<br>⊕0.0 |
| 05               | Await event <i>(see page 170)</i>                                        | 605A        |
| 07               | Storing position on event <i>(see page 171)</i>                          | 607 🍟       |
| 21 (1)           | Unlimited movement with reference point on the fly <i>(see page 166)</i> | 621<br>     |
| 04 (1)           | Movement stop <i>(see page 168)</i>                                      | 604         |

(1) With TSX CAY 22 / 42 or TSX CAY 33 module

### **Imaging on Details Screen**

The **Details** screen also displays an image which represents the selected movement. For example, code G09:

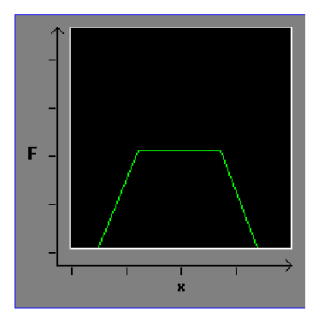

# Description of Elementary Movements Using a Limited Machine

### At a Glance

3 types of movement category can be programmed:

- movements on a position (instruction codes 01 and 09),
- movements until event detection (instruction codes 10 and 11),
- reference points (instruction code 14).

The reach position and speed must be set while programming. Acceleration parameters (e.g. rectangular, trapezoidal or triangular) are set in the configuration.

### **Types of Movement**

With a limited machine, types of movement are as follows:

• Absolute in relation to the machine homing point (code 90).

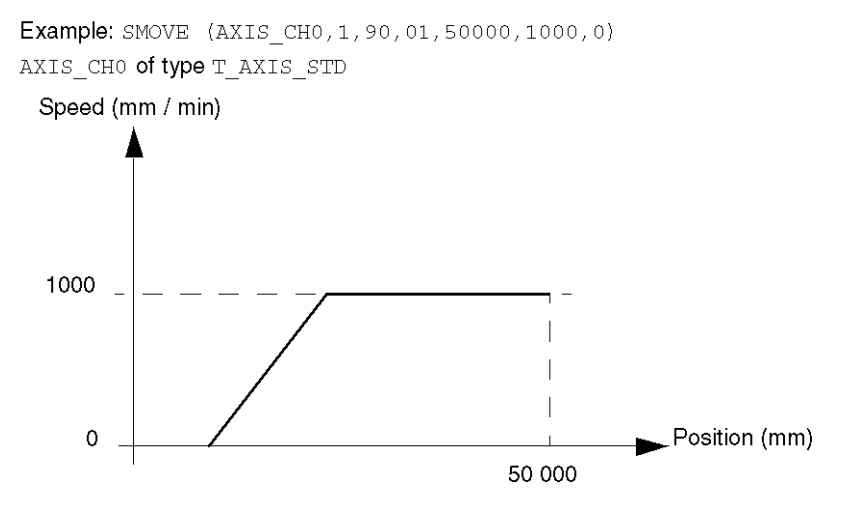

• Relative in relation to current position (code 91).

Example: SMOVE (AXIS\_CH0,1,91,01,40000,1000,0) AXIS\_CH0 of type T\_AXIS\_STD

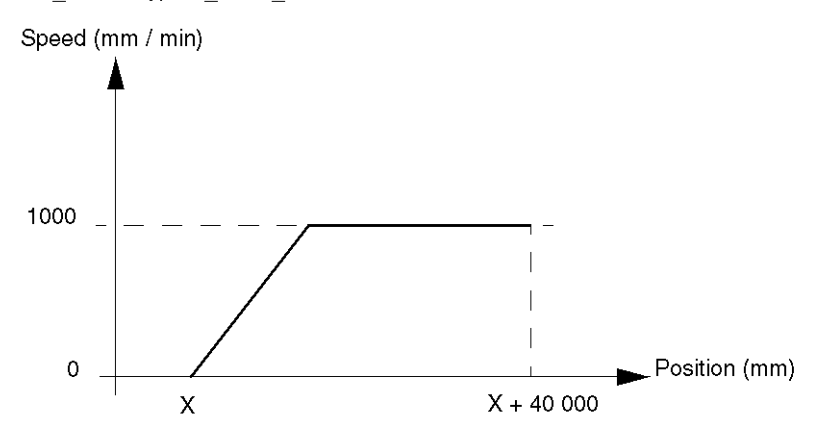

• Relative in relation to stored position PREF1 (code 98).

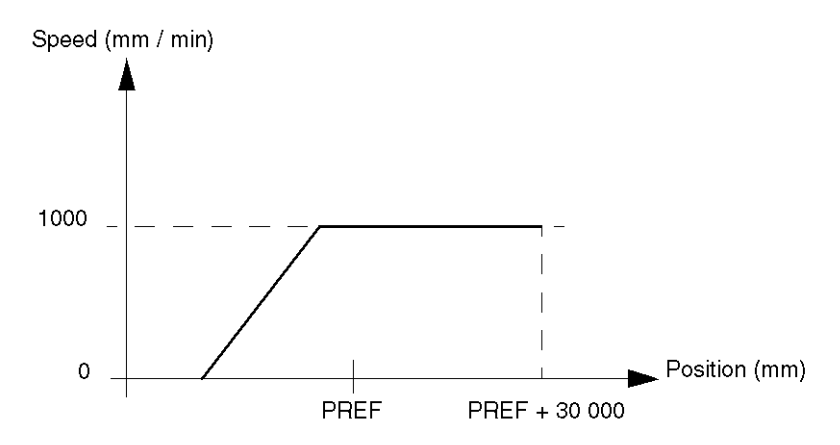

## Description of Elementary Movements Using an Infinite Machine

### At a Glance

3 types of movement categories can be programmed:

- movements on a position (instruction codes 01 and 09),
- movements until event detection (instruction codes 10 and 11),
- reference points (instruction code 14).

The reach position and speed must be set while programming. Acceleration parameters (e.g. rectangular, trapezoidal or triangular) are set in the configuration.

#### **Types of Movement**

Whatever the current position and target may be, it is always possible to reach the objective position in + direction as well as – direction. There are 3 possible ways to go from point A to point B:

- ascending position movement (movement 1),
- descending position movement (movement 2),
- for the shortest movement: the module decides on the direction (movement 3)

The required direction of movement is specified by the speed sign.

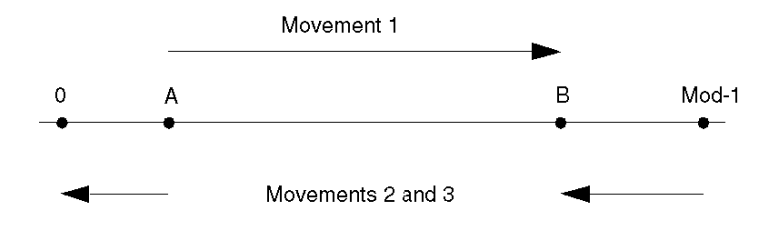

With an infinite machine, movements can be of the following type:

• Shortest movement in relation to the machine homing point (code 90). In this case, the shortest path determines the direction of movement.

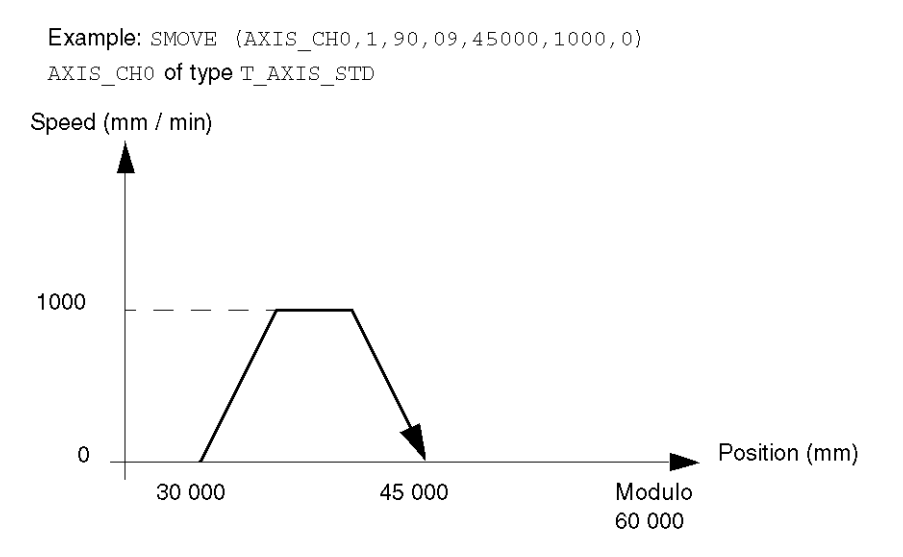

• Set direction movement in relation to the machine homing point (code 60). In this case, the speed sign determines the direction of movement.

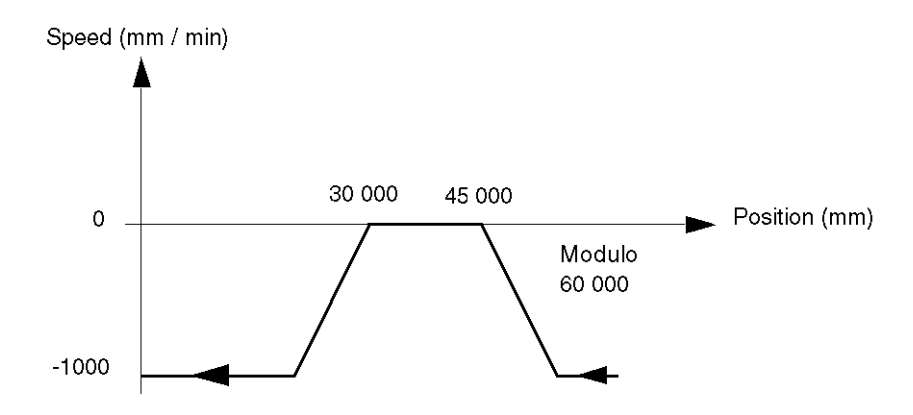

• Shortest movement in relation to stored PREF1 position (code 98). For example, SMOVE (AXIS\_CH0,1,98,09,45000,1000,0) targets (45000 + PREF1).

- In opposite direction in relation to stored PREF1 position (code 68).
   For example, SMOVE (AXIS\_CH0,1,68,09,45000,-1000,0) targets (45000 + PREF1) value while moving in direction.
   For example, SMOVE (AXIS\_CH0,1,68,09,45000,1000,0) targets (45000 + PREF1) value while moving in + direction.
- Relative in relation to current position (code 91). In this case, direction of movement is determined by the X parameter sign (position increment).

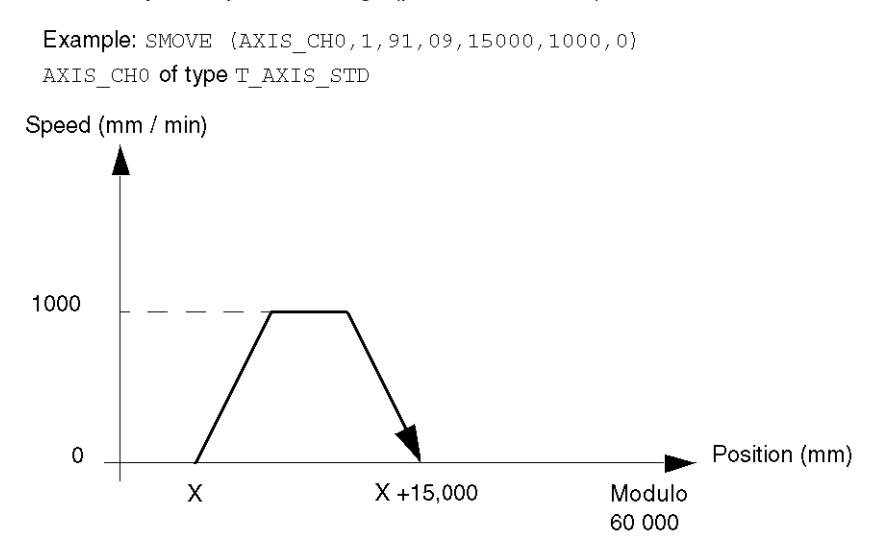

**NOTE:** The value targeted by G68 or G91 is calculated in relation to the modulo. (1000 + PREF1) Mod ModuloValue and (X + 15000) Mod ModuloValue are targeted in the examples. Mod is the Modulo mathematical operator.

For example, if PREF1 = 40000 and modulo = 60000: 45000 + PREF1 corresponds to 25000.

# Programming a Move to Non-stop Position

### Instruction

The move to non-stop position instruction is as follows:

| Instruction                 | Instruction code | Icon |
|-----------------------------|------------------|------|
| Moving to non-stop position | 01               | 601  |

### Example

SMOVE (AXIS\_CH0,1,90,01,5000000,1000,0) AXIS\_CH0 of type T\_AXIS\_STD

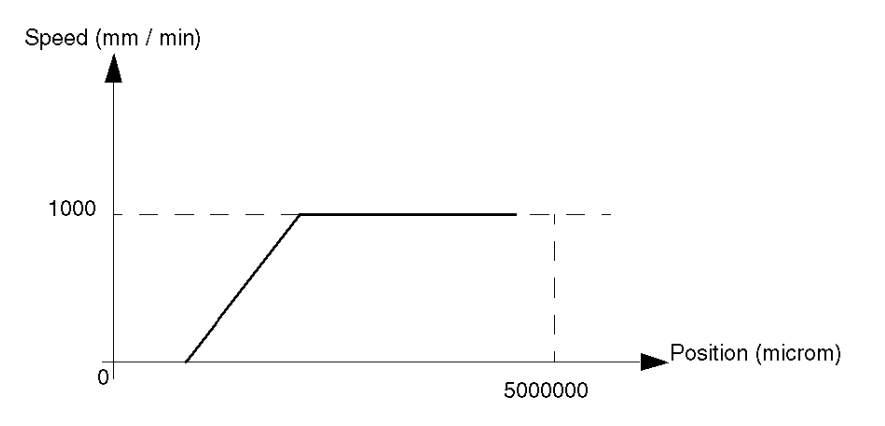

**NOTE:** If instruction G01 is not followed by another instruction, its behavior depends on the **Sequence control** parameter defined in configuration.

# Programming a Move to Position with Stop

## Instruction

The move to position with stop instruction is as follows:

| Instruction                  | Instruction code | Icon |
|------------------------------|------------------|------|
| Moving to position with stop | 09               | 609  |

## Example

SMOVE (AXIS\_CH0,1,90,09,5000000,1000,0 AXIS\_CH0 of type T\_AXIS\_STD

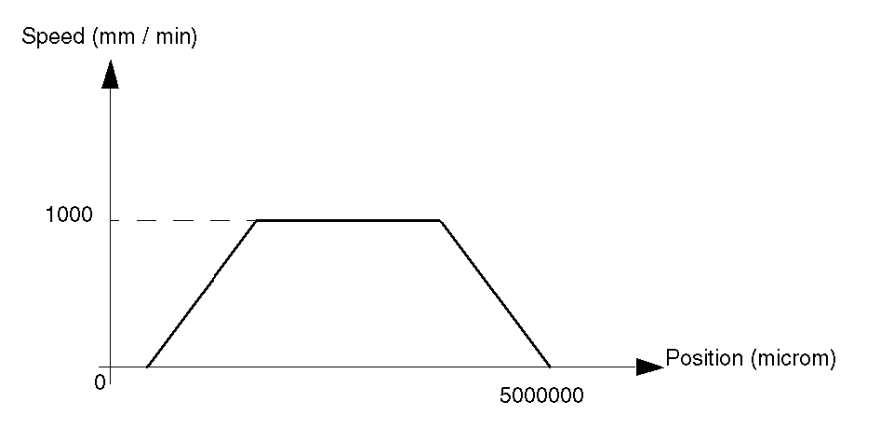

# Programming a Movement Until Event Detection

### Instruction

The instruction for movement until event detection is as follows:

| Instruction                                 | Instruction code | Icon  |
|---------------------------------------------|------------------|-------|
| Movement until event detection without stop | 11               | 611 ¥ |
| Movement until event detection with stop    | 10               | 610*  |

Instructions 11 and 10 are similar to instructions 01 and 09, with command end on detection of an event (or command end on position entered if event has not been detected).

### Event

The awaited event can be:

- a rising or falling edge (depending on the choice made in the **Event** field in the configuration screen) on dedicated event input, associated with the channel which controls the axis,
- a rising edge of the EXT\_EVT bit (%Qr.m.c.10) generated by the program.

It is mandatory to define the **Position** parameter. If the event is not been detected, the command finishes when this position has been reached.

Instructions 11 and 10 can activate an event task on detection of an event, if bit 12 of parameter M is set to 1.

### **Examples**

```
Example 1: SMOVE (AXIS_CH0,1,90,11,2000000,3000,0) AXIS_CH0 of type
T_AXIS_STD
```

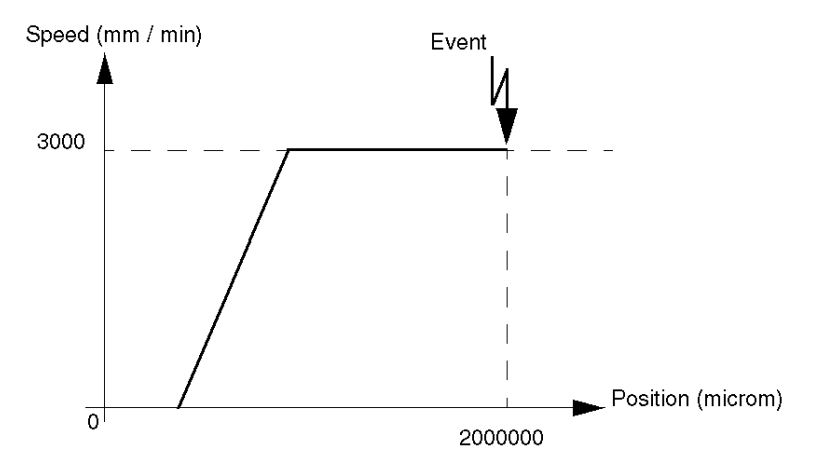

Example 2: SMOVE (AXIS\_CH0,1,90,10,3000000,2000,16#1000) AXIS\_CH0 of type
T\_AXIS\_STD

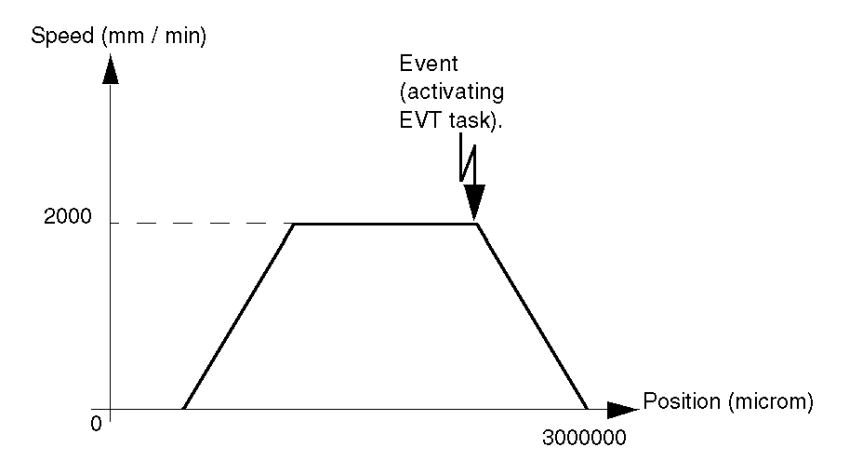

# Programming a Simple Machining Command

### Instruction

A simple machining command instruction is as follows:

| Instruction                | Instruction code | lcon |
|----------------------------|------------------|------|
| Preparing simple machining | 32               | 6 32 |
| Executing simple machining | 30               | 630  |

Instruction 32 and 30 are used to create a simple machining profile consisting of:

- an approach speed defined in instruction G32,
- a machining speed and a target position defined in instruction G30.

### Example

SMOVE (AXIS\_CH0,1,90,32,0,1000,0) AXIS\_CH0 of type T\_AXIS\_STD
SMOVE (AXIS\_CH0,2,90,30,5000000,500,0) AXIS\_CH0 of type T\_AXIS\_STD

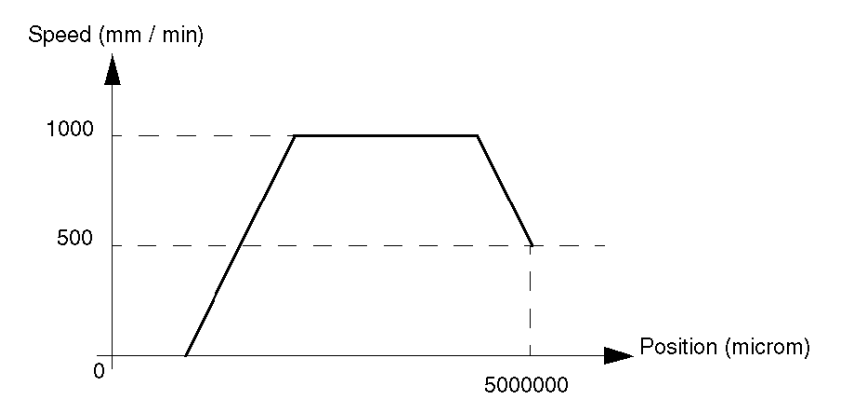

### Programming

- Command G32 is a preparation command. It can be activated in the same PLC cycle as a G30 command, without monitoring the NEXT and DONE bits.
- The reactivating command G32 does not have to be reactivated when the approach speed remains unchanged, as the speed is stored. On the other hand, it is mandatory to send at least one G32 command before executing a G30 command.
- If it is not followed by a movement command, instruction G30 triggers a movement without stop whose behavior is identical to instruction G01. If instruction G30 is not followed by a movement command and if a sequence control is requested, it will cause a command refusal.
- If the moving part is in motion, instruction G30 must not change the direction of movement.
- Instruction G30 is normally followed by a G09 instruction (figure 1). If this sequence causes a change in direction, the process stops and inverts in order to obtain the value G09 (figure 2).

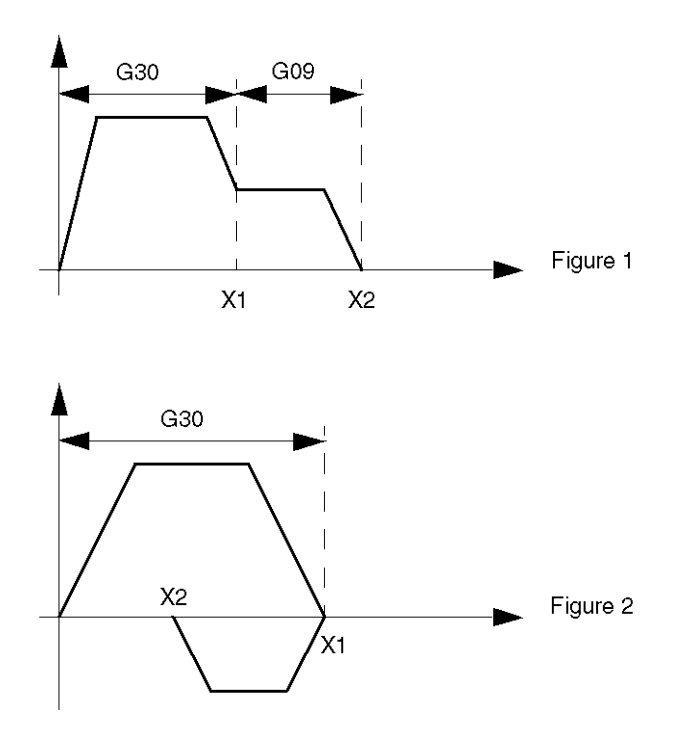

• If the distance to be covered by instruction G30 does not allow the specified speed to be reached, the movement then takes one of the following trajectories:

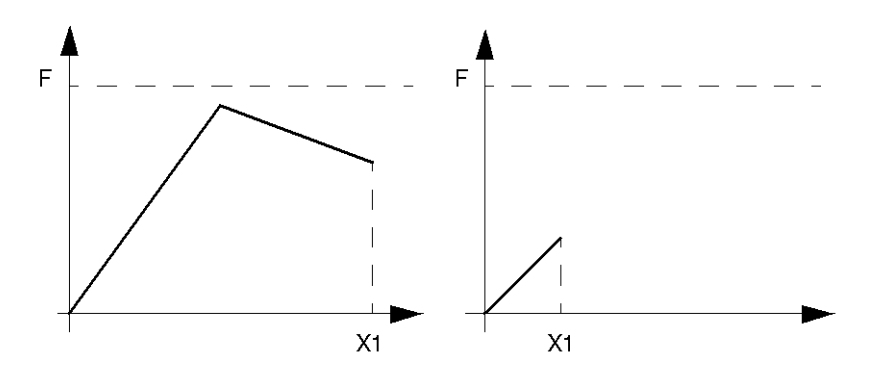

## Programming a Reference Point

### Instruction

The instruction for setting a reference point is as follows:

| Instruction     | Instruction code | lcon |
|-----------------|------------------|------|
| Reference point | 14               | 614  |

The displayed position corresponds to the coordinate to be loaded as the current value when the source is detected.

According to the type of reference point chosen, the reference point event is detected either during cam input or during cam and Zero Marker inputs, associated with the controlled axis.

The type of reference point and the direction of movement are defined in the configuration.

### **Examples**

Example 1: SMOVE (AXIS CH0, 1, 90, 14, 5000000, 200, 0) AXIS CH0 of type T AXIS STD

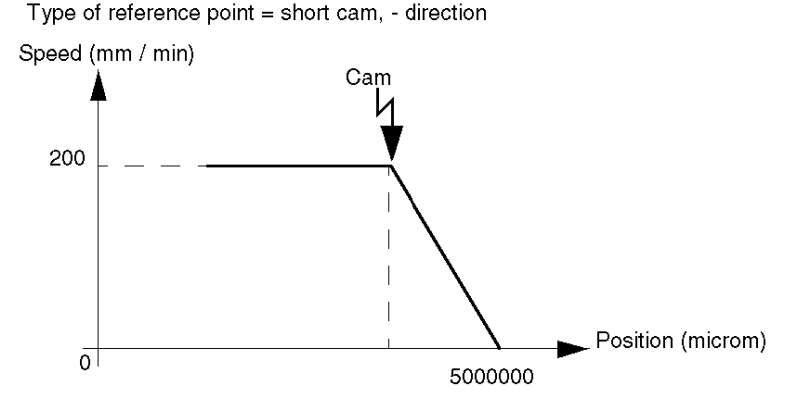

Example 2: SMOVE (AXIS CH0, 1, 90, 14, 0, 200, 0) AXIS CH0 of type T AXIS STD

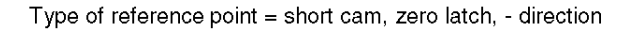

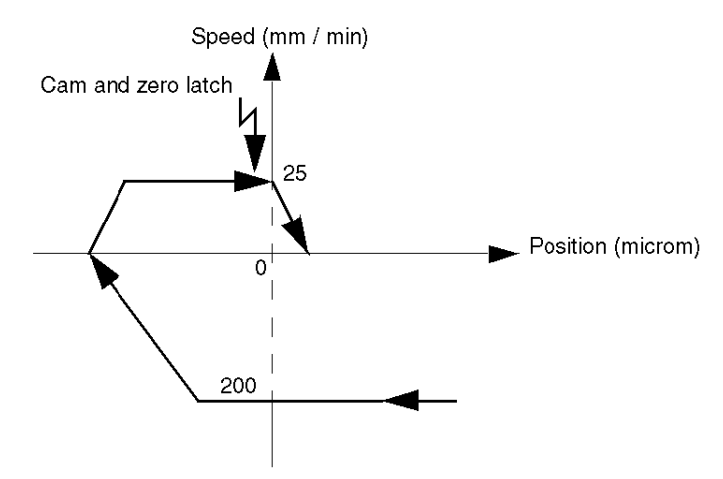

**NOTE:** The axis is referenced at the start of the execution of the instruction. The movement must always be an absolute movement (code 90).

# Programming a Reference Point on the Fly on Event

### Instruction

The instruction for setting a reference point on the fly on event is as follows:

| Instruction                                   | Instruction code | Icon |
|-----------------------------------------------|------------------|------|
| Setting a reference point on the fly on event | 21               | 621  |

The position supplied by the X parameter corresponds to the coordinate to be loaded as the current value when the source is detected.

The direction of movement is defined by the speed sign (the direction defined by the type of source is not taken into account).

The G21 instruction never finishes of its own accord. A STOP command (%Qr.m.c.15) must be sent to terminate this instruction.

According to the type of reference point chosen, the reference point event is detected either during cam input or during cam and Zero Marker inputs, associated with the controlled axis.

The type of reference point and the direction of movement are defined in the configuration.

### Example

SMOVE (AXIS CH0,1,60,21,5000000,200,0) AXIS CH0 of type T AXIS STD

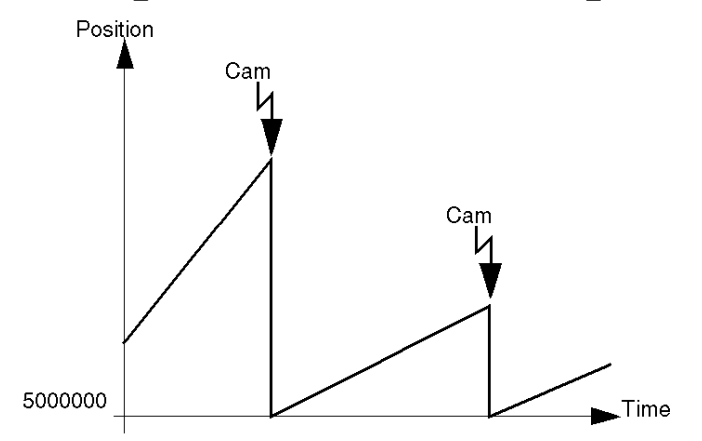

## **Conditions of Execution**

The execution conditions are as follows:

- the encoder must be an incremental encoder,
- the recalibration function is inactive,
- the type of movement uses a G60 instruction code.

## How to Program a Movement Stop

### Instruction

The instruction for a movement stop is as follows:

| Instruction   | Instruction code | lcon |
|---------------|------------------|------|
| Movement stop | 04               | 604  |

This instruction is used to stop G01, G30 and G11 non-stop movements as quickly as possible. It is equivalent to a STOP order.

There are no parameters associated with instruction G04.

#### Example

Stopping a G01 movement after a time period of 10s:

```
SMOVE (AXIS_CH0,1,91,01,100000,1500,16#0000)
```

SMOVE (AXIS CH0,2,90,05,0,10000,16#0000)

SMOVE (AXIS CH0,3,90,04,0,0,16#0000)

AXIS\_CHO of type T\_AXIS\_STD

#### Comment:

Unlike the STOP instruction, a movement stop using the instruction code 04 does not empty the buffers.

# Programming a Forced Reference Point

### Instruction

The instruction for setting a forced reference point is as follows:

| Instruction            | Instruction code | lcon        |
|------------------------|------------------|-------------|
| Forced reference point | 62               | 662<br>©0.0 |

This command sets a forced reference point, without moving the moving part.

The current position value is forced to the value entered in the position X parameter.

### Example

SMOVE (AXIS\_CH0,1,90,62,100000,0,0) AXIS\_CH0 of type T\_AXIS\_STD

When this instruction is carried out, the current position is forced to 100000.

### Notes

- Whatever the state of the axis (referenced or not referenced), if the G62 command is accepted, it references the axis once the command is executed.
- The G62 command is only accepted if the moving part is stationary: NOMOTION bit (%Ir.m.c.8) set to 1.

## Programming an Await Event

#### Instruction

The await event instruction is as follows:

| Instruction | Instruction code | Icon  |
|-------------|------------------|-------|
| Await event | 05               | GOS A |

This instruction is used to await an event within a Time Out (in ms), defined in the parameter F. If an event does not appear within this Time Out period, the await command is then deactivated. If F parameter is defined at 0, the wait is without a time limit.

### For an Infinite Machine

With an infinite machine, the G05 instruction is also used to await the crossing of a number of modulo.

The choice is determined by the bit 13 value of parameter M:

- bit 13 = 0, await event,
- bit 13 = 1, await modulo number.

### Event Associated with the Command

The event associated with command G05 can be:

- a rising or falling edge (depending on the choice made in the **Event** field in the configuration screen) on dedicated event input, associated with the channel which controls the axis,
- a rising edge of the EXT\_EVT bit (%Qr.m.c.10) generated by the program,
- a number of modulo crossings (for an infinite machine). For example, awaiting 10 modulo crossings with activation of the event task:
   SMOVE (AXIS CH0,1,90,05,0,10,16#2000) AXIS CH0 of type T AXIS STD

### **Event Task**

The G05 instruction can activate an event task on detection of an event, if bit 12 of parameter M is set at 1.

The TO\_G05 bit is set to 1 when the Time Out has elapsed without an event being detected. For example, an event waits with a Time Out period of 1.5 s and with activation of the event task:

SMOVE (AXIS\_CH0,1,90,05,0,1500,16#1000) AXIS\_CH0 of type T\_AXIS\_STD

# Programming Storage of Current Position on Event

### Instruction

The instruction for storage of current position on event is as follows:

| Instruction                          | Instruction code | Icon           |
|--------------------------------------|------------------|----------------|
| Storage of current position on event | 07               | 607 ¥<br>/ 123 |

After execution of this instruction, a change of state awaited on the event input of the axis control module causes the current position to be stored.

During configuration and in the position parameter X, you can choose to store one or two positions (PREF1 and PREF2):

- If the **without measurement** option is chosen during configuration, only PREF1 is stored (parameter X must be equal to 1).
- If the with measurement option is chosen during configuration:
  - $\circ$  if X = 1, event processing will be activated on storage of position PREF1,
  - $\circ$  if X = 2, event processing will be activated after storage of position PREF1, then PREF2.

### Storage of Current Position

The following table illustrates storage of current position, according to the choices made during configuration:

| Event type on the EVT input | Diagram                    | Choices made during configuration |                                                           |
|-----------------------------|----------------------------|-----------------------------------|-----------------------------------------------------------|
| Rising edge                 |                            | ₽                                 | Rising edge and PREF1                                     |
| Falling edge                | Position<br>PREF1          | Ł                                 | Falling edge and PREF1                                    |
| Rising edge                 |                            | łł                                | Rising edge and PREF1,<br>then rising edge and<br>PREF2   |
| Falling edge                |                            | ſſ                                | Falling edge and PREF1,<br>then falling edge and<br>PREF2 |
| Rising and falling edge     | Position<br>PREF2<br>PREF1 | R                                 | Rising edge and PREF1,<br>then falling edge and<br>PREF2  |
| Falling and rising<br>edge  |                            | £                                 | Falling edge and PREF1,<br>then rising edge and<br>PREF2  |

Event processing is activated on detection of an event, if bit 12 of parameter M is set at 1.

The program passes directly on to the following instruction. The PREF1 (%IDr.m.c.9) and PREF2 (%IDr.m.c.11) words are only refreshed if an event task is triggered by the awaited event.

The performance of the G07 instruction, or in other words the measurement / event delay is **immediate** for an incremental encoder and **less than or equal to 400 microseconds** for an absolute encoder.

### Example of How to Use an Indexed Position

An indexed position is used to resolve repetitive movements. For example, let us assume that the elementary movement sequence below has to be performed 9 times:

- movement until the edge of the part is detected (2),
- movement up to position 2000 in relation to the edge of the part (3),
- movement up to position 1000 in relation to the edge of the part (4),
- movement up to the edge of the part (5).

In this example, it is assumed that the reference point is already set and the moving part is in the source position.

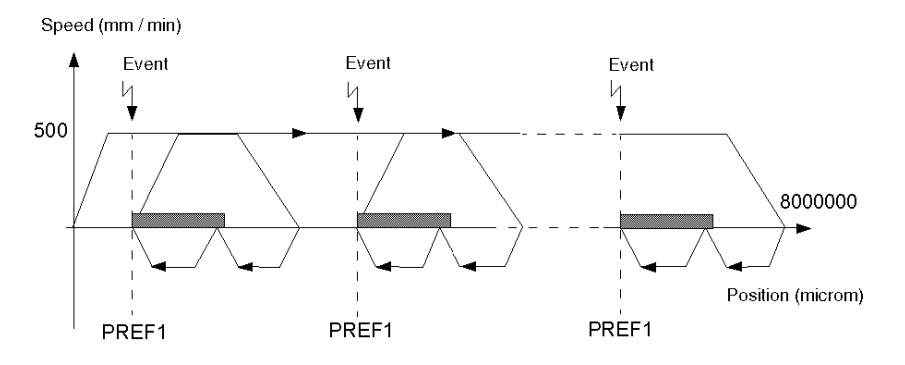

**NOTE:** The sequence of elementary movements is shown in bold on the curve. The numbers indicated correspond to the numbers of program steps included in the SMOVE function.

### Program

The elementary movement sequence program is as follows:

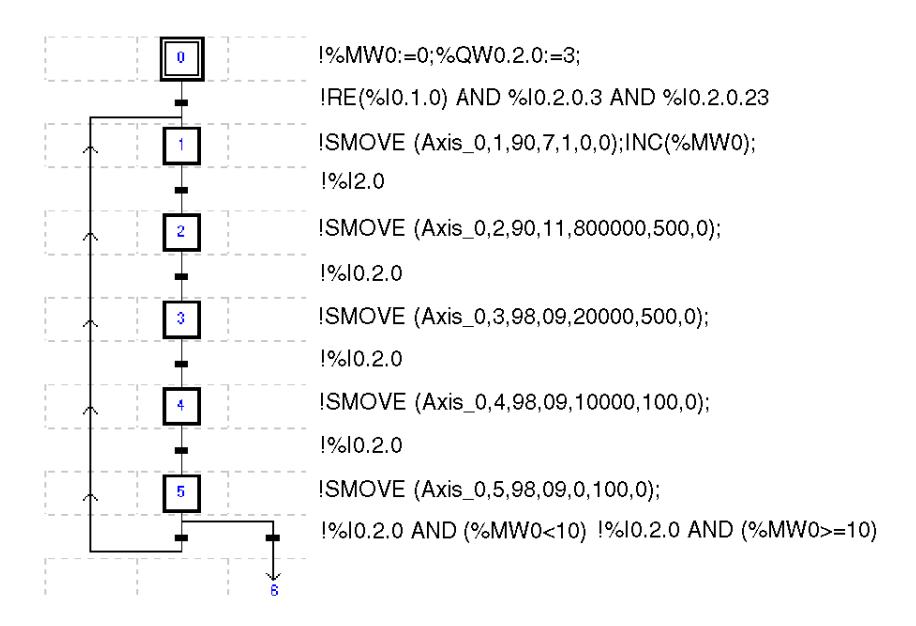

NOTE: All the actions have to have been programmed on activation.

## **Sequencing Movement Commands**

### **Producing a Trajectory**

A trajectory is produced by programming a succession of elementary movement instructions (SMOVE function).

Each elementary SMOVE command must only be performed once. It must be programmed:

- in Grafcet: in one programmed step, on activation or deactivation,
- in structured text or ladder language, on the rising edge of a bit.

A report on function execution is provided by the module using the NEXT and DONE bits.

### **Buffer Memory**

The TSX CAY module features a mechanism which is used to sequence movement commands.

Each axis of the TSX CAY module has a buffer memory, which can receive 2 movement commands, in addition to the one it is in the process of executing. Thus when a movement in progress has finished, it proceeds directly to the first command present in the buffer memory.

Command sequence:

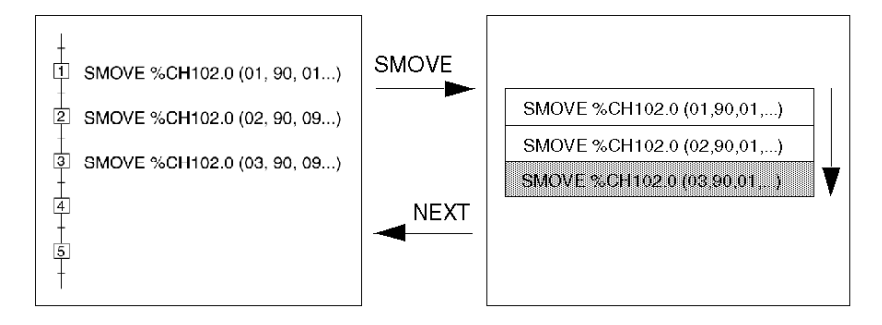

### Sequencing 2 Commands

Sequencing between 2 movement commands is as follows :

- instantaneously if the first movement is without stop,
- as soon as the moving part is in the target window or after time delay TSTOP has elapsed (which is defined in the stop control on parameter adjustment screen) if the first movement is with a stop.

For the sequencing to be instantaneous, the execution time for the instruction in progress must be longer than the master task period.

**NOTE:** A new command must only be sent to the module if the buffer memory associated with the axis to be controlled is not full.

### Bits Associated with a Sequencing Mechanism

The bits associated with the sequencing mechanism are as follows:

| Addressing          | Description                                                                                                    |
|---------------------|----------------------------------------------------------------------------------------------------|
| NEXT (%lr.m.c.0)    | Indicates to the user program that the module is ready to receive the next movement command.                                                                                                    |
| DONE (%lr.m.c.1)    | Indicates the command in progress has finished being executed and there are no new commands in the buffer memory.                                                                                    |
| TH_PNT (%lr.m.c.10) | Indicates that the position target value has been reached.                                                                                                    |
| AT_PNT (%lr.m.c.9)  | <ul><li>Indicates that the moving part has reached the target point:</li><li>by an INC command in manual mode,</li><li>by a movement command with stop in automatic mode,</li></ul>                  |
|                     | For a movement with stop, this bit is set to 1 as soon as the moving part enters the target window.<br>This bit is not set to 1, following a JOG command, reference point or STOP during a movement. |

**NOTE:** The program must always test the NEXT bit, or the DONE bit before executing an SMOVE command, except in the case of a G32 command which can be immediately followed by another command.

The SYNC\_N\_RUN (%IWr.m.c.8) word periodically supplies information on the number of steps in progress, in order to carry out movement sequencing.

### Example

The diagram below is a timing diagram for a sequence:

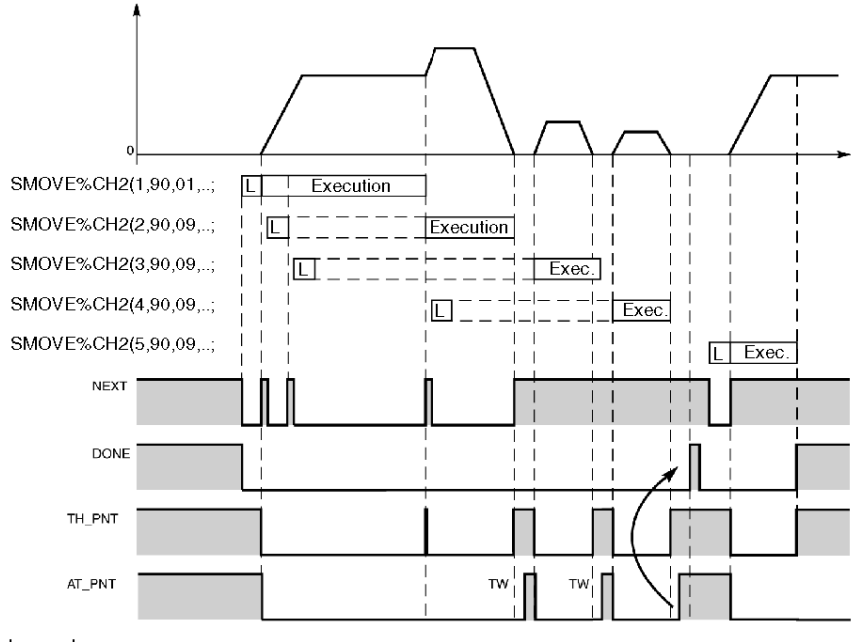

L = read

For a movement with stop: DONE is set to 1 when NOMOTION is set to 1 and when there is available buffer memory.

For a movement without stop: DONE is set to 1 when TH\_PNT is set to 1 and when there is available buffer memory.

NOTE: This simplified diagram does not take following error into account.

## Programming the Recalibration on the Fly Function

### At a Glance

This function, available with an incremental encoder, updates the current position of the moving part each time the recalibration on the fly input detects a rising edge in a positive direction or a falling edge in a negative direction.

It has been specifically adapted for axes where the moving part is susceptible to slip, or in other words where the position value no longer reflects the true position.

This function is confirmed in the configuration screen.

### **Recalibration on the Fly Function**

When the event takes place, the axis control module preselects the current value to the RE\_POS value and compares the current position with the recalibration value RE\_POS (%MDr.m.c.43), defined in the recalibration screen (or by the program).

 If the comparison indicates that the current value is outside of the tolerances defined by RE\_WDW (%MDr.m.c.51), a fault is signaled: REC\_FLT bit (%MWr.m.c.3.12).

The moving part is not stopped:

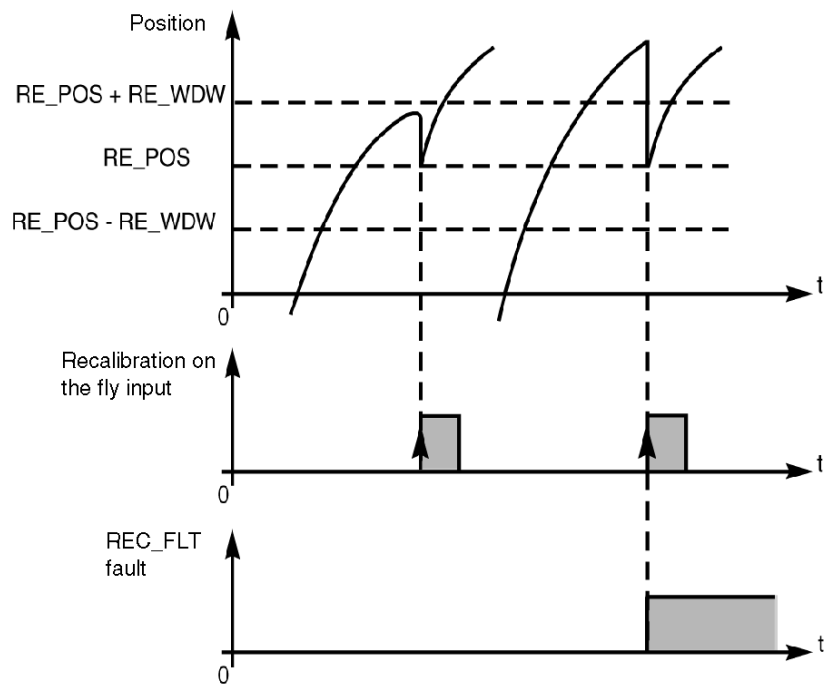

### **Execution Condition**

Recalibration on the fly function is enabled:

- · referenced axis,
- in automatic, manual or loop control disabled mode,
- in Drv\_Off mode, with a TSX CAY 22 / 42 module or TSX CAY 33 module.

**NOTE:** The value of the RE\_WDW parameter must be much lower than the DMAX1 following error fault threshold.

## Movement Slaved to Another TSX CAYx1 Axis

### At a Glance

This function is used to slave the position of an axis (called the slave axis) to the position of another axis from the same module (called the master axis).

The master axis is always the axis 0. A 2 axis module can have one master axis and one slave axis. A 4 axis module can have one master axis and up to 3 slave axes.

The position slave function is confirmed in the configuration screen. At programming level, the slave axis is slaved to the master axis when the SLAVE bit (%Qr.m.c.17) of this axis is set to 1. The IN\_SLAVE bit (%Ir.m.c.36) indicates that the slave axis is operating in tracking mode.

### Slaving

An axis is slaved either to the measured position or to the master axis position setpoint (choice defined in configuration). A RATIO1 / RATIO2 ratio is applied in order to obtain the final setpoint. These 2 parameters are defined during configuration.

In order to indicate that the slave axis is tracking the master axis correctly, the AT\_PNT (%Ir.m.c.9) bit of the slave axis is at 1 when the tracking error of the latter is lower than DMAX2.

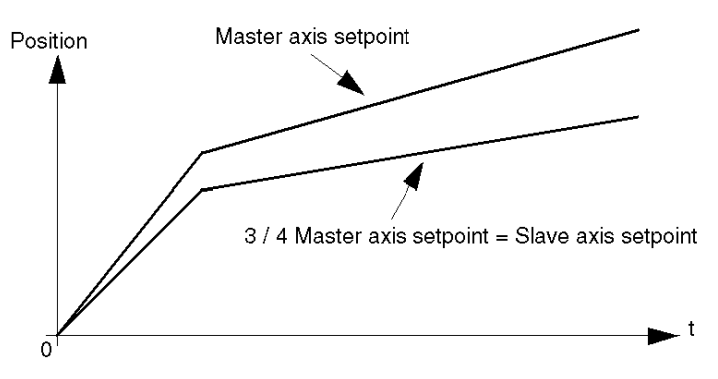

For example, Ratio = 3/4, with slaving to the master axis setpoint.

### **Execution Condition**

- The master axis is configured.
- The slave axis is referenced.
- No blocking fault is detected.
- The slave axis is in automatic mode.
- The master axis is in automatic or manual mode.

If the calculated setpoint overshoots the axis soft stops, the moving part stops and the command is refused.
# Important

- For the calculated slave axis position setpoint to be valid, you must make sure that the slave axis is already at the Master x RATIO position before switching this axis to slave mode.
- Reference point commands on the master axis must be avoided when there are slave axes (risk of tracking error fault on the slave axis).
- In Tracking mode:
  - o the TH\_PNT, NEXT information bits are not managed,
  - o the PAUSE command is not active,
  - O CMV modifications are not taken into account (CMV = 1000).

# Movement Slaved to Another TSX CAYx2 Axis

### At a Glance

This function is used to slave the position of an axis (called the slave axis) to the position of another axis from the same module (called the master axis).

The master axis is always the axis 0. A 2 axis module can have one master axis and one slave axis. A 4 axis module can have one master axis and up to 3 slave axes.

This position slave function is confirmed in the configuration screen. At programming level, the slave axis is slaved to the master axis when the SLAVE bit (%Qr.m.c.17) of this axis is set at 1. The IN\_SLAVE bit (%Ir.m.c.36) indicates that the slave axis is operating in tracking mode.

# Slaving

An axis is slaved either to the measured position or to the master axis position setpoint (choice defined in the configuration screen). A RATIO1 / RATIO2 ratio and an Offset are applied to obtain the final setpoint. These 3 parameters are defined in the adjustment screen.

The slave axis is related to the master axis in the following way:

#### SlavePositionSetpoint = MasterPosition x (Ratio1 / Ratio2) + SlaveOffset

In order to indicate that the slave axis is tracking the master axis correctly, the AT\_PNT (%Ir.m.c.9) bit from the slave axis is set at 1 when the slave has caught up with the master and remains close to it (tracking error of the latter is lower than DMAX2) for more than TSTOP ms

# Differences from the TSX CAY •1 Module

The tracking function of a TSX CAY-2 module differs from the TSX CAY -1 in the following ways:

- the ratio can be modified from the application or by the P\_Unit in recalibration mode (for the TSX CAY •1 module the ratio is set during configuration,
- the offset enables to slave axis to slave itself to the master axis, whatever the master's position.
   This allows object tracking applications to be set up where a tool-carrying axis has to be slaved to a permanently moving axis (conveyor) for the transportation of objects (glue application, etc.).

The offset value can be modified from the application or from the P\_Unit software in recalibration mode. The TSX CAY •2 module provides an alignment or locking device in order to avoid a 'surprise' during the switch to slave mode.

The function calculates the offset as follows:

### SlavePosition = MasterPosition X Ratio + Offset

The configuration parameter **Automatic offset** is used to select the operating mode. The signed ratio value advances from 0.01 and 100.

#### Parameters Associated with the Master Mode - Slave

The parameters of the master – slave mode are as follows:

- Ratio1 (%MWr.m.c.29) and Ratio2 (%MWr.m.c.30) which determine the value of the master slave ratio,
- Slave\_Off (%MDr.m.c.55): offset value when the Automatic offset option has not been selected during configuration,
- InternalSlaveOffset: offset value (calculated by the module and not accessible by the user) when the Automatic offset option has been selected during configuration,

### **Execution Condition**

- The master axis is configured in automatic or manual mode in the framework of a setpoint follower.
- The slave axis is referenced in automatic mode.
- No blocking fault is detected.
- The master axis must be referenced within the framework of a measurement follower (the master being situated indifferently in one of the 4 modes).

If the calculated setpoint overshoots the axis soft stops, the moving part stops and the command is refused.

#### SlavePositionSetpoint = MasterPosition (1) x Ratio1 / Ratio2 + Slave\_Off (or InternalSlaveOffset)

(1) according to configuration.

### For the DRIVE\_OFF Mode

This mode is used to slave a slave axis to a master axis. In this case, the slave is declared a measurement follower.

# Meaning of the AT\_PNT Bit and DMAX2 Parameter

The DMAX2 parameter defines the precision threshold.

This value is particularly useful in the object tracking applications where the slave axis goes into a recovery phase before satisfying the condition:

# (MasterPosition x Ratio + Offset) - DMAX2 < or = (SlavePosition) < or = MasterPosition x Ratio + Offset) + DMAX2

As soon as the condition is satisfied over a period at least equal to the value of the T\_STOP parameter, the AT\_PNT bit takes the value 1, to signify that the slave axis has caught up.

#### Important

- For the calculated slave axis position setpoint to be valid, you must make sure that the slave axis is already at the Master x RATIO position before switching this axis to slave mode.
- Reference point commands on the master axis must be avoided when there are slave axes (risk of tracking error fault on the slave axis).
- In Tracking mode:
  - the TH\_PNT, NEXT information bits are not managed,
  - o the PAUSE command is not active,
  - O CMV modifications are not taken into account (CMV = 1000).
- When a slave axis is slaved to a master axis, the slave tries to catch up with the master by the shortest possible route. For this reason, the tracking error must always be less than half the slave modulo value.
- During configuration you can specify that the link between slave and master must be made with no movement.

In this case, the slave does not take the SlaveOffset parameter into account, and calculates an InternalSlaveOffset parameter (which is not communicated to the application), in order to inhibit all slave movements, at the point when it becomes a slave, while the master is immobile.

### Specifications

These applications are made up of:

- an infinite axis or "master axis" which moves continuously,
- an axis which is sometimes controlled by a master, and sometimes independent.

# Movement Slaved to an External Setpoint

# At a Glance

This function is used to slave the position of an axis to a position written by an application program in the double word PARAM (%QDr.m.c.2).

It provides a means of slaving an axis to a pre-programmed trajectory.

It can also be used to control a module axis so that the refresh rate of the slave axis setpoint is equal to the period of the task in which the modules are managed.

Setting the EXT\_CMD (%Qr.m.c.18) bit to 1 enables this function. The IN\_EXT\_CMD (%Ir.m.c.37) status bit indicates that the slave axis is effectively performing the tracking function.

### Example

In this mode with TSX CAY •2 and TSX CAY 33 modules, you can control the discrete event output:

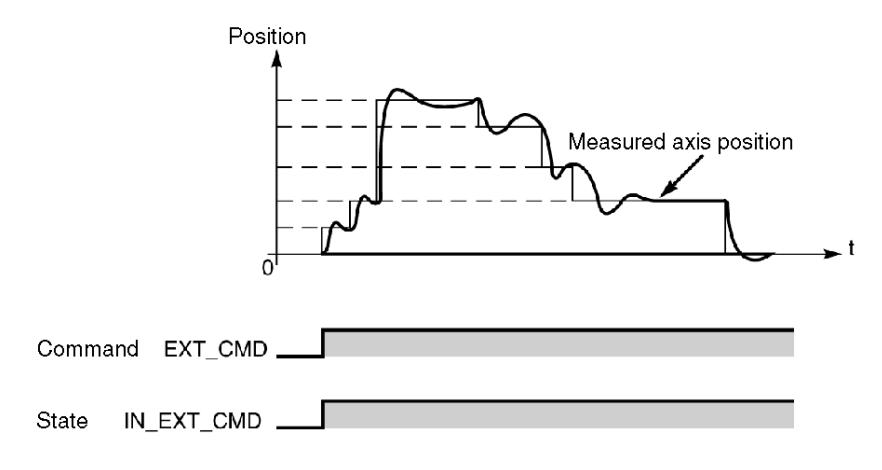

# **Execution Condition**

This function is enabled if:

- the axis is referenced,
- no blocking fault is detected,
- the PARAM position is within the soft stops.

NOTE: You must check that:

- the axis is already in the PARAM position before switching this axis to tracking mode,
- PARAM is moving in a continuous and coherent fashion (risk of tracking error fault on the axis).

# **Deferred PAUSE Function**

#### At a Glance

The PAUSE command (%Qr.m.c.16) is used to suspend movement sequencing. It only becomes active when the moving part has come to a stop, or in other words at the end of a G09 or G10 instruction.

The next movement starts as soon as the PAUSE command is reset to 0.

When at 1, the ON\_PAUSE (%Ir.m.c.33) bit signals that the axis is in PAUSE state.

This function has 2 possible uses:

- block to block execution of the movement program,
- synchronizing axes from the same axis control module.

#### Block to Block Execution of the Movement Program

If the instruction in progress is an instruction with stop, activating the **PAUSE** command in the debugging screen in automatic mode, or setting the PAUSE (%Qr.m.c.16) bit to 1 puts the module in waiting status after the instruction in progress is finished: movement sequencing stopped.

The movements without stop are stopped when they are terminated by reaching the soft stop.

By successively activating and deactivating the PAUSE command it is thus possible to execute block to block movements in order to facilitate debugging.

#### Synchronizing Several Axes

Using the program to set the PAUSE bit (%Qr.m.c.16) for each axis at 1 after the instruction in progress is complete puts the module in waiting status.

When the PAUSE bit is reset to 0, the module continues carrying out the instructions.

# Example

Execution of the movement of moving part 1 is stopped when moving part 0 reaches position 100000. Movement is reactivated when moving part 0 reaches 500000.

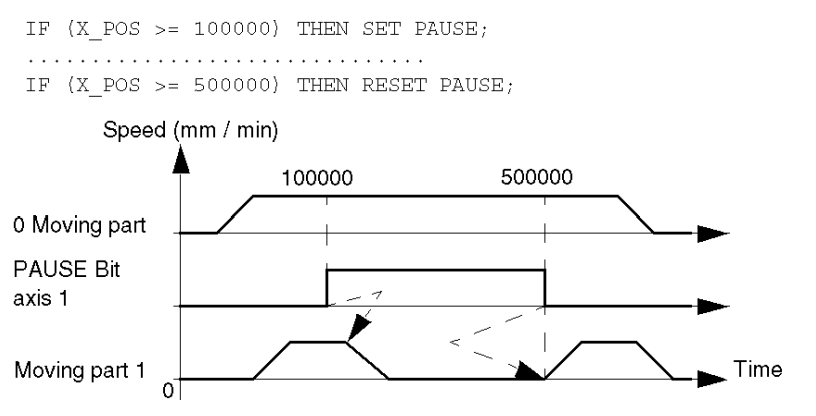

**NOTE:** The PAUSE command is only processed when AUTO mode is active and when the position tracking functions are inactive.

# Step by Step Mode

#### At a Glance

This mode is used to execute a sequence of movements by stopping after each elementary instruction (step).

Movements without stop are thus transformed into movements with stop at the same value and speed (except for instruction G21, which never stops). For the G30 command, the speed used is the approach speed.

### Activating Step by Step Mode

Step by step mode is activated by setting the MOD\_STEP (%Qr.m.c.19) bit to 1.

The ST\_IN\_STEP (%Ir.m.c.39) bit indicates that the mode is active, or in other words that the command in progress has been modified to be executed in step by step mode.

A rising edge on the NEXT\_STEP bit (%Qr.m.c.22) is used to start the next step.

# Example 1

Step by step execution of the following profile:

SMOVE (1,90,01,X1,F1,M)
SMOVE (2,90,01,X2,F2,M)
SMOVE (3,900.09,X3,F3,M)

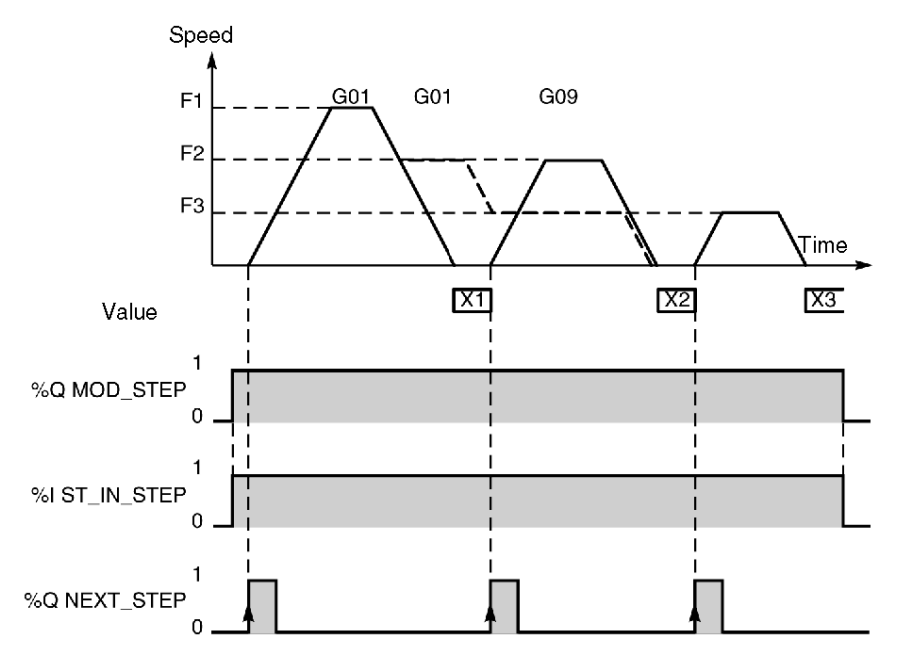

If a movement is in progress on request to go into step by step mode, the mode is entered at the start of the next movement.

However, the mode is exited immediately even if a movement is in progress.

# Example 2

Step by step execution of the following profile:

```
        SMOVE
        (1,90,01,X1,F1,M)

        SMOVE
        (2,90,01,X2,F2,M)

        SMOVE
        (3,90,01,X3,F3,M)

        SMOVE
        (4,90,09,X4,F4,M)
```

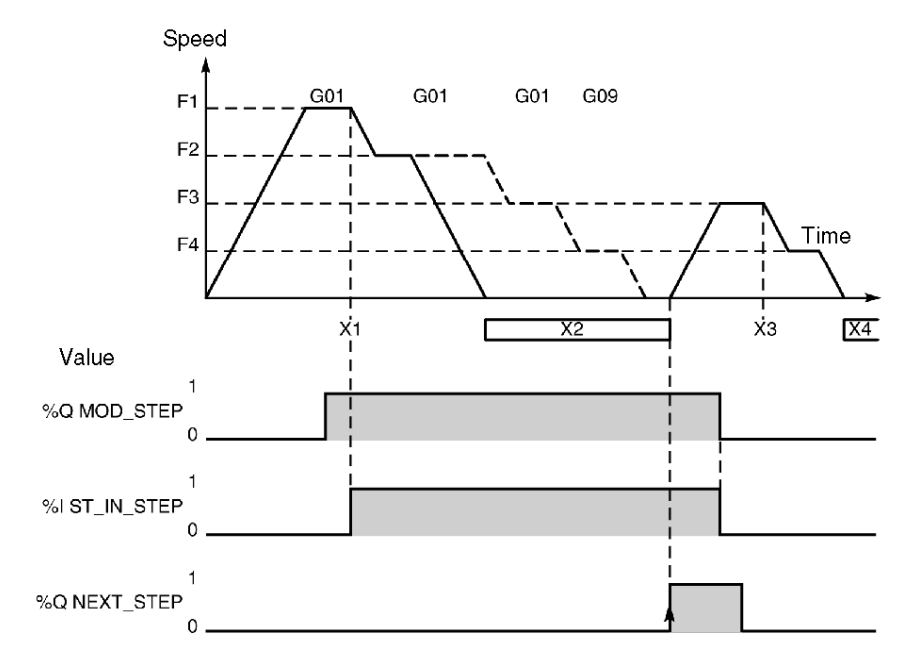

However, if the exit mode request is made during a deceleration, which corresponds to a transformed movement without stop, the mode is only exited on movement completion.

**NOTE:** The G05, G07 and G62 commands are performed in step by step, The G32 command is not considered to be a step.

# Feed HOLD Function

# At a Glance

This function is used to stop the moving part in automatic mode, while ensuring that, on a resume movement command, it follows the programmed trajectory (with no risk of the command being refused).

# Activating the Function

The feed HOLD function is activated:

- by the program: by assigning a value of 0 to the CMV word (%QWr.m.c.1), speed modulation coefficient,
- by the debugging screen: by assigning a value of 0 to the speed modulation coefficient parameter CMV.

It stops the moving part according to the programmed deceleration.

The feedhold status report is indicated by the IM\_PAUSE bit (%Ir.m.c.34).

# **Deactivating the Function**

The feed HOLD function is deactivated:

- by the program: by reassigning the initial value (>0) to the CMV word, speed modulation coefficient,
- By the debugging screen: by reassigning the initial value (>0) to the speed modulation coefficient parameter CMV.

It reinitializes the interrupted movement at a speed corresponding to:

F x CMV / 1000.

#### Example

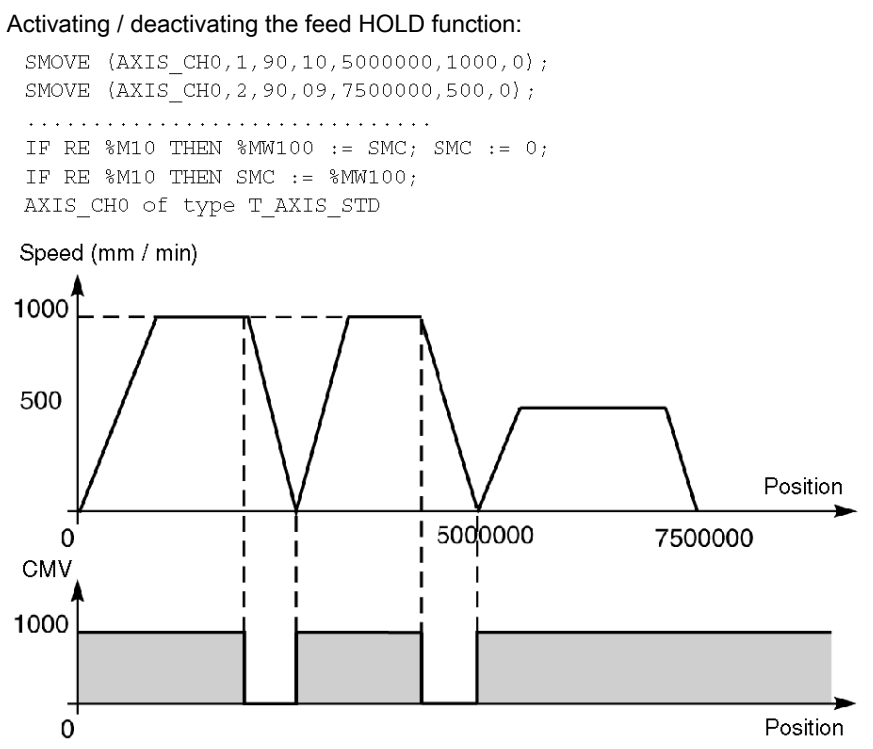

NOTE: This command is deactivated on a STOP order or blocking fault.

For a movement without stop instruction, when, during a stop following a feed HOLD command, the target position is overrun, the respective movement in progress is terminated. In this case, the trajectory is reset with the movement, which was queued in the stack.

The feed hold function is not activated when the movement in progress is a movement slaved to a position (slave axis or PARAM position follower).

# Event Processing with an Independent Axis

### At a Glance

The TSX CAY module channels are able to activate an event task. To do this, the functionality must have been enabled on the configuration screen by associating an event processing number to the channel.

# Activating an Event Task

The following instructions trigger an event transmission, which activates the event task:

- Movement until the event, codes **10** and **11**: the event processing application is activated, on event detection.
- Await event, code 05: the event processing application is activated, on instruction completion.
- Storage of current position on event occurrence, code **07**: the event processing application is activated on completion of storage of the position PREF1 or PREF2.
- Modulo crossing for an unlimited axis: the event processing application is activated on every modulo crossing during a movement. Event processing activation must be enabled by setting the VALIDEVTMOD parameter (%MWr.m.c.62.0) to 1.

The event processing application is activated if bit 12 of parameter M of the SMOVE function associated with the instruction is set at 1.

### Usable Variables for the Event Task

- If several event sources are chosen, the following bits are used to determine the source to trigger event processing application:
  - o EVT\_G1 (%Ir.m.c.50): G10 or G11 end on event,
  - O EVT\_G05 (%Ir.m.c.48): G05 end on event,
  - o TO\_G05 (%Ir.m.c.49): G05 time-out elapsed,
  - o EVT\_G07 (%Ir.m.c.47): Storage of position,
  - EVT\_MOD (%Ir.m.c.51): Modulo crossing.
- The OVR\_EVT bit (%Ir.m.c.46) is used to detect a delay in event transmission or an event loss.
- Value of the stored positions PREF1 (%IDr.m.c.9) and PREF2 (%IDr.m.c.11).

**NOTE:** The words and bits described below are the only values, which are refreshed during execution of an event task. They are only updated in the PLC on activation of the task.

# **Event Masking**

Control Expert language offers 2 ways to mask events:

- Instruction for global event masking : MASKEVT (UNMASKEVT is used for unmasking):
- Bit %S38 = 0 (global event inhibition). %S38 bit is normally at 1.

Summary diagram

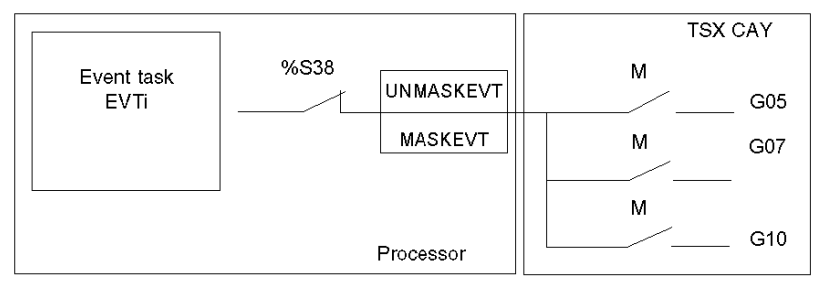

# Managing the Operating Modes

### On Module Power-up

On module power-up or during run through, the TSX CAY module performs self-tests with the outputs in safety position (outputs to 0).

On completion of the self-tests:

| Self-tests                                                                           | Module                                                                                                    |
|--------------------------------------------------------------------------------------|----------------------------------------------------------------------------------------------------|
| If the self-tests have not detected an error.                                        | The module tests the configuration with the outputs in the safety position. If the configuration is correct, the module goes into measurement mode (OFF). |
| If the self-tests have detected an<br>error or if the configuration is<br>incorrect. | The module signals a fault and retains the outputs in the safety position.                                                                                |

### PLC in RUN

All the configured channel operating modes are useable.

# Switching the PLC From RUN to STOP

On switching the PLC from RUN to STOP or on loss of processor / module communication, the moving part decelerates and stops and the module goes into measurement mode (OFF).

**NOTE:** The 1RTSSCANRUN bit (%S13) is used to detect the PLC switching to STOP. It is set to 1 during the first cycle after the PLC enters RUN mode.

### Change of Configuration (Reconfiguration)

- The moving part decelerates and stops.
- The channel deconfigures.
- The module tests the new configuration with the outputs in the safety position.
- If the new configuration is correct, the module goes into measurement mode (OFF).
- If the configuration is incorrect, the module signals a fault and retains the outputs in the safety position.

#### Power Outage and Restart

On power outage, the moving part stops.

On a cold start or warm restart, the channel configuration is automatically sent to the module by the processor. The module goes into measurement mode (OFF) then into the mode requested by the program.

# Fault Management

#### At a Glance

Fault monitoring is essential for position control, due to the inherent risks associated with active moving parts.

The module automatically carries out checks internally.

# Fault Types

The module detects 4 fault types:

- The module faults. These are internal hardware faults within the module. All the axes controlled by the module are thus affected when this type of fault occurs. They can be detected during selftests (on module reset) or during normal operation (I/O fault).
- Hardware channel faults external to the module (for example, encoder break).
- Application channel faults associated with the axes (for example, tracking error). Faults are constantly checked at axis level once the axis is configured.
- **Command refused channel faults**. These are the faults, which may occur during execution of a movement command, a configuration transfer, an adjustment parameter transfer or an operating mode change command.

**NOTE:** The axis monitoring parameters may enable or inhibit the checking of some faults. These monitoring parameters can be adjusted in the adjustment screen. In loop control disabled mode (DIRDV), checking of application faults is inhibited, In measurement mode (OFF), checking of application faults except soft stop faults, is inhibited

### Levels of Severity

Faults are classed according to 2 levels of severity:

- The blocking or critical faults which cause the moving part to stop in the case of an axis fault or moving parts managed by the module in the case of a module fault. The following processes then occur:
  - o the fault is indicated,
  - o the moving part slows down until analog output is zero,
  - o deactivation of the speed drive enable relay,
  - o clearing of all memorized commands,
  - wait for acknowledgement.

The fault must have disappeared and been acknowledged before the application can be restarted.

• Non-critical faults which cause a fault to be signaled without stopping the moving part. The Control Expert must be programmed with what action to take in the event of this type of fault. The fault signal disappears when the fault has disappeared and has been acknowledged (the acknowledgment is not stored and only comes into effect if the error has disappeared).

### Fault Programming

Faults can be viewed, corrected, and acknowledged from the debugging screen. However it can be useful to be able to control the moving part and correct faults from a terminal during operation. For this purpose, all the information and commands necessary are available within the application.

# **Fault Indication**

The module supports a wide range of information in the form of bits and status words, all accessible through the Control Expert program. These bits are used to process faults in hierarchical order :

- to act on the main program,
- to simply indicate the fault.

### Level of Indicating

2 indicating levels are provided:

#### First level: general information

| Bit                       | Error                                                 |
|---------------------------|-------------------------------------------------------|
| CH_ERROR<br>(%lr.m.c.ERR) | Channel fault                                         |
| AX_OK (%Ir.m.c.3)         | No blocking error (with moving part stop) is detected |
| AX_FLT (%lr.m.c.2)        | Fault (assembles all faults)                          |
| HD_ERR (%Ir.m.c.4)        | External hardware error                               |
| AX_ERR (%lr.m.c.5)        | Application fault                                     |
| CMD_NOK (%lr.m.c.6)       | Command refused                                       |

### Second level: detailed information

Module fault status words and axes CH\_FLT(%MWr.m.c.2) and AX\_STS(%MWr.m.c.3)

**NOTE:** With a blocking fault, it is advisable to stop the sequential processing which is associated with the axis, and correct the fault by controlling the moving part in manual mode. Correction of the fault must be followed by a fault acknowledgment.

# Fault Acknowledgement

When a fault appears:

- The fault bits AX\_FLT, HD\_ERR, AX\_ERR and the status word extract bits affected by the fault are put in position 1.
- If it is a blocking fault, the AX\_OK bit is set at 0.

When the fault disappears, all fault bits retain their status. A fault is stored until acknowledgement is obtained by setting the ACK\_DEF %Qr.m.c.8 bit to 1 (or by resetting the module). The acknowledgment has to be made after the fault has disappeared (except for soft stop errors)

If several faults are detected, the acknowledgement order will only act upon faults which have effectively disappeared. Persisting faults must by acknowledged again after their disappearance.

**NOTE:** Faults can also be acknowledged on PLC initialization, or when a new correct command is accepted in the case of a command refused fault

# Summary Table of the Different Fault Types

The following table summarizes the different fault types and associated bits:

| Channel fault                                                                                                    | Process faults (Bit AX_FLT: %Ir.m.c.2)                                                                                                    |                                                                                                    |                                                    |
|----------------------------------------------------------------------------------------------------|----------------------------------------------------------------------------------------------------|----------------------------------------------------------------------------------------------------|----------------------------------------------------|
| (Bit CH_ERROR:                                                                                                    | AX_OK: %Ir.m.c.3 (No blocking fault detected)                                                                                                    |                                                                                                    | Command refused                                    |
| ////.///.C.LIXX                                                                                                    | External hardware (HD_ERR bit: %Ir.m.c.4)                                                                                                    | Application (AX_ERR Bit: %Ir.m.c.5)                                                                                                    | (CMD_NOK bit:<br>%Ir.m.c.6)                        |
| <ul> <li>Internal</li> <li>Communication</li> <li>Configuration</li> <li>External hardware</li> <li>Configuration or<br/>adjustment</li> </ul> | <ul> <li>Emergency stop</li> <li>Drive</li> <li>Encoder break</li> <li>Analog output short circuit</li> <li>Auxiliary output short-circuit</li> <li>Encoder supply</li> <li>Absolute encoder frame</li> </ul> | <ul> <li>Soft stops</li> <li>Overspeed</li> <li>Recalibration (*)</li> <li>Tracking error MAX_F1</li> <li>Tracking error MAX_F2 (*)</li> <li>Stopping fault (*)</li> <li>Target window (*)</li> </ul> | Fault coding in the<br>CMD_FLT word:<br>%MWr.m.c.7 |

(\*) These faults are non-blocking faults and have no influence on the AX\_OK bit.

# **Description of Channel Faults**

The CH\_ERROR (%Ir.m.c.ERR) bit covers all faults at channel level:

- Internal fault MOD\_FLT (%MWr.m.c.2.4): module absent, inoperative, or in self-test mode.
- Communication fault COM\_FLT (%MWr.m.c.2.6): processor communication fault.
- Communication fault CONF\_FLT (%MWr.m.c.2.5): difference between the module position declared in the configuration and the current position.

NOTE: In order to be updated, the %MW words require a READ\_STS command.

# Description of External Hardware Faults

# At a Glance

These faults are signaled by the **HD\_ERR** bit (%Ir.m.c.4). These faults are blocking faults and cannot be deactivated.

# **Emergency Stop**

The following table shows the cause, the signal and the solution if an **Emergency Stop** fault should occur:

| Cause      | Open circuit between 24 V and the "Emergency Stop" input on the front panel of the module |
|------------|-------------------------------------------------------------------------------------------|
| Parameter  | None                                                                                      |
| Result     | Moving part is forced to stop                                                             |
| Indication | EMG_STP bit (%MWr.m.c.3.5) (1)                                                            |
| Remedy     | Reestablish the input connection at 24 V then acknowledge the fault.                      |

### Drive

The following table shows the cause, the signal and the solution if a Drive fault should occur:

| Cause      | Open circuit between 24 V and the "Drive fault" input on the front panel of the module |
|------------|----------------------------------------------------------------------------------------|
| Parameter  | None                                                                                   |
| Result     | Moving part is forced to stop                                                          |
| Indication | DRV_FLT bit (%MWr.m.c.3.2) (1)                                                         |
| Remedy     | Eliminate the drive fault then acknowledge the fault                                   |

# **Encoder Break**

The following table shows the cause, the signal and the solution if an **Encoder break** fault should occur:

| Cause      | Discrepancies in information from the encoder                                                          |
|------------|----------------------------------------------------------------------------------------------------|
| Parameter  | None                                                                                                   |
| Result     | The axis stops being referenced (in the case of an incremental encoder). Moving part is forced to stop |
| Indication | ENC_BRK bit (%MWr.m.c.3.4) (1)                                                                         |
| Remedy     | Reestablish the affected encoder link then acknowledge the fault                                       |

**NOTE:** When there is an encoder link fault, the module stops taking measurements. With an absolute encoder, pulse sequences stop being sent out on the CLK line, until the fault disappears and is acknowledged.

### Analog Output Short-circuit

The following table shows the cause, the signal and the solution if an **Analog output short circuit** fault should occur:

| Cause      | Short circuit detected on one of the analog inputs of the module |
|------------|------------------------------------------------------------------|
| Parameter  | None                                                             |
| Result     | Moving part is forced to stop                                    |
| Indication | ANA_FLT bit (%MWr.m.c.3.0) (1)                                   |
| Remedy     | Eliminate the short circuit then acknowledge the fault           |

### Auxiliary Output Short-circuit

The following table shows the cause, the signal and the solution if an **Auxiliary output short-circuit** fault should occur:

| Cause      | Short circuit detected on one of the auxiliary outputs of the module |
|------------|----------------------------------------------------------------------|
| Parameter  | None                                                                 |
| Result     | Moving part is forced to stop                                        |
| Indication | AUX_FLT bit (%MWr.m.c.3.1) (1)                                       |
| Remedy     | Eliminate the short circuit then acknowledge the fault.              |

# **Encoder Supply**

The following table shows the cause, the signal and the solution if an **Encoder supply** fault should occur:

| Cause      | There is no longer any power supplied to the encoder                                                   |
|------------|----------------------------------------------------------------------------------------------------|
| Parameter  | None                                                                                                   |
| Result     | The axis stops being referenced (in the case of an incremental encoder). Moving part is forced to stop |
| Indication | ENC_SUP bit (%MWr.m.c.3.3) (1)                                                                         |
| Remedy     | Reestablish the connection then acknowledge the fault                                                  |

# **Absolute Encoder Frame**

The following table shows the cause, the signal and the solution if an **Absolute encoder frame** fault should occur:

| Cause      | SSI Frame fault: parity or error bit           |
|------------|------------------------------------------------|
| Parameter  | None                                           |
| Result     | Moving part is forced to stop                  |
| Indication | ENC_FLT bit (%MWr.m.c.3.7) (1)                 |
| Remedy     | Eliminate the fault then acknowledge the fault |

# 24 V Supply

The following table shows the cause, the signal and the solution if an **24 V supply** fault should occur:

| Cause      | 24 V supply fault                                     |
|------------|-------------------------------------------------------|
| Parameter  | None                                                  |
| Result     | Moving part is forced to stop                         |
| Indication | AUX_SUP bit (%MWr.m.c.3.6) (1)                        |
| Remedy     | Reestablish the connection then acknowledge the fault |

# Note (1)

In order to be updated, the %MW words require a READ\_STS command.

# **Description of Application Faults**

#### At a Glance

These faults are indicated by the AX\_ERR bit (%Ir.m.c.5). The parameters can be accessed by the Adjustment screen of the configuration editor. There **is no** fault checking associated with the soft stops for the **unlimited axes** (modulo).

#### Soft Stops

The following table shows the cause, indication and the solution if a **Soft stops** fault should occur. This is a blocking fault and cannot be deactivated.

| Cause      | The moving part is no longer situated between the 2 thresholds: lo and hi software limits (this check is activated as soon as the axis is referenced)                                                                                                    |
|------------|----------------------------------------------------------------------------------------------------|
| Parameter  | Software hi limit: SL_MAX (%MDr.m.c.31)<br>Software lo limit: SL_MIN (%MDr.m.c.33)                                                                                                    |
| Result     | Moving part is forced to stop                                                                                                    |
| Indication | SLMAX bit (%MWr.m.c.3.8): Software hi limit exceeded<br>SLMIN bit (%MWr.m.c.3.9): Software lo limit exceeded                                                                                                    |
| Remedy     | <ul> <li>Acknowledge the fault and in manual mode release the moving part outside of the soft stops within the valid measurement space. To do this you must check:</li> <li>that there is no movement in progress,</li> <li>that manual mode is selected,</li> <li>that the STOP command is at 0,</li> <li>that the axis on which this command is carried out is referenced,</li> <li>that there is no other fault with stop on the axis.</li> <li>The moving part can either be repositioned manually or by using the JOG+ and JOG- commands.</li> </ul> |

# **Overspeed**

The following table shows the cause, the signal and the solution if an **Overspeed** fault should occur. This is a blocking fault and can be deactivated.

| Cause      | On one of the axes, the speed of the moving part has exceeded the increased max. speed of the overspeed threshold: VMAX (1 + OVR_SPD) |
|------------|----------------------------------------------------------------------------------------------------|
| Parameter  | Overspeed threshold OVR_SPD (%MWr.m.c.23). If this parameter is equal to 0, the monitoring is inhibited.                              |
| Result     | The moving part is stopped                                                                                                    |
| Indication | SPD_FLT bit (%MWr.m.c.3.10)                                                                                                    |
| Remedy     | Acknowledge the fault                                                                                                    |

# Stop

The following table shows the cause, the signal and the solution if a **Stop** fault should occur. This is a non-blocking fault and can be deactivated.

| Cause      | <ul> <li>As soon as the speed setpoint value calculated by the module becomes equal to 0, the module activates a T_STOP time-out:</li> <li>If this parameter is equal to 0, the fault monitoring is inhibited.</li> <li>If this parameter is different from 0, when the time-out has elapsed, the module compares the moving part's measured speed with the stop speed S_STOP. If the measured speed is greater than S_STOP, the module indicates a stop fault.</li> </ul> |
|------------|----------------------------------------------------------------------------------------------------|
| Parameter  | T_STOP (%MWr.m.c.25): maximum delay for detecting a stop<br>S_STOP (%MWr.m.c.24): speed at which moving part is considered to<br>be at a stop                                                                                                    |
| Result     | the fault is signaled                                                                                                    |
| Indication | STP_FLT bit (%MWr.m.c.3.14)                                                                                                    |
| Remedy     | Eliminate the drive fault or perform further adjustments then acknowledge the fault                                                                                                    |

# **Target Window**

The following table shows the cause, the signal and the solution if a **Target window** fault should occur. This is a non-blocking fault and can be deactivated.

| Cause      | When a movement to a position with stop is requested, the module checks that the position reached corresponds to the requested position, according to the theoretical stop, using a tolerance that you defined in the parameter TW (Setpoint – TW <= measurement <= Setpoint + TW)<br>If this parameter is equal to 0, the check is inhibited |
|------------|----------------------------------------------------------------------------------------------------|
| Parameter  | TW (%MDr.m.c.49): target window                                                                                                    |
| Result     | If the moving part is not in the target window, the fault is signaled                                                                                                    |
| Indication | TW_FLT bit (%MWr.m.c.3.13): target window fault                                                                                                    |
| Remedy     | Check the control loop then acknowledge the fault                                                                                                    |

### Recalibration

The following table shows the cause, the signal and the solution if a **Recalibration** fault should occur. This is a non-blocking fault and can be deactivated.

| Cause      | During a recalibration event, the error between the current position and the recalibration reference value is higher than the recalibration threshold The check is inhibited if you have chosen the Recalibration function missing configuration parameter |
|------------|----------------------------------------------------------------------------------------------------|
| Parameter  | RE_WDW (%MDr.m.c.51): recalibration deviation threshold<br>RE_POS (%MDr.m.c.43): recalibration reference value                                                                                                    |
| Result     | If the deviation exceeds the threshold, the fault is signaled                                                                                                    |
| Indication | REC_FLT bit (%MWr.m.c.3.12): recalibration fault                                                                                                    |
| Remedy     | Check the control loop then acknowledge the fault                                                                                                    |

# Zero Latch Presence Monitoring

The following table shows the cause, the signal and the solution if a **Zero Pulse Presence Monitoring** fault should occur.

| Cause      | During a reference point short cam with zero pulse             |
|------------|----------------------------------------------------------------|
| Parameter  | None                                                           |
| Result     | The axis stops                                                 |
| Indication | CMD_NOK bit (%lr.m.c.6)<br>CMD_FLT word (%MWr.m.c.7) = 16#0015 |
| Remedy     | Mechanically adjust the cam then restart the operation         |

# **Movement Monitoring**

The following table shows the cause, the signal and the solution if a **Movement monitoring** fault should occur: This is a blocking fault and can be deactivated.

| Cause      | When the analog output from a channel exceeds a VLIM limit (in absolute value), a time delay is activated When T is reached, a fault is signaled if the position value is the same as that of the internal cycle of the module |
|------------|----------------------------------------------------------------------------------------------------|
| Parameter  | Limit analog output: VLIM (%MWr.m.c.27)<br>The time-out T is programmed to TACC / 2. TACC (%MWr.m.c.26) is<br>the acceleration adjustment parameter                                                                            |
| Result     | If the fault is detected the moving part is stopped (analog output set to 0 and speed control authorization relay open)<br>The check is only enabled if VLIM > 0                                                               |
| Indication | FE1_FLT bit (%MWr.m.c.3.11): MAX_F1 deviation exceeded                                                                                                    |
| Remedy     | Check the control loop then acknowledge the fault                                                                                                    |

NOTE: Movement monitoring is active in direct control, manual and automatic modes.

### Following Error

The following table shows the cause, the signal and the solution if a **Tracking error** fault should occur. The MAX\_F1 fault is a blocking fault and can be deactivated. The MAX\_F2 fault is a non-blocking fault and can be deactivated.

| Cause      | During a movement, the module compares the measured position of<br>the moving part. A fault is signaled when the tracking error becomes<br>higher than the maximum authorized error that you defined |
|------------|----------------------------------------------------------------------------------------------------|
| Parameter  | Abnormal non-critical following error MAX_F2 (%MDr.m.c.47)<br>Abnormal critical following error MAX_F1 (%MDr.m.c.45)<br>If these parameters are at 0, monitoring is inhibited.                       |
| Result     | If the MAX_F2 error is exceeded, the fault is signaled<br>If the MAX_F1 error is exceeded, the moving part is stopped. This fault<br>is only taken into account if MAX_F1 is different from 0        |
| Indication | FE2_FLT bit (%MWr.m.c.3.15): MAX_F2 deviation exceeded<br>FE1_FLT bit (%MWr.m.c.3.11): MAX_F1 deviation exceeded                                                                                     |
| Remedy     | Check the control loop then acknowledge the fault                                                                                                    |

# Description of Command Refused Faults

### At a Glance

A command refused fault is generated each time a command cannot be executed. This occurs when a command is not compatible with the axis state, with the mode in progress or where at least one of the parameters is not valid.

These faults are indicated by the Refus Cde LED on the debugging screens. At channel level, the DIAG key can be used to identify the source of the command refused fault. This information can also be accessed by the program with the CMD\_NOK (%Ir.m.c.6) bit and CMD\_FLT (%MWr.m.c.7) word.

### **Command Refused**

The following table shows the cause, indication and the remedy in the event of a **Command Refused** fault.

| Cause      | Unauthorized movement command<br>Transfer of faulty configurations or parameters                                                                                                    |
|------------|----------------------------------------------------------------------------------------------------|
| Parameter  | None                                                                                                    |
| Result     | Immediate stop of movement in progress<br>Buffer memory, which receives movement commands in automatic<br>mode, is reset to 0.                                                                                                    |
| Indication | <ul> <li>CMD_NOK bit (%Ir.m.c.6): Movement command refused</li> <li>CMD_FLT mot (%MWr.m.c.7): type of fault detected</li> <li>Least significant byte : movement commands,</li> <li>Most significant byte : configuration and parameter adjust.</li> </ul> |
| Remedy     | When a new command is received and accepted, acknowledgement is implicit.<br>Acknowledgment is also possible via the ACK_DEF (%Qr.m.c.8) command                                                                                                    |

**NOTE:** For movement sequences in automatic mode, it is advisable to make the execution of each movement conditional upon the end of the previous movement, and the AX\_FLT (%Ir.m.c.2) bit. This will prevent the program moving on to the following command should the present command be refused.

# Managing Manual Mode

# At a Glance

Manual mode can be selected and controlled from the debugging screen, but also via the application program from the front panel or human-machine interface/monitoring terminal.

In this case, the dialog is programmed in ladder, instruction list or structured text language, with the help of elementary commands (movements, reference points etc.).

# **Manual Mode Selection**

Manual mode is selected by assigning the value of 2 to the MOD\_SEL (%QWr.m.c.0) word.

Switching from the current to manual mode forces the moving part to stop of there is a movement in progress. Manual mode is engaged as soon as the moving part has stopped.

When the command to switch to manual mode is taken into account, the IN\_MANU (%Ir.m.c.22) bit is set to 1.

# **Execution of Manual Commands**

Elementary commands associated with manual mode and accessed via command bits %Qr.m.c.d are as follows:

- Visual movement in positive direction JOG\_P (%Qr.m.c.1) and in negative direction JOG\_M (%Qr.m.c.2).
- Incremental movement in positive direction INC\_P (%Qr.m.c.3) and in negative direction INC\_M (%Qr.m.c.4).
- Manual setpoint SET\_RP (%Qr.m.c.5).
- Forced reference point RP\_HERE (%Qr.m.c.6).

These commands are the same as those that can be accessed from the referenced axis TSX CAY module debugging screen.

Manual commands:

| - Commands                           |
|--------------------------------------|
| <u>-</u>                             |
|                                      |
| ○ ○ INC - ○ INC +                    |
| O Manual reference point             |
| O Forced reference point             |
| <ul> <li>Auxiliary output</li> </ul> |
|                                      |

### General Execution Conditions for Commands in Manual Mode

The following conditions must be fulfilled in order to carry out commands in manual mode:

- Target position within soft stops.
- Axis without fault blocking: AX\_OK bit (%Ir.m.c.3) = 1.
- No command in progress: DONE bit (%Ir.m.c.1) = 1.
- STOP (%Qr.m.c.15) command inactive and ENABLE (%Qr.m.c.9) bit for variable speed controller safety relay set to 1.

**NOTE:** Except for, in the case of soft stop fault, JOG\_P and JOG\_M commands and after fault acknowledgment.

### **Movement Stop**

A movement stop can be caused by:

- Appearance of a STOP (%Qr.m.c.15) command or the ENABLE (%Qr.m.c.9) bit being set to 0.
- Appearance of a blocking fault.
- Change in operating mode.
- Receiving a configuration.

# **Visual Movement Commands**

# At a Glance

To carry out a movement visually, you must use the manual commands JOG\_P and JOG\_M.

The JOG\_P (%Qr.m.c.1) and JOG\_M (%Qr.m.c.2) bits give the command for the moving part to move in a positive or negative direction. The operator must visually follow the position of the moving part. Movement occurs as long as the command is present, and a STOP command or a fault does not inhibit the command.

For limited axes, the JOG\_P and JOG\_M commands cause an automatic stop at the latest at a distance from the soft stops equal to the target window distance.

JOG\_P and JOG\_M commands are taken into account on edge and are kept active on status, regardless of whether the axis is referenced or not.

# **Movement Speed**

Movement occurs at the speed of the manual mode MAN\_SPD (%MDr.m.c.35) defined in the adjustment screen.

The speed can be modulated during a movement via the CMV coefficient (%QWr.m.c.1).

Any movement speed greater than VMAX (maximum axial speed defined in configuration) is limited to the value of VMAX.

Speed of moving part:

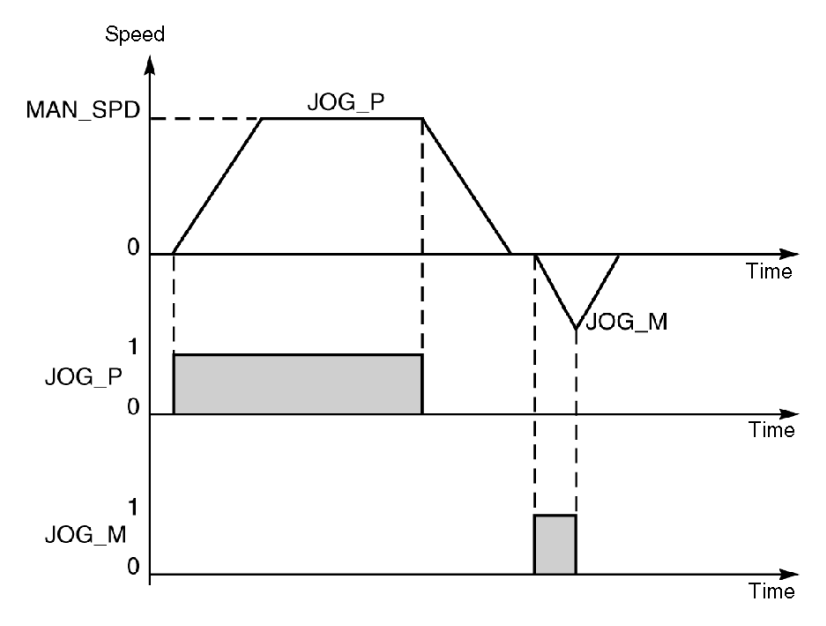

# Notes on JOG\_P and JOG\_M Commands

- JOG\_P and JOG\_M commands are used to release the moving part when a soft stop fault is detected. This happens after prior acknowledgment of the fault.
- If the JOG\_P or JOG\_M bit is set to 1 during operation in manual mode, this command is ignored. It will only be taken into account after the bit has been set at 0 then reset to 1.

# **Incremental Movement Commands**

# At a Glance

INC\_P and INC\_M manual commands must be used to carry out an incremental movement.

INC\_P (%Qr.m.c.3) and INC\_M (%Qr.m.c.4) bits give the command for movement by incrementation of the position of a moving part in a positive or negative direction.

The value of the PARAM position increment is entered either in the %QDr.m.c.2 double word or in the debugging screen of the TSX CAY module.

In addition to the general execution conditions in manual mode, the INC\_P and INC\_M commands are active on a rising edge when:

- the axis is referenced for limited run-time machines.
- The target position is between the soft stops.

# **Movement Speed**

Movement occurs at the speed of the manual mode MAN\_SPD, defined in the adjustment screen (or in the double word %MDr.m.c.35).

The speed can be modulated during a movement via the CMV coefficient (%QWr.m.c.1).

Any movement speed greater than VMAX (maximum axial speed defined in configuration) is limited to the value of VMAX.

Speed of moving part:

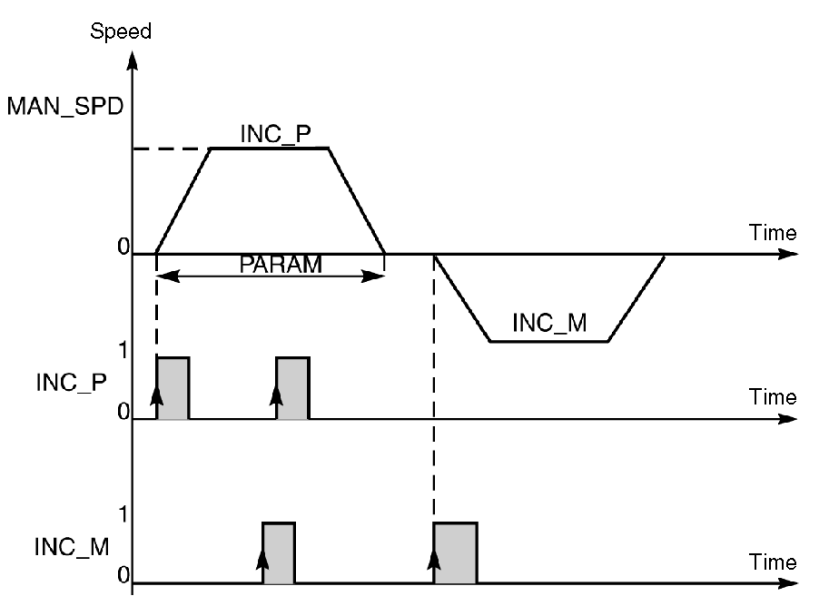

# **Reference Point Command**

# At a Glance

If an incremental encoder is being used, a reference point can be set with the SET\_RP command.

Bit SET\_RP (%Qr.m.c.5) carries out a manual reference point with movement.

The type and direction of the reference point are set in the Reference Point parameter on configuration. The source value is set on the adjustment screen by the PO Value parameter (or by the RP\_POS double word) %MDr.m.c.41).

### **Approach Speed**

Approach speed is the manual speed MAN\_SPD set on the adjustment screen (or by %MDr.m.c.35 double word) multiplied by the CMV speed modulation coefficient. The speed of the reference point varies according to the type of reference point chosen.

Any movement speed greater than VMAX (maximum axial speed defined in configuration) is limited to the value of VMAX.

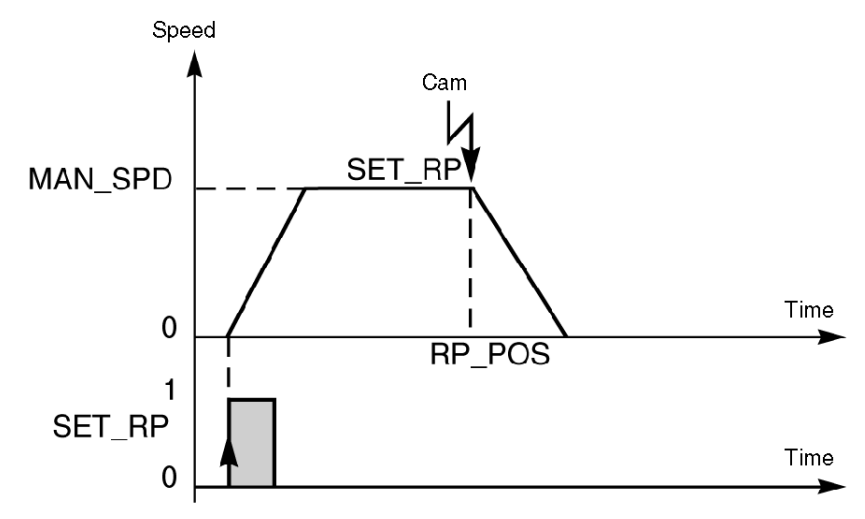

Example: short cam only and + direction

# Forced Reference Point Command

# At a Glance

If an **incremental encoder** is being used, a forced reference point can be set with the RP\_HERE command.

The RP\_HERE (%Qr.m.c.6) forces a reference point without movement to the value set in the PARAM parameter. This value is entered either in the %QDr.m.c.2 double word or in the debugging window for the TSX CAY module.

The forced reference point command references the axis without generating a movement.

**NOTE:** The RP\_HERE command does not modify the value of the RP\_POS parameter. The value of the PARAM parameter must be between the soft stops. All blocking faults are tolerated while this command is being carried out (except for an encoder break fault).

# **Cancel References Command**

#### At a Glance

If an **absolute encoder** is being used, a reference point can be canceled using the SET\_RP command.

Cancellation of references needs to be carried out before a reference command can be given.

An edge on the SET\_RP (%Qr.m.c.5) bit is used to change the axis to a non-referenced state, in order to be able to shift the moving part without provoking a soft stop fault. However it is not possible to overshoot, in either direction, to a position outside the measurement area of the absolute encoder.

Parameter ABS\_OFF (%MDr.m.c.53) is forced to 0

# Referencing and Offset Calculation Command

# At a Glance

If an **assisted offset absolute encoder** is being used, referencing and offset calculations can be set using the RP\_HERE command.

An edge on the RP\_HERE (%Qr.m.c.6) bit is used to change the axis to a referenced state.

# **Assisted Offset**

If the encoder has been declared in assisted offset mode (any reference must be cancelled), the offset is recalculated at the current point as being at position defined in the PARAM parameter. This position is entered either in the %QDr.m.c.2 double word or in the debugging screen of the TSX CAY module.

In this case, it is essential to force adjustment parameters to be saved so as not to lose them on restart:

- Either use Save parameters from the adjustment screen.
- Or via the application by calling the SAVE\_PARAM function.

**NOTE:** The value of PARAM must be between the soft stops.

The offset calculation is refused if an adjustment is in progress or if the axis is referenced. If resolution is modified, the offset must be recalculated.

# Managing Loop Control Disabled Mode (DIRDRIVE)

# At a Glance

**DIRDRIVE** (loop control disabled) mode is used to free the axis from slave mode. The axis acts as a digital/analog converter (D/A converter) and the position loop is inoperative.

Axis behavior can be analyzed independently of the process control loop.

### Selection of Loop Control Disabled Mode

Loop control disabled mode is selected by assigning the value of 1 to the MOD\_SEL (%QWr.m.c.0) word.

When a change of mode is requested, the moving part first stops then the mode is actually changed. When the command to change to loop control disabled mode is taken into account, the IN\_DIRDR (%Ir.m.c.21) bit is set to 1.

### Execution of Commands in Loop Control Disabled Mode

The loop control disabled mode features the movement command DIRDRV (%Qr.m.c.0).

The drive is controlled at a voltage of between -UMAX and +UMAX (the value UMAX is defined in the configuration screen). It is expressed in mV. Application of this setpoint is rounded off into multiples of 1.25 mV (For example, if 1004 mV is requested, the setpoint will be rounded down to 1003.75 mV, and the display screen will show 1003 mV).

The voltage setpoint is periodically sent by the variable PARAM (%QDr.m.c.2). The variable sign gives the direction of movement. The software fault checks are inhibited (excepted for soft stop checks if the axis is referenced).

In order to take in account the mechanics during a setpoint change, the acceleration/deceleration value is respected when switching to a new value.
#### Speed Law

On a setpoint change, the output reaches the new setpoint according to a trapezoidal speed law, while respecting the parametered acceleration.

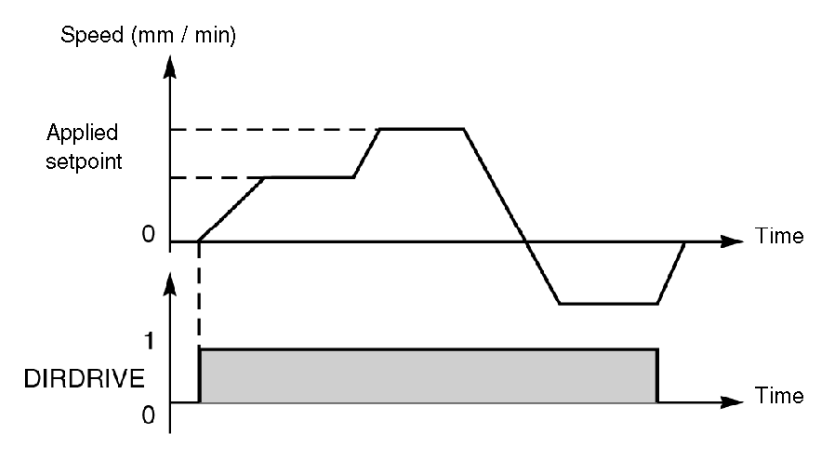

### Execution of DIRDRIVE Command

The general execution conditions for a DIRDRIVE function are as follows:

- Axis without fault blocking: AX\_OK bit (%Ir.m.c.3) = 1.
- STOP (%Qr.m.c.15) command inactive and ENABLE (%Qr.m.c.9) bit for variable speed controller safety relay set to 1.
- Voltage parameter PARAM (%QDr.m.c.2) between UMAX and + UMAX for selected axis.

## **Movement Stop**

A movement stop can be caused by:

- Appearance of a STOP command or ENABLE (Qr.m.c.9) bit for variable speed controller safety relay set to 0.
- Appearance of a blocking fault or a soft stop fault.
- Change in operating mode.
- Receiving a configuration.

## Managing Measurement (OFF) Mode

### At a Glance

The measurement mode must be used each time the moving part has to pass outside module control (moving part moved by hand or controlled by an exterior device). In this mode the module remains passive, but continues to update the position (%IDr.m.c.0) and current speed (%IDr.m.c.2) information bits.

### Selection of Measurement Mode

Measurement mode is selected by assigning the value of 0 to the MOD\_SEL (%QWr.m.c.0) word.

The module also selects measurement mode while the PLC is in STOP mode. By default, it is selected following channel configuration.

### Execution of Commands in Measurement Mode

OFF mode is not associated with any movement commands.

Movement of the moving part is not monitored and software fault checks are inhibited (except soft stop checks). The position loop is inoperative.

The variable speed controller enable relay is unlocked whatever the status of the ENABLE (%Qr.m.c.9) bit.

## Modules TSX CAY 22/42 and TSX CAY 33

- The AUX\_OUT (%Qr.m.c.11) command is used to control the auxiliary output.
- The RP\_HERE command can be executed in measurement mode.

# Chapter 9 Axis Control Configuration

## Subject of this Section

This section describes the TSX CAY module configuration screens as well as the parameters, which must be defined for the independent axes.

## What Is in This Chapter?

This chapter contains the following topics:

| Торіс                                                       | Page |
|-------------------------------------------------------------|------|
| Description of the Axis Control Module Configuration Screen | 220  |
| Axis Type                                                   | 222  |
| Encoder Type                                                | 223  |
| Initial Resolution                                          | 226  |
| Measurement Units                                           | 227  |
| Hi and Lo Limits                                            | 228  |
| Modulo                                                      | 231  |
| Maximum Speed                                               | 233  |
| Maximum Setpoint                                            | 234  |
| Event                                                       | 236  |
| Inversion                                                   | 237  |
| Sequence Control                                            | 238  |
| Maximum Acceleration or Deceleration                        | 239  |
| Slave of the Position of Axis 0                             | 240  |
| Event Input                                                 | 242  |
| Reference Point                                             | 244  |
| Recalibration                                               | 248  |
| Masking of Faults                                           | 249  |
| Confirming Configuration Parameters                         | 250  |

## Description of the Axis Control Module Configuration Screen

#### General

The configuration screen is a graphic tool intended for configuring (see EcoStruxure  $^{TM}$  Control Expert, Operating Modes) a module selected in a rack. It displays the parameters associated with the channels of this module, and allows these to be modified in offline and online modes.

It also allows access to the adjustment and debugging screens (the latter in online mode only).

**NOTE:** It is impossible to configure a program module using %KW language objects directly, as these words have read-only access.

#### Illustration

The diagram below shows a configuration screen.

| 2_ | 1.0: TSX CAY 21 2 CHAN. AXIS CONT. MOD.                                                                                                    |                                                                                                    |
|----|----------------------------------------------------------------------------------------------------|----------------------------------------------------------------------------------------------------|
| 3  | Function:<br>Position control                                                                                                    | Imput interface         Incremental encoder         Units         Length       ✓         Speed                                                                                                    |
| 4  |                                                                                                    | Initial resolution       O       No. of pulses       O         Distance       O       No. of pulses       O         Event       ✓       Sequence control       Max. setpoint       O         EVT       ✓       Sequence control       Max. acc.       Smax /       O       ms         Inversion |
| L  | Length Length Le |                                                                                                    |

## Description

The following tables presents the various element of the configuration screen and their functions.

| Number | Element                       | Function                                                                                                    |
|--------|-------------------------------|----------------------------------------------------------------------------------------------------|
| 1      | Tabs                          | <ul> <li>The tab in the foreground indicates the current mode (Configuration in this example).</li> <li>Each mode can be selected by the corresponding tab. The modes available are:</li> <li>Configuration,</li> <li>Adjustment,</li> <li>Debug (or diagnostics), accessible in online mode only</li> </ul>                                                                                                    |
| 2      | Module zone                   | Summary of the abbreviated heading of the module.                                                                                                    |
| 3      | Channel zone                  | <ul> <li>Is used:</li> <li>By clicking on the reference number, to display the tabs:</li> <li>Description which gives the characteristics of the device.</li> <li>I/O Objects (see EcoStruxure ™ Control Expert, Operating Modes) which is used to presymbolize the input/output objects.</li> <li>Fault which shows the device faults (in online mode).</li> </ul>                                                                                                 |
|        |                               | <ul> <li>To select the channel,</li> <li>To display the <b>Symbol</b>, name of the channel defined by the user (using the variable editor).</li> </ul>                                                                                                    |
| 4      | General<br>parameters<br>zone | <ul> <li>Allows you to choose the axis command function and the task associated with the channel:</li> <li>Function : command function for axis from among those available for the modules concerned. Depending on this choice, the headings of the configuration zone may differ. By default, no function is configured (None).</li> <li>Task: defines the (MAST or FAST) task in which the explicit exchange objects of the channel will be exchanged.</li> </ul> |
| 5      | <b>Configuration</b><br>field | Allows you to configure the channel parameters. This field consists of a number of headings, which are displayed according to the function selected. Some selections may be set and appear dimmed.<br>For each parameter, the limits are displayed in the status bar.<br>In this example, the <b>Input interfaces</b> heading comprises a button giving access to a sub-menu which must be filled.                                                                  |

## Axis Type

## Introduction

The **Machine** zone is only displayed with a TSX CAY •2 or TSX CAY 33 module. It is used to choose the type of axis to be managed by the channel.

## Machine Type

Two selection buttons are used to choose your machine type:

| Parameter | Description                                                                                       |
|-----------|---------------------------------------------------------------------------------------------------|
| Limited   | For a limited machine, the position measurement advances between two values defined by soft stops |
| Infinite  | For an infinite machine, the position measurement advances between the values 0 and Modulo.       |

## **Encoder Type**

### At a Glance

The **Input interface** field allows you to choose the encoder type: incremental encoder or absolute SSI encoder.

To access the input interface parameters screen, press the **Configuration** button: **Input interface details**.

### **Incremental Encoder Parameters Screen**

In the event of an incremental encoder, the configuration screen of the input interface is as follows:

| Details of input interface |           |                  |  |
|----------------------------|-----------|------------------|--|
| Input interface:           | INCREME   | NTAL ENCODER     |  |
| Measurement                | inversion | Multiplication — |  |
|                            | ОК        | Cancel           |  |

### **Incremental Encoder Parameters**

The parameters of an incremental encoder are as follows:

| Parameter                                  | Description                                                                                                    |  |  |
|--------------------------------------------|----------------------------------------------------------------------------------------------------|--|--|
| Measurement inversion                      | If you check this box, the direction in which the measurement changes will be reversed.                                                                                                    |  |  |
| Multiplication by 1 or multiplication by 4 | <ul> <li>Multiplying by 4 increases the precision of the encoder:</li> <li>for any given encoder, the precision will be 4 times greater,</li> <li>to obtain a given resolution, you can use a resolution encoder, which is 4 times smaller.</li> </ul> |  |  |
|                                            | The following diagram illustrates multiplication by 4                                                                                                    |  |  |

## Absolute Encoder Parameters Screen

The input interface configuration screen is used to define the characteristics of the SSI frame used by the encoder.

| Details of input interface                       |                        |                                                            |  |  |  |
|--------------------------------------------------|------------------------|------------------------------------------------------------|--|--|--|
| Input interfaces                                 | ABSOLUTE SSI ENCODER   |                                                            |  |  |  |
| 100 points/turn —                                | Measurement inversion  | <ul> <li>Direct offset</li> <li>Assisted offset</li> </ul> |  |  |  |
| SSI Frame ———<br>Header —<br>No. of header bits: | Parity                 |                                                            |  |  |  |
| No. of status bits                               | Data No. of encoder of | data bits: 16 🛫                                            |  |  |  |
| Error bits                                       | Frame: x               | 16x                                                        |  |  |  |
| OK Cancel                                        |                        |                                                            |  |  |  |

## **Encoder Field Description**

The Encoder field is used to define the type of coding:

| Parameter                        | Description                                                                                                    |
|----------------------------------|----------------------------------------------------------------------------------------------------|
| Direct offset or assisted offset | With a direct offset, you must specify the offset value in encoder<br>points. With assisted offset, the offset is calculated by the module,<br>using a position value supplied by the user. By default, direct offset<br>is selected. |
| Binary or Gray                   | These selection buttons are used to define the code used by the encoder: binary code or Gray code (binary code by default).                                                                                                    |
| Measurement<br>inversion         | This parameter defines the measurement inversion; in other words<br>it defines direction in which the measurement changes for a given<br>encoder rotation direction. This parameter is inaccessible from an<br>infinite machine.      |

## **Description of SSI Frame Field**

| Parameter                | Description                                                                                                    |  |  |
|--------------------------|----------------------------------------------------------------------------------------------------|--|--|
| No. of header bits       | Number of frame header bits (not significant): 0 to 4 (0 by default).                                                                                                    |  |  |
| No. of encoder data bits | Number of frame data bits for the modules:<br>TSX CAY 21/41:16 to 25 (16 by default),<br>TSX CAY •2/33:12 to 25 (12 by default).                                                                                                    |  |  |
| No. of status bits       | Number of frame status bits: 0 to 3 (0 by default). If you choose a number of bits other than 0 it will give access to the error bit and its position (Position 1 to 3) in the status bits zone.                                                                    |  |  |
| Presence of parity bit   | Presence or absence of parity bit (absence by default). If this box is checked, you can define the type of parity: even or odd.<br>If you select odd parity, the module will no longer perform the parity check and the parity bit will be managed as a status bit. |  |  |
| Frame                    | Redisplays the characteristics defined for the SSI frame.                                                                                                    |  |  |
|                          | Frame:                                                                                                    |  |  |
|                          | 1 2 3 4                                                                                                    |  |  |
|                          | Addresses:                                                                                                    |  |  |
|                          | 1 : number of header bits                                                                                                    |  |  |
|                          | 2 : number of data bits                                                                                                    |  |  |
|                          | 3 : number of status bits                                                                                                    |  |  |
|                          | 4 : presence of parity bit P: parity, I: Odd                                                                                                    |  |  |

The SSI frame field is used define the characteristics of the frame:

## Absolute Encoder with Parallel Outputs

It is possible to connect an absolute encoder with parallel outputs, using an ABE-7CPA11 conversion interface. In this case, you must enter the configuration of an absolute SSI encoder.

## **Initial Resolution**

### At a Glance

The initial resolution corresponds to an encoder increment. As this is usually not an integer, it is expressed in the form of the following ratio:

RESOL = Distance / No. of points where:

- Distance = distance covered by the moving part
- No. of points = number of encoder points corresponding to the distance covered. The threshold is 1 to 1,000,000.

The resolution is then deduced from these 2 parameters (Distance and Nbre points) in a ratio of 0.5 to 1,000.

### **Resolution Calculation Example**

Either an incremental encoder of 512 points per turn. The distance covered by 1 encoder turn is 10,000 microm (microm = chosen length unit).

You must enter:

- Distance = 10 000,
- Number of points = 512

The resolution is then 19.5 microm:

RESOL = 10000 / 512 = 19, 5

**NOTE:** You can correct this resolution in the adjustment screen. It is therefore called the initial resolution.

In the case of an incremental encoder with multiplication by 4, enter the distance corresponding to RE *(see page 223)* 

## **Measurement Units**

### At a Glance

This field is used to choose the physical units in which position and speed measurements are expressed.

## **Proposed Measurement Units**

The following table shows a list of proposed measurement units. To view this list, press the "down arrow" button situated at the right of the entry field.

| Position unit (Length)                     | Speed unit                                          |
|--------------------------------------------|-----------------------------------------------------|
| microm                                     | mm/min                                              |
| mm                                         | m/min                                               |
| in.e <sup>-2</sup> (10 <sup>-2</sup> inch) | in.e <sup>+1</sup> /min (10 inch/min)               |
| in.e <sup>-5</sup> (10 <sup>-5</sup> inch) | in.e <sup>-2</sup> /min (10 <sup>-2</sup> inch/min) |

### **Customized Measurement Units**

You can choose your own measurement units, with the Length field allowing a maximum of 5 characters to be entered. For example, degrees.

You must, however, choose the position unit to be such that the resolution value (Distance / No. of points) is between 0.5 and 1,000. The speed unit is calculated using the formula:

Speed unit = Position unit \* 1000 / min

**NOTE:** You cannot choose the speed unit which results from the formula. You can however modify the text. For example,

Either an incremental encoder capable of 500 points per turn. The distance corresponding to 1 turn is 2mm, or 2000 microm. The resolution is expressed by the ratio of 2000 / 500 (thus in microm). The resulting speed unit will be mm/min (see table below).

## Hi and Lo Limits

### At a Glance

The hi and lo limits apply in the case of a limited machine and correspond to the physical extremities of the axis. These limits are themselves limited according to the value of the chosen resolution.

### TSX CAY •1 Modules

Graphic presentation

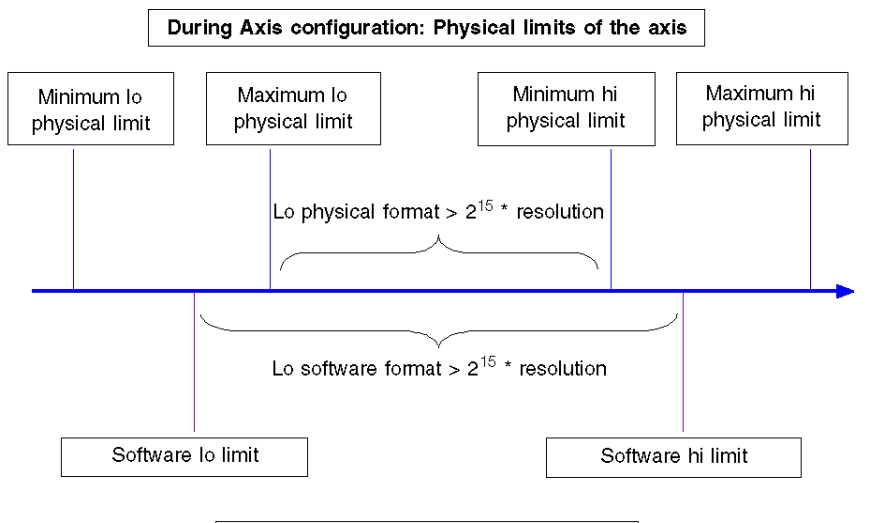

During Axis adjustment: Axis soft stops

### Restrictions

Determining the physical limits depending on the association of an encoder with the CAY •1 module. Take the smallest absolute value of the encoder or the CAY •1 module.

| Encoder type              | Incremental encoder                | Absolute encoder                                       | TSX CAY •1       |
|---------------------------|------------------------------------|--------------------------------------------------------|------------------|
| Minimum lo physical limit | -16 * 10 <sup>6</sup> * resolution | -16 * 10 <sup>6</sup> * resolution * 2 <sup>n-25</sup> | -10 <sup>8</sup> |
| Maximum lo physical limit | 0                                  | 0                                                      | 0                |
| Minimum hi physical limit | 0                                  | 0                                                      | 0                |
| Maximum hi physical limit | 16 * 10 <sup>6</sup> * resolution  | 16 * 10 <sup>6</sup> * resolution * 2 <sup>n-25</sup>  | 10 <sup>8</sup>  |

Where n = number of encoder bits

The values to be entered should respect the following equations:

- Minimum lo physical limit  $\leq$  Software lo limit  $\leq$  Maximum lo physical limit  $\leq$  0  $\leq$  Minimum hi physical limit < Software hi limit < Maximum hi physical limit.
- Minimum lo physical limit 
   Entry value of the lo physical limit 
   Entry value of the software lo limit 
   Maximum lo physical limit.
- Minimum hi physical limit 
   Entry value of the software hi limit 
   Entry value of the hi physical limit 
   Maximum hi physical limit.
- Minimum physical format = Minimum hi physical limit Maximum lo physical limit > 2<sup>15</sup> \* resolution.
- Minimum software format = Software hi limit Software lo limit > 2<sup>15</sup> \* resolution.

## TSX CAY •2/33 modules

Graphic presentation

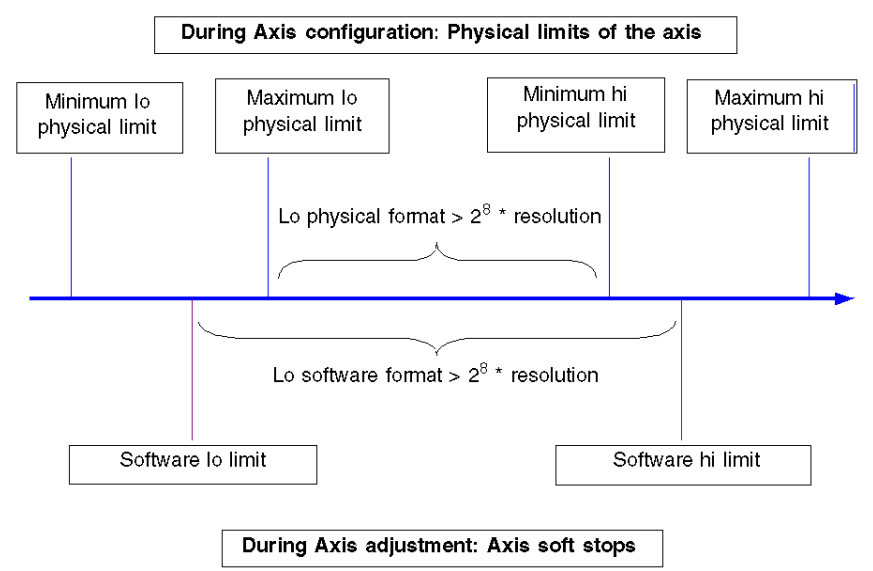

## Restrictions

Determining the physical limits according to the association of an encoder with the CAY •2/33 module. Take the smallest absolute value of the encoder or the CAY •2/33 module.

| Encoder type                 | Incremental encoder                | Absolute encoder                                       | TSX CAY •2/33        |
|------------------------------|------------------------------------|--------------------------------------------------------|----------------------|
| Minimum lo physical<br>limit | -16 * 10 <sup>6</sup> * resolution | -16 * 10 <sup>6</sup> * resolution * 2 <sup>n-25</sup> | -6 * 10 <sup>8</sup> |
| Maximum lo physical limit    | 0                                  | 0                                                      | 0                    |
| Minimum hi physical<br>limit | 0                                  | 0                                                      | 0                    |
| Maximum hi physical<br>limit | 16 * 10 <sup>6</sup> * resolution  | 16 * 10 <sup>6</sup> * resolution * 2 <sup>n-25</sup>  | 6 * 10 <sup>8</sup>  |

Where n = number of encoder bits

The values to be entered should respect the following equations:

- Minimum lo physical limit < Software lo limit < Maximum lo physical limit < 0 < Minimum hi physical limit < Software hi limit < Maximum hi physical limit.</li>
- Minimum lo physical limit  $\leq$  Entry value of the lo physical limit  $\leq$  Entry value of the software lo limit < Maximum lo physical limit.
- Minimum physical format = Minimum hi physical limit Maximum lo physical limit > 2<sup>8</sup> \* resolution.
- Minimum software format = Software hi limit Software lo limit > 2<sup>8</sup> \* resolution.

## Modulo

### Introduction

The modulo is applicable with an infinite machine when position measurement moves between 0 and modulo.

Measurement progresses as follows:

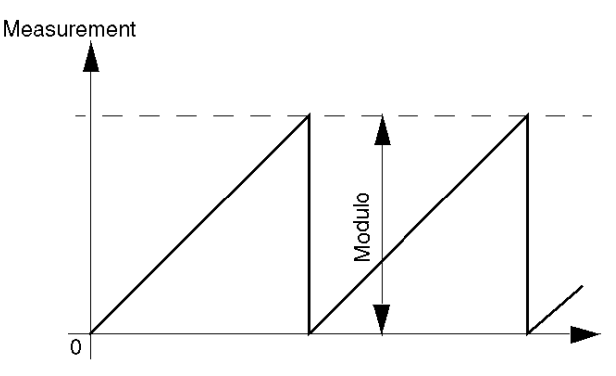

### Max. Modulo

For the **Max Modulo** parameter you must enter the modulo value in encoder points. The equivalent in user units is displayed automatically in the following field.

**Max. Modulo** thus defines the hi limit authorized for the adjustable **Modulo** parameter. The values which can be entered for Modulo and the associated parameters depend on the encoder type used.

## For an Absolute Encoder

The modulo is always a power of 2 because it is defined by the number of data bits from the SSI Frame encoder. Thus, rather than entering the number of modulo bits, you must enter the corresponding power of 2.

For example, for a max modulo of 4096, you must enter the value 12 (because 4096 =  $2^{12}$ ).

## Limits According to Resolution

The limit values of Max. Modulo are also limited according to the value of the chosen resolution:

| Encoder type        | Limits                                                                      |
|---------------------|-----------------------------------------------------------------------------|
| Incremental encoder | 1000 -> 6 x 10 <sup>8</sup> / RESOL<br>limited to 16 x 10 <sup>6</sup>      |
| Absolute encoder    | n: 12 -> 23 (under condition 2 <sup>n</sup> x RESOL < 6 x 10 <sup>8</sup> ) |

## **Maximum Speed**

### Introduction

The maximum speed VMAX must be such that the resultant frequency satisfies the following condition:

1.8 kHz < FMAX < 900 kHz

with FMAX = VMAX x m / RESOL

m = 2 with a x1 incremental encoder or an absolute encoder,

m = 4 with a x4 incremental encoder.

## **VMAX Value**

The condition on the maximum frequency is translated onto the VMAX value by the following relation:

108 x RESOL / m < VMAX < 54000 x RESOL / m

restricted to the following limits:

270 < VMAX < 270000

**NOTE:** VMAX and RESOL are expressed in the units defined in the configuration screen, either RESOL in microm and VMAX in mm/min, or RESOL in mm and VMAX in m/min, etc.

### Authorized Speed

Whatever the speed programmed in the instructions, the module is authorized to operate at a speed equal to VMAX + 10%, on the transitories, in order to reduce following error.

## **Maximum Setpoint**

#### At a Glance

The maximum setpoint UMAX is the voltage which has to be applied to the variable speed controller, in order to reach a speed equal to the maximum speed.

#### Adjusting the Variable Speed Controller

In the absence of any particular speed constraint, the variable speed controller can be adjusted to obtain the maximum speed for a voltage as close as possible to, but less than 9 V.

Limiting voltage to 9 V enables a reserve to be made available during transitory periods allowing a surge speed to be attained. If there are no constraints imposed by the mechanics, or by the maximum acceptable frequency, choose the following value: Maximum setpoint = 9000 mV

#### Example

We would like to control an axis with the following characteristics:

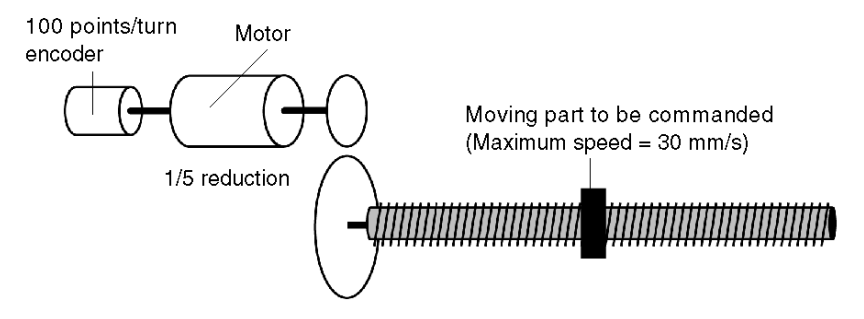

Desired maximum linear speed of 30 mm/s, or 1800 mm/m. Thread of 5 mm.

The axis is controlled by a motor capable of 3000 rev/min, which drives a ball screw via a speed reducer with a ratio of 1/5. The encoder is on the motor shaft. Let us assume that it is an incremental encoder without multiplication by 4.

The RESOL parameter (distance covered by the moving part between 2 encoder increments) is equal to: Ne x Thread / N =  $1/5 \times 5 / 1000 = 1$  microm

- The maximum operating speed is 1800 mm/m,
- Maximum setpoint is the voltage value at which maximum speed can be reached. Considering the reduction ratio (1/5) and the thread size (5 m), the maximum linear speed (1800 mm/min) corresponds to a motor speed of 1800 rev/min.

If the variable speed controller is adjusted to reach a speed of 3000 rev/min with an input voltage of 10 V; in order to reach 1800 rev/min, the voltage must be 6 V (maximum setpoint = 6000 mV).

## **Consistency of Parameters**

The consistency of the RESOL, Maximum speed and Maximum setpoint parameters must be ensured, otherwise inconsistent control loop behavior will result.

## **Event**

## Introduction

The **Event** parameter is used to associate an event processing task with a channel. To do this, an event task number from 0 - 63 must be entered.

## Inversion

### Introduction

The inversion parameters means that it is not necessary to reconnect the analog output when the axis is moving in the opposite direction to that required. These parameters define the setpoint inversion between the digital/analog converter (D/A converter) output and the variable speed controller and / or the measurement inversion (for an incremental encoder).

The measurement inversion allows you to define the direction of measurement for an encoder rotation direction.

### **Inversion Possibilities**

The inversion possibilities are as follows:

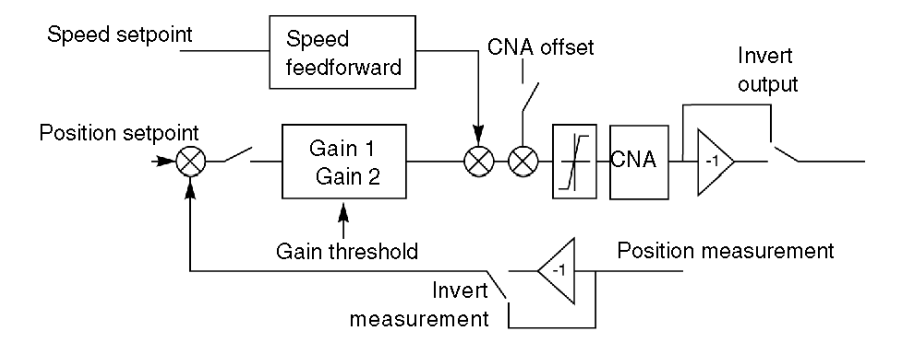

- No Inversion,
- Inversion of measurement direction,
- Variable speed controller setpoint inversion,
- Setpoint and measurement inversion.

### Using the Inversion Parameter

Defining this parameter requires a number of operations to be performed. It is advisable to save the values by default in the first instance and to modify this parameter in the adjustment phase if necessary.

## **Sequence Control**

#### Introduction

The **Sequence control** parameter is used to define the action to be taken when movement without stop (G01, G11 ou G30) is not followed by a movement command.

#### **Enabled Sequence Control**

If the sequence control is enabled (default value):

- G01, G11 and G30 movements not followed by a movement command are stopped (equivalent to a STOP command) and a command refusal is generated. In this case, the movements without stop cannot be sequenced by synchronization on the DONE bit.
- G01, G11 and G30 movements followed by G05, G07 or G62 movements are stopped if this second command is not itself followed by a movement command.

#### **Disabled Sequence Control**

If sequence control is disabled, G01, G11 and G30 movements not followed by a movement command continue at their target speed.

## Maximum Acceleration or Deceleration

### Introduction

Maximum acceleration (or deceleration) is defined by the minimum time (in ms) necessary to get from zero speed to VMAX speed.

## **Graphic Presentation**

The following diagram shows the maximum acceleration (ACCMAX) and the maximum deceleration (DECMAX):

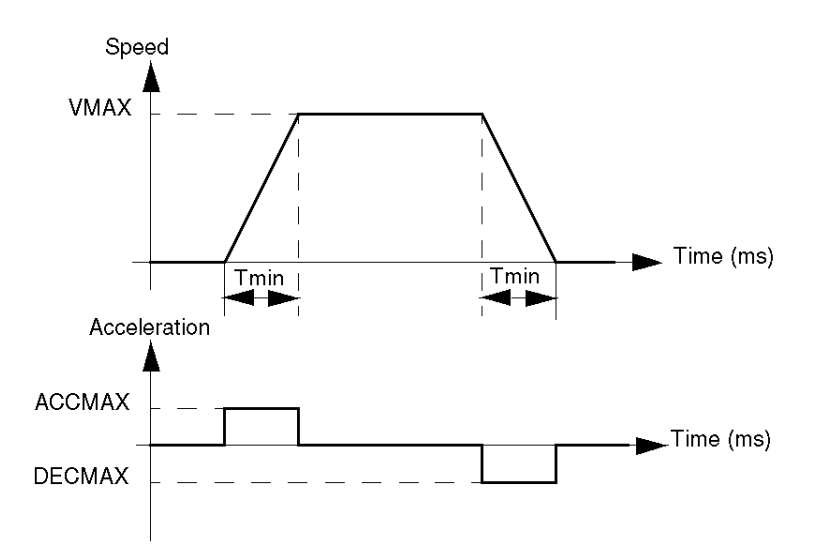

### Limits

The minimum time Tmin is of between 16 and 10 000 ms.

## Slave of the Position of Axis 0

#### At a Glance

This zone is used to activate the function of slaving another axis to the position of axis 0. To do this the **Activation** box must be selected to enable the function.

### Module TSX CAY •1

The axis 0 position tracking screen of the TSX CAY •1 module is as follows:

|           | - Slave of the position of axis 0 |                              |                                   |  |  |  |  |
|-----------|-----------------------------------|------------------------------|-----------------------------------|--|--|--|--|
| Mathuetan |                                   | <ul> <li>Setpoint</li> </ul> | <ul> <li>Current value</li> </ul> |  |  |  |  |
|           | Ratio                             | 0/0                          |                                   |  |  |  |  |

The following parameters must be defined:

| Parameter                  | Description                                                                                                    |
|----------------------------|----------------------------------------------------------------------------------------------------|
| Setpoint or<br>Measurement | <ul> <li>These 2 radio buttons allow you to define the slave axis setpoint:</li> <li>Master axis setpoint (axis 0), or</li> <li>Master axis measurement (axis 0).</li> </ul>                                                                                                    |
| Ratio                      | These 2 entry fields are used to define the ratio setting the slave axis<br>setpoint value:<br>Slave axis setpoint = Ratio x Setpoint or Master<br>axis measurement (The Ratio has to be between 0.1 and 10, as<br>each of the Ratio parameter entry fields are between 1 and 1000). |

## Module TSX CAY •2

The axis 0 position tracking screen of the TSX CAY •2 module is as follows:

| SI | ave Axis 0    | ×                                 |
|----|---------------|-----------------------------------|
|    | ✓ Activation  | ⊙ Setpoint                        |
|    | 🔲 Auto Offset | <ul> <li>Current value</li> </ul> |
|    | Enable        | <u>C</u> ancel                    |

The following parameters must be defined:

| Parameter                  | Description                                                                                                    |
|----------------------------|----------------------------------------------------------------------------------------------------|
| Setpoint or<br>Measurement | <ul> <li>These 2 radio buttons allow you to define the slave axis setpoint:</li> <li>Master axis setpoint (axis 0), or</li> <li>Master axis measurement (axis 0).</li> </ul>                            |
| Auto Offset                | <ul><li>This check box allows you to choose the shift register between the master and the slave:</li><li>By slave axis learning (if the box is selected),</li><li>By an adjustable parameter:</li></ul> |
|                            | Slave axis setpoint = Ratio x Setpoint or                                                                                                    |
|                            | Measurement of the master axis + Offset. The Ratio and Offset parameters are theadjustment parameters <i>(see page 275)</i> .                                                                           |

### Axis 0

The Position tracking function (slave movement) is not provided for axis 0, which can only be the master.

## **Event Input**

### Introduction

The Event input selection zone is used to:

- define the type of event to be detected on the event input of the channel , for G05, G07, G10 and G11 instructions.
- define the type of event used for the storage of position function, which can store one or two positions (PREF1 and PREF2).

## **Storage of Position**

If the application does not require a length measurement, the storage possibilities are as follows:

| Storage possibilities                     | Storage | Icon |
|-------------------------------------------|---------|------|
| Standard rising edge and PREF1 processing | PREF1   | (1)  |
| Falling Edge and PREF1                    | PREF1   | (1)  |

| Storage possibilities                               | Storage      | Icon |
|-----------------------------------------------------|--------------|------|
| Rising edge and PREF1, then rising edge and PREF2   | PREF1, PREF2 | (1)  |
| Rising edge and PREF1, then falling edge and PREF2  | PREF1, PREF2 |      |
| Falling edge and PREF1, then falling edge and PREF2 | PREF1, PREF2 |      |
| Falling edge and PREF1, then rising edge and PREF2  | PREF1, PREF2 |      |

If the application requires a length measurement, the storage possibilities are as follows:

(1) The icon shows when storage occurs. For example,

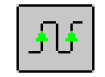

The position PREF1 is detected on the first rising edge of the event input and the position PREF2 is detected on the second rising edge of the event input.

## **Reference Point**

#### Introduction

An incremental encoder does not measure the position but supplies a number of pulses proportional to a movement. In order for this movement to be transformed into a position, a known value must assigned to a particular point on the axis (usually chosen as 0). This operation is called setting a reference point. An axis which has been given a reference point, is classed as referenced.

#### **Reference Point Field**

The Reference point field defines the type and direction of the reference point (only when an incremental encoder has made the position measurement).

The type is defined by using 2 source detection inputs :zero marker input and cam input.

| Possibilities                                    | Approach<br>speed (1) | RP Speed | lcon |
|--------------------------------------------------|-----------------------|----------|------|
| short cam (2) and zero latch, + direction        | F                     | F        | (3)  |
| short cam (2) and zero latch, - direction        | F                     | F/8      |      |
| Short cam (2), + direction                       | F                     | F        | (3)  |
| Short cam (2), - direction                       | F                     | F/8      | (3)  |
| Long cam (2) in stop and zero latch, + direction | F                     | F/8      |      |

| Possibilities                                    | Approach<br>speed (1) | RP Speed | Icon |
|--------------------------------------------------|-----------------------|----------|------|
| Long cam (2) in stop and zero latch, - direction | F                     | F/8      | (3)  |
| Long cam (2) in stop, + direction                | F                     | F/8      | (3)  |
| Long cam (2) in stop, - direction                | F                     | F/8      | (3)  |

(1) F is the speed programmed in the instruction in automatic mode or the speed FMANU (defined in the adjustment screen) in manual mode. This speed can be modulated by the SMC coefficient.

- (2) Only short cam reference points can be used when the machine is of infinite type.
- (3) The icon illustrates the reference point.

## **Reference Point Command**

The reference point command is given:

- in automatic mode, by instruction code 14:reference point,
- in manual mode, by the SETRP command:manual reference point.

## **Forced Reference Point**

There is also a forced reference point mechanism:

- G62 command in Auto mode,
- RP\_HERE command in Manu mode.

This method of setting a reference point forces the position to a specified value. This operation does not entail any movement and does take account of the type of RP selected.

## **Reference Point Short Cam**

The following table provides a detailed description of short cam reference points :

| Туре                    | Short cam / zero latch |                 | Short cam only |                 |
|-------------------------|------------------------|-----------------|----------------|-----------------|
| Direction               | + Direction            | - Direction (1) | + Direction    | - Direction (1) |
| Icon                    | <u>_1</u>              |                 | <u>î</u>       | <u>+</u>        |
| Movement Zero latch Cam |                        |                 |                |                 |

(1) or start on cam

## Reference Point Long Cam

The following table provides a detailed description of the long cam and zero latch reference points:

| Туре                    | Long cam in stop / zero latch |              |                 |               |
|-------------------------|-------------------------------|--------------|-----------------|---------------|
| Direction               | + Direction (2)               |              | - Direction (2) |               |
| Start                   | Start off cam                 | Start on cam | Start on cam    | Start off cam |
| Icon                    | <b>#</b> =1                   |              |                 |               |
| Movement Zero latch Cam |                               |              |                 |               |

| Туре         | Long cam in stop |              |                 |               |
|--------------|------------------|--------------|-----------------|---------------|
| Direction    | + Direction (2)  |              | - Direction (2) |               |
| Start        | Start off cam    | Start on cam | Start on cam    | Start off cam |
| Icon         | 5                |              | L <u>5</u>      |               |
| Cam Movement |                  |              |                 |               |

The following table provides a detailed description of long cam only reference points:

(2) defines the place on the machine where the cam is situated.

### TSX CAY •2 and TSX CAY 33: Zero Latch Presence Monitoring

Reference point short cam monitors the presence of the zero latch along the length of the cam.

During a short cam type of reference point setting, in + direction or – direction, with zero latch, if all the cam is covered without detecting any zero latches, the axis stops at the output of the cam and an error is signaled. The axis goes into a non-referenced state.

## Recalibration

#### Introduction

This function is used to compensate for a possible slip in the measurement if the encoder used is an incremental encoder. Each time the moving part passes in front of the detector, the measurement is recalibrated to the specified value.

### **Recalibration Function**

The recalibration possibilities are as follows:

| Possibilities                                           | Recalibration function | lcon       |
|---------------------------------------------------------|------------------------|------------|
| Recalibration function missing                          | Inactive               | <u></u> *? |
| Recalibration function and error on threshold overshoot | Active                 |            |

## Masking of Faults

### At a Glance

With a TSX CAY •2 or TSX CAY 33 module it is possible to individually mask 4 of the 8 external faults (hardware) during channel configuration (MSK\_HDERR parameter).

#### Mask Faults Screen

The Mask faults screen is used to define the faults that you would like to mask:

| (faults                |           |         |
|------------------------|-----------|---------|
|                        |           |         |
| aults                  |           | Masking |
| peed controller fault  | 4         | masked  |
| ncoder supply fault    |           |         |
| mergency stop fault    |           |         |
| 4 V Power supply fault | 1         | masked  |
| or on or ouppry loan   | _ <u></u> | maono a |
|                        |           |         |
|                        | _         |         |
| Enable Carrel          | 1         |         |
|                        |           |         |
|                        |           |         |

The 4 faults that you can mask are as follows:

| Fault                   | Associated parameter |
|-------------------------|----------------------|
| Speed controller fault  | DRV_FLT              |
| Encoder supply fault    | ENC_SUP              |
| Emergency stop fault    | EMG_STP              |
| 24 V Power supply fault | AUX_SUP              |

#### **Associated Variables**

During a power outage, the masked faults are not signaled and the associated variables are not refreshed:

- channel error bit CH ERROR (%I.r.m.c.ERR),
- status wordCH\_FLT(%MWr.m.c.2).

The AX\_FLT, AX\_OK and HD\_ERR information bits are updated without taking account of masking. All axis movement is **interrupted** by a stop and disabling of the variable speed controller.

## **Confirming Configuration Parameters**

#### Introduction

When all the configuration parameters have been defined, the configuration must be confirmed using the **Edit**  $\rightarrow$  **Confirm** command or by closing the module configuration window or activating the associated icon:

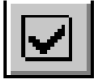

#### **Invalid Configuration Parameters**

If one or several parameter values are outside the permitted limits, an error message is displayed to signal the invalid parameter.

For example the **Distance** value of the **Initial resolution** field is invalid:

| Analyze e | error [Channel 0]                                                                            | × |
|-----------|----------------------------------------------------------------------------------------------|---|
| •         | <distance> parameter outside range the value (111000) is not between [0 and 1000]</distance> |   |
|           | <u>     OK          </u>                                                                     |   |

The invalid parameters must be corrected before your configuration can be confirmed.

**NOTE:** In the configuration screens, invalid parameters are shown in red. The grayed out parameters can not be modified because they are linked with the invalid parameters (for example, an invalid resolution prevents the lower and upper limits from being entered).

#### **Invalid Adjustment Parameters**

The first time the configuration is confirmed, the adjustment parameters are initialized. If subsequent modifications made to the configuration values result in the adjustment parameters being incorrect, an error message is displayed to signal the parameter in question.

For example, the soft stops are incompatible:

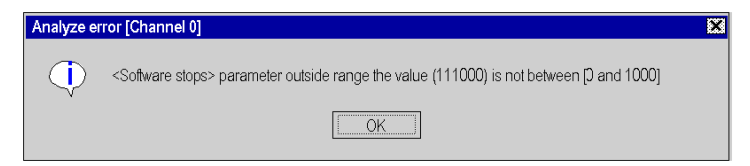

You must access the adjustment screen, correct the invalid parameter, then confirm.

## Acknowledgment of Confirmation

Your configuration has been acknowledged when:

- all the configuration parameters are correct,
- all the adjustment parameters are correct,
- you have confirmed everything from the main screen of the configuration editor.
# Chapter 10 Adjusting Independent Axes

# Subject of this Section

This section describes the principle of parameter adjustment: accessing screens, description of parameters and adjustment procedure.

# What Is in This Chapter?

This chapter contains the following topics:

| Торіс                                                    | Page |  |
|----------------------------------------------------------|------|--|
| Preliminary Operations Prior to Adjustment               | 254  |  |
| Adjusting the Inversion Parameter                        | 255  |  |
| Description of the Axis Control Module Adjustment Screen | 256  |  |
| Adjusting the Encoder Offset                             | 259  |  |
| Adjusting Resolution                                     | 260  |  |
| Description of Loop Control Parameters                   | 262  |  |
| Adjusting Loop Control Parameters                        | 265  |  |
| Description of Movement Control Parameters               |      |  |
| Description of Command Parameters                        | 270  |  |
| Description of Stop Control Parameters                   | 272  |  |
| Adjustment of Monitoring Parameters                      | 273  |  |
| Description of Manual Mode Parameters                    | 274  |  |
| Parameters Associated with Master / Slave Axes           |      |  |
| Confirming Adjustment Parameters                         |      |  |
| Saving / Restoring Adjustment Parameters                 |      |  |
| Online Reconfiguration                                   |      |  |

# **Preliminary Operations Prior to Adjustment**

### **Preliminary Conditions**

- TSX CAY module(s) installed in PLC.
- Axis control application(s) connected to the TSX CAY module(s).
- Terminal connected to the PLC by the terminal port or the network.
- Configuration and axis control program completed and transferred to the PLC processor.
- PLC in RUN. It is advisable to inhibit the movement command application program (by using, for example, a program execution condition bit) in order to facilitate the adjustment operations.

#### **Preliminary Checks**

- Check the connections.
- Check that the movements can occur safely.
- Check that the mechanical stops are connected in accordance with safety regulations (they generally act directly on the variable speed controller supply sequence).
- Check the direction of the tachymetric dynamo connection.

#### Adjusting the Variable Speed Controller

The variable speed controller can be adjusted by following the manufacturer's instructions. To do this, connect up a control box instead of the axis control module.

#### Adjusting the current loop

| Step | Action                                                                                                    |  |
|------|----------------------------------------------------------------------------------------------------|--|
| 1    | Modify the maximum current value provided by the variable speed controller to<br>a value accepted by the motor (dissipation switching) and by the mechanics<br>(accelerator torque) |  |
| 2    | Adjust the current loop stability                                                                                                    |  |

#### Adjusting the speed loop

| Step | Action                                                                                                    |
|------|----------------------------------------------------------------------------------------------------|
| 1    | Adjust the maximum operating speed Allocate a setpoint to the variable speed controller equal to the Maximum operating voltage (UMAX) |
| 2    | Adjust the speed loop gain                                                                                                    |
| 3    | Adjust the offset                                                                                                    |

#### Adjusting current limitation according to speed

| Step | Action                                                         |  |
|------|----------------------------------------------------------------|--|
| 1    | Reconnect the axis control module when adjustment is complete. |  |
| 2    | Readjust the current loop                                      |  |

# Adjusting the Inversion Parameter

### **Adjustment Procedure**

Determine the inversion parameter as follows:

- Select **Debug** mode.
- Select **DIRDRIVE loop control disabled** mode.
- Acknowledge faults: Acq. button in the Faults zone.
- Enter details in succession into the PARAM field in accordance with the following table:
   +100 mV (positive analog output),
  - o -100 mV (negative analog output).

### Action to be Taken

The following table shows the action to be taken, according to the change in position and value. This depends on the voltage (positive or negative) which has been defined for the analog output:

| Analog output | Position | Measurement | Action to be taken                      |
|---------------|----------|-------------|-----------------------------------------|
| Positive      | Increase | Increase    | None (connection OK)                    |
| Positive      | Increase | Decrease    | Invert the measurement                  |
| Positive      | Decrease | Decrease    | Invert the setpoint                     |
| Positive      | Decrease | Increase    | Invert the setpoint and the measurement |
| Negative      | Decrease | Decrease    | None (connection OK)                    |
| Negative      | Decrease | Increase    | Invert the measurement                  |
| Negative      | Increase | Increase    | Invert the setpoint                     |
| Negative      | Increase | Decrease    | Invert the setpoint and the measurement |

NOTE: If the offset is greater than 100 mV, you must first adjust it before proceeding.

# Description of the Axis Control Module Adjustment Screen

### **General Points**

The adjustment screen is a graphic tool intended for the adjustment *(see EcoStruxure*<sup>TM</sup> *Control Expert, Operating Modes)* of a module selected in a rack. It displays the current and initial parameters associated with the channels of this module, and allows these to be modified in offline and online modes.

#### **Initial Parameters**

The initial parameters are:

- Parameters entered (or defined by default) in the configuration screen in offline mode. These parameters have been confirmed in the configuration, and transferred to the PLC.
- Parameters taken into account during the last reconfiguration in online mode. These parameters cannot be modified from this screen. On the other hand, they can be updated using the current parameters.

### **Current Parameters**

Current parameters are those which have been modified and confirmed from the adjustment screen in online mode (or by program via an explicit exchange). These parameters are replaced by the initial parameters after a cold restart.

#### **Saving Parameters**

**NOTE:** It is mandatory to save adjustment parameters after they have been determined.

# Illustration

The diagram below shows an adjustment screen.

|     |                       | 1                                                                                                    |
|-----|-----------------------|----------------------------------------------------------------------------------------------------|
| 2_  | MOD. 2 COMM. AXIS COI | IT. MOD.                                                                                                    |
| 3 — | ASF:                  | Config Adjust Corrected resolution Distance No. of points O Encoder offset O Points O Final Correction Correction Correct |
| 4 — | Task<br>MAST          | Movement control       Command       Continue vent<br>modulo         Following error 2       0         Recalibration position       0         Recalibration deviation       0         Overspeed       12 % of Vmax         VLim       0 mV         Balay       500 ms         Acceleration       Rectangle         Manual mode parameters       0         PO Value       0                                                                                                    |
|     |                       | ۲<br>5                                                                                                    |

# Description

The following table presents the various elements of the adjustment screen and their functions.

| Number | Element                       | Function                                                                                                    |
|--------|-------------------------------|----------------------------------------------------------------------------------------------------|
| 1      | Tabs                          | <ul> <li>The tab in the foreground indicates the current mode (Adjustment in this example). Each mode can be selected using the respective tab. The available modes are:</li> <li>Adjust</li> <li>Configuration</li> <li>Debugging (or Diagnostics), accessible only in online mode.</li> </ul>                                                                                                    |
| 2      | Module area                   | Contains the abbreviated title of the module.                                                                                                    |
| 3      | Channel area                  | <ul> <li>Is used:</li> <li>By clicking on the reference number, to display the tabs: <ul> <li>Description which gives the characteristics of the device.</li> <li>I/O Objects (see EcoStruxure ™ Control Expert, Operating Modes) which is used to presymbolize the input/output objects.</li> <li>Fault which shows the device faults (in online mode).</li> </ul> </li> <li>To select a channel,</li> <li>To display the Symbol, name of the channel defined by the user (using the variable editor).</li> </ul> |
| 4      | General<br>parameters<br>area | <ul> <li>Allows you to choose the axis control function and the task associated with the channel:</li> <li>Function: axis control function among those available for the modules involved.<br/>Depending on this choice, the headings of the configuration zone may differ. By default No function is configured.</li> <li>Task: defines the (MAST, FAST or AUX0/1) task in which the explicit exchange objects of the channel will be exchanged.</li> </ul>                                                       |
| 5      | Adjustment<br>field           | This field comprises the various values of the adjustment parameters.                                                                                                    |

# Adjusting the Encoder Offset

### Introduction

This parameter is concerns absolute encoders only. It is used to make the real position of the moving part coincide with the position provided by the encoder (shift from zero).

- In direct offset the offset value must be entered, expressed in encoder points, into the ABS\_OFF parameter.
- In assisted offset, use the RP\_HERE and SET\_RP commands. (see page 215)

### **Encoder Offset**

This parameter can only be modified if direct offset has been chosen in the configuration.

The encoder offset is defined as follows:

Encoder offset = value to be added (expressed in number of encoder points) to the measurement provided by the absolute encoder, in order to obtain the real measurement.

Limits are as follows:  $-2^{n-1} + 1$  to  $2^{n-1} - 1$ , where n= number of absolute encoder data bits.

**NOTE:** The encoder offset parameter is adjusted in measurement mode (DRV\_OFF). If the absolute encoder has been declared in assisted offset, this parameter is not taken into account. The assisted offset procedure is used to avoid having to make any calculations. However, after reading READ\_PARAM, SAVE\_PARAM or saving parameters, the encoder offset value reflects the offset used by the channel.

### Example

If the absolute encoder shows a measurement of 100 mm for position 0 and the resolution is 2 microms, the offset value is:

-100000 / 2 = -50000 encoder points.

# **Adjusting Resolution**

# At a Glance

This adjustment is used to compensate for error resulting firstly from imprecise entry of configuration parameter values, and secondly from imperfections in the kinematics string.

Resolution adjustment screen

| <u>_C</u> orrected resol | ution           |
|--------------------------|-----------------|
| Distance                 | 8000 Correction |
| No. of pulses            | 10              |
| Encoder offset           | 0 pulses        |

# **Adjustment Procedure**

Perform the following operations on the TSX CAY Debug screen:

| Step | Action                                                                                                    |
|------|----------------------------------------------------------------------------------------------------|
| 1    | Select Manual mode                                                                                                    |
| 2    | Create a manual reference point if the encoder is of incremental type                                                                                                    |
| 3    | Choose <b>Theoretical distance</b> as the value to run which corresponds to the greatest possible range of movement: position 1 and enter this value into the <b>Param</b> field (e.g. 300,000 microns) |
| 4    | Give the Inc- or Inc+ command depending on the direction of movement                                                                                                    |
| 5    | Measure, with a sufficiently precise external device, the distance actually covered by the moving part ( <b>Observed distance</b> )                                                                     |
| 6    | Change to measurement mode DRV_OFF                                                                                                    |

| Step | Action                                                                                                    |  |  |
|------|----------------------------------------------------------------------------------------------------|--|--|
| 7    | Press the <b>Correction</b> button, which displays the following dialog box:                                                                                                    |  |  |
|      | Resolution Correction Theoretical distance: O Observed distance: O OK Cancel Enter the distance to be covered in the Theoretical distance field. For example: 300,000 microns Enter the distance done in the Observed distance field. For example: 293,000 microns |  |  |
| 8    | Press <b>OK</b> to activate the automatic resolution calculations. The new <b>Distance</b> and <b>No. of pulses</b> values are then re-calculated.                                                                                                    |  |  |
| 9    | Repeat steps 2, 3, 4 and 5. If the distance measured reveals a deviation below requirements, then adjustment is finished. If this is not the case, carry out a new correction (steps 7 and 8).                                                                     |  |  |

Carry out the following operations from the Adjustment screen:

**NOTE:** If you modify the **Initial resolution** and **VMAX** parameter values after adjusting the resolution, it is mandatory to resume the adjustment.

In general, modifying any configuration in offline mode means that the resolution must be readjusted in online mode.

# Description of Loop Control Parameters

### At a Glance

The following parameters are used to adjust the position loop:

| l | - Position loop - |                  |        |     |
|---|-------------------|------------------|--------|-----|
|   | Gain 1            | 1000/100s        | Offset | 0mV |
|   | Gain 2            | 1000/100s        | Feed   | 10% |
|   | 1 to 2 threshold  | 500/1000 of Vmax | Ti     | Oms |

# **Position Control Loop**

The following synoptic shows the position control loop:

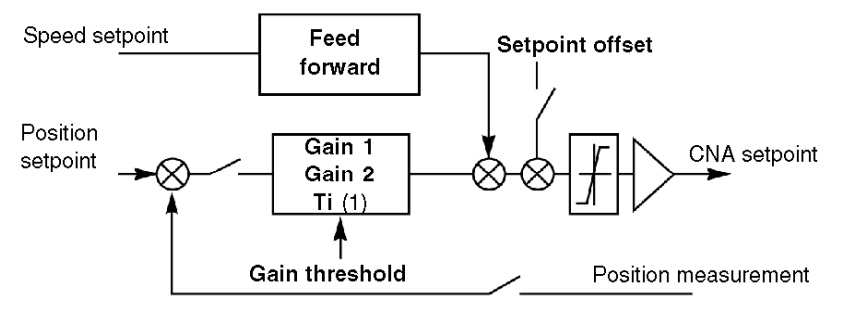

(1) Integral action active on stop only

### **Creating References**

Position and speed references are created according to the movement which is required (e.g. speed, target position), and the parameters which have been defined in the Adjustment screen.

### **Description of Gain Parameters**

This table describes the gain parameters:

| Parameter           | Meaning                                                                                                    |
|---------------------|----------------------------------------------------------------------------------------------------|
| Gain 1 and Gain 2   | <ul> <li>Position loop gains (from 50 to 12,000 1/100 s).</li> <li>By default: Gain 1 = Gain 2 = 1000 1/100 s</li> <li>The axis control module uses the 2 gain values:</li> <li>Gain 1: gain value for high operating speeds. This value is used to avoid overshoot and instability.</li> <li>Gain 2: gain value for low operating speeds. This value is used to obtain very slight position deviations.</li> </ul> |
| Threshold of 1 to 2 | Gain switching threshold (from 20 to 500% of VMAX)<br>By default: Gain threshold = 500% of VMAX                                                                                                    |

# **Position Gain**

The applied position gain is as follows:

- If the current speed > = 3 x Threshold / 2, Gain = Gain 1
- If 3 x Threshold / 2 > current speed> = Threshold / 2, Gain = (Gain 1 + Gain 2) / 2
- If current speed < Threshold / 2, Gain = Gain 2

This drawing shows gain value according to current speed:

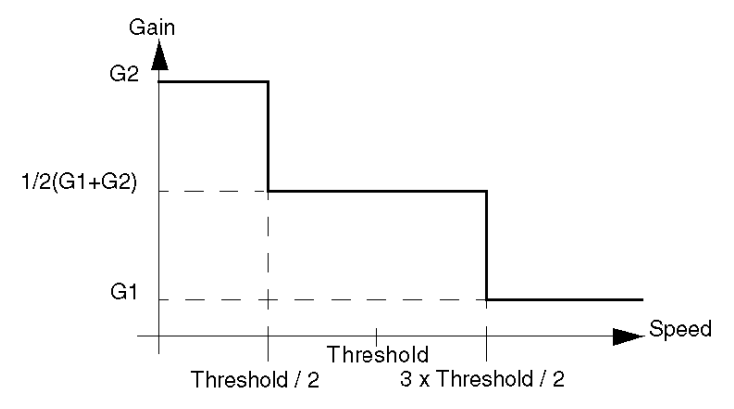

### Proportional Gain Coefficient

The axis control module calculates the **KP proportional gain coefficient** on the basis of the **Gain** adjustment:  $KP = C \times UMAX \times Gain$ 

C = constant, and UMAX = variable speed controller setpoint value in order to obtain the speed VMAX (UMAX < 9 V).

**NOTE:** In general, Gain 1 = Gain 2.

### **Description of Feed Forward Parameter**

This table shows the feed forward parameter:

| Parameter    | Meaning                                                                                 |
|--------------|-----------------------------------------------------------------------------------------|
| Feed forward | Feed forward adjustment coefficient (from 0 to 100%).<br>By default: Feed forward = 10% |

The feed forward coefficient is expressed as a percentage. 100% corresponds to the value, which can completely absorb the position error at constant speed for a variable speed controller without continuous error.

When the feed forward coefficient rises, the position error is reduced. However this results in a risk of overrun, including when approaching the breakpoint. A compromise must therefore be found.

**NOTE:** In certain cases, the position error crosses a minimum threshold with a change of sign if the feed forward rises.

#### **Description of Offset Parameter**

This table describes the offset parameter:

| Parameter | Meaning                                                                                                    |
|-----------|----------------------------------------------------------------------------------------------------|
| Offset    | Offset adds to the analog output value calculated by the loop<br>(from –250 mV to +250 mV).<br>By default: Offset = 0 mV |

# Adjusting Loop Control Parameters

#### At a Glance

Adjusting the controls requires you to enter particular values for certain operating parameters. The values of the other parameters are defined by the application.

To do this, enter these parameters in the adjustment screens, then confirm in order to send the parameters to the axis control module.

#### **Initial Operation**

This operation involves entering a forced reference point in Manual mode.

The forced reference point allows there to be a referenced axis from start-up, and thus enables the following checks and functions:

- software limits,
- clearing outside software limits.

**NOTE:** Operation will only be correct if the direction of the moving part is the same as that of the measurement.

### Forced Reference Point Procedure

To create a forced reference point, carry out the following operations:

| Step | Action                                                                                                    |
|------|----------------------------------------------------------------------------------------------------|
| 1    | Select the TSX CAY Debug screen                                                                                                    |
| 2    | Select Manual mode                                                                                                    |
| 3    | Acknowledge faults using the Ack. command                                                                                                    |
| 4    | Using an external device, measure the position of the moving part in relation to the reference point cam (approximate measurement)                                                                        |
| 5    | <ul> <li>Create a forced reference point:</li> <li>enter the measured value with its sign as the source position value in the Param field,</li> <li>select the Forced reference point command.</li> </ul> |

# Adjusting High-Speed Gain

To determine the value of the **Gain 2** parameter, carry out the following operations: It is assumed that the moving part has an inertia equal to the maximum value encountered in the application.

| Step | Action                                                                                                    |
|------|----------------------------------------------------------------------------------------------------|
| 1    | <ul> <li>Make movements from position 1 to position 2 and vice versa. To do this:</li> <li>select an average speed, using the speed parameter in manual mode,</li> <li>enter the movement value in the Param field,</li> <li>activate the Inc+ (position 1), then Inc- (position 2) commands in succession,</li> </ul> |
| 2    | Check following error when the moving part is at a stabilized speed.                                                                                                    |
| 3    | Adjust <b>Gain 2</b> for an acceptable deviation, while maintaining an appropriate stability (otherwise, check the machine definition). For each new <b>Gain 2</b> value entered, use the same value for <b>Gain 1</b> and transfer by confirming at the adjustment screen                                             |

### Adjusting Low-Speed Gain

To determine the value of the **Gain 1** parameter, carry out the following operations: This adjustment must be made for machines that involve friction. Otherwise, retain the value of **Gain 2** for parameter **Gain 1**. To obtain greater gain at low speed, set **Gain 1** to a value greater than **Gain 2** then transfer the values by validating the adjustment screen:

| Step | Action                                                                                                    |
|------|----------------------------------------------------------------------------------------------------|
| 1    | <ul> <li>Make movements from position 1 to position 2 and vice versa. To do this:</li> <li>select a very low movement speed: by choosing a low CMV coefficient value,</li> <li>enter a low movement value in the Param field,</li> <li>activate the Inc+ (position 1), then Inc- (position 2) commands in succession,</li> </ul> |
| 2    | Check following error when the moving part is stationary                                                                                                    |
| 3    | Adjust <b>Gain 1</b> for an acceptable deviation, while maintaining an appropriate stability. For each new <b>Gain 1</b> value entered, transfer by confirming at the adjustment screen                                                                                                    |

# Adjusting the Gain Threshold

The gain threshold must be set at a speed which overcomes friction.

# Adjusting Feed Forward Gain

Perform the following to determine speed feed forward gain:

| Step | Action                                                                                                    |
|------|----------------------------------------------------------------------------------------------------|
| 1    | <ul> <li>Make movements at speed VMAX from position 1 to position 2 and vice versa. To do this:</li> <li>select a high movement speed: while choosing a high CMV coefficient value,</li> <li>enter a movement value in the Param field,</li> <li>activate the Inc+ (position 1), then Inc- (position 2) commands in succession,</li> </ul> |
| 2    | Adjust the feed forward for the value and sign of the error required                                                                                                    |

**NOTE:** If the overshoot is too large, you may wish to reduce **feed forward**slightly.

# **Offset Adjustment**

When the moving part is stationary, select loop control disabled mode DIRDRIVE.

Adjust the offset in the window from –250 mV to +250 mV to cancel out any slipping of the moving part.

# **Adjusting Integral Action**

For a TSX CAY 22/42 or TSX CAY 33 module, integral action is used to compensate for the different offsets in the string (e.g. module, drive, motor, mechanical equipment) as well as drift. The **Ti** position loop parameter is used to achieve this compensation.

The gain is only active when the axis is theoretically stationary (theoretical speed is zero, following error absorption phase). Is it active in automatic and manual modes in the absence of a blocking fault on the axis (AX\_OK=1). It is inactive in the automatic modes EXT\_CMD and SLAVE.

The principle is to add an additional continuous action, which is updated during stop phases.

The integral action is expressed in ms, in the interval [100, 5000] ms. By default the value 0 indicates that there is no integral action.

# **Description of Movement Control Parameters**

# **Description of Following Error Parameters**

This table describes the following error parameters:

| Parameter         | Indication                                                                                                    |
|-------------------|----------------------------------------------------------------------------------------------------|
| Following error 1 | Moving part stopped by critical deviation between calculated<br>position (setpoint) and measured position of moving part.<br>By default Following error 1 = (LMAX – LMIN)/100<br>Critical error: 0 to (SL_MAX - SL_MIN)/4<br>Following error 1 = 0: no control              |
| Following error 2 | Deviation between calculated position (setpoint) and measured<br>position of moving part, which only causes a fault to be signalled.<br>By default Following error 2 = (LMAX – LMIN)/100<br>Preventive error: 0 to (SL_MAX - SL_MIN)/4<br>Following error 2 = 0: no control |

### **Description of Recalibration Parameters**

This table describes recalibration parameters:

| Parameter               | Indication                                                                                                    |
|-------------------------|----------------------------------------------------------------------------------------------------|
| Recalibration position  | Value that measured position must have during a recalibration<br>event.<br>By default Recalibration position = (LMAX - LMIN)/4 + LMIN (if it is<br>a configured recalibration function)<br>Limits: SL_MIN + TW to SL_MAX - TW, where TW = tolerance for<br>target window control<br>Recalibration position = 0 : no control                                      |
| Recalibration deviation | Maximum gap between recalibration position and measured position<br>of moving part during a recalibration event. A larger deviation will<br>trigger a recalibration.<br>By default Recalibration deviation = (LMAX - LMIN)/100 + LMIN (if it<br>is a configured recalibration function)<br>Static error: 0 to DMAX1/2<br>Recalibration deviation = 0: no control |

# **Description of Overspeed Parameter**

This table describes the overspeed parameter:

| Parameter | Indication                                                                                                    |
|-----------|----------------------------------------------------------------------------------------------------|
| Overspeed | Fault threshold for measured overspeed, expressed as a % of VMAX.<br>By default Overspeed = 10%<br>Overspeed: 0 to 20%<br>Overspeed = 0: no control |

# **Description of VLIM Parameter**

This table describes the VLIM parameter:

| Parameter | Indication                                                                                         |
|-----------|----------------------------------------------------------------------------------------------------|
| VLIM      | Detection threshold for movement control.<br>Unit: mV<br>Limits: 0 to 9000<br>VLIM = 0: no control |

# **Description of Command Parameters**

# **Description of Soft Stop Parameters**

This table describes soft stop parameters. These parameters can only be accessed if the axis is limited.

| Parameter                              | Significance                                                                                                    |
|----------------------------------------|----------------------------------------------------------------------------------------------------|
| Software hi limit<br>Software lo limit | Hi and lo limits of the position measurement that the moving<br>part must not exceed. In the case of overflows, the moving part<br>stops and signals a soft stop fault.<br>By default for the TSX CAY *2 and 33:<br>- SL_MIN = LMIN and SL_MAX = LMAX<br>- LMIN <= SL_MIN < SL_MAX <= LMAX and<br>- SL_MAX - SL_MIN > RESOL x 256<br>By default for TSX CAY *1:<br>- SL_MAX - SL_MIN > RESOL x 2 <sup>15</sup> |

# **Description of Modulo Parameter**

This table describes the modulo parameter. In the case of an infinite axis, this parameter can be accessed with a TSX CAY 22/42 or TSX CAY 33 module.

| Parameter | Significance                                                                                                    |
|-----------|----------------------------------------------------------------------------------------------------|
| Modulo    | Measurement area, in the case of an infinite run-time<br>machine.<br>For infinite axes, adjustment must be less than or equal to the<br>modulo defined in the <b>Max modulo</b> field during configuration.<br>By default Modulo = Max modulo<br>Limits: Modulo <= Max modulo |

### **Description of the Acceleration Parameter**

This table describes the acceleration parameter:

| Parameter    | Significance                                                                                                    |
|--------------|----------------------------------------------------------------------------------------------------|
| Acceleration | Value of acceleration and deceleration. This is defined by the Taccrec time (in ms) which is used to change from zero speed to VMAX speed, in the case of a Rectangle profile.<br>In the case of a different profile, it is defined by:<br>Tacc = Taccrec x $(2t1 + t2) / (t1 + t2)$ where,<br>Taccrec: acceleration for a rectangle profile (this value must be entered), |
|              | t1 and t2 are defined by the acceleration profile (see below).<br>By default Taccrec = TACCMIN                                                                                                    |
|              | Limits: TACCMIN <= Tacc < 10000 ms (where TACCMIN = maximum acceleration)                                                                                                    |

# **Description of the Acceleration Profile Parameter**

This table describes the acceleration profile parameter:

| Parameter            | Significance                                                      |
|----------------------|-------------------------------------------------------------------|
| Acceleration profile | Acceleration law applied to moving part.<br>By default: Rectangle |

# **Acceleration Profiles**

The following acceleration profiles may be used:

| Acceleration profile | Icon | Description |                                  |
|----------------------|------|-------------|----------------------------------|
| Rectangle            |      |             | t1 = 0<br>Tacc = Taccrec         |
| Trapezoid 1          | H    |             | t2 = 3 t1<br>Tacc = 1,25 Taccrec |
| Trapezoid 2          | H    |             | t1 = t2<br>Tacc = 1.5 Taccrec    |
| Trapezoid 3          | H    |             | t1 = 3 t2<br>Tacc = 1.75 Taccrec |
| Triangle             |      |             | Tacc = 2 Taccrec                 |

# **Description of Stop Control Parameters**

# **Description of Delay Parameter**

This parameter describes the Delay parameter:

| Parameter | Indication                                                                                                    |
|-----------|----------------------------------------------------------------------------------------------------|
| Delay     | As soon as the speed setpoint value calculated by the module is equal<br>to 0, the module activates a time-out (equal to the Delay parameter).<br>When this time-out has elapsed, the axis control module compares the<br>moving part's measured speed with the stop speed.<br>By default Delay = 500 ms<br>Stop delay: 0 to 10000 ms<br>Delay = 0 no control of stop fault |

# **Description of Stop Speed Parameter**

This parameter describes the stop speed parameter:

| Parameter  | Indication                                                                                              |
|------------|----------------------------------------------------------------------------------------------------|
| Stop speed | Speed at which moving part is considered to be at a stop.<br>Stop speed: 0 to VMAX/10, limited to 30000 |

# **Description of Target Window Parameter**

This parameter describes the Target window parameter

| Parameter     | Indication                                                                                                    |
|---------------|----------------------------------------------------------------------------------------------------|
| Target window | <ul> <li>Tolerance for position reached by module, after time-out defined by the Delay parameter.</li> <li>For a limited axis:</li> <li>By default Target window = (LMAX – LMIN)/100</li> <li>Limits: 0 to (SL_MAX - SL_MIN)/20</li> <li>Target window = 0: no control</li> </ul> |
|               | <ul> <li>For an unlimited axis:</li> <li>By default Target window = Max modulo/100<br/>Limits: 0 to Modulo /20</li> </ul>                                                                                                    |

# Adjustment of Monitoring Parameters

# Parameter Adjustment Procedure

To adjust monitoring parameters, the following procedure must be followed :

| Step | Action                                                                                                    |
|------|----------------------------------------------------------------------------------------------------|
| 1    | Enter the monitoring parameter values required, then confirm.                                                                                                    |
| 2    | <ul> <li>From the Debug screen:</li> <li>Select Manual mode,</li> <li>select a high movement speed:</li> <li>Move from position 1 to position 2 and vice versa. To do this : <ul> <li>enter a movement value in the Param field,</li> <li>select Inc+ (position 1), then Inc- (position 2) commands in succession.</li> </ul> </li> </ul> |
|      | The module must not become faulty. Check that there are no <b>Axis</b> faults ( the <b>DIAG</b> button shows more detail).                                                                                                    |
| 3    | <ul> <li>If a fault is detected:</li> <li>increase the parameter values (i.e. greater tolerances)</li> <li>or re-adjust then adapt the loop control parameters.</li> </ul>                                                                                                    |
| 4    | Return to the adjustment screen and adjust the following parameters: <b>Following</b> error 1 and <b>Following error 2</b> .                                                                                                    |
| 5    | Adjust the <b>Stop speed</b> and <b>Stop delay</b> parameters.<br>The speed must be less than <b>Stop speed</b> at the end of the <b>Stop delay</b> .<br>The <b>Stop delay</b> is counted in relation to the moment where position reference<br>reaches the value of the requested position.                                              |
| 6    | Adjust the <b>Target window</b> parameter.                                                                                                    |
| 7    | Adjust the <b>Overspeed</b> parameter. For this adjustment, select a movement speed equal to VMAX.                                                                                                    |

# Description of Manual Mode Parameters

# **Description of Speed parameter**

This table describes the speed parameter:

| Parameter | Meaning                                                                                                    |
|-----------|----------------------------------------------------------------------------------------------------|
| Speed     | Speed of moving part in manual mode.<br>Just as in automatic mode, the real movement speed is modulated by<br>the CMV modulation coefficient. Actual speed setpoint = Speed x<br>CMV/100<br>By default Speed = VMAX/2<br>Limits: 10 to VMAX |

# Description of RP Value parameter

This table describes the Reference point value parameter:

| Parameter | Meaning                                                                                                    |
|-----------|----------------------------------------------------------------------------------------------------|
| RP Value  | <ul> <li>Value set in current position during manual reference point setting.</li> <li>For a limited axis:</li> <li>O By default RP Value = (SL_MAX - SL_MIN)/4 + SLMIN</li> <li>O Limits: SL_MIN + 1 to SL_MAX - 1</li> </ul> |
|           | <ul> <li>For an unlimited axis:</li> <li>By default RP Value = Modulo / 4</li> <li>Limits: 1 to Modulo - 1</li> </ul>                                                                                                    |

# Parameters Associated with Master / Slave Axes

### TSX CAY •2: Link between Master and Slave Axes

A ratio and an offset define the link between the master axis and the slave axis.

```
ConsignePositionEsclave = PositionMaître x (Ratio1 / Ratio2) +
SlaveOffset
```

If the slave is an infinite type machine, the Modulo operator is applied in the calculations of the slave position setpoint. Modulo value: ModuloValue is defined by %Mdxy.i.33.

### TSX CAY •2: Ratio

The ratio defined by: Ratio = Ratio1 / Ratio2 is adjustable.

Dynamic ratio values are set between 0.01 and 100. The ratio can be negative.

### TSX CAY •2: Offset

The SlaveOffset parameter corresponds to the position offset value between master and slave.

If the SlaveOffset parameter is zero, the slave axis setpoint = Ratio x master axis Setpoint or Measurement.

The offset value must be between  $-2^{30-1}$  and  $2^{30-1}$  and the resulting ConsignePositionnEsclave parameter must stay within the software limits of the slave.

### TSX CAY •1

TSX CAY •1 modules are used to carry out master / slave applications, with non-modifiable ratio, and without offset shift.

**NOTE:** In the case of 2 infinite axes (master and slave):

Modulo Master x Ratio = Modulo Slave x k where k = whole number

k represents the number of revolutions made by the slave in the time taken for the master to make one revolution.

# Examples

# Examples

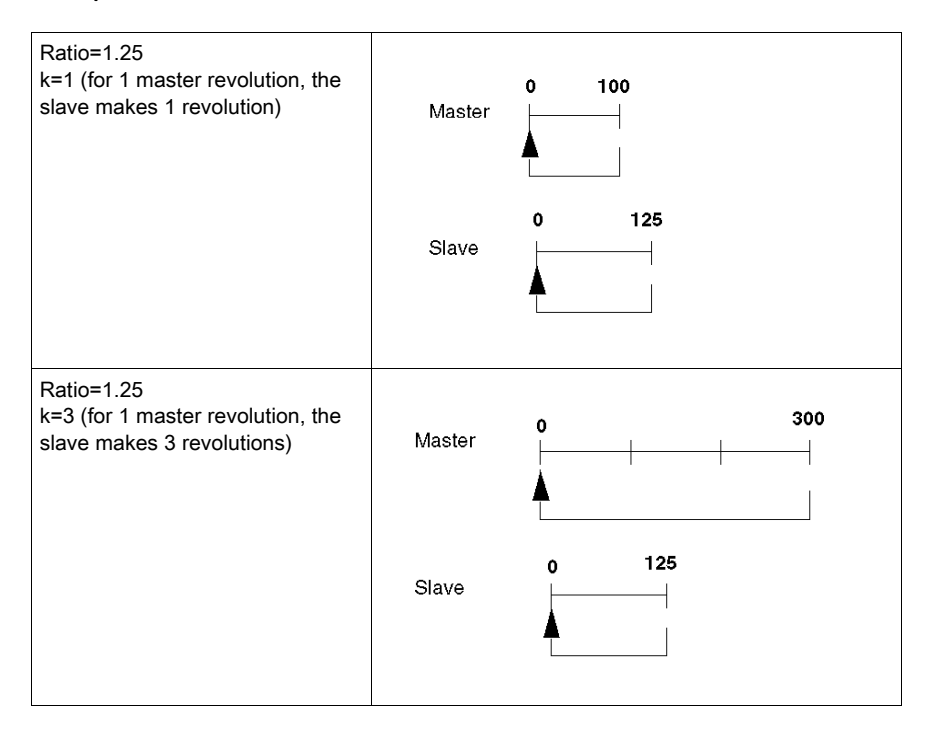

# **Confirming Adjustment Parameters**

### Introduction

When the adjustment parameters have been entered, they must be confirmed by using the **Edit** → **Confirm** command, or by activating the icon

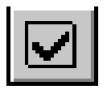

### **Parameters Outside Limits**

If one or several parameter values are outside the permitted limits, an error message appears indicating the parameter concerned.

The faulty parameter(s) must be corrected and then confirmed.

### No Modification of Configuration Parameters

If configuration parameters have not been changed, modifying the adjustment parameters will not affect axis operation, but will modify its behaviour.

The modified adjustment parameters are the current parameters (the initial parameters remain unchanged).

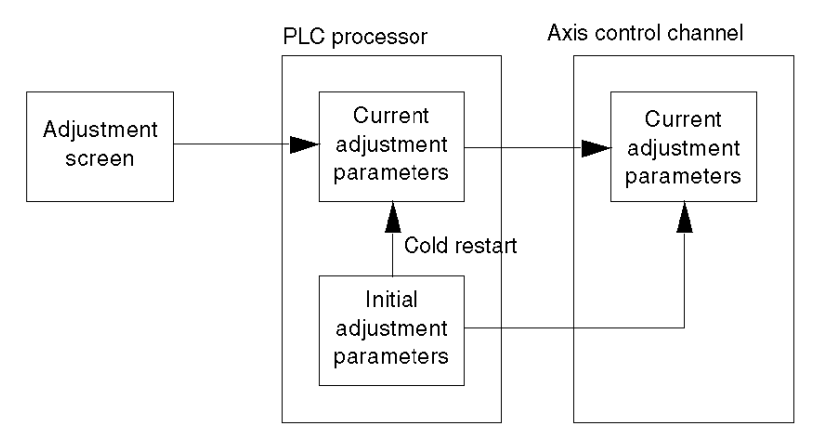

**NOTE:** On cold restart, the current parameters are replaced by the initial parameters. The initial parameters can be updated by using the save command, or by reconfiguration.

# Saving / Restoring Adjustment Parameters

### **Saving Parameters**

To save the current parameters (update initial parameters), activate the **Utilities**  $\rightarrow$  **Save parameters** command.

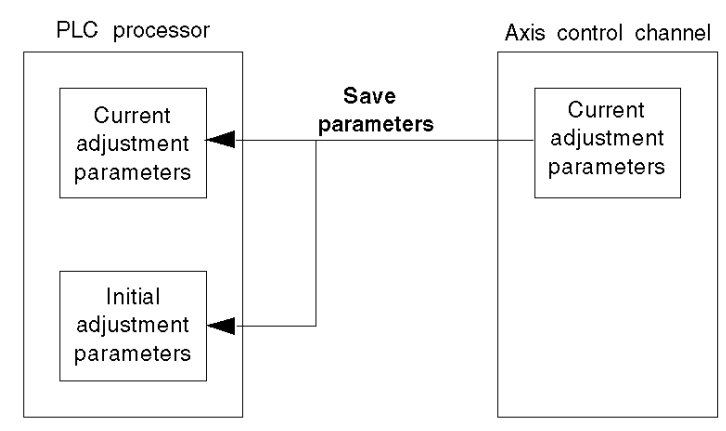

### **Restoring Parameters**

To replace current parameters with the initial values, activate the **Utilities**  $\rightarrow$  **Restore parameters** command.

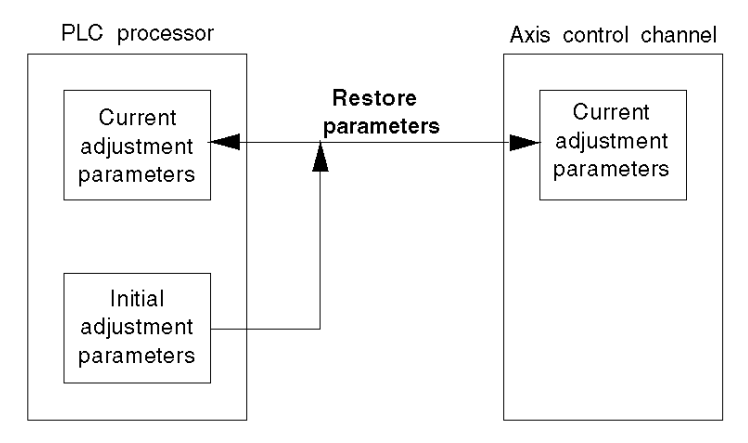

**NOTE:** The RESTORE\_PARAM instruction enables the application program to perform this restore operation. The restore function can also be performed automatically on a cold restart.

# **Online Reconfiguration**

#### At a Glance

When the configuration parameters have been modified, they must be confirmed with the Edit  $\rightarrow$  Confirm command, or by closing the configuration window or activating the icon

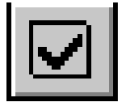

### Parameters Which Can Be Modified in Online Mode

Only those parameters which are not grayed-out can be modified in online mode. Other parameters (e.g. resolution, encoder type, activating an event task) must be modified in offline mode. However upon reconfiguration, the corrected resolution becomes the initial resolution.

#### Stopping a Movement in Progress

Any reconfiguration in online mode stops the operation of the channel concerned. This therefore also stops the movement in progress. This is indicated by a dialog box:

|   | Confirm                                                                                 |  |  |
|---|-----------------------------------------------------------------------------------------|--|--|
| ? | Reconfiguration will STOP channel 0.<br>Are you sure you want to reconfigure channel 0? |  |  |
|   | <u>Yes</u> No                                                                           |  |  |

NOTE: Reconfiguring in online mode is not available in V1.0.

# **Exchanging Parameters Upon Reconfiguration**

The following diagram shows how to exchange parameters during reconfiguration in online mode:

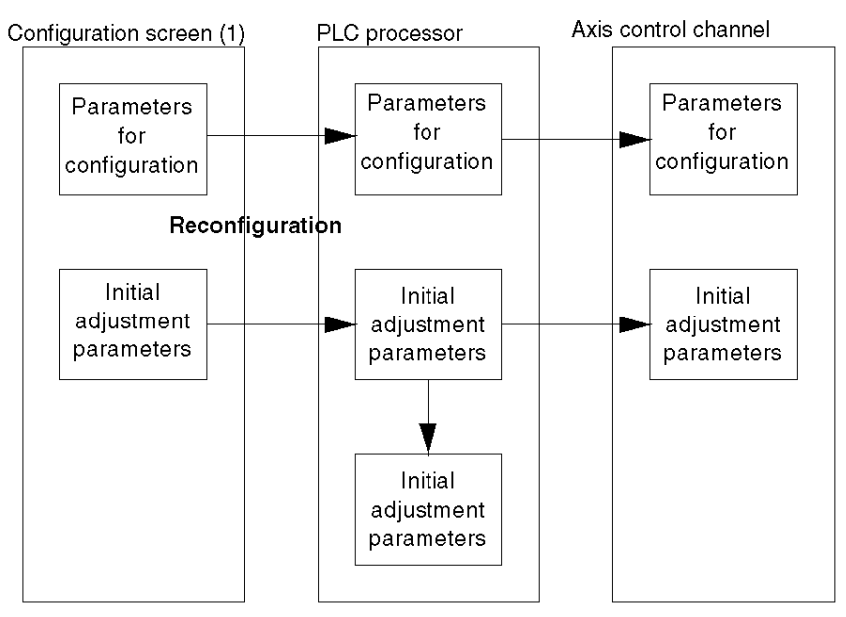

(1) or adjustment screen if a configuration parameter has already been modified in the configuration screen.

# Chapter 11 Debugging an Independent Axis Control Program

# Subject of this Section

This section describes the axis control channel debugging functions, in the different modes: Measurement, Manual, Loop control disabled, Automatic. It also describes the diagnostics screen which gives access to possible faults.

## What Is in This Chapter?

This chapter contains the following topics:

| Торіс                                  | Page |
|----------------------------------------|------|
| Debugging Principles                   | 282  |
| The Debug Screen User Interface        | 284  |
| Description of Debug Screens           | 286  |
| Measurement Mode (Off)                 | 288  |
| Loop Control Disabled Mode (Dir Drive) | 289  |
| Manual Mode (Manu)                     | 291  |
| Automatic Mode (Auto)                  | 295  |
| Channel Diagnostics                    | 300  |
| Archiving and Documentation            | 301  |

# **Debugging Principles**

#### At a Glance

The axis control capabilities, integrated into Control Expert programming, use Control Expert debugging functions.

#### Reminder of Capabilities Offered by Control Expert

- Program viewing and animation in real time.
   For example, if each movement is programmed in one step in Grafcet, you will be able to easily determine the movement in progress.
- Setting of breakpoints and program execution: cycle by cycle, network by network, or sequence by sequence.
- Accessing animation tables. This allows you to display the status words and bits and control the command bits for the SMOVE function. Is it also possible to force bit objects and block Grafcet changes.

# **Debugging Screen**

Control Expert software also offers a debug screen specially designed for TSX CAY module which provides access to all essential information and commands:

| Monitoring zone                             | Module field                                                                                                    |                                                                                                    | Channel field                                                                                                    |
|---------------------------------------------|----------------------------------------------------------------------------------------------------|----------------------------------------------------------------------------------------------------|----------------------------------------------------------------------------------------------------|
| 0.5 : TSX CAY 21       2 VS MOD. CONT. AXES |                                                                                                    |                                                                                                    | C C Run Err 10                                                                                                    |
| Channel 0<br>Channel 1                      | □ Config       Image: Adjust       Image: Filler         Movement um Speed: mm/min       Measurement       Target         ×       0       0         F       0       0         F       0       0         N       0 G9_       0 G       Image: OF         Position       Image: OF       Image: OF       Image: OF         Param       0       Image: OF       Image: OF         CMV       Image: OF       Image: OF       Image: OF         Image: OF       Image: OF       Image: OF       Image: OF         Image: OF       Image: OF       Image: OF       Image: OF         Image: OF       Image: OF       Image: OF       Image: OF         Image: OF       Image: OF       Image: OF       Image: OF         Image: OF       Image: OF       Image: OF       Image: OF         Image: OF       Image: OF       Image: OF       Image: OF         Image: OF       Image: OF       Image: OF       Image: OF         Image: OF       Image: OF       Image: OF       Image: OF         Image: OF       Image: OF       Image: OF       Image: OF         Image: OF       Image: OF       Image: OF       Image: OF | Auto Manu Dir Drve Erro<br>ollowing error<br>O Direction<br>AT point<br>TH point<br>Feed hold<br>O External<br>O C C<br>Commands<br>O C C<br>Commands<br>O C C C<br>Commands<br>O C C C<br>Commands<br>O C C C<br>Commands<br>O C C C<br>Commands<br>O C C C<br>C C C C C<br>C C C C C C C C C C C | I I/O<br>● PO cam<br>● Recalibration<br>● EVT cam<br>● Aux<br>Faults<br>● Command<br>● Hardware<br>● Axis<br>● Axis<br>● Ack. |

This screen is composed of 3 zones:

- Module field.
- Channel field.
- A moving part and program monitoring zone. This zone depends on the operating mode that has been selected via the mode switch: Automatic (Auto), Manual (Manu), Loop control disabled (Dir Drive) or Measurement (Off) modes.

# The Debug Screen User Interface

### Accessing the Debug Screen

It is not possible to access the debug screen if the terminal is in online mode.

If this is the case, access the debug screen as follows:

- Select the Configuration Editor.
- Select and confirm (or double-click on) the rack position which contains the axis control module.
- In online mode, the debug screen is viewed by default.

### **Command Buttons**

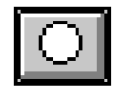

The

command buttons work in the following way:

• For status commands (except JOG commands):

pressing then releasing a button activates the associated command. The button's internal LED is lit when this command is taken into account (the corresponding %Q command bit is set to 1). pressing then releasing the button a second time deactivates the command. The button's internal LED is off when this command is taken into account (the corresponding %Q command bit is set to 0).

• For commands on edge:

the command is activated as soon as the button is pressed and released. The button's internal LED lights up then goes out automatically.

The LED next to a button indicates when the module has taken the command into account.

### **Entry Field**

Any value entered into an entry field must be confirmed by the key

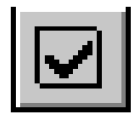

# Using the Keyboard

The keyboard can be used to browse through the screens or to activate a command:

| Keys       | Action                                                                |
|------------|-----------------------------------------------------------------------|
| Shift F2   | Used to pass from one zone to another                                 |
| Tab        | Used to pass from one set of commands to another within the same zone |
| Arrow keys | Used to pass from one command to another within a set of commands     |
| Space bar  | Used to activate or deactivate a command                              |

### **Program Conflicts**

Conflicts may occur between the Control Expert program which carries out commands or writes variables, and the commands executed from the debug screen. In any case, the active command will be the one most recently taken into account.

### Animation

It is possible to stop animation in the display zones:

• The Utilities → Stop Animation command stops animation in the display zones, and inhibits the command buttons. This function can also be carried out by using the icon

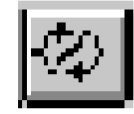

• The Utilities -> Animate command reactivates animation. The following icon can also be used:

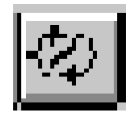

# **Description of Debug Screens**

# At a Glance

The debug screens have a common part as seen below:

| 0.5 : TSX CAY 21           |             |            |          |          |           |      |     |            |    |
|----------------------------|-------------|------------|----------|----------|-----------|------|-----|------------|----|
| 2 CHANNELS MOD. CONT. AXES | Version: 25 | IE: 10     |          |          |           |      | ۲   | $\bigcirc$ | 0  |
|                            |             |            |          |          |           |      | Run | Err        | 10 |
| Channel 0                  | Config B    | Adjust Dff | 📕 Auto 🛱 | 🖞 Manu 💶 | Dir Drive | Erro | r   |            |    |
| Function:                  |             |            |          |          |           |      |     |            |    |
| Position control           |             |            |          |          |           |      |     |            |    |
| Task:                      |             |            |          |          |           |      |     |            |    |
| MAST                       |             |            |          |          |           |      |     |            |    |
|                            |             |            |          |          |           |      |     |            |    |
|                            |             |            |          |          |           |      |     |            |    |
| Manu                       |             |            |          |          |           |      |     |            |    |
| Auto                       |             |            |          |          |           |      |     |            |    |
|                            |             |            |          |          |           |      |     |            |    |
| Ott                        |             |            |          |          |           |      |     |            |    |
|                            |             |            |          |          |           |      |     |            |    |
|                            |             |            |          |          |           |      |     |            |    |
|                            |             |            |          |          |           |      |     |            |    |

# Module Field

This table describes the module zone:

| LED  | State           | Indication                                                                                                    |
|------|-----------------|----------------------------------------------------------------------------------------------------|
| RUN  | Lit             | Module in operation                                                                                                    |
| ERR  | Lit<br>Blinking | Module inoperative<br>Communication fault                                                                                   |
| I/O  | Lit             | External hardware fault (e.g. encoder, variable speed controller, outputs)                                                  |
| DIAG | Lit             | Faulty module. On pressing the associated tab, a module diagnostics window will appear to indicate the source of the fault. |

# **Channel Field**

In addition to the **Axis choice** and **Function** fields (common to all screens), this zone includes the following commands and LEDs:

| Command                                                                      | Function                                                                                                    |
|------------------------------------------------------------------------------|----------------------------------------------------------------------------------------------------|
| Auto Off                                                                     | Operating mode selector button.<br>If you wish to change operating mode, click on the name of the new mode to be selected<br>(or click as many times as necessary on the button).<br>Using the keyboard, select the button with the <b>Tab</b> key, then press as many times as is<br>necessary on the <b>Space Bar</b> .<br>It is also possible to access operating modes using the <b>View</b> menu.<br>When the selected mode is taken into account by the module, the movement monitoring<br>zone for that mode is displayed.<br><b>Caution</b> : Even though selected, the module channel may not take the mode into<br>account (e.g. if the PLC is in STOP mode). |
| (1)<br>▼<br>Forcing to 0 F4<br>Forcing to 1 F5<br>Unforcing F6<br>(2)<br>(3) | <ul> <li>Forcing command menu.</li> <li>If an object can be forced, a right click on the corresponding button (1) displays a menu (2) which allows access to the forcing commands: Forcing to 0, Forcing to 1 or Unforcing.</li> <li>After clicking on a command to select it, forcing is applied and the forcing status is indicated by the button (3):</li> <li>F for forcing to 0</li> <li>F in inverse video for forcing to 1.</li> <li>The Global unforcing button in the module zone is used to unforce a set of forced objects.</li> </ul>                                                                                                    |
|                                                                              | This zone displays a summary (with background on certain points similar to an oscilloscope) of the value of the analog output.<br>This value is between +10 V and –10 V.                                                                                                    |
| СНі                                                                          | Lit: Configured non-faulty axis (channel).<br>Blinking: Faulty axis.<br>Off: Non-configured axis.                                                                                                    |
| DIAG                                                                         | Lit: Channel fault.<br>By pressing on the button associated with this LED, a dialog box appears, specifying the source of the fault <i>(see page 300)</i> .                                                                                                    |

# Measurement Mode (Off)

#### At a Glance

In this mode, the axis control channel only reports back information on position and current speeds. Movement of the moving part is not monitored.

The position loop is inoperative and the variable speed controller enable relay is unlocked, whatever the state of the variable speed controller enable bit ENABLE (%Qxy.i.9).

| ⊢ Movement in.e-5 Speed: in, e | e-2/min Axis                | ⊢aults —   |
|--------------------------------|-----------------------------|------------|
| Speed:                         | OK                          | ⊖ Hardware |
| X                              |                             | 🔿 Axis     |
| F O                            | <ul> <li>Stopped</li> </ul> |            |
|                                |                             | O Ack.     |
|                                |                             |            |

### **Description of Movement / Speed Field**

This table shows the display zones of the Movement/ Speed field:

| Display zone | Description                                                                                |
|--------------|--------------------------------------------------------------------------------------------|
| х            | Displays the moving part position using the measurement unit defined in the configuration. |
| F            | Displays the moving part speed using the measurement unit defined in the configuration.    |

### **Description of Axis Field**

This table shows the display zones for the Axis field:

| LED        | State | Indication                                    |
|------------|-------|-----------------------------------------------|
| ОК         | Lit   | Axis in operational state (no blocking fault) |
| Referenced | Lit   | Referenced axis                               |
| Stopped    | Lit   | Moving part stationary                        |

#### **Description of Faults Field**

This table shows the display and command zones for the Faults field:

| LED / Button | State | Indication                                                                                         |
|--------------|-------|----------------------------------------------------------------------------------------------------|
| Hardware     | Lit   | External hardware fault (e.g. encoder, variable speed controller, outputs, etc.)                   |
| Axis         | Lit   | Application fault (e.g. following error, software limits, etc.)                                    |
| Ack.         | 1     | Fault acknowledgment button. Activating this button acknowledges all faults which have disappeared |
# Loop Control Disabled Mode (Dir Drive)

#### At a Glance

The loop control disabled mode is used to directly control the movement of the moving part, with the control loop inoperative.

| 0.5 : TSX CAY 21                                          |                                                                                     |                                                                |
|-----------------------------------------------------------|-------------------------------------------------------------------------------------|----------------------------------------------------------------|
| 2 VS MOD. CONT. AXES                                      |                                                                                     |                                                                |
| Channel 0 Channel 1 Function: Position control Task: MAST | Movement um     Speed:     mm/min       X     0       F     0       Setpoint     0  | PO Cam<br>Recalibration<br>EVT cam                             |
| Manu<br>Auto                                              | Speed     0%       F8     Command       Param     0 mV       Q     Auxiliary output | Aux      Faults      Command      Hardware      Axis      Ack. |
|                                                           |                                                                                     |                                                                |

#### **Description of Movement / Speed Field**

This table shows the display zones of the Movement/ Speed field:

| Display zone | Description                                                                                                    |
|--------------|----------------------------------------------------------------------------------------------------|
| х            | Displays the moving part position using the measurement unit defined in the configuration.                                                                                          |
| F            | Displays the moving part speed using the measurement unit defined in the configuration.                                                                                             |
| Setpoint     | Displays (in mV) the setpoint value applied to the analog output                                                                                                    |
| Position     | This bar chart shows the progress of the moving part between the soft stops. The bar chart is colored green, and becomes red if there is a soft stop overshoot                      |
| Speed        | The bar chart expresses the speed of the moving part in relation to maximum speed as a percentage. The bar chart is colored green, and becomes red if the maximum speed is exceeded |

#### **Description of Axis Field**

This table shows the display and command zones for the Axis field:

| LED / Button | State | Indication                                                                |  |
|--------------|-------|---------------------------------------------------------------------------|--|
| ОК           | Lit   | Axis in operational state (no blocking fault)                             |  |
| Referenced   | Lit   | Referenced axis                                                           |  |
| Stopped      | Lit   | Moving part stationary                                                    |  |
| Enable       | 1     | This button is used to control the variable speed controller enable relay |  |

#### **Description of I/O Field**

This table shows the display zones for the I/O field:

| LED           | Indication                                     |
|---------------|------------------------------------------------|
| PO Cam        | Signal state (0 or 1) on Reference point input |
| Recalibration | Signal state (0 or 1) on Recalibration input   |
| Event Cam     | Signal state (0 or 1) on <b>Event</b> input    |
| Aux           | Signal state (0 or 1) on auxiliary output      |

1 = LED lit, 0 = LED off

# **Description of Commands**

This table describes command buttons:

| Command          | Description                                                                |  |
|------------------|----------------------------------------------------------------------------|--|
| STOP             | Sets analog output to 0 while taking deceleration into account             |  |
| Param            | Used to enter setpoint value from –9000 mV to +9000 mV                     |  |
| Command          | Applies the value entered into the <b>Param</b> field to the analog output |  |
| Auxiliary output | Sets auxiliary output to 1 or 0                                            |  |

#### **Description of Faults Field**

This table shows the display and command zones for the Faults field:

| LED / Button    | State | Indication                                                                                         |
|-----------------|-------|----------------------------------------------------------------------------------------------------|
| Command Refused | Lit   | Last command refused                                                                               |
| Hardware        | Lit   | External hardware fault (e.g. encoder, variable speed controller, outputs, etc.)                   |
| Axis            | Lit   | Application fault (e.g. following error, software limits, etc.)                                    |
| Ack.            | /     | Fault acknowledgment button. Activating this button acknowledges all faults which have disappeared |

# Manual Mode (Manu)

#### At a Glance

Manual mode is used to directly control the movement of a moving part from the debug screen. To do this, the JOG+, JOG-, INC+ commands must be used.

| 2 CHANNELS, MOD. CONT. AXES                                                                              | ).                                                                                                    |                                                                                                    |
|----------------------------------------------------------------------------------------------------|----------------------------------------------------------------------------------------------------|----------------------------------------------------------------------------------------------------|
| Channel 0<br>Channel 1<br>Function:<br>Position control<br>Task:<br>MAST<br>Manu<br>Auto<br>Off<br>Dirve | Image: Config Adjust       Off       Auto       Image: Config Adjust       Image: Config Adjust | I/O         ●       PO Cam         ●       Recalibration         ●       EVT cam         ●       Aux         Faults       Command         ●       Command         ●       Hardware         ●       Ack. |

## **Description of Movement / Speed Field**

This table shows the display zones of the Movement/ Speed field:

| Display zone      | Description                                                                                                    |
|-------------------|----------------------------------------------------------------------------------------------------|
| X Current         | Displays the moving part position using the measurement unit defined<br>in the configuration.                                 |
| X Target          | Displays the moving part position setpoint (target position)                                                                  |
| X Following error | Displays the deviation between the setpoint position calculated and the actual position of the moving part (following error). |
| F Current         | Displays the moving part speed using the measurement unit defined in the configuration.                                       |
| F Target          | Displays the setpoint speed of the moving part: target speed (manual speed modified by CMV coefficient)                       |

| Display zone | Description                                                                                                    |
|--------------|----------------------------------------------------------------------------------------------------|
| Setpoint     | Displays (in mV) the setpoint value applied to the analog output                                                                                                    |
| Position     | The bar chart shows the progress of the moving part within the limits defined in the configuration screen. The bar chart is colored green, and becomes red if the limits are exceeded |
| Speed        | The bar chart expresses the speed of the moving part in relation to maximum speed as a percentage. The bar chart is colored green, and becomes red if the maximum speed is exceeded   |

This table shows indicators for the Movement/ Speed field:

| Indicator                  | State | Indication                                                                                                    |
|----------------------------|-------|----------------------------------------------------------------------------------------------------|
| + Direction<br>- Direction | /     | Indicates that the part is moving in a positive direction<br>Indicates that the part is moving in a negative direction              |
| AT Point                   | Lit   | Indicates that the movement in progress has finished, and that the moving part is in the target window (with INC+ or INC- commands) |
| DONE                       | Lit   | Indicates that the movement in progress has finished                                                                                |
| TH Point                   | Lit   | Indicates that the theoretical setpoint has been reached                                                                            |

#### **Description of Axis Field**

This table shows the display and command zones for the Axis field:

| LED / Button | State | Indication                                                                |
|--------------|-------|---------------------------------------------------------------------------|
| ОК           | Lit   | Axis in operational state (no blocking fault)                             |
| Referenced   | Lit   | Referenced axis                                                           |
| Stopped      | Lit   | Moving part stationary                                                    |
| Enable       | 1     | This button is used to control the variable speed controller enable relay |

#### Description of I/O Field

This table shows the display zones for the I/O field:

| LED           | Indication                                     |
|---------------|------------------------------------------------|
| PO Cam        | Signal state (0 or 1) on Reference point input |
| Recalibration | Signal state (0 or 1) on Recalibration input   |
| Event Cam     | Signal state (0 or 1) on <b>Event</b> input    |
| Aux           | Signal state (0 or 1) on auxiliary output      |

1 = LED lit, 0 = LED off

# **Description of Commands**

This table describes the command zone:

| Command | Description                                                                                                    |
|---------|----------------------------------------------------------------------------------------------------|
| STOP    | Stops the moving part according to deceleration defined in the configuration                                                  |
| Param   | Used to enter the value of either an incremental movement (INC+ or INC- command) or a forced reference point                  |
| CMV     | Used to enter a value from 0 to 2000 which determines the speed multiplier coefficient (0.000 to 2000 in intervals of 1/1000) |

#### **Description of Commands Field**

This table describes the buttons in the Commands field:

| Command                   | Description                                                                                                    |  |  |
|---------------------------|----------------------------------------------------------------------------------------------------|--|--|
| JOG-                      | Command to move view in a negative direction (1)                                                                                                    |  |  |
| JOG+                      | Command to move view in a positive direction (1)                                                                                                    |  |  |
| INC-                      | Incremental movement command in negative direction for a distance defined in the <b>Param</b> field                                                                                                    |  |  |
| INC+                      | Incremental movement command in positive direction for a distance defined in the <b>Param</b> field                                                                                                    |  |  |
| Manual reference<br>point | With an incremental encoder, manual reference point and search order.<br>The current position takes on the value of the <b>PO Value</b> defined in the<br>adjustment screen, with the reference point found in accordance with<br>the type defined in the configuration. |  |  |
| Forced reference point    | Forced reference point order with an incremental encoder. The current position is forced to the value defined in the <b>Param</b> field. This type of reference point does not shift the moving part                                                                     |  |  |
| Reference cancellation    | In order to be able to shift the moving part without soft stop fault: non-<br>referenced axis crossing order with an absolute encoder                                                                                                    |  |  |
| Referencing               | With an absolute encoder in direct offset, referenced axis crossing order                                                                                                    |  |  |
| Calculation offset        | With an offset-assisted absolute encoder, trigger the encoder offset calculation to make the current position coincide with the value in length units entered in the <b>Param</b> field. The axis is referenced at the end of this calculation.                          |  |  |
| Auxiliary output          | Sets auxiliary output to 1 or 0                                                                                                    |  |  |

(1) These commands remain active for as long as the button is pressed. They are used to disengage the moving part outside of soft stops (after acknowledging a fault).

# **Description of Faults Field**

This table shows the display and command zones for the Faults field:

| LED / Button       | State | Indication                                                                                         |
|--------------------|-------|----------------------------------------------------------------------------------------------------|
| Command<br>Refused | Lit   | Last command refused                                                                               |
| Hardware           | Lit   | External hardware fault (e.g. encoder, variable speed controller, outputs, etc.)                   |
| Axis               | Lit   | Application fault (e.g. following error, soft stops etc.)                                          |
| Ack.               | /     | Fault acknowledgment button. Activating this button acknowledges all faults which have disappeared |

# Automatic Mode (Auto)

## At a Glance

Automatic mode is used for executing SMOVE functions.

|                                                                                                    | ble                                                                                                    |
|----------------------------------------------------------------------------------------------------|----------------------------------------------------------------------------------------------------|
| STOP       EVT Sources       Commands         STOP       Commands       Commands         CMV       COOD       Commands         OMV       COOD       Pref         Param       O       Pref2         O       Pref2       O         Stress       Stress         Stress       Stress         Stress | re<br>emal<br>mmand<br>ise<br>o by step<br>chro UC Faults<br>Command Refused<br>Hardware<br>Axis<br>Axis |

#### **Description of Movement / Speed Field**

| Display zone      | Description                                                                                                    |  |  |
|-------------------|----------------------------------------------------------------------------------------------------|--|--|
| X Current         | Displays the moving part position using the measurement unit defined in the configuration.                                                                                           |  |  |
| X Target          | Displays the moving part setpoint position: target position (defined in instruction) (1)                                                                                             |  |  |
| X Following error | Displays the deviation between the setpoint position calculated and the actual position of the moving part (following error).                                                        |  |  |
| F Current         | Displays the moving part speed using the measurement unit defined in the configuration.                                                                                              |  |  |
| F Target          | Displays the setpoint speed of the moving part: target speed (speed defined by CMV coefficient in modulated instruction) (2)                                                         |  |  |
| N / G9x / G       | These fields display the instruction which is being executed.<br>N = step number, G9x = movement type, G = instruction code                                                          |  |  |
| Position          | The bar chart shows the progress of the moving part within the limits defined<br>in the configuration. The bar chart is colored green, and becomes red if the<br>limits are exceeded |  |  |
| Speed             | The bar chart expresses the speed of the moving part in relation to maximum speed as a percentage. The bar chart is colored green, and becomes red if the maximum speed is exceeded  |  |  |

This table shows the display zones of the Movement/ Speed field:

**NOTE:** The number of display digits is limited to 10. A line of dots () is displayed for any higher value.

(1) Displays the number of latches (1 or 2) for instruction G07.

(2) Displays the Time Out for instruction G05.

| Indicator                  | State | Indication                                                                                                    |
|----------------------------|-------|----------------------------------------------------------------------------------------------------|
| + Direction<br>- Direction | 1     | Indicates that the part is moving in a positive direction<br>Indicates that the part is moving in a negative direction              |
| DONE                       | Lit   | Indicates that the movement(s) in progress are now finished                                                                         |
| NEXT                       | Lit   | Indicates that the module is ready to receive a movement command                                                                    |
| AT Point                   | Lit   | Indicates that the movement in progress has finished, and that the moving part is in the target window (for instructions with stop) |
| TH Point                   | Lit   | Indicates that the theoretical setpoint has been reached                                                                            |
| Feed hold                  | Lit   | Indicates that the Feed hold function has been activated (the CMV coefficient is set at 0)                                          |

This table shows indicators for the Movement/ Speed field:

## **Description of Axis Field**

This table shows the display and command zones for the Axis field:

| LED / Button | State | Indication                                                                |
|--------------|-------|---------------------------------------------------------------------------|
| ОК           | Lit   | Axis in operational state (no blocking fault)                             |
| Referenced   | Lit   | Referenced axis                                                           |
| Stopped      | Lit   | Moving part stationary                                                    |
| Enable       | 1     | This button is used to control the variable speed controller enable relay |

## **Description of I/O Field**

This table shows the display zones for the I/O field:

| LED           | Indication                                     |
|---------------|------------------------------------------------|
| PO Cam        | Signal state (0 or 1) on Reference point input |
| Recalibration | Signal state (0 or 1) on Recalibration input   |
| Event Cam     | Signal state (0 or 1) on <b>Event</b> input    |
| Aux           | Signal state (0 or 1) on auxiliary output      |

1 = LED lit, 0 = LED off

#### **Description of Commands**

This table describes the command zone:

| Command | Description                                                                                                    |
|---------|----------------------------------------------------------------------------------------------------|
| STOP    | Stops the moving part according to deceleration defined in the configuration                                                  |
| Param   | Used to enter external values (position tracking function)                                                                    |
| CMV     | Used to enter a value from 0 to 2000 which determines the speed multiplier coefficient (0.000 to 2000 in intervals of 1/1000) |

#### **Description of Sources EVT Field**

This table shows the display zones for the Sources EVT field:

| Indicator   | State | Indication                                                             |
|-------------|-------|------------------------------------------------------------------------|
| PRef        | Lit   | Indicates PREF position latching (1)                                   |
| PRef1       | /     | This field displays the memorized PREF1 position (1)                   |
| PRef2       | /     | This field displays the memorized PREF2 position (1)                   |
| End G10/G11 | Lit   | Indicates event arrival while G10 or G11 instruction is being executed |
| End G05     | Lit   | Indicates that execution of instruction G05 is complete                |
| TO G05      | Lit   | Indicates that the Time Out, defined in instruction G05, has elapsed   |

(1) Providing that an event processing task has been associated with command G07. There is no indicator associated with the **Modulo crossing** event.

## **Description of Commands Field**

This table describes the buttons in the Commands field:

| Command             | Description                                                                                            |
|---------------------|----------------------------------------------------------------------------------------------------|
| Slave               | Changes the axis to <b>slave</b> mode (slave of another axis). 0 axis cannot be set to slave axis mode |
| External<br>Command | Changes the axis to a slave of periodic setpoint                                                       |
| Pause               | Commands the moving part to stop at the end of a movement with a stop in progress                      |
| Step by step        | Changes the axis to Step by step mode                                                                  |
| Next step           | In Step by step mode, activates the waiting movement                                                   |
| Synchro UC          | Triggers a PLC event                                                                                   |

# **Description of Faults Field**

This table shows the display and command zones for the Faults field:

| LED / Button       | State | Indication                                                                                         |
|--------------------|-------|----------------------------------------------------------------------------------------------------|
| Command<br>Refused | Lit   | Last command refused                                                                               |
| Hardware           | Lit   | External hardware fault (e.g. encoder, variable speed controller, outputs, etc.)                   |
| Axis               | Lit   | Application fault (e.g. following error, software limits, etc.)                                    |
| Ack.               | 1     | Fault acknowledgment button. Activating this button acknowledges all faults which have disappeared |

# **Channel Diagnostics**

## At a Glance

The various debugging, adjustment and configuring screens offer a **DIAG** tab in online mode, which gives access to details of faults detected by the module.

| r Internal faults         | External faults                                                                                                    | Other faults           |
|---------------------------|----------------------------------------------------------------------------------------------------|------------------------|
| - Commands refused        | Speed controller fault<br>Supply fault<br>encoder<br>Encoder break fault<br>Emergency stop fault<br>24V power supply fault | Overspeed fault        |
| Configuration: Adjustment |                                                                                                    |                        |
| Command: 0x1              | Insufficient conditions AUTO comm                                                                                          | and error (parameters) |

### **Description of the Different Fields**

The Channel diagnostics screen offers the following fields:

| Field           | Description                                                                    |
|-----------------|--------------------------------------------------------------------------------|
| Internal faults | Internal faults within the module which generally require it to be replaced    |
| External faults | Faults originating from the operating part                                     |
| Other faults    | Application faults                                                             |
| Command refused | Indicates the cause and the message number of a command refused (see page 338) |

# Archiving and Documentation

## Archiving

When the program has been debugged in online mode, the following saves must be carried out:

- save adjustment parameters if they have been modified. To do this, select the adjustment screen and use the **Utilities** → **Save parameters** command,
- save application on disk using the File → Save command.

#### Documentation

Application documentation for axis control is included in the complete Control Expert application documentation. The documentation contains the following in one file:

- the program,
- the Configuration parameters and saved Adjust parameters.

# Chapter 12 Operation

# Human-Machine Interface Design

#### **Button Box**

To design a simple or complex button box, commands and elementary information are available in the form of bits, command and status words and bits.

# Chapter 13 Diagnostics and Maintenance

## Subject of this Section

This section describes the procedure to follow when encountering various possible situations, (symptoms, diagnostics and action to be taken)

## What Is in This Chapter?

This chapter contains the following topics:

| Торіс                                      | Page |
|--------------------------------------------|------|
| Fault and Command Executability Monitoring |      |
| Diagnostics Help                           | 307  |

# Fault and Command Executability Monitoring

#### **Fault Monitoring**

There are several ways of detecting a possible fault:

- LEDs on the module front panel.
- Diagnostic screens which can be accessed by the **DIAG** key in online mode from all the application-specific axis control module screens.
- Debug screens.
- Fault bits and status words

#### **Movement Commands**

The following conditions must be fulfilled in order to execute movement commands (in automatic or manual mode):

- The axis is configured and is without a blocking fault.
- The speed controller validation command ENABLE (%Qr.m.c.9) is active and the command STOP (%Qr.m.c.15) is inactive.
- Automatic or manual mode is selected.
- For commands in absolute position, the position is:
  - o between SL\_MIN (%MDr.m.c.33) and SL\_MAX (%MDr.m.c.31) ranges for a limited axis,
  - o between values of 0 and modulo -1 for an unlimited axis.
- For commands on a relative position, the target calculated from the current relative position is between the limits SL\_MIN and SL\_MAX.
- The axes are referenced, except for the reference point commands.
- The SMOVE function parameter F is equal to VMAX.

#### Modifying the CMV Parameter

If modifying a CMV speed modulation parameter implies a resulting speed greater than VMAX, this speed is limited to VMAX.

#### Sequence Control

If the **Sequence control** option has not been selected in the configuration, a non-stop movement followed by no sequencing command will continue as far as a soft stop.

# **Diagnostics Help**

# At a Glance

Situations may arise which you have to resolve. The following procedure is designed to help diagnose these situations, and indicates the path to follow.

# What to Do in Situations

New parameters not taken into account

| Problem     | The TSX CAY module does not seem to have registered the new parameters written by WRITE_PARAM.                                                                                                    |
|-------------|----------------------------------------------------------------------------------------------------|
| Diagnostics | Program a READ_PARAM instruction into the application to find out the values actually being used by the module.<br>A WRITE_PARAM is triggered and ignored while exchanging other adjustment parameters |
| What to do  | Test the ADJ_IN_PROGR (%MWr.m.c.0.2) bit before exchanging any adjustment parameters.                                                                                                    |

#### Event processing

| Problem     | The event processing associated with the axis control channel has not been executed.                                                                                                    |
|-------------|----------------------------------------------------------------------------------------------------|
| Diagnostics | <ul> <li>Check that the whole event feedback string has been confirmed:</li> <li>Event number declared in the configuration is identical to the one in event processing.</li> <li>Origin of event unmasked (M code from the SMOVE command).</li> <li>Events authorized at system level (AUX0MINTIME(%S38) = 1).</li> <li>Unmasked events at system level (UNMASKEVT()).</li> </ul> |
| What to do  | Refer to event usage.                                                                                                    |

#### Lost adjustments

| Problem     | Adjustments have been lost.                                                                                                    |
|-------------|----------------------------------------------------------------------------------------------------|
| Diagnostics | A cold restart can cause current adjustments that have been carried out via a screen or by a WRITE_PARAM instruction to be lost. |
| What to do  | Save current adjustments by using the <b>Utilities</b> → <b>Save parameters</b> command, or by using the SAVE_PARAM instruction. |

#### Inconsistent status words

| Problem     | EXCH_RPT (%MWr.m.c.1) and CH_FLT (%MWr.m.c.2) status words are inconsistent with the status of the axis control channel. |
|-------------|----------------------------------------------------------------------------------------------------|
| Diagnostics | These words are only updated through an explicit READ_STS request.                                                       |
| What to do  | Program a READ_STS instruction into the application.                                                                     |

#### Encoder supply fault

| Problem     | The encoder supply fault persists while the encoder is properly supplied and the current value is changing. |
|-------------|----------------------------------------------------------------------------------------------------|
| Diagnostics | The encoder supply return signal has not been wired correctly.                                              |
| What to do  | Check the encoder connections.                                                                              |

#### Ineffective commands

| Problem     | The debugging screen commands are ineffective.  |
|-------------|-------------------------------------------------|
| Diagnostics | The application or the task is in STOP mode.    |
| What to do  | Change the application or the task to RUN mode. |

## Non-modifiable commands

| Problem     | Certain debugging screen commands cannot be modified.                                                                                                    |
|-------------|----------------------------------------------------------------------------------------------------|
| Diagnostics | These bits are written by the application.                                                                                                    |
| What to do  | Use bit forcing (for %Qr.m.c.d type objects) or re-do the application to avoid systematic writing of these bits (modification on transition and not on status). |

#### Character entry not possible

| Problem     | It is not possible to enter more than 3 characters into the digital fields in the adjustment and configuration screens.                                                             |
|-------------|----------------------------------------------------------------------------------------------------|
| Diagnostics | The thousands separator has not been selected in the Windows configuration panel.                                                                                                   |
| What to do  | In the Windows configuration panel, select the <b>International</b> icon in the <b>Number format</b> field.<br>Activate the <b>Modify</b> command and choose a thousands separator. |

# Chapter 14 Additional Functions

# **Dimension Learning**

#### At a Glance

The example from the following Control Expert program shows the learning and usage of 16 dimensions.

#### **Dimension learning**

This graph is used to program learning for 16 dimensions.

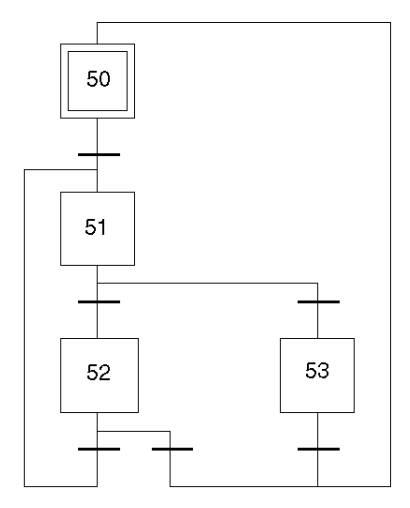

```
STEP 50 ACTION ON ACTIVATION
<memorizes %MW99 with a view to using it as a limit
! %MW98 := %MW99;
< Initializes the index during the learning phase
! %MW99 := -1;
TRANSITION: X50 -> X51
! RE %I2.0
STEP 51 ACTION ON ACTIVATION
```

```
< brings the index up to date
! %MW99 := %MW99+1;
< positions learning
! %MD200[%MW99]: = X_POS;
TRANSITION: X51 -> X52
! %MW99 <= 16
TRANSITION: X51 -> X53
! %MW99 > 16
TRANSITION: X53 -> X50
! RE %I2.1
TRANSITION: X52 -> X51
! RE %I2.0
TRANSITION: X52 -> X50
! RE %I2.1
```

#### **Using Dimensions**

This graph is used to program the utilization of 16 dimensions.

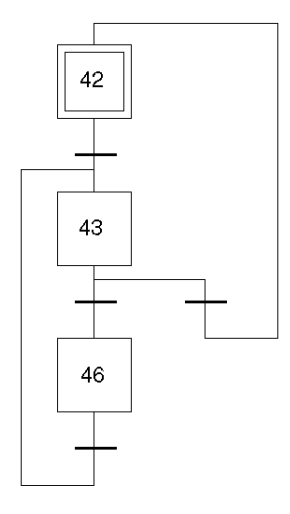

```
STEP 42 ACTION ON ACTIVATION
<initializes %MW97 as the execution index
! %MW97 := -1;
TRANSITION: X42 -> X43
```

- ! RE %I2.2
- STEP 43 ACTION ON ACTIVATION
- < increments the execution index
- ! %MW97 := %MW97+1;
- < executes the following segment

! SMOVE (AXIS CH0, %MW97, %KW8, %KW1, %MD200[%MW97], 150000, 0);

%KW8 : 90 movement in the absolute value

#### %KW1: 09 go to point with break

TRANSITION: X43 -> X46

! NEXT AND (%MW97 < %MW98) AND NOT AX FLT

TRANSITION: X43 -> X42

- ! (DONE AND ( $MW97 \ge MW98$ )) OR AX\_FLT
- TRANSITION: X46 -> X43
- ! TRUE

# Chapter 15 Language Objects of the Independent Axis Specific Application

## Aim of this Chapter

This chapter describes the language objects associated with the axis specific application as well as the different ways of using them.

#### What Is in This Chapter?

This chapter contains the following topics:

| Торіс                                                                                | Page |
|--------------------------------------------------------------------------------------|------|
| Presentation of the language objects of the axis specific function                   | 314  |
| Implicit Exchange Language Objects Associated with the Application-Specific Function | 315  |
| Explicit Exchange Language Objects Associated with the Application-Specific Function | 316  |
| Management of Exchanges and Reports with Explicit Objects                            | 318  |
| Implicit Exchange Internal Command Objects of the T_AXIS_AUTO Type IODDT             | 323  |
| Internal Status Objects (Implicit Exchanges) of the IODDT of Type T_AXIS_AUTO        | 324  |
| Internal Status Objects (Explicit Exchanges) of IODDT Type T_AXIS_AUTO               | 326  |
| Internal Command Objects (Implicit Exchanges) of the IODDT of Type T_AXIS_STD        |      |
| Internal Status Objects (Implicit Exchanges) of the IODDT of Type T_AXIS_STD         |      |
| Internal Status Objects (Explicit Exchanges) of IODDT Type T_AXIS_STD                |      |
| Adjustment Parameters Objects (Explicit Exchanges) of the IODDT of Type T_AXIS_STD   | 334  |
| Exchanges between Processor and Axis Control Module                                  |      |
| TSX CAY Module Channel                                                               |      |
| CMD_FLT Code Error List                                                              |      |
| Details of the Language Objects of the T_GEN_MOD-Type IODDT                          | 342  |

# Presentation of the language objects of the axis specific function

#### General

The IODDT's are preset by the constructor and contains input/output language objects belonging to the channel of an application-specific module.

There are three IODDT types for the axis specific application:

- T AXIS AUTO that applies to the 5 TSX CAY21/41/22/42/33 modules
- T\_AXIS\_STD that applies to the 5 TSX CAY21/41/22/42/33 modules
- T INTERPO STD is specific to the TSX CAY33 modules

**NOTE:** IODDT variables can be created in two different ways:

- Using the I/O objects (see EcoStruxure ™ Control Expert, Operating Modes) tab,
- Data Editor.

#### Language object types

In each of the IODDT's there is a set of language objects allowing command of these and control of their operation.

There are two types of language objects:

- **implicit exchange objects**, which are exchanged automatically with each cycle of the task associated with the module,
- explicit exchange objects, which are exchanged at the request of the application using explicit exchange instructions.

Implicit exchanges concern the inputs/outputs of the module: measurement results, information and commands.

Explicit exchanges allow module parameter setting and diagnostics.

# Implicit Exchange Language Objects Associated with the Application-Specific Function

#### At a Glance

An integrated application-specific interface or the addition of a module automatically enhances the language objects application used to program this interface or module.

These objects correspond to the input/output images and software data of the module or integrated application-specific interface.

#### Reminders

The module inputs (%I and %IW) are updated in the PLC memory at the start of the task, the PLC being in RUN or STOP mode.

The outputs (Q and QW) are updated at the end of the task, only when the PLC is in RUN mode.

**NOTE:** When the task occurs in STOP mode, either of the following are possible, depending on the configuration selected:

- outputs are set to fallback position (fallback mode)
- outputs are maintained at their last value (maintain mode)

#### Figure

The following diagram shows the operating cycle of a PLC task (cyclical execution).

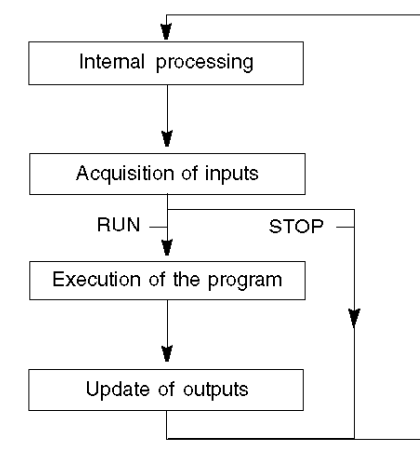

# Explicit Exchange Language Objects Associated with the Application-Specific Function

#### Introduction

Explicit exchanges are performed at the user program's request using these instructions:

- READ\_STS (read status words)
- WRITE\_CMD (write command words)
- WRITE\_PARAM (write adjustment parameters)
- READ\_PARAM (read adjustment parameters)
- SAVE\_PARAM (save adjustment parameters)
- RESTORE\_PARAM (restore adjustment parameters)

For more details about instructions, refer to *EcoStruxure*<sup>™</sup> Control Expert, I/O Management, Block Library.

These exchanges apply to a set of %MW objects of the same type (status, commands or parameters) that belong to a channel.

These objects can:

- provide information about the module (for example, type of error detected in a channel)
- have command control of the module (for example, switch command)
- define the module's operating modes (save and restore adjustment parameters in the process of application)

**NOTE:** To avoid several simultaneous explicit exchanges for the same channel, it is necessary to test the value of the word EXCH\_STS (%MWr.m.c.0) of the IODDT associated to the channel before calling any EF addressing this channel.

**NOTE:** Explicit exchanges are not supported when X80 analog and digital I/O modules are configured through an eX80 adapter module (BMECRA31210) in a Quantum EIO configuration. You cannot set up a module's parameters from the PLC application during operation.

#### **General Principle for Using Explicit Instructions**

The diagram below shows the different types of explicit exchanges that can be made between the application and module.

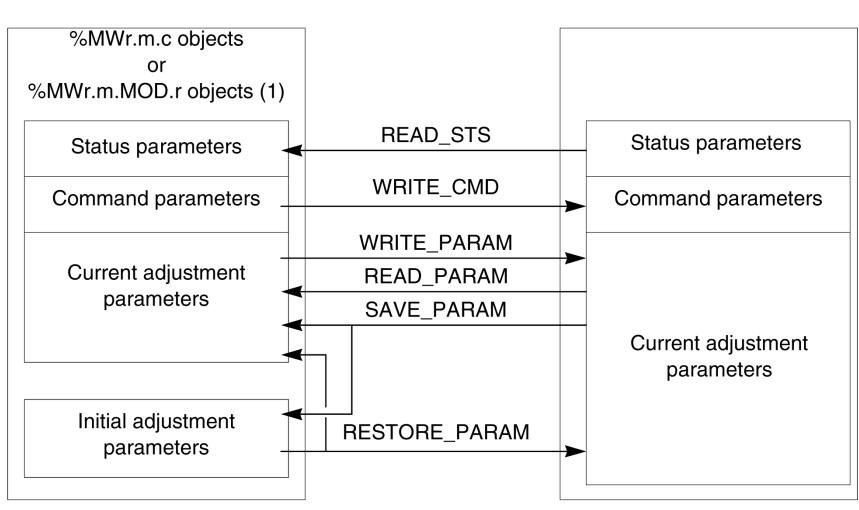

#### application

module

(1) Only with READ\_STS and WRITE\_CMD instructions.

## **Managing Exchanges**

During an explicit exchange, check performance to see that the data is only taken into account when the exchange has been correctly executed.

To do this, two types of information is available:

- information concerning the exchange in progress (see page 321)
- the exchange report (see page 321)

The following diagram describes the management principle for an exchange.

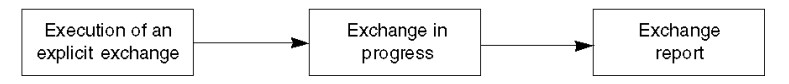

**NOTE:** In order to avoid several simultaneous explicit exchanges for the same channel, it is necessary to test the value of the word EXCH\_STS (%MWr.m.c.0) of the IODDT associated to the channel before calling any EF addressing this channel.

# Management of Exchanges and Reports with Explicit Objects

#### At a Glance

When data is exchanged between the PLC memory and the module, the module may require several task cycles to acknowledge this information. IODDTs use two words to manage exchanges:

- EXCH\_STS (%MWr.m.c.0): exchange in progress
- EXCH\_RPT (%MWr.m.c.1): report

#### NOTE:

Depending on the localization of the module, the management of the explicit exchanges (%MW0.0.MOD.0.0 for example) will not be detected by the application:

- For in-rack modules, explicit exchanges are done immediately on the local PLC Bus and are finished before the end of the execution task. So, the READ\_STS, for example, is finished when the %MW0.0.mod.0.0 bit is checked by the application.
- For remote bus (Fipio for example), explicit exchanges are not synchronous with the execution task, so the detection is possible by the application.

#### Illustration

The illustration below shows the different significant bits for managing exchanges:

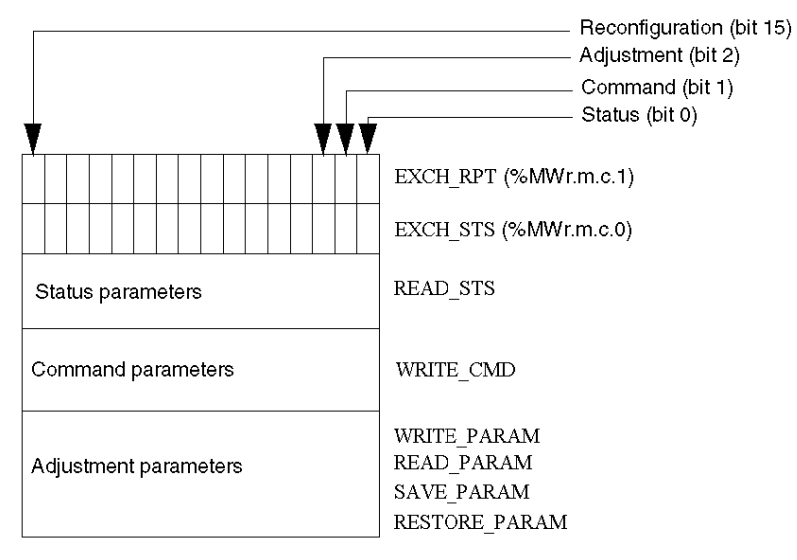

#### **Description of Significant Bits**

Each bit of the words EXCH\_STS (%MWr.m.c.0) and EXCH\_RPT (%MWr.m.c.1) is associated with a type of parameter:

- Rank 0 bits are associated with the status parameters:
  - The STS\_IN\_PROGR bit (%MWr.m.c.0.0) indicates whether a read request for the status words is in progress.
  - The STS\_ERR bit (%MWr.m.c.1.0) specifies whether a read request for the status words is accepted by the module channel.
- Rank 1 bits are associated with the command parameters:
  - The CMD\_IN\_PROGR bit (%MWr.m.c.0.1) indicates whether command parameters are being sent to the module channel.
  - The CMD\_ERR bit (%MWr.m.c.1.1) specifies whether the command parameters are accepted by the module channel.
- Rank 2 bits are associated with the adjustment parameters:
  - The ADJ\_IN\_PROGR bit (%MWr.m.c.0.2) indicates whether the adjustment parameters are being exchanged with the module channel (via WRITE\_PARAM, READ\_PARAM, SAVE\_PARAM, RESTORE\_PARAM).
  - The ADJ\_ERR bit (%MWr.m.c.1.2) specifies whether the adjustment parameters are accepted by the module. If the exchange is correctly executed, the bit is set to 0.
- Rank 15 bits indicate a reconfiguration on channel **c** of the module from the console (modification of the configuration parameters + cold start-up of the channel).
- The *r*, *m* and *c* bits indicates the following elements:
  - the **r** bit represents the rack number.
  - The **m** bit represents the position of the module in the rack.
  - The **c** bit represents the channel number in the module.

**NOTE: r** represents the rack number, **m** the position of the module in the rack, while **c** represents the channel number in the module.

**NOTE:** Exchange and report words also exist at module level EXCH\_STS (%MWr.m.MOD) and EXCH RPT (%MWr.m.MOD.1) as per IODDT type T GEN MOD.

#### Example

Phase 1: Sending data by using the WRITE PARAM instruction

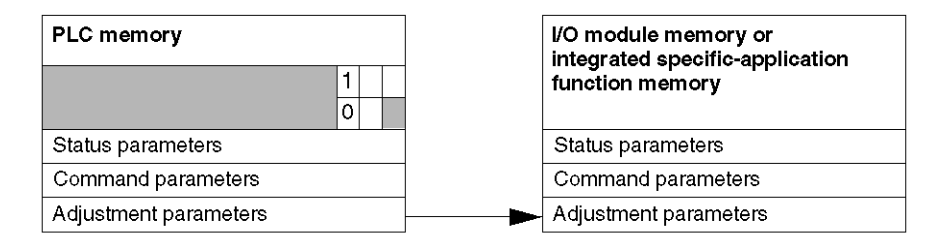

When the instruction is scanned by the PLC, the Exchange in progress bit is set to 1 in %MWr.m.c.

Phase 2: Analysis of the data by the I/O module and report.

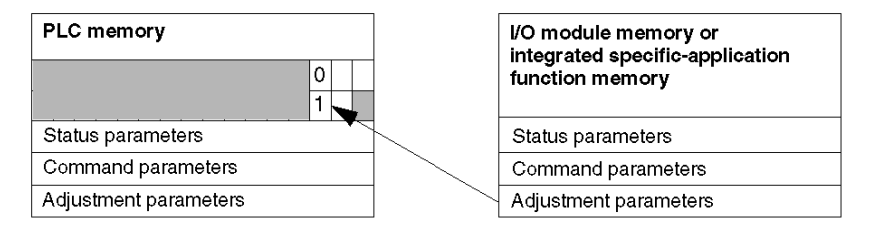

When the data is exchanged between the PLC memory and the module, acknowledgement by the module is managed by the ADJ\_ERR bit (%MWr.m.c.1.2).

This bit makes the following reports:

- 0: correct exchange
- 1: incorrect exchange)

**NOTE:** There is no adjustment parameter at module level.

## Execution Indicators for an Explicit Exchange: EXCH\_STS

The table below shows the control bits of the explicit exchanges: EXCH\_STS (%MWr.m.c.0)

| Standard Symbol | Туре | Access | Meaning                                        | Address       |
|-----------------|------|--------|------------------------------------------------|---------------|
| STS_IN_PROGR    | BOOL | R      | Reading of channel status words in<br>progress | %MWr.m.c.0.0  |
| CMD_IN_PROGR    | BOOL | R      | Command parameters exchange in<br>progress     | %MWr.m.c.0.1  |
| ADJ_IN_PROGR    | BOOL | R      | Adjust parameters exchange in<br>progress      | %MWr.m.c.0.2  |
| RECONF_IN_PROGR | BOOL | R      | Reconfiguration of the module in progress      | %MWr.m.c.0.15 |

**NOTE:** If the module is not present or is disconnected, explicit exchange objects (READ\_STS for example) are not sent to the module (STS\_IN\_PROG (%MWr.m.c.0.0) = 0), but the words are refreshed.

## Explicit Exchange Report: EXCH\_RPT

The table below shows the report bits: EXCH\_RPT (%MWr.m.c.1)

| Standard Symbol | Туре | Access | Meaning                                                                         | Address       |
|-----------------|------|--------|---------------------------------------------------------------------------------|---------------|
| STS_ERR         | BOOL | R      | Error detected while reading channel<br>status words<br>(1 = detected error)    | %MWr.m.c.1.0  |
| CMD_ERR         | BOOL | R      | Error detected during a command<br>parameter exchange<br>(1 = detected error)   | %MWr.m.c.1.1  |
| ADJ_ERR         | BOOL | R      | Error dectected during an adjust<br>parameter exchange<br>(1 = detected error)  | %MWr.m.c.1.2  |
| RECONF_ERR      | BOOL | R      | Error detected during reconfiguration of<br>the channel<br>(1 = detected error) | %MWr.m.c.1.15 |

## **Counting Module Use**

The following table describes the steps realized between a couting module and the system after a power-on.

| Step | Action                                                                                                    |
|------|----------------------------------------------------------------------------------------------------|
| 1    | Power on.                                                                                                    |
| 2    | The system sends the configuration parameters.                                                                                                    |
| 3    | The system sends the adjust parameters by WRITE_PARAM method.<br><b>Note:</b> When the operation is finished, the bit %MWr.m.c.0.2 switches to 0. |

If, in the begining of your application, you use a WRITE\_PARAM command, wait until the bit %MWr.m.c.0.2 switches to 0.

# Implicit Exchange Internal Command Objects of the T\_AXIS\_AUTO Type IODDT

## List of Implicit Exchange Objects

The following table presents the implicit exchange internal command objects of the T\_AXIS\_AUTO type IODDT

| Standard symbol | Туре  | Access | Active on | Description                                                                                                    | Address    |
|-----------------|-------|--------|-----------|----------------------------------------------------------------------------------------------------|------------|
| ACK_FLT         | EBOOL | R/W    | Edge      | Fault acknowledgement                                                                                                    | %Qr.m.c.8  |
| ENABLE          | EBOOL | R/W    | State     | Enabling axis speed drive safety relay                                                                                          | %Qr.m.c.9  |
| EXT_EVT         | EBOOL | R/W    | Edge      | Trigger event order from processor                                                                                              | %Qr.m.c.10 |
| PAUSE           | EBOOL | R/W    | State     | Suspend movements command at the end of a movement in progress                                                                  | %Qr.m.c.16 |
| MOD_STEP        | EBOOL | R/W    | State     | Change to step by step mode command                                                                                             | %Qr.m.c.19 |
| NEXT_STEP       | EBOOL | R/W    | Edge      | Activate next step command                                                                                                    | %Qr.m.c.22 |
| MOD_SELECT      | INT   | R/W    |           | mode selector                                                                                                    | %QWr.m.c.0 |
| CMV             | INT   | R/W    |           | speed modulation<br>Value = speed modulation setpoint value<br>This setpoint is in the range 0 to 2, in<br>intervals of 1/1000. | %QWr.m.c.1 |

## **Mode Selector**

MOD\_SELECT: mode selector

| Value | Mode     | Description                                        |
|-------|----------|----------------------------------------------------|
| 0     | DRV_OFF  | Measurement mode: inhibition of CNA output         |
| 1     | DIRDRIVE | Loop control disabled mode: direct voltage command |
| 2     | MANU     | Manual mode                                        |
| 3     | AUTO     | Automatic mode                                     |

# Internal Status Objects (Implicit Exchanges) of the IODDT of Type T\_AXIS\_AUTO

## List of Objects with Implicit Exchanges

The tables below presents the internal objects (implicit exchanges) of the IODDT of the  ${\tt T\_AXIS\_AUTO}$  type.

| Standard symbol | Туре  | Access | Description                                                                    | Address     |
|-----------------|-------|--------|--------------------------------------------------------------------------------|-------------|
| CH_ERROR        | EBOOL | R      | Channel fault                                                                  | %lr.m.c.ERR |
| NEXT            | EBOOL | R      | Ready to receive a new movement command (in AUTO)                              | %lr.m.c.0   |
| DONE            | EBOOL | R      | All instructions are executed: no instructions in the stack                    | %lr.m.c.1   |
| AX_FLT          | EBOOL | R      | Fault present on axis                                                          | %lr.m.c.2   |
| AX_OK           | EBOOL | R      | No fault causing moving part to stop                                           | %lr.m.c.3   |
| EX_ERR          | EBOOL | R      | Application fault present                                                      | %lr.m.c.5   |
| CMD_NOK         | EBOOL | R      | Command refused                                                                | %lr.m.c.6   |
| NO_MOTION       | EBOOL | R      | Moving part stationary                                                         | %lr.m.c.8   |
| AT_PNT          | EBOOL | R      | Moving part position on target (in the point window, on instruction with stop) | %lr.m.c.9   |
| TH_PNT          | EBOOL | R      | Theoretical setpoint reached                                                   | %lr.m.c.10  |
| REF_OK          | EBOOL | R      | Reference point taken (axis referenced)                                        | %lr.m.c.14  |
| DIRECT          | EBOOL | R      | Indicates direction of movement                                                | %lr.m.c.17  |
| IN_AUTO         | EBOOL | R      | Automatic mode active                                                          | %lr.m.c.23  |
| IN_INTERPO      | EBOOL | R      | Interpolated movement in progress                                              | %lr.m.c.32  |
| ON_PAUSE        | EBOOL | R      | Movements sequence suspended                                                   | %lr.m.c.33  |
| IM_PAUSE        | EBOOL | R      | Movement suspended (PAUSE immédiate)                                           | %lr.m.c.34  |
| ST_IN_STEP      | EBOOL | R      | Step by step mode in progress                                                  | %lr.m.c.39  |
| DRV_ENA         | EBOOL | R      | Speed drive enable output image                                                | %lr.m.c.40  |
| OVR_EVT         | EBOOL | R      | Event overrun                                                                  | %lr.m.c.46  |
| EVENT_G07       | EBOOL | R      | Event source: latch position                                                   | %lr.m.c.47  |
| EVENT_G05       | EBOOL | R      | Event source: G05 end on event                                                 | %lr.m.c.48  |
| TO_G05          | EBOOL | R      | Event source: G05 time delay expired                                           | %lr.m.c.49  |
| EVT_G1          | EBOOL | R      | Event source: G10 or G11 end on event                                          | %lr.m.c.50  |
| EVT_MOD         | EBOOL | R      | Modulo crossing                                                                | %lr.m.c.51  |
| X_POS           | DINT  | R      | measured position                                                              | %IDr.m.c.0  |
| Standard symbol | Туре | Access | Description                | Address    |
|-----------------|------|--------|----------------------------|------------|
| SPEED           | DINT | R      | measured speed             | %IDr.m.c.2 |
| FOL_ERR         | DINT | R      | current position deviation | %IDr.m.c.4 |
| SYNC_N_RUN      | INT  | R      | step number in progress    | %IWr.m.c.7 |

**NOTE:** If 0, 1 and 2 channels are interpolated IN\_INTERPO bits are in position 1 (%Ir.m.0.32, %Ir.m.c.1.32 and %Ir.m.2.32).

## Internal Status Objects (Explicit Exchanges) of IODDT Type T\_AXIS\_AUTO

#### At a Glance

This part presents the internal status object (explicit exchanges) of the IODDT of type T\_AXIS\_AUTO which applies to modules TSX CAY21/41/22/42/33. It groups togethr word type objects whose bits have a special significance. These objects are presented in details below.

#### Notes

- Generally speaking the meaning of the bits is given for the 1 state of this bit. In each specific case the state of the bit is explained.
- Not all the bits are used.

#### Managing Exchanges: EXCH\_STS

The table below presents the significances of the channel exchange control bits EXCH\_STS (%MWr.m.c.0).

| Standard symbol | Туре | Access | Meaning                                 | Address      |
|-----------------|------|--------|-----------------------------------------|--------------|
| CMD_IN_PROGR    | BOOL | R      | Command parameters exchange in progress | %MWr.m.c.0.1 |

#### Exchanges Report : EXCH\_RPT

The table below presents the meanings of the report bits EXCH RPT (%MWr.m.c.1).

| Standard symbol | Туре | Access | Meaning                            | Address      |
|-----------------|------|--------|------------------------------------|--------------|
| CMD_ERR         | BOOL | R      | Command parameters exchange report | %MWr.m.c.1.1 |

#### **Other Status Data**

The table below presents the meanings of other state data.

| Standard symbol | Туре | Access | Meaning                      | Address     |
|-----------------|------|--------|------------------------------|-------------|
| AX_STS          | INT  | R      | Axis operating status        | %MWr.m.c.3  |
| N_RUN           | INT  | R      | step number in progress      | %MWr.m.c.4  |
| G9_COD          | INT  | R      | Movement type in progress    | %MWr.m.c.5  |
| G_COD           | INT  | R      | Instruction code in progress | %MWr.m.c.6  |
| CMD_FLT         | INT  | R      | refusal report               | %MWr.m.c.7  |
| T_XPOS          | DINT | R      | reach position target        | %MDr.m.c.9  |
| T_SPEED         | DINT | R      | speed to be reached          | %MDr.m.c.13 |

## Internal Command Objects (Implicit Exchanges) of the IODDT of Type T\_AXIS\_STD

#### List of Objects with Implicit Exchanges

The tables below presents the internal objects (implicit exchanges) of the IODDT of the  ${\tt T\_AXIS\_STD}$  type.

| Standard symbol | Туре  | Access | Active on | Description                                                                                                    | Address    |
|-----------------|-------|--------|-----------|----------------------------------------------------------------------------------------------------|------------|
| DIRDRV          | EBOOL | R/W    | Edge      | Movement command in loop control disabled mode                                                                                  | %Qr.m.c.0  |
| JOG_P           | EBOOL | R/W    | Edge      | Manual movement unlimited in + direction                                                                                        | %Qr.m.c.1  |
| JOG_M           | EBOOL | R/W    | Edge      | Manual movement unlimited in - direction                                                                                        | %Qr.m.c.2  |
| NC_P            | EBOOL | R/W    | Edge      | Incremental movement order (PARAM) in + direction                                                                               | %Qr.m.c.3  |
| INC_M           | EBOOL | R/W    | Edge      | Incremental movement order (PARAM) in -<br>direction                                                                            | %Qr.m.c.4  |
| SET_RP          | EBOOL | R/W    | Edge      | Manual reference point (RP_POS = original value) or change to non-referenced state                                              | %Qr.m.c.5  |
| RP_HERE         | EBOOL | R/W    | Edge      | Reference point forced to a value defined in PARAM or change to a referenced state / offset calculation                         | %Qr.m.c.6  |
| ACK_FLT         | EBOOL | R/W    | Edge      | Fault acknowledgement                                                                                                    | %Qr.m.c.8  |
| ENABLE          | EBOOL | R/W    | State     | Enabling axis speed drive safety relay                                                                                          | %Qr.m.c.9  |
| EXT_EVT         | EBOOL | R/W    | Edge      | Trigger event order from processor                                                                                              | %Qr.m.c.10 |
| AUX_OUT         | EBOOL | R/W    | State     | Auxiliary output command                                                                                                    | %Qr.m.c.11 |
| STOP            | EBOOL | R/W    | State     | Immediate stop command (halting of moving part)                                                                                 | %Qr.m.c.15 |
| PAUSE           | EBOOL | R/W    | State     | Suspend movements command at the end of a movement in progress                                                                  | %Qr.m.c.16 |
| SLAVE           | EBOOL | R/W    | State     | Setpoint in progress = 0 axis position                                                                                          | %Qr.m.c.17 |
| MOD_STEP        | EBOOL | R/W    | State     | Change to step by step mode command                                                                                             | %Qr.m.c.19 |
| NEXT_STEP       | EBOOL | R/W    | Edge      | Activate next step command                                                                                                    | %Qr.m.c.22 |
| MOD_SELECT      | INT   | R/W    |           | mode selector                                                                                                    | %QWr.m.c.0 |
| SMC             | INT   | R/W    |           | speed modulation<br>Value = speed modulation setpoint value<br>This setpoint is in the range 0 to 2, in<br>intervals of 1/1000. | %QWr.m.c.1 |
| PARAM           | INT   | R/W    |           | value of movement increment                                                                                                    | %QWr.m.c.2 |

## Mode Selector

MOD\_SELECT: mode selector

| Value | Mode     | Description                                        |
|-------|----------|----------------------------------------------------|
| 0     | DRV_OFF  | Measurement mode: inhibition of CNA output         |
| 1     | DIRDRIVE | Loop control disabled mode: direct voltage command |
| 2     | MANU     | Manual mode                                        |
| 3     | AUTO     | Automatic mode                                     |

## Internal Status Objects (Implicit Exchanges) of the IODDT of Type T\_AXIS\_STD

#### List of Objects with Implicit Exchanges

The tables below presents the internal objects (implicit exchanges) of the IODDT of the  ${\tt T_AXIS\_STD£££}$  type.

| Standard symbol | Туре  | Access | Description                                                                    | Number      |
|-----------------|-------|--------|--------------------------------------------------------------------------------|-------------|
| CH_ERROR        | EBOOL | R      | Channel fault                                                                  | %lr.m.c.ERR |
| NEXT            | EBOOL | R      | Ready to receive a new movement command (in AUTO)                              | %lr.m.c.0   |
| DONE            | EBOOL | R      | All instructions are executed: no instructions in the stack                    | %lr.m.c.1   |
| AX_FLT          | EBOOL | R      | Fault present on axis                                                          | %lr.m.c.2   |
| AX_OK           | EBOOL | R      | No fault causing moving part to stop                                           | %lr.m.c.3   |
| HD_ERR          | EBOOL | R      | Hardware fault present                                                         | %lr.m.c.4   |
| AX_ERR          | EBOOL | R      | Application fault present                                                      | %lr.m.c.5   |
| CMD_NOK         | EBOOL | R      | Command refused                                                                | %lr.m.c.6   |
| NO_MOTION       | EBOOL | R      | Moving part stationary                                                         | %lr.m.c.8   |
| AT_PNT          | EBOOL | R      | Moving part position on target (in the point window, on instruction with stop) | %lr.m.c.9   |
| TH_PNT          | EBOOL | R      | Theoretical setpoint reached                                                   | %lr.m.c.10  |
| CONF_OK         | EBOOL | R      | Configured axis                                                                | %lr.m.c.12  |
| REF_OK          | EBOOL | R      | Reference point taken (axis referenced)                                        | %lr.m.c.14  |
| AX_EVT          | EBOOL | R      | Recopy physical event inputs                                                   | %lr.m.c.15  |
| HOME            | EBOOL | R      | Recopy CAME physical input of module reference point                           | %lr.m.c.16  |
| DIRECT          | EBOOL | R      | Indicates direction of movement                                                | %lr.m.c.17  |
| IN_REC          | EBOOL | R      | Recopies recalibration input on-the-fly                                        | %lr.m.c.18  |
| IN_DROFF        | EBOOL | R      | Measurement mode active                                                        | %lr.m.c.20  |
| IN_DIRDR        | EBOOL | R      | Loop control disabled mode active                                              | %lr.m.c.21  |
| IN_MANU         | EBOOL | R      | Manual mode active                                                             | %lr.m.c.22  |
| IN_AUTO         | EBOOL | R      | Automatic mode active                                                          | %lr.m.c.23  |
| ST_JOG_P        | EBOOL | R      | Unlimited movement in + direction in progress                                  | %lr.m.c.26  |
| ST_JOG_M        | EBOOL | R      | Unlimited movement in - direction in progress                                  | %lr.m.c.27  |
| ST_INC_P        | EBOOL | R      | Incremental movement in + direction in progress                                | %lr.m.c.28  |
| ST_INC_M        | EBOOL | R      | Incremental movement in - direction in progress                                | %lr.m.c.29  |
| ST_SETRP        | EBOOL | R      | Manual reference point in progress                                             | %lr.m.c.30  |
| ST_DIRDR        | EBOOL | R      | Loop control disabled movement in progress                                     | %lr.m.c.31  |
| IN_INTERPO      | EBOOL | R      | Interpolated movement in progress                                              | %lr.m.c.32  |
| ON_PAUSE        | EBOOL | R      | Movements sequence suspended                                                   | %lr.m.c.33  |

| Standard symbol | Туре  | Access | Description                               | Number      |
|-----------------|-------|--------|-------------------------------------------|-------------|
| IM_PAUSE        | EBOOL | R      | Movement suspended (PAUSE immédiate)      | %lr.m.c.34  |
| IN_SLAVE        | EBOOL | R      | Setpoint in progress = 0 axis position    | %lr.m.c.36  |
| IN_EXT_CMD      | EBOOL | R      | Setpoint in progress = processor setpoint | %lr.m.c.37  |
| ST_IN_STEP      | EBOOL | R      | Step by step mode in progress             | %lr.m.c.39  |
| DRV_ENA         | EBOOL | R      | Speed drive enable output image           | %lr.m.c.40  |
| IN_AUX0         | EBOOL | R      | AUX0 output image                         | %lr.m.c.41  |
| OVR_EVT         | EBOOL | R      | Event overrun                             | %lr.m.c.46  |
| EVENT_G07       | EBOOL | R      | Event source: latch position              | %lr.m.c.47  |
| EVENT_G05       | EBOOL | R      | Event source: G05 end on event            | %lr.m.c.48  |
| TO_G05          | EBOOL | R      | Event source: G05 time delay expired      | %lr.m.c.49  |
| EVT_G1          | EBOOL | R      | Event source: G10 or G11 end on event     | %lr.m.c.50  |
| EVT_MOD         | EBOOL | R      | Modulo crossing                           | %lr.m.c.51  |
| X_POS           | DINT  | R      | measured position                         | %IDr.m.c.0  |
| SPEED           | DINT  | R      | measured speed                            | %IDr.m.c.2  |
| FOL_ERR         | DINT  | R      | current position deviation                | %IDr.m.c.4  |
| ANA_OUT         | INT   | R      | current analog output                     | %IWr.m.c.6  |
| SYNC_N_RUN      | INT   | R      | step number in progress                   | %IWr.m.c.7  |
| PREF1           | DINT  | R      | Capture of position of axis PREF1         | %IDr.m.c.11 |
| PREF2           | DINT  | R      | Capture of position of axis PREF2         | %IDr.m.c.13 |

**NOTE:** If 0, 1 and 2 channels are interpolated IN\_INTERPO bits are in position 1 (%Ir.m.0.32, %Ir.m.c.1.32 and %Ir.m.2.32).

## Internal Status Objects (Explicit Exchanges) of IODDT Type T\_AXIS\_STD

#### At a Glance

This part presents the internal status object (explicit exchanges) of the IODDT of type  $T_AXIS_STD$  which applies to modules TSX CAY21/41/22/42/33. It groups together word type objects whose bits have a special significance. These objects are presented in details below.

#### Notes

- Generally speaking the meaning of the bits is given for the 1 state of this bit. In each specific case the state of the bit is explained.
- Not all the bits are used.

#### Managing Exchanges: EXCH\_STS

The table below presents the significances of the channel exchange control bits  $EXCH\_STS$  (%MWr.m.c.0).

| Standard symbol | Туре | Access | Meaning                                         | Address       |
|-----------------|------|--------|-------------------------------------------------|---------------|
| STS_IN_PROGR    | BOOL | R      | Status parameters (STATUS) exchange in progress | %MWr.m.c.0.0  |
| CMD_IN_PROGR    | BOOL | R      | Command parameters exchange in progress         | %MWr.m.c.0.1  |
| ADJ_IN_PROGR    | BOOL | R      | Exchanging adjustment parameters                | %MWr.m.c.0.2  |
| RECONF_IN_PROGR | BOOL | R      | Module reconfiguration in progress              | %MWr.m.c.0.15 |

#### Exchanges Report : EXCH\_RPT

The table below presents the meanings of the report bits EXCH RPT (%MWr.m.c.1).

| Standard symbol | Туре | Access | Meaning                                    | Address       |
|-----------------|------|--------|--------------------------------------------|---------------|
| STS_ERR         | BOOL | R      | Status parameters (STATUS) exchange report | %MWr.m.c.1.0  |
| CMD_ERR         | BOOL | R      | Command parameters exchange report         | %MWr.m.c.1.1  |
| ADJ_ERR         | BOOL | R      | Adjustment parameters exchange report      | %MWr.m.c.1.2  |
| RECONF_ERR      | BOOL | R      | Configuration fault                        | %MWr.m.c.1.15 |

## Channel Operating Status: CH\_FLT

| Standard symbol | Туре | Access | Meaning                                                             | Address      |
|-----------------|------|--------|---------------------------------------------------------------------|--------------|
| EXT_FLT         | BOOL | R      | External fault (same as HD_ERR bit)                                 | %MWr.m.c.2.0 |
| MOD_FLT         | BOOL | R      | Internal error Module absent, inoperative, or in self-<br>test mode | %MWr.m.c.2.4 |
| CONF_FLT        | BOOL | R      | Hardware or software configuration fault                            | %MWr.m.c.2.5 |
| COM_FLT         | BOOL | R      | Communication fault with processor                                  | %MWr.m.c.2.6 |
| APP_FLT         | BOOL | R      | Application fault (errored configuration) or<br>command fault       | %MWr.m.c.2.7 |
| CH_LED_LOW      | BOOL | R      | Channel LED status                                                  | %MWr.m.c.2.8 |
| CH_LED_HIGH     | BOOL | R      | Channel LED status                                                  | %MWr.m.c.2.9 |

The table below presents the meanings of the report bits CH FLT (%MWr.m.c.1).

#### Axis Operating Status : AX\_STS

The table below presents the meanings of the report bits AX\_STS (%MWr.m.c.3).

| Standard symbol                              | Туре         | Access     | Meaning                                       | Address       |
|----------------------------------------------|--------------|------------|-----------------------------------------------|---------------|
| Hardware faults : HD_EF<br>the faults below) | RR (%lxy.i.4 | ) (groups  |                                               |               |
| ANA_FLT                                      | BOOL         | R          | Analog output short-circuit fault             | %MWr.m.c.3.0  |
| AUX_FLT                                      | BOOL         | R          | Auxiliary output short-circuit fault          | %MWr.m.c.3.1  |
| DRV_FLT                                      | BOOL         | R          | Speed drive fault                             | %MWr.m.c.3.2  |
| ENC_SUP                                      | BOOL         | R          | Encoder supply fault                          | %MWr.m.c.3.3  |
| ENC_BRK                                      | BOOL         | R          | Encoder break fault                           | %MWr.m.c.3.4  |
| EMG_STP                                      | BOOL         | R          | Emergency stop fault                          | %MWr.m.c.3.5  |
| AUX_SUP                                      | BOOL         | R          | 24 V supply fault                             | %MWr.m.c.3.0  |
| ENC_FLT                                      | BOOL         | R          | Absolute encoder parity series or E bit fault | %MWr.m.c.3.7  |
| Application faults : AX_E the faults below)  | RR (%lxy.i.  | 5 )(groups |                                               |               |
| SLMAX                                        | BOOL         | R          | Maximum soft stop overshoot                   | %MWr.m.c.3.8  |
| SLMIN                                        | BOOL         | R          | Minimum soft stop overshoot                   | %MWr.m.c.3.9  |
| SPD_FLT                                      | BOOL         | R          | Overspeed fault                               | %MWr.m.c.3.4  |
| FE1_FLT                                      | BOOL         | R          | MAX_F1 position deviation fault               | %MWr.m.c.3.11 |
| REC_FLT                                      | BOOL         | R          | Recalibration fault                           | %MWr.m.c.3.12 |
| TW_FLT                                       | BOOL         | R          | Debugging window fault                        | %MWr.m.c.3.13 |
| STP_FLT                                      | BOOL         | R          | Stopping fault                                | %MWr.m.c.3.14 |
| FE2_FLT                                      | BOOL         | R          | MAX_F2 deviation fault                        | %MWr.m.c.3.15 |

## **Other Status Data**

The table below presents the meanings of other state data.

| Standard symbol | Туре | Access | Meaning                      | Address     |
|-----------------|------|--------|------------------------------|-------------|
| N_RUN           | INT  | R      | step number in progress      | %MWr.m.c.4  |
| G9_COD          | INT  | R      | Movement type in progress    | %MWr.m.c.5  |
| G_COD           | INT  | R      | Instruction code in progress | %MWr.m.c.6  |
| CMD_FLT         | INT  | R      | refusal report               | %MWr.m.c.7  |
| T_XPOS          | DINT | R      | reach position target        | %MDr.m.c.9  |
| MAX_FER         | DINT | R      | maximum following error      | %MDr.m.c.11 |
| T_SPEED         | DINT | R      | speed to be reached          | %MDr.m.c.13 |

# Adjustment Parameters Objects (Explicit Exchanges) of the IODDT of Type T\_AXIS\_STD

#### **Adjustment Parameters**

#### %MWr.m.c.d Or %MDr.m.c.d

| Standard symbol | Туре | Access | Description                                                                                               | Address      |
|-----------------|------|--------|----------------------------------------------------------------------------------------------------|--------------|
| SLOPE           | INT  | R/W    | Acceleration rule<br>0 = rectangle, 1 to 3 = trapezoid, 4 = triangle                                      | %MWr.m.c.15  |
| KPOS1           | INT  | R/W    | Position loop Gain 1: 0 to 120.00 (in 1/s)                                                                | %MWr.m.c.16  |
| KPOS2           | INT  | R/W    | Position loop Gain 2: 0 to 120.00 (in 1/s)                                                                | %MWr.m.c.17  |
| SP_THR          | INT  | R/W    | Switching threshold for gain: 20 to 500 VMAX/1000                                                         | %MWr.m.c.18  |
| IPOS            | INT  | R/W    | Ti integral action: integral time = 0 to 5000 ms 0 = no<br>integral action (TSX CAY 22/42 and TSX CAY 33) | %MWr.m.c.19  |
|                 |      |        | Reserved                                                                                                  | %MWr.m.c.20  |
| KV              | INT  | R/W    | Loop feedforward speed gain: 0 to 100%                                                                    | %MWr.m.c.21  |
| OFFSET          | INT  | R/W    | Loop CAN offset: -250 to 250 mV                                                                           | %MWr.m.c.2.4 |
| OVR_SPD         | INT  | R/W    | Overspeed threshold: 0 to 20%                                                                             | %MWr.m.c.23  |
| S_STOP          | INT  | R/W    | Stopping speed: 0 to VMAX/10 or 30000                                                                     | %MWr.m.c.24  |
| T_STOP          | INT  | R/W    | Maximum delay for detecting a stop: 0 to 10000 ms                                                         | %MWr.m.c.25  |
| TACC            | INT  | R/W    | Acceleration / deceleration time: TACCMIN to 10000 ms                                                     | %MWr.m.c.26  |
| VLIM            | INT  | R/W    | Movement control activation threshold                                                                     | %MWr.m.c.27  |
| RATIO1          | INT  | R/W    | Slave axis ratio (TSX CAY 22/42)                                                                          | %MWr.m.c.29  |
| RATIO2          | INT  | R/W    | Slave axis ratio (TSX CAY 22/42)                                                                          | %MWr.m.c.30  |
| SL_MAX          | DINT | R/W    | High soft stop: SLMIN to LMAX for limited axis<br>Modulo in points for an infinite axis                   | %MDr.m.c.31  |
| SL_MIN          | DINT |        | Lower soft stop: LMIN to SLMAX for a limited axis<br>Modulo value in user units for an infinite axis      | %MDr.m.c.33  |
| MAN_SPD         | DINT | R/W    | Speed in manual mode: 10 to VMAX                                                                          | %MDr.m.c.35  |
| K_RES1          | DINT | R/W    | Resolution multiplier: 1 to 1000000                                                                       | %MDr.m.c.37  |
| K_RES2          | DINT | R/W    | Resolution divisor: 1 to 1000000                                                                          | %MDr.m.c.39  |
| RP_POS          | DINT | R/W    | Reference point value in manual mode: SLMIN to SLMAX                                                      | %MDr.m.c.41  |
| RE_POS          | DINT | R/W    | Recalibration reference value: SLMIN to SLMAX                                                             | %MDr.m.c.43  |
| MAX_F1          | DINT | R/W    | Position 1 deviation threshold:<br>0 to (SLMIN – SLMAX)/4                                                 | %MDr.m.c.45  |

| Standard symbol | Туре | Access | Description                                                    | Address       |
|-----------------|------|--------|----------------------------------------------------------------|---------------|
| MAX_F2          | DINT | R/W    | Position 2 deviation threshold:<br>0 to (SLMIN – SLMAX)/4      | %MDr.m.c.47   |
| TW              | DINT | R/W    | Debugging window :<br>0 to (SLMIN – SLMAX)/20                  | %MDr.m.c.49   |
| RE_WDW          | DINT | R/W    | Recalibration deviation threshold :<br>0 to (SLMIN – SLMAX)/20 | %MDr.m.c.51   |
| ABS_OFF         | DINT | R/W    | Absolute encoder offset                                        | %MDr.m.c.53   |
| SLAVE_OFF       | DINT | R/W    | Axis follower offset (TSX CAY 22/42)                           | %MDr.m.c.55   |
| VALID_EVT_MOD   | BOOL | R/W    | Modulo crossing EVT                                            | %MDr.m.c.63.0 |

## Exchanges between Processor and Axis Control Module

#### **Diagram of Exchanges**

The different exchanges between the processor and the axis control module are as follows:

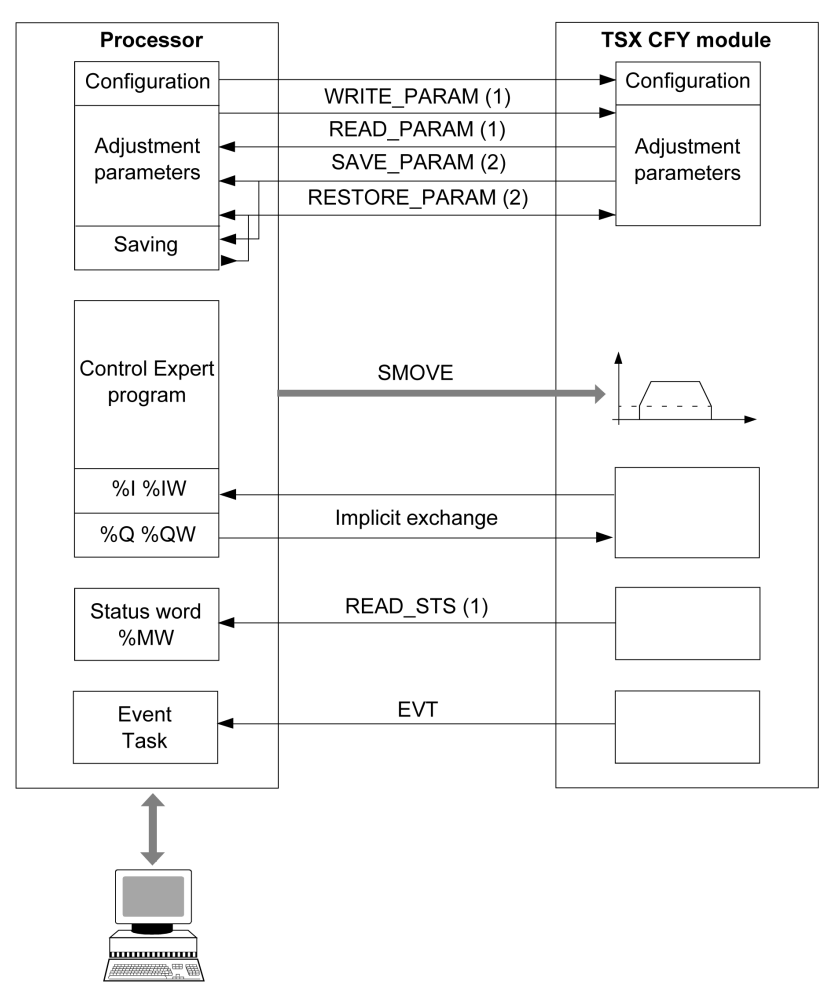

(1) Read or write from the adjustment or application screen, by using explicit exchange instructions.

(2) Save or restore from the **Save parameters** or **Restore parameters** commands from the Control Expert **Utilities** menu, or using SAVE\_PARAM or RESTORE\_PARAM instructions.

## **TSX CAY Module Channel**

## **Channel Diagram**

The following simplified diagram shows the channel functions for a TSX CAY module:

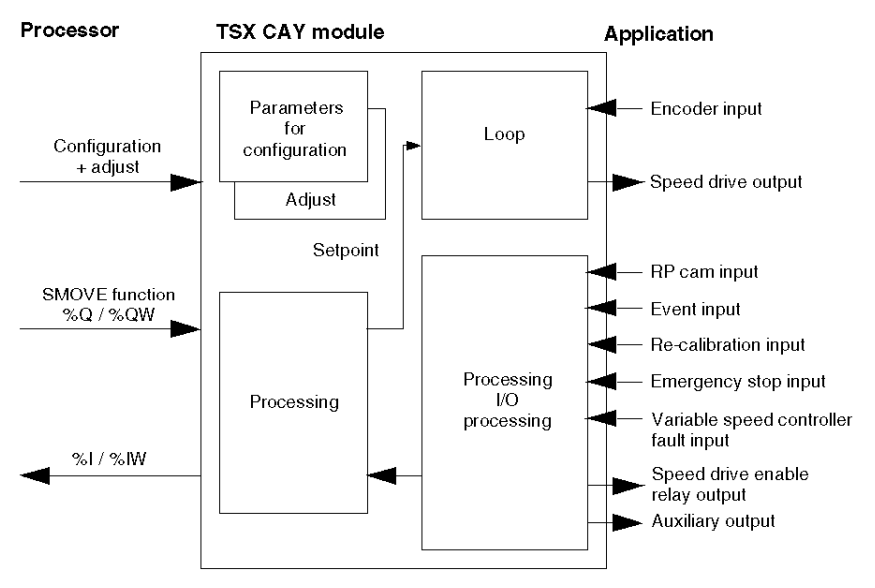

## CMD\_FLT Code Error List

#### At a Glance

Reading the CMD\_FLT (%MWr.m.c.7) command refusal word is performed by explicit exchange. Non-encrypted messages are also available in the diagnostics dialog box, which can be accessed by the **DIAG** command.

Each CMD\_FLT word byte is associated with an error type:

- The most significant byte indicates an error in the configuration and adjustment parameters (XX00).
- The least significant byte indicates that a movement command has been refused (00XX).

For example: CMD\_FLT = 0004 (the least significant byte indicates a JOG+ command error) Word %MWr.m.c.7

| Configuration and adjustment parameters | Movement command       |
|-----------------------------------------|------------------------|
| Most significant byte                   | Least significant byte |

#### **Configuration Parameters**

These errors are indicated by the most significant %MWr.m.c.7 word byte. Numbers between brackets indicate hexadecimal code value.

| Value   | Meaning                                              |
|---------|------------------------------------------------------|
| 3 (3)   | Event priority configuration error                   |
| 4 (4)   | Machine configuration error (e.g. infinite, limited) |
| 5 (5)   | Encoder type configuration error                     |
| 6 (6)   | Reference point configuration error                  |
| 7 (7)   | Maximum setpoint configuration error                 |
| 8 (8)   | Maximum acceleration configuration error             |
| 9 (9)   | Event configuration error                            |
| 10 (A)  | Follower ratio multiplier configuration error        |
| 11 (B)  | Follower ratio divisor configuration error           |
| 12 (C)  | Recalibration configuration error                    |
| 18 (12) | Speed configuration error                            |
| 19 (13) | Upper limit configuration error                      |
| 20 (14) | Lower limit configuration error                      |
| 21 (15) | Initial resolution distance configuration error      |
| 22 (16) | Initial resolution counts number configuration error |

| Value   | Meaning                                        |
|---------|------------------------------------------------|
| 25 (19) | Length unit configuration error                |
| 26 (1A) | Speed unit configuration error                 |
| 27 (1B) | Resolution and speed ratio configuration error |
| 28 (1C) | Incompatible limits configuration error        |
| 29 (1D) | Follower ratio configuration error             |

## **Adjustment Parameter**

These errors are indicated by the most significant %MWr.m.c.7 word byte. Numbers between brackets indicate hexadecimal code value.

| Value    | Meaning                                            |
|----------|----------------------------------------------------|
| 82 (52)  | Acceleration profile parameter error               |
| 83 (53)  | Gain 1 parameter error                             |
| 84 (54)  | Gain 2 parameter error                             |
| 85 (55)  | Threshold 1 and 2 parameter error                  |
| 88 (58)  | Feedforward speed parameter error                  |
| 89 (59)  | Offset parameter error                             |
| 90 (5A)  | Overspeed parameter error                          |
| 91 (5B)  | Stop speed parameter error                         |
| 92 (5C)  | Stop delay parameter error                         |
| 93 (5D)  | Acceleration parameter error                       |
| 94 (5E)  | VLIM parameter error                               |
| 98 (62)  | Software Hi limit parameter error                  |
| 99 (63)  | Software Lo limit parameter error                  |
| 100 (64) | Manual mode speed parameter error                  |
| 101 (65) | Corrected resolution distance parameter error      |
| 102 (66) | Corrected resolution counts number parameter error |
| 103 (67) | Reference point value parameter error              |
| 104 (68) | Recalibration position value parameter error       |
| 105 (69) | Following error 1 parameter error                  |
| 106 (6A) | Following error 2 parameter error                  |
| 107 (6B) | Debugging window parameter error                   |
| 108 (6C) | Recalibration deviation parameter error            |
| 109 (6D) | Offset encoder parameter error                     |
| 113 (71) | Resolution ratio parameter error                   |

| Value    | Meaning                                                           |
|----------|-------------------------------------------------------------------|
| 114 (72) | Incompatible soft stop parameter error                            |
| 115 (73) | Maximal resolution and speed ratio parameter error                |
| 116 (74) | Resolution ratio parameter, VMAX and encoder multiplier error     |
| 117 (75) | Upper limit resolution ratio parameter error                      |
| 118 (76) | Low limit resolution ratio parameter error                        |
| 119 (77) | Resolution ratio parameter error on limit distances               |
| 120 (78) | Resolution correction parameter error (<> OFF mode)               |
| 121 (79) | Encoder offset modification parameter error (<> OFF mode)         |
| 122 (7A) | Recalibration position modification parameter error (<> OFF mode) |

#### Movement Command Refused

These errors are indicated by the least significant %MWr.m.c.7 word byte. Numbers between brackets indicate hexadecimal code value.

| Value   | Message                                                                                                    |
|---------|----------------------------------------------------------------------------------------------------|
| 1 (1)   | Insufficient conditions MANU command error (e.g. Mode, Value etc.)                                                   |
| 2 (2)   | MANU movement in progress command error                                                                              |
| 3 (3)   | Simultaneous MANU commands error                                                                                     |
| 4 (4)   | JOGP MANU command error                                                                                              |
| 5 (5)   | JOGM MANU command error                                                                                              |
| 6 (6)   | INCP MANU command error                                                                                              |
| 7 (7)   | INCM MANU command error                                                                                              |
| 8 (8)   | Manual PO MANU command error                                                                                         |
| 9 (9)   | Forced PO MANU command error                                                                                         |
| 10 (A)  | Encoder offset calculation error                                                                                     |
| 16 (10) | Insufficient conditions AUTO command error (parameters)                                                              |
| 17 (11) | Auto movement in progress AUTO command error (Slave or external Command activated at the same time for one movement) |
| 18 (12) | Insufficient conditions SMOVE command error (Mode)                                                                   |
| 19 (13) | SMOVE G01 command error (1)                                                                                          |
| 20 (14) | SMOVE G09 command error (1)                                                                                          |
| 21 (15) | SMOVE G10 command error (1)                                                                                          |
| 22 (16) | SMOVE G11 command error (1)                                                                                          |
| 24 (18) | SMOVE G21 command error (1)                                                                                          |
| 25 (19) | SMOVE G14 command error (1)                                                                                          |

| Value   | Message                                                                       |
|---------|-------------------------------------------------------------------------------|
| 26 (1A) | SMOVE G05 command error (1)                                                   |
| 27 (1B) | SMOVE G07 command error (1)                                                   |
| 28 (1C) | SMOVE G62 command error (1)                                                   |
| 29 (1D) | SMOVE execution command error                                                 |
| 30 (1E) | Auto Slave command error                                                      |
| 31 (1F) | External Auto Cde command error                                               |
| 32 (20) | Slave mode in progress AUTO command error                                     |
| 33 (21) | External Auto Cde in progress command error                                   |
| 34 (22) | SMOVE in progress external command slave axis error                           |
| xx (xx) | No zero latch on cam error during a reference point short cam with zero latch |
| 35 (23) | Full stack error                                                              |
| 36 (24) | Sequence control error                                                        |
| 37 (25) | SMOVE G30 command error (1)                                                   |
| 38 (26) | Change to next step error                                                     |
| 48 (30) | Insufficient command - DIRDRIVE command error                                 |
| 64 (40) | SMOVE G01, G11 command error : already in position                            |
| 80 (50) | SMOVE G30 command error: already in position                                  |
| 81 (51  | SMOVE G30 command error: change in direction                                  |

(1) Indicates that one of the SMOVE function parameters is not compliant. Examples : Faulty movement type code, position outside soft stop, speed above VMAX, etc.

## Details of the Language Objects of the T\_GEN\_MOD-Type IODDT

#### Introduction

Modules of Premium PLCs have an associated IODDT of type  $T\_GEN\_MOD$ .

#### **Observations**

- In general, the meaning of the bits is given for bit status 1. In specific cases, an explanation is given for each status of the bit.
- Not all bits are used.

#### List of Objects

The table below presents the objects of the IODDT:

| Standard symbol | Туре | Access | Meaning                                                            | Address         |
|-----------------|------|--------|--------------------------------------------------------------------|-----------------|
| MOD_ERROR       | BOOL | R      | Module error bit                                                   | %lr.m.MOD.ERR   |
| EXCH_STS        | INT  | R      | Module exchange control word                                       | %MWr.m.MOD.0    |
| STS_IN_PROGR    | BOOL | R      | Reading of status words of the module in<br>progress               | %MWr.m.MOD.0.0  |
| EXCH_RPT        | INT  | R      | Exchange report word                                               | %MWr.m.MOD.1    |
| STS_ERR         | BOOL | R      | Error detected while reading module status words                   | %MWr.m.MOD.1.0  |
| MOD_FLT         | INT  | R      | Internal error word of the module                                  | %MWr.m.MOD.2    |
| MOD_FAIL        | BOOL | R      | Internal error, inoperable module                                  | %MWr.m.MOD.2.0  |
| CH_FLT          | BOOL | R      | Channel error detected                                             | %MWr.m.MOD.2.1  |
| BLK             | BOOL | R      | Terminal block error                                               | %MWr.m.MOD.2.2  |
| CONF_FLT        | BOOL | R      | Hardware or software configuration mismatch                        | %MWr.m.MOD.2.5  |
| NO_MOD          | BOOL | R      | Module missing or inoperative                                      | %MWr.m.MOD.2.6  |
| EXT_MOD_FLT     | BOOL | R      | Internal error word of the module (Fipio extension only)           | %MWr.m.MOD.2.7  |
| MOD_FAIL_EXT    | BOOL | R      | Module is unserviceable (Fipio extension only)                     | %MWr.m.MOD.2.8  |
| CH_FLT_EXT      | BOOL | R      | Channel error detected (Fipio extension only)                      | %MWr.m.MOD.2.9  |
| BLK_EXT         | BOOL | R      | Terminal block error detected (Fipio extension only)               | %MWr.m.MOD.2.10 |
| CONF_FLT_EXT    | BOOL | R      | Hardware or software configuration mismatch (Fipio extension only) | %MWr.m.MOD.2.13 |
| NO_MOD_EXT      | BOOL | R      | Module missing or inoperative (Fipio extension only)               | %MWr.m.MOD.2.14 |

## Part IV Interpolated Axes

#### Subject of this Part

This part introduces linear interpolation and describes how to set up an interpolated axes control with a TSX CAY 33 module.

#### What Is in This Part?

This part contains the following chapters:

| Chapter | Chapter Name                                                   | Page |
|---------|----------------------------------------------------------------|------|
| 16      | Introduction to Interpolation                                  | 345  |
| 17      | Programming Interpolation                                      | 351  |
| 18      | Interpolation Configuration                                    | 381  |
| 19      | Adjusting Interpolated Axes                                    | 387  |
| 20      | Debugging an Interpolated Axis Control Program                 | 397  |
| 21      | Language Objects of the Interpolated Axis Specific Application | 407  |

## Chapter 16 Introduction to Interpolation

## General Information on the Interpolating Function

#### At a Glance

The interpolating function is available with a **TSX CAY 33** module, which is used to carry out **linear interpolation** between 2 or 3 axes.

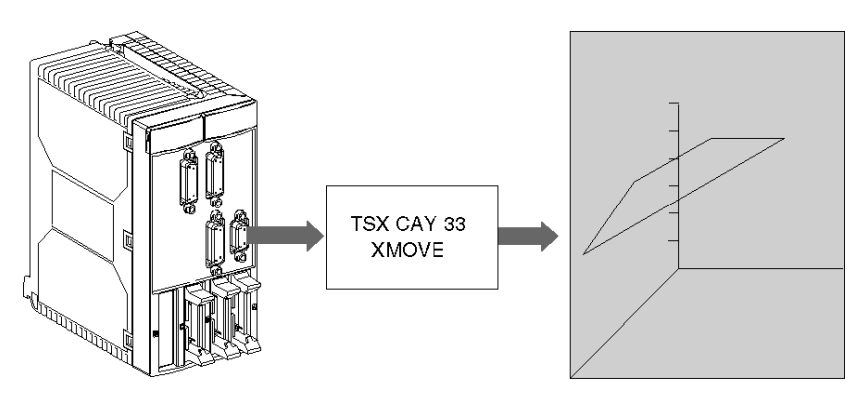

This module consists of 3 physical channels associated with X, Y and Z axes, and a logic channel (channel 3) dedicated to interpolation.

Before implementing an application for interpolated axes, each of the axes must be set independently. Interpolation can then be carried out between 2 axes (0 and 1) on the (X, Y) plane or between 3 axes (0, 1 and 2) in the (X, Y, Z) space.

For interpolating 2 axes, the third axis (axis 2) can be used and an independent axis.

TSX CAY 33 module does not offer circular interpolation. However, to get from point A to point B following a circular trajectory, it is possible to approximate this type of trajectory by using a succession of straight segments.

#### **Configuring Interpolation**

The number of interpolated axes may be set in the interpolator configuration (channel 3), after channels 0 to 2 have been configured as independent axes.

If 2-D is specified, interpolation is implicitly declared on the XY plane (with X: 0 axis and Y: 1 axis). Channel 2 may be used as an independent axis.

If 3-D is specified, interpolation is implicitly declared in the XYZ space and/or on the planes which make up XY, YZ or XZ space (where X: 0 axis, Y : 1 axis and Z: 2 axis).

Configuring the 2 or 3 independent axes that you would like to interpolate is necessary in order to access interpolator configuration.

#### Interpolator Channel Programming

The XMOVE command is used to program interpolated movements. This command is an addition to SMOVE axes, not a substitute.

Axes are only interpolated during the execution of an XMOVE command. Outside of XMOVE commands, they can be commanded independently by an SMOVE command.

## **Movements Command**

Interpolated axes movement command

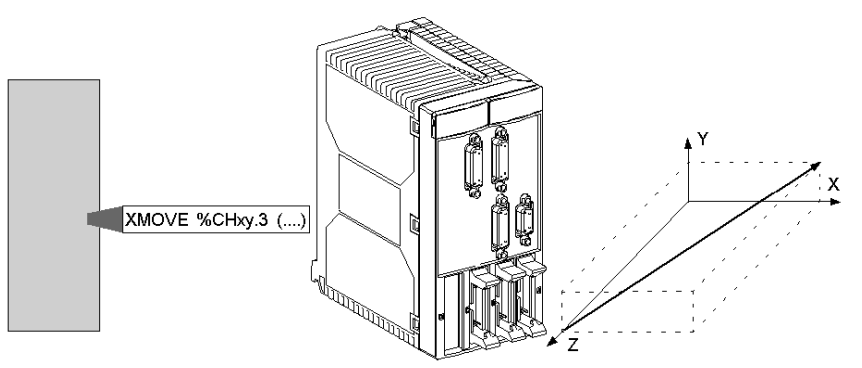

## Independent axes movement command

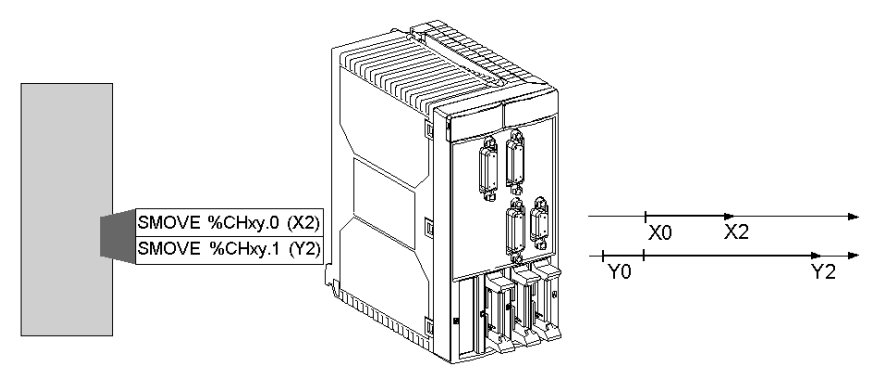

#### Speed

The speed which you specify in the XMOVE command is the desired speed in the direction of movement. The movement speed of each axis is calculated by means of a projection.

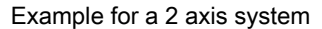

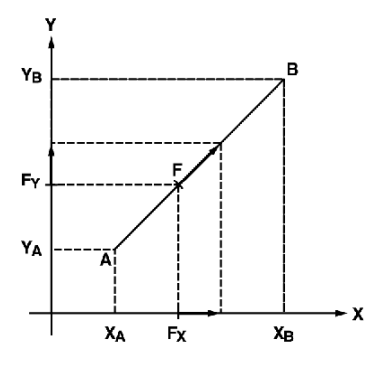

The moving part must move from point A ( $X_A$ ,  $Y_A$ ) to point B ( $X_B$ ,  $Y_B$ ) at speed F, which projects onto X and Y respectively in F<sub>X</sub> and F<sub>Y</sub>.

Using value F, which is provided in the XMOVE instruction, the interpolator calculates projections according to the formulae:

$$F_X = F \times (|X_B - X_A|) / (\Delta X)$$

$$F_{Y} = F \times (|Y_{B} - Y_{A}|) / (\Delta X)$$

with

$$\Delta X = \left[ \left( X_B - X_A \right)^2 + \left( Y_B - Y_A \right)^2 \right]^{1/2}$$

#### Maximum Speed

Speed F is limited to a maximum speed which depends on:

- the maximum speeds of each axis affected by the movement,
- the contribution of each axis within the movement.

Example:

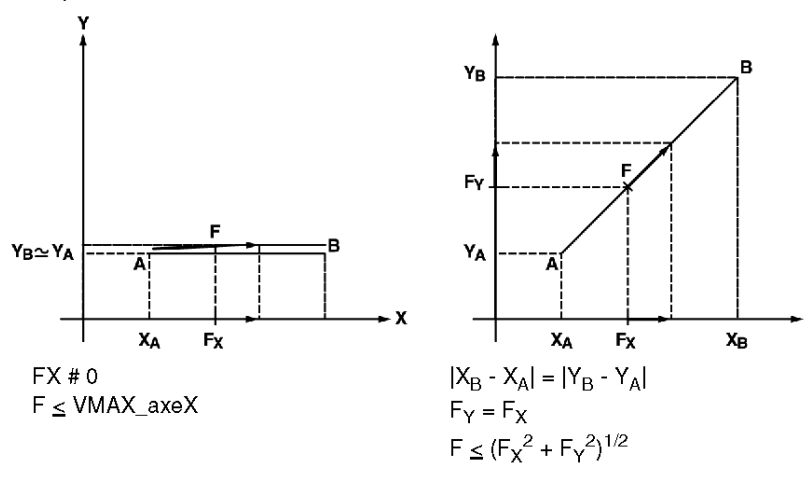

#### Acceleration

For each XMOVE movement, the duration of the acceleration phase depends on:

- the speed variations to be performed,
- the Tacc parameters for the axes affected by the movement,
- the contribution of X, Y and Z axes.

The resulting calculated acceleration is the fastest that the movement can happen, while respecting the constraints of the different axes (the most constraining axis determines the duration of the acceleration).

The acceleration rule is defined by the **SLOPE** parameter from channel 3. This imposes a common rule over all axes during an XMOVE independently of **SLOPE** parameter value for X, Y and Z axes.

## Chapter 17 Programming Interpolation

#### Subject of this Section

This section describes the programming principle for an interpolated movement: description of the main instructions and operating modes.

#### What Is in This Chapter?

This chapter contains the following topics:

| Торіс                                        | Page |  |
|----------------------------------------------|------|--|
| Programming Interpolated Movements           |      |  |
| Entering XMOVE Function Parameters           | 354  |  |
| Description of XMOVE Function Parameters     | 355  |  |
| Instruction Codes for XMOVE Function         | 358  |  |
| Description of Elementary Movements          | 360  |  |
| Programming a Move to Non-stop Position      | 361  |  |
| Programming a Move to Position with Stop     |      |  |
| Programming a Movement Until Event Detection |      |  |
| Programming an Await Event                   |      |  |
| Programming PREF1 Register Intialization     |      |  |
| General Conditions of Acceptance             |      |  |
| Sequencing Movement Commands                 |      |  |
| Concurrent XMOVE and SMOVE Functions         |      |  |
| Interpolator Channel Automatic Mode          |      |  |
| Event Processing with Interpolated Axes      |      |  |
| Fault management                             |      |  |
| Description of Command Refused Faults        |      |  |
| Managing Measurement (OFF) Mode              |      |  |

## **Programming Interpolated Movements**

#### At a Glance

The XMOVE instruction must be used to program an interpolated movement. This instruction is automatically sent to channel 3 of the TSX CAY 33 module.

#### **Assisted Entry Screen**

You can enter the XMOVE function directly or using the entry help screen:

| Function entry | wizard  |     |         |      |                |   | × |
|----------------|---------|-----|---------|------|----------------|---|---|
| FFB type:      |         |     |         |      |                | ▼ |   |
| Instance:      |         |     |         |      |                | ▼ |   |
| Prototype      |         |     |         |      |                |   | _ |
| Name           | Туре    | No. | Comment |      | Entry field    |   |   |
|                |         |     |         |      |                |   |   |
|                |         |     |         |      |                |   | - |
|                |         |     |         |      |                |   | + |
|                |         |     |         |      |                |   |   |
|                |         |     |         |      |                |   |   |
|                | <u></u> |     | <u></u> |      | <u></u>        |   |   |
|                | Insert  |     | Close   | Adva | nced assistant |   |   |

**NOTE:** When the XMOVE EF is displayed in red on the functions assisted entry screen, it cannot be used in the application.

- An earlier version of the EF is already used in the application.
- The name of the EF is used as a symbol associated with a variable.

## Assisted Entry

In the ST editor proceed as follows:

| Step | Action                                                                                                    |
|------|----------------------------------------------------------------------------------------------------|
| 1    | Right click in the editor and select <b>FFB entry assistant</b> . The <b>Function entry help</b> window will be displayed.                                                    |
| 2    | Type XMOVE.                                                                                                    |
| 3    | Press the <b>Advanced assistant</b> button and fill in the different fields that are offered. Function variables can also be entered directly into the parameters entry zone. |
| 4    | Confirm with <b>OK</b> or <b>Enter</b> . The function will be displayed.                                                                                                    |

## **Entering XMOVE Function Parameters**

#### At a Glance

An interpolated movement command is programmed by an XMOVE function using the following syntax:

XMOVE (AXIS CH3, N Run, G9x, G, SPACE, X, Y, Z, F, M)

The **Details** screen will assist you in entering each parameter.

#### **XMOVE Function Details Screen**

The XMOVE function details screen is as follows:

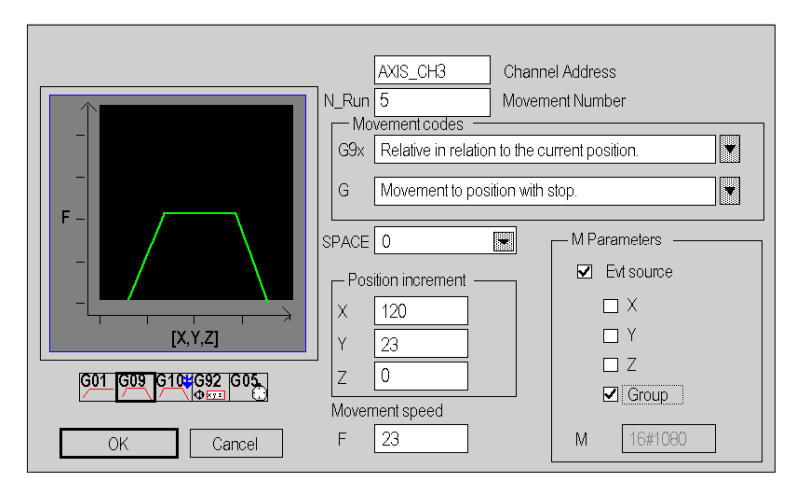

Entry fields (for XMOVE function parameters) as are follows:

| Parameter  | Description                                                                                                    |
|------------|----------------------------------------------------------------------------------------------------|
| AXIS_CH3   | IODDT type variable corresponding to channel 3 on which the function must operate.<br>Example: AXIS_CH3 of type T_INTERPO_STD |
| N_Run      | Movement number                                                                                                    |
| G9x        | Movement type                                                                                                    |
| G          | Instruction code                                                                                                    |
| SPACE      | Plane or Space Number                                                                                                    |
| X, Y and Z | Coordinates for Position to Reach                                                                                             |
| F          | Moving Part Movement Speed                                                                                                    |
| М          | Event processing                                                                                                    |

## **Description of XMOVE Function Parameters**

#### At a Glance

The following parameters must be entered for programming an interpolated movement function:

XMOVE (AXIS\_CH3,N\_Run,G9\_,G,SPACE,X,Y,Z,F,M)

#### IODDT

AXIS\_CH3 is an IODDT type variable corresponding to channel 3 of the axis control module on which the function must apply. AXIS\_CH3 is of type T\_INTERPO\_STD

#### **Movement Number**

**N\_Run** defines the movement number (between 0 and 32767). This number identifies the movement effected by the XMOVE function.

In debugging mode, this number is used to recognize the current movement.

#### **Movement Type**

G9\_ defines the movement type:

| Code | Movement type                                                             |
|------|---------------------------------------------------------------------------|
| 90   | Movement to an <b>absolute</b> position.                                  |
| 91   | Movement to a relative position with respect to the current position.     |
| 98   | Movement to a relative position with respect to the stored position PREF1 |

To choose the movement type, use the scroll button on the right of the **G9\_** field, or enter the code directly with a "direct entry" (without going via the **Details** screen).

#### **Instruction Code**

G defines the XMOVE function instruction code (see page 358).

#### Plane or Space Number

**SPACE** defines the plane or space number where the movement must take place. This parameter specifies the list of axes affected by the movement :

| Code | Meaning                    |
|------|----------------------------|
| 0    | Movement in the XY plane.  |
| 1    | Movement in the XZ plane.  |
| 2    | Movement in the YZ plane.  |
| 3    | Movement in the XYZ space. |

**NOTE:** When the group of interpolated axes is in 2-D, the **SPACE** field must be at 0. The **Z** field for the XMOVE function becomes not significant and is disregarded.

#### Co-ordinates for Position to Reach

**X**, **Y**, **Z** defines the coordinates for reach position for channels 0, 1 and 2, or for the position which the moving part is heading for (in the case of a non-stop movement). This position can be:

- immediate,
- coded in pairs of %MDi internal words or %KDi internal constants (these words can be indexed).

This value is expressed as a unit defined by the Length units configuration parameter for each axis.

#### **Moving Part Movement Speed**

**F** defines the speed of the moving object (or the movement speed required for the direction of movement to be carried out). This speed can be:

- immediate,
- coded in a %MDi internal double word or %KDi internal constant (this word can be indexed).

Example for a 2 axis system:

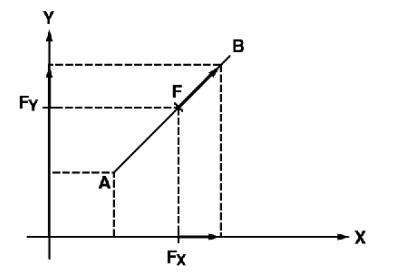

Using speed F, the interpolator calculates FX and FY projections which are used to guide the 2 axes on their trajectory.

The actual movement speed is equal to required speed F multiplied by the SMC speed modulation coefficient, whose value can be adjusted in the interval [0.001, 2.000].

#### **M** Parameter

M defines a word which codes nibbles (in hexadecimal):

- Activation or non-activation of the event processing application trigger for G05 and G10 instructions:
  - Nibble 3 to the value of 1: activating
  - O Nibble 3 to the value of 0: non-activating
- List of events which can end instruction G05 or G10:
  - Nibble 1 :

bit 0 for event entry, or EXT\_EVT bit for X axis,

bit 1 for event entry, or EXT\_EVT bit for Y axis,

bit 2 for event entry, or EXT\_EVT bit for Z axis,

bit 3 for group EXT\_EVT bit.

If several bits are set to 1, the event which ends the instruction is the first event on the resulting list. (the module carries out the logic OR of the events).

#### M Parameter :

| Byte | 3 | 2 | 1 | 0 |
|------|---|---|---|---|
| 16#  |   |   |   |   |

**NOTE:** Coding is automatically completed in the **M** field on the **Details** screen, when the choices have been made using the check-boxes and buttons offered by the screen.

## Instruction Codes for XMOVE Function

#### Introduction

The G parameter defines the instruction code.

To choose the instruction code, either use the scroll button on the right of the **G** field, or press on the icon which corresponds to the movement. You can also enter the code directly with a "direct entry" (without going via the **Details** screen).

#### **Instruction Codes List**

The instruction codes which can be chosen from the **Details** screen are as follows:

| Instruction code | Indication                                                                 | Icon        |
|------------------|----------------------------------------------------------------------------|-------------|
| 09               | Movement on position with stop (see page 362)                              | 609         |
| 01               | Movement on position without stop <i>(see page 361)</i>                    | 601         |
| 10               | Movement until event with stop <i>(see page 363)</i>                       | 610         |
| 05               | Await event <i>(see page 365)</i>                                          | 605A        |
| 92               | Initializing the PREF1 registers for X, Y and Z axes <i>(see page 366)</i> | 692<br>Фхух |

#### Imaging on Details Screen

The **Details** screen also displays an image which represents the selected movement.

For example, code G09:

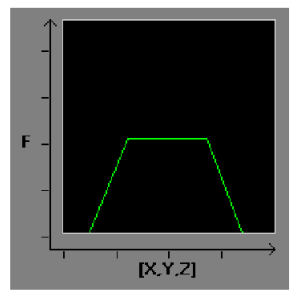

## **Description of Elementary Movements**

#### At a Glance

2 types of movement category can be programmed:

- movements on a position (instruction codes 01 and 09),
- movements until event detection (instruction code 10).

During the program and movements, the reach positions, speed and interpolating plane / space can all be defined. The acceleration parameters are defined by adjusting them.

#### Types of Movement

Types of movement are as follows:

- Absolute in relation to the machine homing point (code 90). Example: non-stop movement on the XY plane, up to position (50000, 10000), up to a speed of 1000. XMOVE (AXIS\_CH3,1,90,01,0,50000,10000,0,1000,0)
- Relative in relation to current position (code 91).
  Example: non-stop movement on the XY plane, an increment (+2000, -1000) in relation to the current position, up to a speed of 500.
   XMOVE (AXIS CH3,1,91,01,0,1,2000,-1000,0,500,0)
- Relative in relation to PREF latched position (code 98) Example: non-stop movement on the XY plane, an increment (+2000, +5000) in relation to the previously latched position, up to a speed of 800. XMOVE (AXIS\_CH3,(1,98,01,0,5000,2000,0,800,0)

With AXIS\_CH3 of type T\_INTERPO\_STD.
# Programming a Move to Non-stop Position

### Instruction

The move to non-stop position instruction is as follows:

| Instruction                 | Instruction code | lcon |
|-----------------------------|------------------|------|
| Moving to non-stop position | 01               | 601  |

#### Example

XMOVE (AXIS\_CH3,1,90,01,0,5000000,1000000,01000,0)

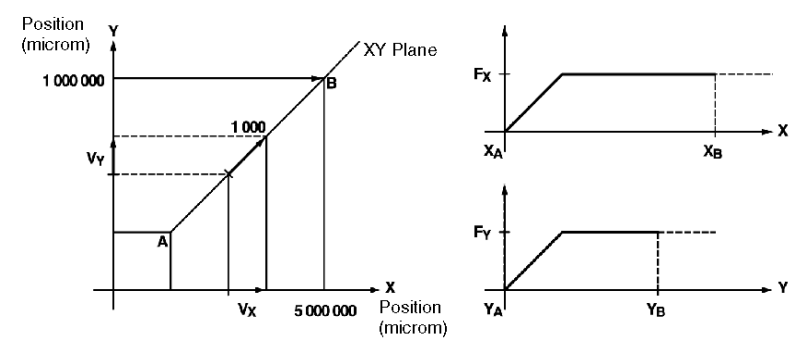

# Programming a Move to Position with Stop

### Instruction

The move to position with stop instruction is as follows:

| Instruction                  | Instruction code | lcon |
|------------------------------|------------------|------|
| Moving to position with stop | 09               | 609  |

#### Example

XMOVE (AXIS\_CH3,1,90,09,0,5000000,1000000,01000,0)

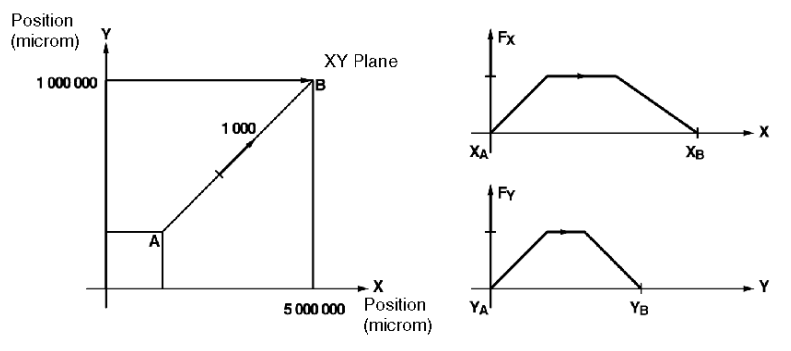

# Programming a Movement Until Event Detection

#### Instruction

The movement until event detection instruction is as follows:

| Instruction                              | Instruction code | Icon |
|------------------------------------------|------------------|------|
| Movement until event detection with stop | 10               | 610  |

The G10 instruction moves axes until detection of an event or up to the position specified in the absence of an event.

#### Event

The awaited event can be:

- A rising or falling edge (according to selections made while configuring) on one of the reflex inputs for one of the interpolated axes.
- A command from the application which can be:
  - o a rising edge EVT\_EXT bit for one of the axes,
  - o a rising edge EVT\_EXT interpolator bit,

Nibble 1 for parameter M is used to specify the axis (or axes) for the awaited event:

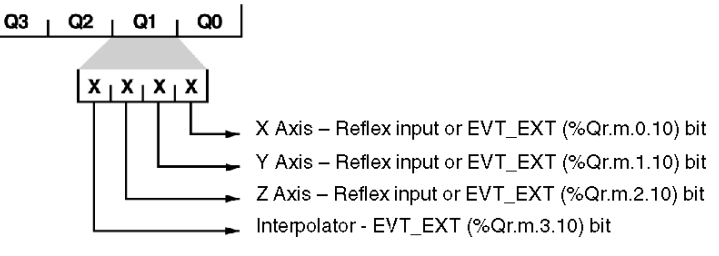

#### Example

Movement in the XY plane until detection of an EVT on X axis reflex input, at a speed of 1000. In the absence of an EVT, axes stop at (300000, 100000). Task event is activated on detection of the EVT

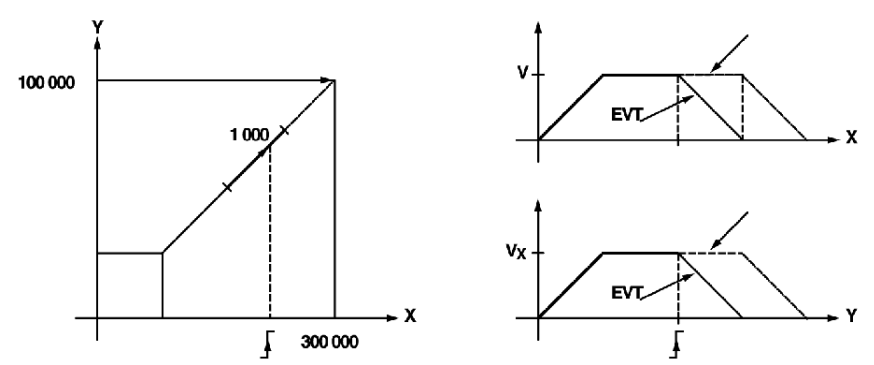

# Programming an Await Event

#### Instruction

The await event instruction is as follows:

| Instruction | Instruction code | lcon |
|-------------|------------------|------|
| Await event | 05               | GOSA |

This instruction is used to wait for an event with a Time Out (in ms), defined in the F parameter. If an event does not appear within the Time Out period, the await command is then deactivated. If F parameter is defined at 0, the wait is without a time limit.

#### **Awaited Event**

The awaited event can be:

- a change in the status of a reflex input for one of the interpolated axes,
- a command from the application.

Nibble 1 for parameter M is used to set the axis (or axes) for the awaited event:

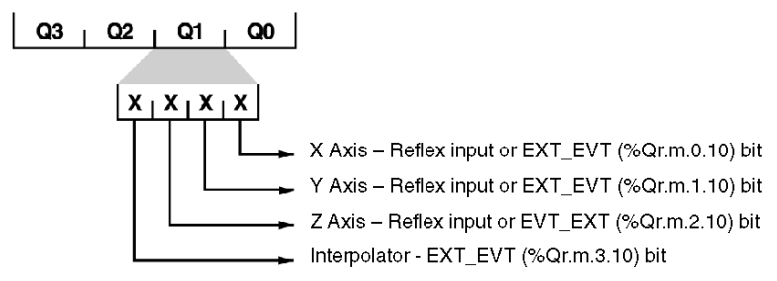

#### **Event Task**

The G05 instruction can activate an event task on detection of an event, if nibble 3 of parameter M is set to 1.

TO\_G05 (Ir.m.c.49) bit is set to 1 when the Time Out period has expired without an event being detected, providing task event activation has been requested. For example, wait with a Time Out period of 1.5 s and with task event activation:

```
XMOVE (AXIS CH3,1,90,05,0,0,0,0,1500,16#1000)
```

# Programming PREF1 Register Intialization

#### Instruction

The initializing PREF1 registers instruction is as follows:

| Instruction                  | Instruction code | lcon        |
|------------------------------|------------------|-------------|
| Initializing PREF1 registers | 92               | 692<br>∲××≖ |

The G92 instruction is used to initialize PREF1 registers of different axes. These registers are used by relative movement instructions (code G98).

Nibble 1 of parameter M is used to select the list of axes affected by this initialization:

- bit 0 for X axis,
- bit 1 for Y axis,
- bit 2 for Z axis.

#### Example

Initializing PREF1 registers of X and Y axes to 2000 and 4000 respectively: XMOVE (AXIS\_CH3,1,90,92,0,2000,4000,0,0,16#0030)

# **General Conditions of Acceptance**

#### Introduction

The general conditions of acceptance for the XMOVE function are as follows :

- There is no fault: bit **GP\_OK** = 1.
- Configuration is compliant: bit **CONF\_OK** = 1.
- Axes are referenced: bit **REF\_OK** = 1.
- Axes affected by the movement are in automatic mode, where bits **DONE** = 1 and **ENABLE** = 1. These axes are also stopped.

### **Sequencing Movement Commands**

#### **Producing a Trajectory**

TSX CAY 33 module does not offer circular interpolation. However it is possible to approximate any trajectory by a succession of segments.

Example of a 2 axis system trajectory:

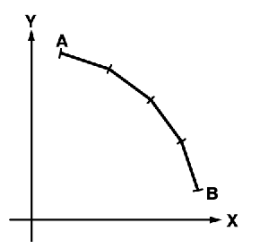

An XMOVE command corresponds to each elementary segment of the trajectory.

**NOTE:** Each elementary XMOVE command must only be performed once. It is therefore necessary that the program to be executed is either

- in Grafcet: in one step, on activation or deactivation of this step,
- in structured text or contact language : on the rising edge of a bit.

A report on function execution is provided by the module using the NEXT and DONE bits.

#### **Buffer Memory**

TSX CAY 33 possess a mechanism which is used to sequence movement commands.

The interpolator has a buffer memory (or stack) which can receive 3 movement commands in addition to what it is in the process of executing. Thus when a movement in progress has finished, it proceeds directly to the first command present in the buffer memory. In the following example we shall use the variable <code>Axis\_3</code> of type <code>T\_INTERPO\_STD</code> associated with channel 3 of the TSX CAY 33 module

Sequencing mechanism

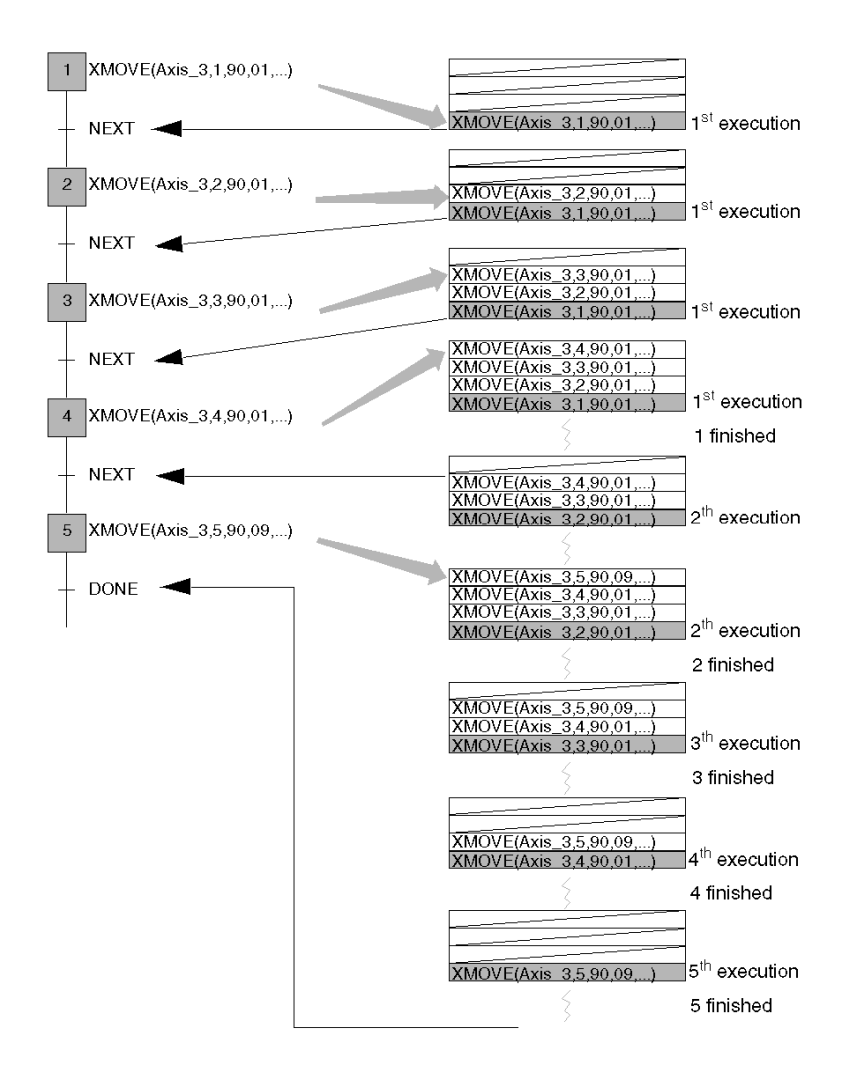

#### **Empty Stack**

When the stack is empty and a G1 type movement has been requested, it does not start if the module has not received the following movement.

Sequencing between 2 movement commands is as follows :

- instantaneously if the first movement is non-stop,
- as soon as the moving part is in the target window, or after time delay TSTOP has expired (which is defined in the stop control on parameter adjustment screen) if the first movement is with a stop.

#### Instant Sequencing

For the sequencing to be instantaneous, the instruction execution time must be more than the duration of the task in which the XMOVE commands have been programmed.

#### **Command Refusal**

Refusal of an XMOVE command is indicated by the following data:

- CMD NOK bit (%Ir.m.3.6) which indicates a refusal,
- CMD\_FLT (%MWr.m.3.7) word which indicates the cause of the refusal. Reading this word requires a READ STS instruction.

#### **Constraints on XMOVE Movements**

The following XMOVE movements cause command refusal (CMD\_NOK), stop the moving part and reset the buffer memory to zero.

- sequencing a G05 or G92 after a G01,
- absence of an instruction after a G01,
- receiving a command with a SPACE parameter affecting an axis which is not stationary, while
  it is not being affected by a previous XMOVE command (this is where an XMOVE is with an axis
  whose last movement was an SMOVE G1).

#### Bits Associated with a Sequencing Mechanism

| Bit                 | Description                                                                                                    |
|---------------------|----------------------------------------------------------------------------------------------------|
| NEXT (%lr.m.3.0)    | Indicates to the program application that channel 3 is ready to receive the following XMOVE command.                                         |
| DONE (%lr.m.3.1)    | Indicates the command in progress has finished being executed and there are no new commands in the buffer memory.                            |
| TH_PNT (%lr.m.3.10) | Indicates that the setpoint value has been reached on the axes affected by the XMOVE.                                                        |
| AT_PNT (%lr.m.3.9)  | At the end of a movement with a stop, this indicates that for all the axes affected by the movement the moving part is in the target window. |

The following bits are associated with the sequencing mechanism:

**NOTE:** Either the NEXT bit, or the DONE bit must be tested before executing an XMOVE command. A new command must only be sent to the module if the buffer memory associated with the axis to be guided is not full.

The  $SYNC_N_RUN$  (%Ir.m.3.8) word periodically provides the number of the step in progress, in order to carry out movement sequencing.

# Concurrent XMOVE and SMOVE Functions

#### At a Glance

It is possible to combine movement instructions for a single axis (SMOVE) with movement instructions for several axes (XMOVE) within the program. This can be used to alternate interpolated movements with non-interpolated movements.

The program must refer to objects for the axis concerned before sending an SMOVE, and must also refer to objects for channel 3 before sending an XMOVE. We shall use the following three IODDT variables: Axis\_0, Axis\_1 and Axis\_3.

#### Example

Independent X and Y axis movement followed by an interpolated movement :

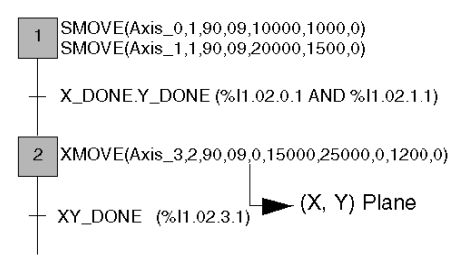

An interpolated axis movement prevents any SMOVE guidance relating to that axis: a running XMOVE forces NEXT and DONE bits to 0 for the axes concerned.

In addition, the IN\_INTERPO (%Ir.m.c.32) bit for any moving axis affected by an XMOVE is set at 1. This information, which can be accessed from the application, is designed to help with programming and monitoring.

### Interpolator Channel Automatic Mode

#### At a Glance

The **Automatic** mode is the active mode for interpolated axes. Interpolated movements can only be carried out with this mode.

Automatic mode is mainly used to send a movement command (code G) via an XMOVE function. This command is designed to perform an interpolated movement by momentarily creating a link between several axes.

#### **Channel 3 in Automatic Mode**

Channel 3 in automatic mode does not modify the current mode, nor 2 (or 3) module axis commands in progress. In this way movements (or debugging) which are carried out independently axis by axis in manual, loop disabled control and automatic modes, are always performed via the positioning function for each axis in the module.

The actual engagement of automatic mode is indicated by the IN\_AUTO (%Ir.m.3.23) bit.

#### **Commands in Automatic Mode**

In automatic mode, the following commands are used to act on the XMOVE function:

- CMV: speed modulation coefficient. This coefficient affects the current tangent speed setpoint in a ratio of 1/1000 to 2000/1000 (%QWr.m.3.1)
- CMV = 0: Feed hold command which stops the moving part, while ensuring that upon the resume movement command (CMV #0), the programmed trajectory is followed. Feed hold status is indicated by the IM\_PAUSE bit (%Ir.m.3.34).
- **Pause** : Pause command which is used to suspend XMOVE movement sequence. The pause is only active when the moving part is stationary. This is indicated by the **ON\_PAUSE** bit (%Ir.m.3.33).
- MOD\_STEP (%Qr.m.3.19) : is used to execute a movement sequence by stopping after each elementary instruction. Status is indicated by the ST\_IN\_STEP bit (%Ir.m.3.39). NEXT\_STEP bit (%Qr.m.3.22) is used to execute the next step.
- EXT\_EVT (%Qr.m.3.10): is used to terminate a G05 or a G10.

The automatic mode can also access the following 2 commands which can be active during or outside of an XMOVE:

- **STOP** (%Qr.m.3.8): is a stopping order for the different axes which make up the interpolation (according to the role of the STOP command that has been defined in the configuration).
- ACK\_FLT (%Qr.m.3.10): a rising edge causes fault acknowledgement.

### **Event Processing with Interpolated Axes**

#### At a Glance

Channel 3 on a TSX CAY 33 module can activate an event task. To do this, the functionality must have been enabled on the configuration screen by associating an event processing number to the channel.

#### Activating an Event Task

An event task is activated by the appearance of an event expected by G10 and G05 commands. For this to happen, nibble 3 from XMOVE function parameter M associated with the instruction must be equal to 1.

#### Usable Variables for the Event Task

- If several event sources are chosen, the following bits are used to determine the source trigger for event processing:
  - EVT\_G1 (%Ir.m.3.50): event during instruction G10,
  - EVT\_G05 (%Ir.m.3.48): event during instruction G05,
  - TO\_G05 (%Ir.m.3.49): G05 timer expired
- OVR\_EVT bit (%Ir.m.3.46) is used to detect a delay in event sending or an event loss.

**NOTE:** The words and bits described above are the only ones which are refreshed during execution of a task event. They are only updated in the PLC if the task event has been activated.

#### **Event Masking**

Control Expert language offers 2 ways to mask events:

- Instruction for global event masking : MASKEVT (UNMASKEVT is used for unmasking):
- ACTIVEVT (%S38) bit = 0 (global event inhibition). ACTIVEVT (%S38) bit is normally at 1.

Summary diagram

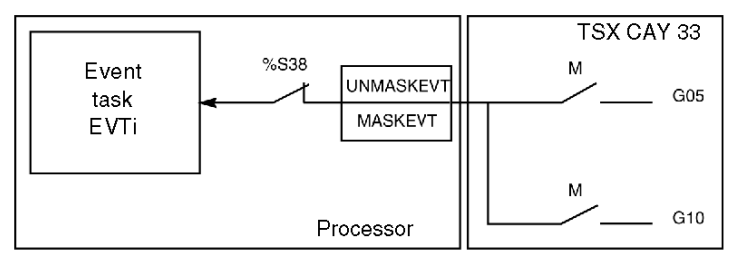

# Fault management

#### At a Glance

Fault monitoring is essential for axis command tasks, due to the inherent risks posed by active moving parts.

The moving part carries out checks internally and automatically.

#### Fault Monitoring for Interpolated Axes

TSX CAY 33 channel 3 does not have a specific fault.

Fault information indicated by this channel is the logic OR of faults on axes configured in the interpolated movement (channel 0 and 1 faults in the case of 2 axis interpolation; channel 0, 1 and 2 faults in the case of 3 axis interpolation).

#### **Fault Information**

Fault information is as follows:

| Bit                     | Fault information                  |
|-------------------------|------------------------------------|
| EMG_STP (%MWr.m.c.3.5)  | Emergency stop                     |
| DRV_FLT (%MWr.m.c.3.2)  | Speed drive fault                  |
| ENC_BRK (%MWr.m.c.3.4)  | Encoder break                      |
| ANA_FLT (%MWr.m.c.3.0)  | Analog output short circuit        |
| AUX_FLT (%MWr.m.c.3.1)  | Auxiliary output short-circuit     |
| ENC_SUP (%MWr.m.c.3.3)  | Encoder supply                     |
| AUX_SUP (%MWr.m.c.3.6)  | 24 V supply                        |
| ENC_FLT (%MWr.m.c.3.7)  | Absolute encoder frame             |
| SLMIN (%MWr.m.c.3.9)    | Software lo limit                  |
| SLMAX (%MWr.m.c.3.8)    | Software hi limit                  |
| SPD_FLT (%MWr.m.c.3.10) | Overspeed                          |
| FE1_FLT (%MWr.m.c.3.11) | Blocking following error           |
| FE2_FLT (%MWr.m.c.3.15) | Non-blocking following error       |
| REC_FLT (%MWr.m.c.3.12) | Recalibration on the fly deviation |
| TW_FLT (%MWr.m.c.3.13)  | TW Debugging window                |
| STP_FLT (%MWr.m.c.3.14) | TSTOP Stopping speed               |

**NOTE:** Channel fault feedback for channel 3 is the same as that for an independent axis. Fault information is only refreshed during the execution of a READ\_STS instruction (AXIS\_CH3).

#### Levels of Severity

Faults are classed in 2 levels of severity:

- Critical or blocking faults which cause the moving part to stop. The following processes then occur:
  - o the fault is indicated,
  - o the moving part slows down until analog output is zero,
  - o deactivation of the speed drive enable relay,
  - o clearing of all memorized commands,
  - wait for acknowledgement.

The fault must have disappeared and been acknowledged before the application can be restarted.

• **Non-critical faults** which give rise to fault indication without stopping the moving part. The Control Expert must be programmed with what action to take in the event of this type of fault. The fault indication disappears when the fault itself has disappeared and been acknowledged.

#### **Fault Programming**

Faults can be viewed, corrected, and acknowledged from the debugging screen. However it can be useful to be able to guide the moving part and correct faults from a console during operation. For this purpose, all the information and commands necessary are available within the application.

#### **Fault Indication**

The module supports a wide range of information in the form of bits and status words, all accessible through the Control Expert program. These bits are used to process faults in hierarchical order :

- to act on the main program,
- to simply indicate the fault.

#### Level of Indicating

2 indicating levels are provided:

#### First level: general information

| Bit                       | Error                                                 |
|---------------------------|-------------------------------------------------------|
| CH_ERROR<br>(%lr.m.c.ERR) | Channel fault                                         |
| AX_OK (%lr.m.c.3)         | No blocking error (with moving part stop) is detected |
| AX_FLT (%Ir.m.c.2)        | Fault (assembles all faults)                          |
| HD_ERR (%Ir.m.c.4)        | External hardware error                               |
| AX_ERR (%lr.m.c.5)        | Application fault                                     |
| CMD_NOK (%lr.m.c.6)       | Command refused                                       |

#### Second level: detailed information

Channel fault status word AX\_STS (%MWr.m.c.3)

**NOTE:** With a blocking fault, it is advised to stop the changing sequential processing which is associated with the axes, and correct the fault. Correcting the fault must be followed by a fault acknowledgement.

#### Fault Acknowledgement

When a fault appears on one of the interpolated axes:

- The axis fault bits: AX\_FLT (%Ir.m.c.2), HD\_ERR (%Ir.m.c.4), AX\_ERR (%Ir.m.c.5) and AX\_STS (%MWr.m.c.3.j), as well as the faults bits associated with interpolating: AX\_FLT (%Ir.m.c.2), HD\_ERR (%Ir.m.c.4), AX\_ERR (%Ir.m.c.5) and status bits (%MWr.m.c.3.j) are set to 1.
- If the fault is a blocking fault, the AX\_OK (%Ir.m.c.3) bit is set to 0.

When the fault disappears, all fault bits retain their status. Faults are stored until they have been acknowledged through setting to 1 of the ACK\_DEF bit (%Qr.m.c.8) where c = channel number which has the fault or the ACK\_DEF interpolation channel bit. Setting to 1 of the channel 3 ACK\_DEF bit generates acknowledgement for all interpolated axes. Fault acknowledgement must be carried out after the fault has disappeared (except for soft stop faults).

If several faults are detected, the acknowledgement order will only act upon faults which have effectively disappeared. Persisting faults must by acknowledged again after their disappearance.

NOTE: Channel 3 (interpolator) does not store faults.

# **Description of Command Refused Faults**

#### At a Glance

A command refused fault is generated each time a command cannot be executed. This occurs when a command is not compatible with the axis state, with the mode in progress or where at least one of the parameters is not valid.

These faults are indicated by the Refus Cde LED on the debugging screens. At channel level, the DIAG key can be used to identify the source of the command refused fault. This information can also be accessed by the program with the CMD\_NOK (%Ir.m.c.6) bit and CMD\_FLT (%MWr.m.c.7) word.

#### **Command Refused**

Th following table shows the cause, indication and the remedy in the event of a **Command Refused** fault.

| Cause      | Unauthorized movement command<br>Transfer of faulty configurations or parameters                                                                                                    |
|------------|----------------------------------------------------------------------------------------------------|
| Parameter  | None                                                                                                    |
| Result     | Immediate stop of movement in progress<br>Buffer memory, which receives movement commands in automatic<br>mode, is reset to 0.                                                                                                    |
| Indication | <ul> <li>CMD_NOK bit (%Ir.m.c.6): Movement command refused</li> <li>CMD_FLT mot (%MWr.m.c.7): type of fault detected</li> <li>Least significant byte: movement commands,</li> <li>Most significant byte: configuration and parameter adjust.</li> </ul> |
| Remedy     | When a new command is received and accepted, acknowledgement is implicit.<br>Acknowledgment is also possible via the ACK_FLT (%Qr.m.c.8) command                                                                                                    |

**NOTE:** For movement sequences in automatic mode, it is advisable to make the execution of each movement conditional upon the end of the previous movement, and the AX\_FLT (%Ir.m.c.2) bit. This will prevent the program moving on to the following command should the present command be refused..

# Managing Measurement (OFF) Mode

#### Introduction

Measurement (OFF) mode is the interpolator passive mode: the X, Y and Z axes are in independent axis state. It is therefore possible to command them in loop control disabled mode (DIRDRIVE) in manual or automatic mode.

No channel 3 command is taken into account in this mode, except for the fault acknowledgement command.

#### Stopping XMOVE

If an XMOVE is in progress, switching to OFF mode will make it stop.

# Chapter 18 Interpolation Configuration

#### Subject of this Section

This section describes the TSX CAY interpolation configuration screens (channel 3) as well as the parameters, which must be defined for the interpolated axes.

#### What Is in This Chapter?

This chapter contains the following topics:

| Торіс                                                       | Page |
|-------------------------------------------------------------|------|
| Accessing the Interpolation Parameters Configuration Screen | 382  |
| Entering Interpolation Parameters                           | 384  |

## Accessing the Interpolation Parameters Configuration Screen

#### **Preliminaries**

Channel 3 is dedicated to interpolation. Before configuring channel 3, the independent channels affected by the interpolated movement must be configured.

#### **Accessing Interpolation Parameters**

To access interpolation parameters, select the TSX CAY 33 module and confirm (double-click on the picture of the module).

| Step | Description                                                                                                    |
|------|----------------------------------------------------------------------------------------------------|
| 1    | Select channel 3 in the Channel field                                                                                                    |
| 2    | Select the Interpolation function from the general parameters field                                                                                                    |
| 3    | In the <b>general parameters</b> field, select the task associated with channel 3: <b>MAST</b> or <b>FAST</b> .<br>The task selected (MAST or FAST) must be the same for channel 3 as for the other channels affected by the interpolation. If a task is different, a dialog box appears during confirmation to indicate the channel number which does not have the same task as channel 3. |

**NOTE:** The interpolated channel axes must be a **limited** type. It is not possible to interpolate infinite axes.

If an infinite axis has been selected, a dialog box will appear during confirmation to indicate that the channel number is not a limited axis type.

### Interpolation Parameters Configuration Screen

The following screen is used to set the parameters for channel 3:

| 0.6 : TSX CAY 33         |                    |           |
|--------------------------|--------------------|-----------|
| 3 CHANNELS MOD. CONT. AX | ES                 |           |
|                          |                    |           |
|                          |                    |           |
|                          |                    |           |
| 🖺 Channel 1              | Size Stop Function | Functions |
| 🖹 Channel 2              |                    | special   |
|                          | IT. EVT            |           |
| Function:                | Stop axes on fault |           |
| Interpolation •          |                    |           |
| Task:                    |                    |           |
| MAST                     |                    |           |
|                          |                    |           |
|                          |                    |           |
|                          |                    |           |
|                          |                    |           |
| r Channel functions      |                    |           |
|                          |                    |           |
| 2 🔼 3 🔳                  |                    |           |
|                          |                    |           |

## **Entering Interpolation Parameters**

#### **Channel Functions**

The general parameters zone reports on the axes affected by interpolation.

The following example represents a 3 axis interpolation:

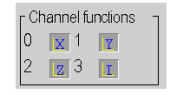

- Channel 0 is the X axis.
- Channel 1 is the Y axis.
- Channel 2 is the Z axis.
- Channel 3 is the interpolation axis for X, Y and Z axes (letter I).

The following example represents a 2 axis interpolation:

| г Cł | nannel fi  | unctions | ٦ |
|------|------------|----------|---|
| 0    | <b>X</b> 1 | Y        |   |
| 2    | Г З        | I        |   |

Channel 2 may be configured as an independent channel (a curve replaces the letter Z in field 2). In this case, interpolation will only affect channels 0 and 1. Functions are displayed on the interpolation debugging screens.

#### Dimension

The Dimensions field is used to set the number of interpolated axes :

| Command | Description                          |  |
|---------|--------------------------------------|--|
| 2 Axes  | Channels 0 and 1 are interpolated    |  |
| 3 Axes  | Channels 0, 1 and 2 are interpolated |  |

#### **Stop Function**

This field is used to set the role of the STOP command in channel 3 (%Qr.m.3.15):

| Command   | Description                                                                                                    |
|-----------|----------------------------------------------------------------------------------------------------|
| XMOVE     | The STOP command is only effective on an XMOVE which is in progress.                                                                             |
| Auto mode | The STOP command is active in auto mode and affects all axes which can be interpolated, even if they are used independently.                     |
| General   | The STOP command is active in all modes (eg Auto, Manu etc) and affects all axes which can be interpolated, even if they are used independently. |

NOTE: It is advised to chose the XMOVE command as a default.

#### Event

This field is used to select the event task associated with channel 3.

#### Stop Axes on Fault

This field is used to define the effect of a blocking fault:

| Command      | Description                                                                                                    |
|--------------|----------------------------------------------------------------------------------------------------|
| Interpolated | A blocking fault stops axes affected by the XMOVE command which is in progress.                                              |
| All          | A blocking fault stops all axes which can be interpolated, even if they are being used independently when the fault appears. |

NOTE: It is advised to choose the Interpolated command as a default.

#### **Special Functions**

This command is reserved for special usage.

#### **Confirming Configuration Parameters**

When all parameters have been configured, confirm this by using the **Edit**  $\rightarrow$  **Confirm** command, or by activating the icon

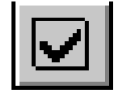

# Chapter 19 Adjusting Interpolated Axes

#### Subject of this Section

This section describes the parameter adjustment principle for the interpolation channel (channel 3 of module TSX CAY 33): accessing screens, description of parameters and adjustment procedure.

#### What Is in This Chapter?

This chapter contains the following topics:

| Торіс                                             | Page |
|---------------------------------------------------|------|
| Accessing the Interpolation Adjustment Parameters | 388  |
| Acceleration Profile                              | 391  |
| Crossing Points                                   | 392  |

# Accessing the Interpolation Adjustment Parameters

#### At a Glance

The adjustment screen is a graphic tool intended for adjusting *(see EcoStruxure™ Control Expert, Operating Modes)* the TSX CAY 33 selected in a rack. It displays the current and initial parameters associated with the channels of this module, and allows these to be modified in offline and online modes.

#### Accessing the Parameters

The adjustment screen is used to select the channel to be adjusted, and enables access to current or initial parameters.

| Command     | Function                                                                                                    |
|-------------|----------------------------------------------------------------------------------------------------|
| Choose Axis | Choose channel 3.                                                                                                    |
|             | This button displays either the current parameters or the initial parameters. This function can also be performed using the F7 key. |

#### **Initial Parameters**

The initial parameters are:

- Parameters entered (or defined by default) in the configuration screen in offline mode. These parameters have been confirmed in the configuration, and transferred to the PLC.
- Parameters taken into account during the last reconfiguration in online mode.

#### **Current Parameters**

Current parameters are those which have been modified and confirmed from the adjustment screen in online mode (or by program via an explicit exchange). These parameters have been replaced by the initial parameters after a cold restart.

### **Adjustment Parameters**

The diagram below shows an adjustment screen.

|     |   |                                                                                    | 1             | 1                                                                                                    |                   |
|-----|---|------------------------------------------------------------------------------------|---------------|----------------------------------------------------------------------------------------------------|-------------------|
| 2   | Γ | 4 (3) : TSX CAY 33                                                                 |               |                                                                                                    | _ 🗆 🛛             |
| 2   | L | 3 CHANNELS MOD. CON                                                                | Γ. AXES .     |                                                                                                    |                   |
| 3 — |   | Channel 2<br>Channel 3<br>Channel 3<br>Function:<br>Interpolation<br>Task:<br>MAST | Config Config | Adjust         Ie         X Speed Delta         0 /1000 of V         Y Speed Delta         0 /1000 of V         Z Speed Delta         0 /1000 of V | Max<br>Max<br>Max |
| 4 — |   | Channel functions -                                                                | 4             |                                                                                                    |                   |
|     |   |                                                                                    |               | 5                                                                                                    |                   |

### Description

The following tables presents the various elements of the adjustment screen and their functions.

| Address | Element                        | Function                                                                                                    |
|---------|--------------------------------|----------------------------------------------------------------------------------------------------|
| 1       | Tabs                           | <ul> <li>The tab in the foreground indicates the current mode (Adjustment in this example). Each mode can be selected by the corresponding tab. The available modes are:</li> <li>Adjustment</li> <li>Configuration</li> <li>Debugging (or Diagnostics), accessible only in online mode.</li> </ul>                                                                                                    |
| 2       | Module zone                    | Shows the abbreviated title of the module.                                                                                                    |
| 3       | Channel field                  | <ul> <li>Is used:</li> <li>By clicking on the reference number, to display the tabs: <ul> <li>Description which gives the characteristics of the device.</li> <li>I/O Objects (see EcoStruxure ™ Control Expert, Operating Modes) which is used to presymbolize the input/output objects.</li> <li>Fault which shows the device faults (in online mode).</li> </ul> </li> <li>To select the channel,</li> <li>To display the Symbol, name of the channel defined by the user (using the variable editor).</li> </ul> |
| 4       | General<br>parameters<br>field | <ul> <li>Allows you to choose the axis control function and the task associated with the channel:</li> <li>Function: axis control function among those available for the modules involved.<br/>Depending on this choice, the headings of the configuration zone may differ. By default<br/>No function is configured.</li> <li>Task: defines the (MAST, FAST or AUX0/1) task in which the explicit exchange objects<br/>of the channel will be exchanged.</li> </ul>                                                 |
| 5       | Adjustment<br>field            | This field allows you to define the various values of the adjustment parameters.                                                                                                    |

# **Acceleration Profile**

### **Description of Acceleration Profile Parameter**

The acceleration law is common to all the interpolated axes.

| Parameter            | Indication                                                                                                    |
|----------------------|----------------------------------------------------------------------------------------------------|
| Acceleration profile | Acceleration law applied to moving part. This law, common to all<br>the axes affected by an interpolated movement, replaces the<br>current axis parameter during the movement.<br>By default : Rectangle |

#### **Acceleration Profiles**

The following acceleration profiles (see page 270) can be used:

- Rectangle
- 1, 2 or 3 trapezoid
- Triangle.

# **Crossing Points**

#### **Description of Speed Delta Parameters**

These 3 parameters (one parameter for each interpolated axis) are used to set:

| Adjustment                                      | Meaning                                                                                                    |
|-------------------------------------------------|----------------------------------------------------------------------------------------------------|
| Speed Delta X<br>Speed Delta Y<br>Speed Delta Z | Variation of speed allowed on crossing points for each axis. The<br>speed adjustment for the moving part at the crossing point<br>allows the moving part to pass closer to the target point when<br>the defined value is low.<br>These parameters are expressed as a thousandth of VMAX.<br>Limits: 0 to 500 |

#### **Processing Crossing Points**

In a linear interpolation, when a succession of non-stop G01 type movements are performed, the concept of crossing points becomes clear.

For example, let us assume that an ABC trajectory is required.

A specified speed maintained up to B on the AB segment causes an overshoot (figure 1). If the speed is reduced before arriving at B, then the real trajectory remains inside the ABC angle (figure 2).

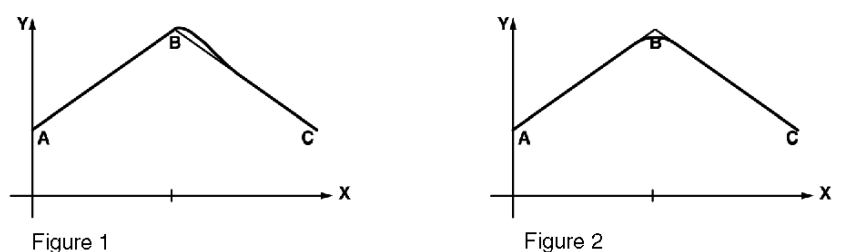

35006220 12/2018

#### Overshooting

How to Avoid Overshooting:

- The natural delay (following deviation) of each axis is used. To do this, it is advised to moderate the feed forward gain adjustment **KV** during interpolated movements.
- In a sequence (G01, X1, Y1, Z1, F1) followed by another sequence (G01, X2, Y2, Z2, F2), if F2 is smaller than F1, the speed trajectory is modified so that the desired speed is equal to F2 at the break point.

The following figure illustrates the modification of the speed trajectory so F2 speed is reached on the break point:

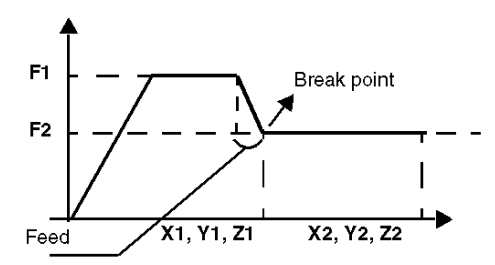

Role of the parameter: DELTASPEEDPATH
 The module introduces a mechanism, which can reduce the speed at the point of crossing, according to the requested "Delta speed" (axial Delta speed X, Y or Z). The function is implemented from the point at which the VMAX can be adjusted.

 The function is active when:

△ V<sub>(of an axe)</sub> > VMAX \* DELTASPEEDPATH/1000

NOTE: The smaller the DELTASPEEDPATH parameter, the closer the point.

#### Example

V1 = V2 = 1000 $VMAX_X = VMAX_Y = 4000$ 

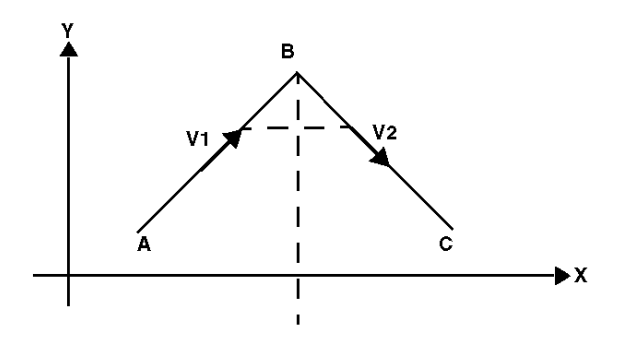

• Crossing points mechanism inactive Resulting tangential speed

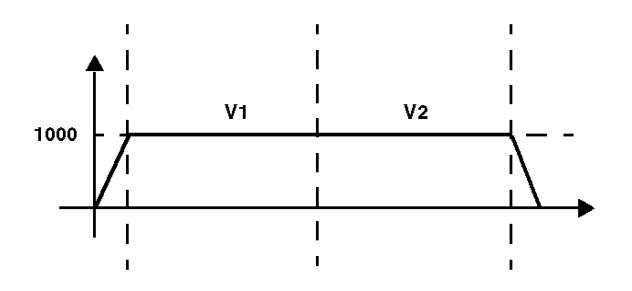

 $(V_X^2 + V_Y^2)^{1/2}$ 

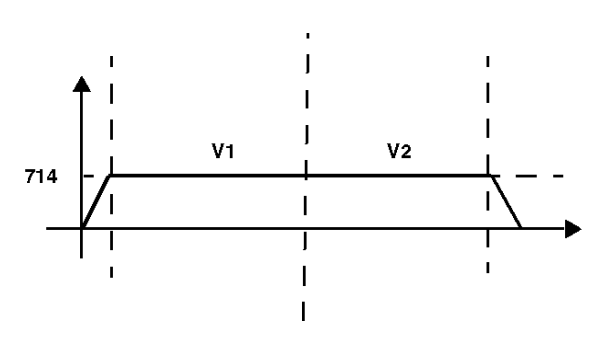

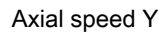

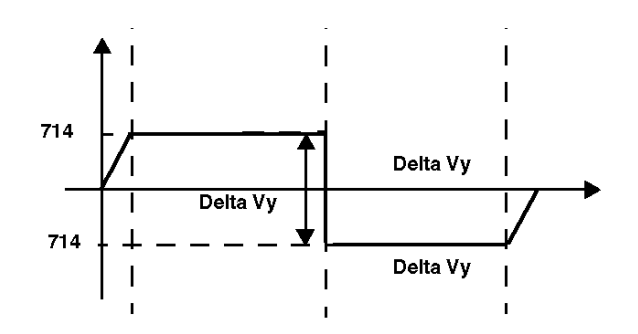

 $\triangle$  V<sub>Y</sub> < VMAX \* DELTASPEEDPATH/1000

DELTASPEEDPATH = 500

 $\triangle$  V<sub>Y</sub> = 1428 < 1/2 \* VMAX

### **Further Example**

V1 = V2 = 1000 $VMAX_X = VMAX_Y = 4000$ 

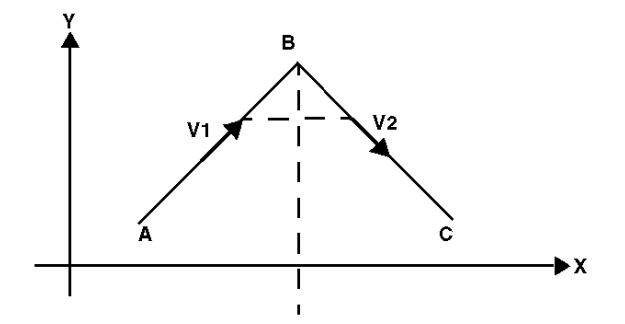

• Crossing points mechanism active Resulting tangential speed

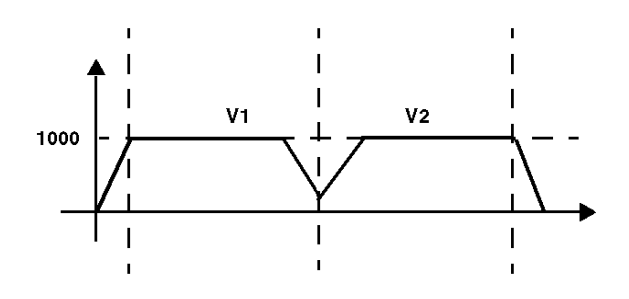

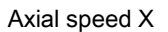

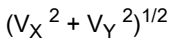

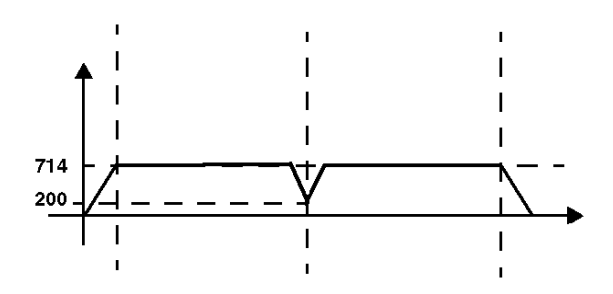

Axial speed Y

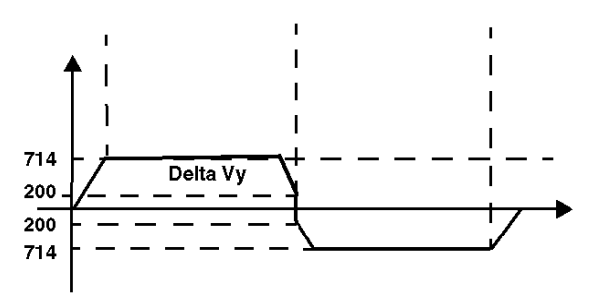

DELTASPEEDPATH = 100

 $\Delta V_{Y} = 1428 > 1/10 * VMAX$ 

In this case a = 1/10 VMAX = 400
# Chapter 20 Debugging an Interpolated Axis Control Program

### Subject of this Section

This section describes the parameter adjustment principle for the interpolation channel (channel 3 of module TSX CAY 33): Measurement, Automatic. It also describes the diagnostics screen which gives access to possible faults.

### What Is in This Chapter?

This chapter contains the following topics:

| Торіс                                                        | Page |
|--------------------------------------------------------------|------|
| Principles of Debugging an Interpolated Axis Control Program | 398  |
| Measurement Mode (Off)                                       | 399  |
| Automatic Mode (Auto)                                        | 401  |
| Interpolation Diagnostics                                    | 404  |

### Principles of Debugging an Interpolated Axis Control Program

### At a Glance

Axis control is integrated into Control Expert programming, for which debugging functions are used.

### Reminder of the Possibilities Offered with Control Expert

Refer to principle for debugging an independent axis (see page 282).

#### **Debugging Screen**

The task-specific debugging screen, unique to TSX CAY 33 module channel 3, allows access to all the information and commands required for debugging interpolation.

The program and moving part control zone offers 2 possible screens according to the operating mode selected via the mode switch: Measurement (OFF) or Automatic (AUTO).

### Measurement Mode (Off)

### At a Glance

In this mode, the interpolation channel can be used to view either 2 or 3 interpolated axes. This mode supervises the module axes.

The following screen shows the interpolation channel Off mode:

|--|

### **Description of Movement Field**

This table shows the display zones for the Movement field:

| Display zone               | Description                                                                                                    |
|----------------------------|----------------------------------------------------------------------------------------------------|
| Current X, Y, Z            | Displays the current position of the moving part on the X, Y and Z axes respectively. This value is expressed in measurement units defined in the configuration                                                |
| Target X, Y, Z             | Displays the setpoint position of the moving part (reach position) on the X, Y and Z axes respectively                                                                                                    |
| Current<br>XF, YF, ZF      | Displays the current speed of the moving part in measurement units (defined in the configuration) on the X, Y and Z axes respectively                                                                          |
| Target<br>XF, YF, ZF       | Displays the setpoint speed of the moving part (speed to be attained) on the X, Y and Z axes respectively                                                                                                    |
| Following error<br>X, Y, Z | Displays the deviation between the calculated setpoint position and the real position of the moving part on the X, Y and Z axes respectively                                                                   |
| Setpoint X, Y, Z           | Displays the go to coordinates on the X, Y and Z axes respectively                                                                                                    |
| Direction X, Y, Z          | + Direction: indicates the part is moving in a positive direction on the X, Y and Z axes respectively<br>- Direction: indicates the part is moving in a negative direction on the X, Y and Z axes respectively |

### Description of X Axis, Y Axis and Z Axis Fields

| LED        | State | Indication                                                                       |
|------------|-------|----------------------------------------------------------------------------------|
| ОК         | Lit   | Axis in operational state (no blocking fault)                                    |
| Referenced | Lit   | Referenced axis                                                                  |
| Stopped    | Lit   | Moving part stationary                                                           |
| Enable     | Lit   | Variable speed controller enable relay active                                    |
| AT Point   | Lit   | The movement in progress is finished and the moving part is in the target window |
| DONE       | Lit   | The movement in progress is finished                                             |
| NEXT       | Lit   | The next movement may be sent                                                    |

This table shows the display zones for the Axis fields:

**NOTE:** The **Confirm** command in the **Axis** field is used to control the variable speed controller enable relay.

### Description of I/O Field

This table shows the display zones for the I/O field:

| LED                | Indication                                                        |
|--------------------|-------------------------------------------------------------------|
| X, Y or Z Came Evt | State of signal (0 or 1) on <b>Event</b> input for X, Y or Z axes |
| Aux X, Y or Z      | State of signal (0 or 1) on auxiliary input for X, Y or Z axes    |

1 = LED lit, 0 = LED off

#### **Description of Faults Field**

This table shows the display zones for the Faults field:

| LED / Button       | State | Indication                                                                                         |
|--------------------|-------|----------------------------------------------------------------------------------------------------|
| Command<br>Refused | Lit   | Last movement command refused                                                                      |
| Hardware           | Lit   | External hardware fault (e.g. encoder, variable speed controller, outputs, etc.)                   |
| Axis               | Lit   | Application fault (e.g. following error, software limits, etc.)                                    |
| Ack.               | 1     | Fault acknowledgment button. Activating this button acknowledges all faults which have disappeared |

### Automatic Mode (Auto)

### At a Glance

Automatic mode is used for executing XMOVE functions.

The debugging screen displays information for 2 or 3 axes, according to the number of interpolated axes.

The following screen shows interpolation channel automatic mode (for 3 interpolated axes):

| Movement         Target         Following error         Direction           X         0         0         0         Direction           Y         0         0         0         Direction           Z         0         0         0         Direction           F         0         0         0         Oirection           F         0         0         N         0         G         0         Space         0                                                                                                    | I/O       O       X Event cam       Aux X       Y Event cam       Aux Y       Z Event cam       Aux Z |
|----------------------------------------------------------------------------------------------------|----------------------------------------------------------------------------------------------------|
| Commands<br>Commands<br>Comman | Faults<br>Command Refused<br>Hardware<br>Axis<br>Ack.                                                 |

### **Description of Movement Field**

This table shows the display zones for the Movement field:

| Display zone               | Description                                                                                                    |
|----------------------------|----------------------------------------------------------------------------------------------------|
| Current X, Y, Z            | Displays the current position of the moving part on the X, Y and Z axes respectively. This value is expressed in measurement units defined in the configuration                                                |
| Target X, Y, Z             | Displays the setpoint position (reach position) on the X, Y and Z axes respectively                                                                                                    |
| F Current                  | Displays the current moving part speed using the measurement unit defined in configuration.                                                                                                    |
| F Target                   | Displays the moving part setpoint speed (speed to be attained)                                                                                                    |
| Following error<br>X, Y, Z | Displays the deviation between the calculated setpoint position and the real position of the moving part (the following error) on the X, Y and Z axes respectively                                             |
| Ν                          | Indicates the step number for the instruction which is in progress                                                                                                    |
| G9x                        | Indicates the movement type for the instruction which is in progress                                                                                                    |
| G                          | Indicates the instruction code which is in progress                                                                                                    |
| Space                      | Indicates the space where the movement in progress is being carried out (0 = XY, 1 = XZ, 2 = YZ, $3 = XYZ$ )                                                                                                   |
| Direction X, Y,            | + Direction: indicates the part is moving in a positive direction on the X, Y and Z axes respectively<br>- Direction: indicates the part is moving in a negative direction on the X, Y and Z axes respectively |

### **Description of Commands**

This table describes the command zone:

| Command | Description                                                                                                    |
|---------|----------------------------------------------------------------------------------------------------|
| STOP F8 | Stops the moving part on all interpolated axes                                                                                |
| CMV     | Used to enter a value from 0 to 2000 which determines the speed multiplier coefficient (0.000 to 2000 in intervals of 1/1000) |

### Description of Commands Field

This table describes the buttons in the Commands field:

| Command      | Description                                                                       |
|--------------|-----------------------------------------------------------------------------------|
| Pause        | Commands the moving part to stop at the end of a movement with a stop in progress |
| Step by step | Changes the axis to step by step mode                                             |
| Next step    | Step by step mode activates the waiting movement                                  |

### **Description of Axis Field**

This table shows the display zones for the Axis field:

| LED        | State | Indication                                                                       |
|------------|-------|----------------------------------------------------------------------------------|
| ОК         | Lit   | All axes are in operating state                                                  |
| Referenced | Lit   | All axes are referenced                                                          |
| Stopped    | Lit   | All axes are at a stop (moving part stationary)                                  |
| Feed hold  | Lit   | Axis movement is suspended (Feed hold)                                           |
| AT Point   | Lit   | The movement in progress is finished and the moving part is in the target window |
| DONE       | Lit   | The movement(s) in progress is (are) finished                                    |
| NEXT       | Lit   | The following movement command can be sent to the module                         |

### **Description of I/O Field**

This table shows the display zones for the I/O field:

| LED                | Indication                                                        |
|--------------------|-------------------------------------------------------------------|
| X, Y or Z Came Evt | State of signal (0 or 1) on <b>Event</b> input for X, Y or Z axes |
| Aux X, Y or Z      | State of signal (0 or 1) on auxiliary input for X, Y or Z axes    |

1 = LED lit, 0 = LED off

### **Description of Faults Field**

This table shows the display zones for the Faults field:

| LED / Button       | State | Indication                                                                                         |
|--------------------|-------|----------------------------------------------------------------------------------------------------|
| Command<br>Refused | Lit   | The last XMOVE received has been refused                                                           |
| Hardware           | Lit   | External hardware error on one of the interpolated axes                                            |
| Axis               | Lit   | Application fault on one of the interpolated axes                                                  |
| Ack.               | 1     | Fault acknowledgment button. Activating this button acknowledges all faults which have disappeared |

### **Interpolation Diagnostics**

### At a Glance

The various debugging, adjustment and configuring screens feature a **DIAG** button in online mode, which accesses details on faults detected by the module.

| Interpo X Axis Y Axis Z Axis |                                                                                                    |
|------------------------------|----------------------------------------------------------------------------------------------------|
| Internal faults (Group)      | External faults (Group)                                                                                                 |
| Communication                | Speed controller fault<br>Encoder supply fault<br>Encoder break fault<br>Emergency stop fault<br>24V power supply fault |
|                              |                                                                                                    |
| Adjustment                   |                                                                                                    |
| Command:                     |                                                                                                    |
|                              | OK                                                                                                    |
|                              |                                                                                                    |

### **Diagnostics Screen Tabs**

The diagnostics screen for channel 3 features 4 tabs which give access to possible faults for all the interpolated axes:

| Tab     | Description                                     |
|---------|-------------------------------------------------|
| Interpo | Globalizes faults for all the interpolated axes |
| X Axis  | Displays channel 0 faults                       |
| Y Axis  | Displays channel 1 faults                       |
| Z Axis  | Displays channel 2 faults                       |

### **Description of the Different Fields**

Each tab features the following fields:

| Field            | Description                                                                    |
|------------------|--------------------------------------------------------------------------------|
| Internal faults  | Internal faults within the module which generally require it to be replaced    |
| External faults  | Faults originating from the operating part                                     |
| Other faults     | Application faults                                                             |
| Commands refused | Indicates the cause and the message number of a command refused (see page 414) |

# Chapter 21 Language Objects of the Interpolated Axis Specific Application

### Aim of this Chapter

This chapter describes the language objects associated with the axis specific application as well as the different ways of using them.

Refer to the chapter on the language objects associated with independent axes (see page 313).

### What Is in This Chapter?

This chapter contains the following topics:

| Торіс                                                                                 | Page |
|---------------------------------------------------------------------------------------|------|
| Implicit Exchange Internal Command Objects of the T_INTERPO_STD Type IODDT            | 408  |
| Implicit Exchange Internal Status Objects of the T_INTERPO_STD Type IODDT             | 409  |
| Internal Status Objects (Explicit Exchanges) of IODDT Type T_INTERPO_STD              | 410  |
| Adjustment Parameters Objects (Explicit Exchanges) of the IODDT of Type T_INTERPO_STD | 413  |
| CMD_FLT Code Error List for Interpolation                                             | 414  |

### Implicit Exchange Internal Command Objects of the T\_INTERPO\_STD Type IODDT

### List of Implicit Exchange Objects

The following table presents the implicit exchange internal command objects of the T\_INTERPO\_STD type IODDT  $% T_{\rm T}$ 

| Standard symbol | Туре  | Access | Active on | Description                                                                                                    | Address    |
|-----------------|-------|--------|-----------|----------------------------------------------------------------------------------------------------|------------|
| ACK_FLT         | EBOOL | R/W    | Edge      | Fault acknowledgement                                                                                                    | %Qr.m.c.8  |
| EXT_EVT         | EBOOL | R/W    | Edge      | Trigger event order from processor                                                                                              | %Qr.m.c.10 |
| AUX_OUT         | EBOOL | R/W    | State     | Auxiliary output command                                                                                                    | %Qr.m.c.11 |
| STOP            | EBOOL | R/W    | State     | Immediate stop command (halting of moving part)                                                                                 | %Qr.m.c.15 |
| PAUSE           | EBOOL | R/W    | State     | Suspend movements command at the end of a movement in progress                                                                  | %Qr.m.c.16 |
| MOD_STEP        | EBOOL | R/W    | State     | Change to step by step mode command                                                                                             | %Qr.m.c.19 |
| NEXT_STEP       | EBOOL | R/W    | Edge      | Activate next step command                                                                                                    | %Qr.m.c.22 |
| MOD_SELECT      | INT   | R/W    |           | mode selector                                                                                                    | %QWr.m.c.0 |
| CMV             | INT   | R/W    |           | speed modulation<br>Value = speed modulation setpoint value<br>This setpoint is in the range 0 to 2, in<br>intervals of 1/1000. | %QWr.m.c.1 |

### **Mode Selector**

MOD\_SELECT: mode selector

| Value | Mode     | Description                                        |
|-------|----------|----------------------------------------------------|
| 0     | DRV_OFF  | Measurement mode: inhibition of CNA output         |
| 1     | DIRDRIVE | Loop control disabled mode: direct voltage command |
| 2     | MANU     | Manual mode                                        |
| 3     | AUTO     | Automatic mode                                     |

### Implicit Exchange Internal Status Objects of the T\_INTERPO\_STD Type IODDT

### List of Implicit Exchange Objects

The following table presents the implicit exchange internal status objects of the T\_INTERPO\_STD type IODDT

| Standard symbol | Туре  | Access | Description                                                                    | Address     |
|-----------------|-------|--------|--------------------------------------------------------------------------------|-------------|
| NEXT            | EBOOL | R      | Ready to receive a new movement command (in AUTO)                              | %lr.m.c.0   |
| DONE            | EBOOL | R      | All instructions are executed: no instructions in the stack                    | %lr.m.c.1   |
| AX_FLT          | EBOOL | R      | Fault present on axis                                                          | %lr.m.c.2   |
| AX_OK           | EBOOL | R      | No fault causing moving part to stop                                           | %lr.m.c.3   |
| HD_ERR          | EBOOL | R      | Hardware fault present                                                         | %lr.m.c.4   |
| AX_ERR          | EBOOL | R      | Application fault present                                                      | %lr.m.c.5   |
| CMD_NOK         | EBOOL | R      | Command refused                                                                | %lr.m.c.6   |
| NO_MOTION       | EBOOL | R      | Moving part stationary                                                         | %lr.m.c.8   |
| AT_PNT          | EBOOL | R      | Moving part position on target (in the point window, on instruction with stop) | %lr.m.c.9   |
| TH_PNT          | EBOOL | R      | Theoretical setpoint reached                                                   | %lr.m.c.10  |
| CONF_OK         | EBOOL | R      | Configured axis                                                                | %lr.m.c.12  |
| REF_OK          | EBOOL | R      | Reference point taken (axis referenced)                                        | %lr.m.c.14  |
| IN_DROFF        | EBOOL | R      | Measurement mode active                                                        | %lr.m.c.20  |
| IN_AUTO         | EBOOL | R      | Automatic mode active                                                          | %lr.m.c.23  |
| ON_PAUSE        | EBOOL | R      | Movements sequence suspended                                                   | %lr.m.c.33  |
| IM_PAUSE        | EBOOL | R      | Movement suspended (immediate PAUSE)                                           | %lr.m.c.34  |
| ST_IN_STEP      | EBOOL | R      | Step by step mode in progress                                                  | %lr.m.c.39  |
| CH_ERROR        | EBOOL | R      | Channel fault                                                                  | %lr.m.c.ERR |
| SPEED           | DINT  | R      | measured speed                                                                 | %IDr.m.c.2  |
| FOL_ERR         | DINT  | R      | current position deviation                                                     | %IDr.m.c.4  |
| SYNC_N_RUN      | INT   | R      | step number in progress                                                        | %IWr.m.c.7  |

### Internal Status Objects (Explicit Exchanges) of IODDT Type T\_INTERPO\_STD

### At a Glance

This part presents the internal status object (explicit exchanges) of the IODDT of type T\_INTERPO\_STD which applied to the TSX CAY33 modules. It groups together the word type objects whose bits have a special significance. These objects are presented in details below.

#### Notes

- Generally speaking the meaning of the bits is given for the 1 state of this bit. In each specific case the state of the bit is explained.
- Not all the bits are used.

#### Managing Exchanges: EXCH\_STS

The table below presents the significances of the channel exchange control bits EXCH\_STS (%MWr.m.c.0).

| Standard symbol | Туре | Access | Meaning                                         | Address       |
|-----------------|------|--------|-------------------------------------------------|---------------|
| STS_IN_PROGR    | BOOL | R      | Status parameters (STATUS) exchange in progress | %MWr.m.c.0.0  |
| CMD_IN_PROGR    | BOOL | R      | Command parameters exchange in progress         | %MWr.m.c.0.1  |
| ADJ_IN_PROGR    | BOOL | R      | Exchanging adjustment parameters                | %MWr.m.c.0.2  |
| RECONF_IN_PROGR | BOOL | R      | Module reconfiguration in progress              | %MWr.m.c.0.15 |

### Exchanges Report: EXCH\_RPT

The table below presents the meanings of the report bits EXCH\_RPT (%MWr.m.c.1).

| Standard symbol | Туре | Access | Meaning                                    | Address       |
|-----------------|------|--------|--------------------------------------------|---------------|
| STS_ERR         | BOOL | R      | Status parameters (STATUS) exchange report | %MWr.m.c.1.0  |
| CMD_ERR         | BOOL | R      | Command parameters exchange report         | %MWr.m.c.1.1  |
| ADJ_ERR         | BOOL | R      | Adjustment parameters exchange report      | %MWr.m.c.1.2  |
| RECONF_ERR      | BOOL | R      | Configuration fault                        | %MWr.m.c.1.15 |

### Channel Operating Status: CH\_FLT

The table below presents the meanings of the report bits CH FLT (%MWr.m.c.1).

| Standard symbol | Туре | Access | Meaning                                                             | Address      |
|-----------------|------|--------|---------------------------------------------------------------------|--------------|
| EXT_FLT         | BOOL | R      | External fault (same as HD_ERR bit)                                 | %MWr.m.c.2.0 |
| MOD_FLT         | BOOL | R      | Internal error Module absent, inoperative, or in self-<br>test mode | %MWr.m.c.2.4 |
| CONF_FLT        | BOOL | R      | Hardware or software configuration fault                            | %MWr.m.c.2.5 |
| COM_FLT         | BOOL | R      | Communication fault with processor                                  | %MWr.m.c.2.6 |
| APP_FLT         | BOOL | R      | Application fault (errored configuration) or command fault          | %MWr.m.c.2.7 |
| CH_LED_LOW      | BOOL | R      | Channel LED status                                                  | %MWr.m.c.2.8 |
| CH_LED_HIGH     | BOOL | R      | Channel LED status                                                  | %MWr.m.c.2.9 |

### Axis Operating Status: AX\_STS

The table below presents the meanings of the report bits AX\_STS (%MWr.m.c.3).

| Standard symbol                                   | Туре               | Access | Meaning                                       | Address       |
|---------------------------------------------------|--------------------|--------|-----------------------------------------------|---------------|
| Hardware faults: HD_ERR (%Ir.m.c.4)               |                    |        |                                               |               |
| ANA FLT                                           | BOOL               | R      | Analog output short-circuit fault             | %MWr.m.c.3.0  |
| AUX_FLT                                           | BOOL               | R      | Auxiliary output short-circuit fault          | %MWr.m.c.3.1  |
| DRV_FLT                                           | BOOL               | R      | Speed drive fault                             | %MWr.m.c.3.2  |
| ENC_SUP                                           | BOOL               | R      | Encoder supply fault                          | %MWr.m.c.3.3  |
| ENC_BRK                                           | BOOL               | R      | Encoder break fault                           | %MWr.m.c.3.4  |
| EMG_STP                                           | BOOL               | R      | Emergency stop fault                          | %MWr.m.c.3.5  |
| AUX_SUP                                           | BOOL               | R      | 24 V supply fault                             | %MWr.m.c.3.0  |
| ENC_FLT                                           | BOOL               | R      | Absolute encoder parity series or E bit fault | %MWr.m.c.3.7  |
| Application faults: AX_<br>(%Ir.m.c.5)(groups the | ERR<br>faults belo | ow)    |                                               |               |
| SLMAX                                             | BOOL               | R      | Maximum soft stop overshoot                   | %MWr.m.c.3.8  |
| SLMIN                                             | BOOL               | R      | Minimum soft stop overshoot                   | %MWr.m.c.3.9  |
| SPD_FLT                                           | BOOL               | R      | Overspeed fault                               | %MWr.m.c.3.10 |
| FE1_FLT                                           | BOOL               | R      | MAX_F1 position deviation fault               | %MWr.m.c.3.11 |
| REC_FLT                                           | BOOL               | R      | Recalibration fault                           | %MWr.m.c.3.12 |
| TW_FLT                                            | BOOL               | R      | Debugging window fault                        | %MWr.m.c.3.13 |
| STP_FLT                                           | BOOL               | R      | Stopping fault                                | %MWr.m.c.3.14 |
| FE2_FLT                                           | BOOL               | R      | MAX_F2 deviation fault                        | %MWr.m.c.3.15 |

### Other Status Data

The table below presents the meanings of other state data.

| Standard symbol | Туре | Access | Meaning                                                                                                    | Address     |
|-----------------|------|--------|----------------------------------------------------------------------------------------------------|-------------|
| N_RUN           | INT  | R      | step number in progress                                                                                     | %MWr.m.c.4  |
| G9_COD          | INT  | R      | Movement type in progress                                                                                   | %MWr.m.c.5  |
| G_COD           | INT  | R      | Instruction code in progress                                                                                | %MWr.m.c.6  |
| CMD_FLT         | INT  | R      | refusal report                                                                                              | %MWr.m.c.7  |
| G_SPACE         | DINT | R      | list of axes of the XMOVE in progress (0 = X and Y, %MDr.m.c.1<br>1 = X and Z, 2 = Y and Z, 3 = X, Y and Z) |             |
| T_XPOS          | DINT | R      | position of target on X axis (reach position)                                                               | %MDr.m.c.13 |
| T_YPOS          | DINT | R      | position of target on Y axis (reach position)                                                               | %MDr.m.c.15 |
| T_ZPOS          | DINT | R      | position of target on Z axis (reach position)                                                               | %MDr.m.c.13 |
| T_SPEED         | DINT | R      | speed to be reached                                                                                         | %MDr.m.c.19 |

# Adjustment Parameters Objects (Explicit Exchanges) of the IODDT of Type T\_INTERPO\_STD

### **Adjustment Parameters**

| Standard symbol | Туре | Access | Description                                                          | Address     |
|-----------------|------|--------|----------------------------------------------------------------------|-------------|
| SLOPE           | INT  | R/W    | Acceleration rule<br>0 = rectangle, 1 to 3 = trapezoid, 4 = triangle | %MWr.m.c.23 |
| TACC            | INT  | R/W    | Acceleration / deceleration time: TACCMIN to 10000 ms                | %MWr.m.c.24 |
| SPEED_PATH_X    | INT  | R/W    | Speed threshold allowed on X axis                                    | %MWr.m.c.25 |
| SPEED_PATH_Y1   | INT  | R/W    | Speed threshold allowed on Y axis                                    | %MWr.m.c.26 |
| SPEED_PATH_Z    | INT  | R/W    | Speed threshold allowed on Z axis                                    | %MWr.m.c.27 |

The table below presents the various adjustment parameters.

### CMD\_FLT Code Error List for Interpolation

#### At a Glance

Reading the CMD\_FLT (%MWr.m.c.7) command refusal word is performed by explicit exchange. Non-encrypted messages are also available in the diagnostics dialog box, which can be accessed by the **DIAG** command.

Each CMD\_FLT word byte is associated with an error type:

- The most significant byte indicates an error in the configuration and adjustment parameters (XX00).
- The least significant byte indicates that a movement command has been refused (00XX).

For example: CMD\_FLT = 0023 (least significant fault indicates that the stack is full)

Word %MWr.m.c.7

| Configuration and adjustment parameters | Movement command       |
|-----------------------------------------|------------------------|
| Most significant byte                   | Least significant byte |

#### **Errors Associated with Interpolation**

These errors are indicated by the least significant %MWr.m.c.7 word byte. Numbers between brackets indicate hexadecimal code value.

| Value   | Meaning                                                                                                    |  |
|---------|----------------------------------------------------------------------------------------------------|--|
| 18 (12) | <ul> <li>The command cannot be executed for one of the following reasons:</li> <li>another command has not yet finished,</li> <li>the channel is no longer in Auto mode,</li> <li>there is a stop progressing on the channel,</li> <li>the channel relay is open (positioning only).</li> </ul> |  |
| 19 (13) | The G01 command cannot be executed                                                                                                    |  |
| 20 (14) | The G09 command cannot be executed                                                                                                    |  |
| 21 (15) | The G10 command cannot be executed                                                                                                    |  |
| 27 (1B) | The G07 command cannot be executed (positioning only)                                                                                                    |  |
| 29 (1D) | Code G_ is unknown                                                                                                    |  |
| 35 (23) | Stack is full Additional code G_ not stored                                                                                                    |  |
| 96 (60) | Code G_ is not authorized to follow a code G01                                                                                                    |  |
| 97 (61) | Code G01 is not executed without being followed by a movement code                                                                                                    |  |
| 99 (63) | Conditions concerning the execution of interpolated movements are not met on the X axis                                                                                                    |  |

| Value    | Meaning                                                                                    |  |
|----------|--------------------------------------------------------------------------------------------|--|
| 100 (64) | Conditions concerning the execution of interpolated movements are not met on the Y axis    |  |
| 101 (65) | Conditions concerning the execution of interpolated movements are not met on the Z axis    |  |
| 102 (66) | Z axis is requested to move when this axis is not part of the group of interpolated axes   |  |
| 103 (67) | An axis in the process of being interpolated stops (changes mode, relay is opened, etc.)   |  |
| 104 (68) | Position targets requested for code G_ are outside soft stops                              |  |
| 105 (69) | Code G01 has been refused because the next movement cannot be accepted                     |  |
| 128 (80) | A change of direction is necessary for G09 / G10                                           |  |
| 129 (81) | G01 distance is too small                                                                  |  |
| 130 (82) | The movement distance which follows G01 is too small                                       |  |
| 131 (83) | The current speed is too great and/or the distance of G01 is too small to reach Vthreshold |  |
| 146 (92) | Acceleration law is refused                                                                |  |
| 147 (93) | Speed delta X does not conform                                                             |  |
| 148 (94) | Speed delta Y does not conform                                                             |  |
| 149 (95) | Speed delta Z does not conform                                                             |  |

# Part V "Flying Shear" Utility

### Aim of this Part

This part introduces the "Flying Shear" utility for the TSX CAY22 module and describes its implementation.

### What Is in This Part?

This part contains the following chapters:

| Chapter                                   | Chapter Name                               | Page |
|-------------------------------------------|--------------------------------------------|------|
| 22                                        | Introduction to the "Flying Shear" Utility | 419  |
| 23 Configuring the "Flying Shear" Utility |                                            | 421  |
| 24                                        | Programming the "Flying Shear" Utility     | 427  |
| 25                                        | Adjusting the "Flying Shear" Utility       | 433  |

# Chapter 22 Introduction to the "Flying Shear" Utility

### Introduction to the "Flying Shear" Utility

### At a Glance

The main objective of this function is to be able to respond to applications consisting of:

- a "conveyor belt" axis, which transports a product,
- a "tool carrier" cart axis, which carries out return travel between a rest point and a "working" point, and which synchronizes position and speed with the belt.

The application therefore requires:

- an axis channel, which acquires the advanced speed and position of a product to be cut
- an axis channel which controls the movement of the cutting tool support and command with a discrete output.

### Principle of the "Flying Shear" Utility

The table below introduces the different stages of a cutting cycle.

| Step | Action                                                                                                    |
|------|----------------------------------------------------------------------------------------------------|
| 1    | The cart is in waiting position at the point of rest.<br><b>Note:</b> The cutting value is a reading relative to the last cut made. This position is called "source control"                                                                               |
| 2    | The card calculates the source control corresponding to the next cut and checks that the cut is possible.                                                                                                    |
| 3    | When the product feed is equal to the length to be cut less a synchronization distance (in order to be synchronized at the point of synchronization), the cart accelerates and synchronizes with the controlling axis while aiming for the source control. |
| 4    | When the cart is synchronized, it remains attached in position for the whole journey.                                                                                                    |
| 5    | When crossing the tool descent point, an output commands the cutting action.                                                                                                    |
| 6    | Upon indication that the cut (on a sensor input or position) is finished, the tool is rechucked.                                                                                                    |
| 7    | Upon indication that the synchro (on a sensor input or position) is finished, the cart exits slave mode and stops as quickly as possible.                                                                                                    |
| 8    | Upon indication of a theoretical stop, the cart returns to the idle position and slowly restarts the cycle.                                                                                                    |

### Solution Adapted to the TSX CAY 22 V2.0 Module

Implementation of this utility with a TSX CAY 22 module V2.0 requires the definition of:

- channel 0 as a control axis for the acquisition of the position measurement for the product to be cut (belt, conveyor). This is an infinite axis, which continually advances in the positive direction.
- Channel 1 as an axis for the cutting tool support cart. This is a limited linear axis, whose behavior is guided by the controlling axis feed.

Channel 1 supports:

- the static command output for the cutting tool,
- the end of cutting sensor input (if necessary in the application),
- the end of synchro sensor input (if necessary in the application).

NOTE: If necessary, channel 0 can support the event cutting sensor input.

If the utility is not used, the module is totally compatible with preceding versions.

# Chapter 23 Configuring the "Flying Shear" Utility

### Aim of this Chapter

This chapter describes the configuration screen for the "Flying Shear" utility (channel 1 of the CAY 22 module V2.0 onwards) along with the associated parameters.

### What Is in This Chapter?

This chapter contains the following topics:

| Торіс                                                                      | Page |
|----------------------------------------------------------------------------|------|
| How to Access the Configuration Parameters for the "Flying Shear" Utility. | 422  |
| Description of Configuration Parameters                                    | 424  |

### How to Access the Configuration Parameters for the "Flying Shear" Utility.

### **Preliminaries**

Channel 1 is dedicated to the limited tool carrier axis. Before executing a program consisting of a flying shear instruction, channel 0 should be configured as an infinite machine.

It is advisable to enter the maximum value authorized into the modulo, so that the cutting length of the product is not limited.

#### Procedure

The table below describes the procedure to follow to access the configuration screen for the "Flying Shear" utility.

| Step | Action                                                                                                    |  |  |
|------|----------------------------------------------------------------------------------------------------|--|--|
| 1    | On the application hardware configuration screen, double click on the TSX CAY 22 module.                                                                                                    |  |  |
| 2    | Choose channel 1.                                                                                                    |  |  |
| 3    | Select the <b>Positioning</b> function from the <b>Function</b> field. <b>Result:</b> The following screen appears:                                                                                                    |  |  |
|      | Channel 0<br>Channel 1<br>Channel 1<br>Channel 1<br>Channel 1<br>Channel 1<br>Channel 1<br>Channel 1<br>Channel 1<br>Channel 1<br>Contiguration<br>Contiguration<br>Max.speed<br>Contiguration<br>Max.seed<br>Contiguration<br>Max.seed<br>Contiguration<br>Contiguration |  |  |
| 4    | Select the Limited option from the Machine field.                                                                                                    |  |  |

| Step | Action                                                                                                    |                            |  |  |  |  |
|------|----------------------------------------------------------------------------------------------------|----------------------------|--|--|--|--|
| 5    | Click on the <b>Flying shear</b> button from the <b>Axis 0</b> field.<br><b>Result:</b> The following screen appears: |                            |  |  |  |  |
|      | Flying shear Configuration                                                                                            |                            |  |  |  |  |
|      | ✓ Validation                                                                                                    | Movement ratio             |  |  |  |  |
|      | Angle Variable                                                                                                    |                            |  |  |  |  |
|      | Material length = Mvt.Axis0 / K0                                                                                      |                            |  |  |  |  |
|      | Tool up on event                                                                                                    | Cut on event               |  |  |  |  |
|      | Max acceleration for return                                                                                           | Synchronization end event. |  |  |  |  |
|      | Confirm                                                                                                    | Cancel                     |  |  |  |  |
|      |                                                                                                    |                            |  |  |  |  |

The Master/Slave (Slave axis 0) function and the re-calibration function are exclusive to the "Flying Shear" utility.

### **Description of Configuration Parameters**

### Preliminaries

This subject only deals with specific parameters for the "Flying Shear" utility. To configure an independent axis, see Configuring an Independent Axis

### Illustration

The screen below groups together all configuration parameters for the "Flying Shear" utility.

| Fl | ying shear Configuration         |                            |
|----|----------------------------------|----------------------------|
|    |                                  |                            |
|    | ✓ Validation                     | Movement ratio             |
|    | Angle Variable                   |                            |
|    | Material length = Mvt.Axis0 / K0 |                            |
|    | Tool up on event                 | Cut on event.              |
|    | Max acceleration for return      | Synchronization end event. |
|    |                                  |                            |
|    | Confirm                          | Cancel                     |

### **Description of Parameters**

The table below describes the different parameters for the "Flying Shear" utility.

| Parameter                     | Description                                                                                                    |
|-------------------------------|----------------------------------------------------------------------------------------------------|
| Validation                    | If checked, the "Flying Shear" utility is activated                                                                                                    |
| Angle Variable                | Indicates that the cutting angle between the belt feed axis and the tool<br>feed axis can vary dynamically.<br>The value of the %MDr.m.0.65 and %MDr.m.0.67 words allows this<br>variation by application.<br>Cart speed = infinite axis speed x K0 x movement ratio using K0 =<br>(%MDr.m.0.65 / %MDr.m.0.67)<br><b>Comment:</b> when this parameter is not checked, only the Movement ratio<br>values are used<br>The cart speed then becomes: Infinite axis speed x Movement ratio |
| Movement ratio                | Indicates the speed movement ratio between the belt and cart.<br>Limits [1/sin80, 1/sin10];1, with 1/sin80 = 1.015426 and 1/sin10 = $5.758770$ . The numerator and denominator should be whole numbers between 1 and $10.10^{6}$                                                                                                    |
| Material length               | Indicates that the K0 factor is used when calculating the material length<br>to be cut.<br>Material length = Mvt.Axis0 / K0<br>with K0 = (%MDr.m.0.65 / %MDr.m.0.67).<br><b>Comment:</b> when this parameter is not checked, the length of the product<br>to be cut is equal to that of the belt.                                                                                                    |
| Tool up on event              | Indicates that the tool up time is ordered by the EXT_EVT output (%Qr.m.1.10) on channel 1. The tool is rechucked after this time. <b>Comment:</b> when this parameter is not checked, it indicates that the tool up time is triggered when a position crosses. The tool is rechucked after this time.                                                                                                    |
| Cut on event.                 | Indicates that the length to be cut can be determined by an EVENT input<br>on channel 0. The cut reading is determined by the belt position at the<br>event rather than the cutting distance on the event.                                                                                                    |
| Max acceleration for return   | Indicates that the module should use the parameter Max acceleration for configuration when stopping after cutting.                                                                                                    |
| Synchronization<br>end event. | Indicates that the synchronization end time is ordered by the RECAL<br>output on channel 1. Effective desynchronization is performed after this<br>time. Suspension occurs between the re-calibration and "Flying Shear"<br>utilities.<br><b>Comment:</b> when this parameter is not checked, it indicates that the end<br>synchronization time is triggered by a position. Effective<br>desynchronization will be performed after this time.                                         |

All these parameters are deactivated by default. All combinations are possible.

# Chapter 24 Programming the "Flying Shear" Utility

### Aim of this Chapter

This chapter describes the programming principle of the "Flying Shear" utility.

### What Is in This Chapter?

This chapter contains the following topics:

| Торіс                                                  | Page |
|--------------------------------------------------------|------|
| Programming "Flying Shear" Utility principle           | 428  |
| Programming the "Flying Shear" Utility: SMOVE function | 429  |

### Programming "Flying Shear" Utility principle

### **Preliminaries**

All G codes already present on the TSX CAY 22 V1.x are recognized and applied so that they are defined on channel 1 when the "Flying Shear" utility is activated.

In particular, they allow homing and initial positioning at the point of synchronization before beginning a cutting cycle.

The MANU, DRV\_OFF, DIRDRIVE modes are not affected or modified when the "Flying Shear" utility is activated on channel 1.

### **Principle**

Cutting cycle macro

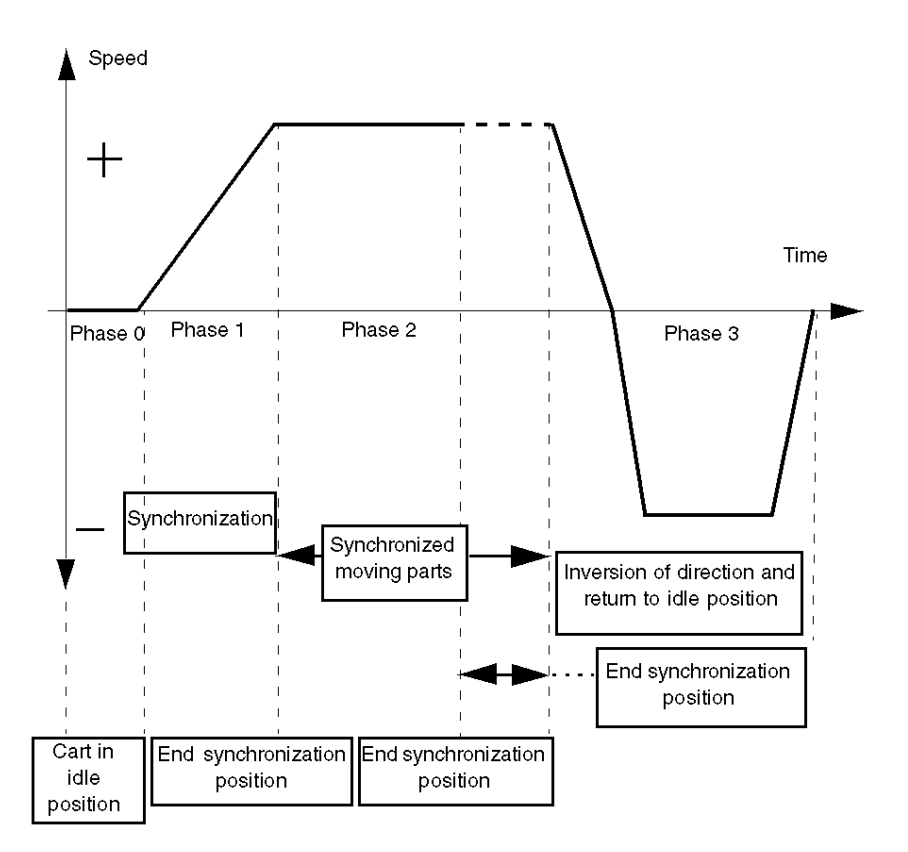

The maximum acceleration of synchronization phase 1 is that of the adjustment screen.

### Programming the "Flying Shear" Utility: SMOVE function

### **Preliminaries**

This topic contains a description of the SMOVE function parameters with code 22.

### **Detailed Description**

The SMOVE function should be used to program a "Flying Shear" movement with the following syntax: SMOVE %Chr.m.1(N,Gp,22,Dist,Vit,M)

| Parameter | Description                                                                                                |  |
|-----------|----------------------------------------------------------------------------------------------------|--|
| %Chr.m.1  | Channel 1 address                                                                                          |  |
| Ν         | Movement Number                                                                                            |  |
| Gp        | <ul><li>Preparatory code. Possible values are:</li><li>90 : Normal cut</li><li>98 : Cut on event</li></ul> |  |
| 22        | Specific instruction code for flying shear                                                                 |  |
| Dist      | Cutting length                                                                                             |  |
| Vit       | Speed for return to idle point                                                                             |  |
| М         | Initialization of cut counter                                                                              |  |

Where:

- (Dist/K0) < modulo/2</li>
- (Dist/K0) \* K0 \* Movement ratio > (PointSynchro PointRepos)
- Vit <= Vmax
- M = 0 or 16#0100. If M = 16#0100, the counter is then initialized at 0 then incremented if the cut is performed
- The movement programmed can only be executed under the following conditions:

#### Axis conditions

| Axis 0                                                                                                    | Axis 1                                                                                                    |
|----------------------------------------------------------------------------------------------------|----------------------------------------------------------------------------------------------------|
| Channel 0 should be configured as an infinite machine. It is advisable to enter the maximum value authorized into the modulo, so that the cutting length of the product is not limited. | The channel 1 "Flying Shear" utility must be configured                                                                                                    |
| Channel 0 should not have a blocking fault                                                                                                    | The operating mode should be set to automatic                                                                                                    |
| It is essential that the numerator product for the Movement ratio with the K0 numerator be less than $2^{30}$                                                                           | Axis 1 should be referenced                                                                                                    |
| It is essential that the denominator product for the Movement ratio with the K0 denominator be less than $2^{30}$                                                                       | The drive should be Enable                                                                                                    |
| The K0 ratio should be between 0.01 and 5                                                                                                    | The cart should have come to idle. The preceding<br>movement should be a G09 or G22 and should have the<br>idle position as a position setpoint.<br>The distance between the * K0 * Movement ratio<br>synchronization idle point and end point should be more<br>than modulo/2 on channel 0 |
| -                                                                                                    | <ul> <li>Code G98:</li> <li>(Cutting distance on evt/K0) &lt; modulo/2</li> <li>(Cutting distance on evt/K0) * K0 * Movement ratio &gt; (Synchronization point position - Idle position)</li> </ul>                                                                                         |

Only the SMOVE with G22 instruction saves the control source point to memory. All other instructions or mode changes erase this memory.

If there is no control source point in the memory upon the next SMOVE with G22 instruction, the new control source point is equal to the conveyor belt position at the point at which the instruction was received plus the length of the Dist cut passed to parameters.

### Dynamic Condition for Refusing Command

A command is refused if:

When starting the tool, the module states:

Either the belt speed is too great in relation to the Vmax cart speed,

or the synchronization distance is more than the distance between the synchronization point and the rest point.

### Warning on SMOVE with G22 "Value exceeded"

A warning is generated if the module states, when receiving the SMOVE with G22 instruction:

- Either that the belt is too close to the control source point to cut, in which case, the module will calculate a new control source, which will allow cutting with the following formula: New control source point = n \* Dist + last control source point, where n is the smallest whole number which allows the cutting cycle to be implemented
- Or that the control source point has been exceeded, in which case, the FAIL\_CMD\_AU-TO\_COTE\_DEPASSE 0x0042 Warning is given to the PLC at the beginning of the execution of G22.

### Long Cut on Event G98

A sensor detects the course of the product to be cut. When the event is received, the module memorizes the belt position and calculates the cutting point according to the following formula:

Control source point = Memorized position + Cutting distance on event.

The Dist parameter should have a value more than the cutting length on event so that the event triggers the tool. This forms a security system, if the event does not intervene during the final cutting distance.

Be careful not to disturb the event input on channel 0 when cutting on event.

### **Immediate Cut**

To perform an immediate cut, the module should be in waiting phase 0 for starting a cart with the SMOVE with G22 instruction and receive a Coupelm(%Qr.m.1.20) rising edge command. The module will calculate the minimum cutting distance for a shorter piece than the one currently being carried out. The cutting position is saved as the control source for the next cut.

If the cart begins to move, the command for an immediate cut is ignored.

### **Operating Mode**

After carrying out each cutting instruction, the cut counter (%lwr.m.1.7) is increased.

While executing a G22, it is possible to prepare and send the module the consecutive cutting order at the end of the current cut, which can be identical or different to the current cut.

To halt the cutting operations using the cart at the rest point, it is possible to:

- No longer send G22 and allow the current cuts (or those queuing in the module) to be completed
- Send a Pause order to allow the current cut to be completed without moving on to the orders queuing in the module
- Send a STOP order when the G22 is waiting (%Ir.m.1.44)

The Feed hold command (via the CMV command reset) is ineffective.

The CMV alteration is ignored during the SMOVE with G22 command. Only the current CMV value present from the start of the command is taken into account.

A blocking fault on channel 1 stops the cart by exiting the synchronization status axis where it is.

**NOTE:** Alterations to your own parameters for the flying shear are only adapted when the cart is at the rest point.

Comment: Detailed editing of the SMOVE with G22 instruction is not currently possible.

#### **Tool Output Operating Mode**

In manual mode, this is the strict copy of the AUX\_OUT (%Qr.m.1.11) output bit.

In automatic mode, it is set by the M parameter for ALL instructions with a G code.

During a G22 code instruction, the status depends upon:

- The current position of the cart
- The parameters: Tool down position, Tool up position, Tool up time.
- The InhibTool (%Qr.m.1.21) command.

Tool descent always takes place on the Tool down position, without the use of a time delay.

The tool rechucking takes place on a position, after the **Tool up time**. The position is set either by the **Tool up position** on the adjustment screen, or by the tool rechucking event if the **Tool up on event.** box is checked.

If the **Tool up on event.** box is checked, and the expected tool deactivation event does not occur, the **Tool up time** will be triggered on the way to the **Tool up position**.

Upon ordering STOP (%Qr.m.1.15) the tool rechucks immediately, without any time delay. The axis begins to stop after the **Tool up time**. If this time delay is zero, a value of 4ms is used.

During a SMOVE with G22 command, when the InhibTool (%Qr.m.1.21) command is at 1, the auxiliary output is forced to 0. Therefore, the tool remains chucked, regardless of the cart's position. If the tool was low, it is immediately rechucked, without using any time delay.

If the **Tool up on event.** box is checked, the EXT\_EVT (%Qr.m.1.10) command allows the tool to be rechucked before waiting for the **Tool up position**.
# Chapter 25 Adjusting the "Flying Shear" Utility

### Aim of this Chapter

This chapter describes the adjustment screen for the "Flying Shear" utility (channel 1 of the TSX CAY 22 module V2.0 onwards) along with the associated parameters.

### What Is in This Chapter?

This chapter contains the following topics:

| Торіс                                                              | Page |
|--------------------------------------------------------------------|------|
| How to Access the Adjustment Screen for the "Flying Shear" Utility | 434  |
| Description of Adjustment Parameters                               | 436  |
| Applications to Various Cut Types                                  | 438  |
| Memorandum for the "Flying Shear" Utility                          | 440  |

### How to Access the Adjustment Screen for the "Flying Shear" Utility

### At a Glance

This screen allows access to and modification of the adjustment parameters for the "Flying Shear" utility.

It can be accessed in local or offline mode.

To access the adjustment screen for the "Flying Shear" service, the channel must first be configured to the "Flying Shear" service. The adjustment screen is used to select the channel to be adjusted, and enables access to the parameters.

#### Procedure

The table below describes the procedure to follow to access the adjustment screen for the "Flying Shear" utility.

| Step | Action                                                                                                    |
|------|----------------------------------------------------------------------------------------------------|
| 1    | From the TSX CAY 22 module debugging or configuration screen, select the <b>Adjust</b> mode.  Result: The following screen appears:  2 CHAN. AXIS CONT.MOD.                                                                                                    |
|      | Itsx CAY 22         Channel 0         Corrected         Distance         Ounds         Counds         Encoder offset         O Pulses         Movement control         Following error 1         Following error 2         Otherspeed         Overspeed         VLim         Speed         Origin value         Origin value |

| Step | Action                                                                                                    |  |  |  |
|------|----------------------------------------------------------------------------------------------------|--|--|--|
| 2    | Click on the <b>Flying Shear</b> button.<br><b>Result:</b> The following screen appears:                                                                                                    |  |  |  |
|      | Adjust flying shear                                                                                                    |  |  |  |
|      | Idle position       Imm       Synchronization point position       0       mm         End synchronization position       0       mm       End synchronization time delay       0       ms         Tool down position       0       mm       Cullength on event.       0       mr         Tool up position       0       mm       Tool up time       0       ms |  |  |  |
|      | Confirm Cancel                                                                                                    |  |  |  |
|      |                                                                                                    |  |  |  |

### **Description of Adjustment Parameters**

### **Description of Screen Parameters**

Description of the parameters:

| Field                                | Description                                                                                                    |
|--------------------------------------|----------------------------------------------------------------------------------------------------|
| Idle position                        | This parameter indicates the tool idle position in relation to the source point. The tool is set in this position following a cut. Limits [S1_min, S1_max]                                                                                                    |
| Synchronization point position       | This parameter indicates the synchronization start position for the tool axis with the infinite axis.<br>Limits [Idle position, S1_max]                                                                                                    |
| End<br>synchronization<br>position   | This parameter indicates the end synchronization position. When the tool crosses this point, the end synchronization time is triggered. Limits [Synchronization position, S1_max]                                                                                                    |
| End<br>synchronization<br>time delay | This parameter indicates that the end synchronization time delay and sets the synchronization period after crossing the end synchronization position or activating the synchronization end input (RECAL). Limits [0,10000] units ms                                                                           |
| Tool down position                   | This parameter indicates the tool down position, which takes place in the direction of travel.<br>Limits [Idle position, S1_max]                                                                                                    |
| Cut length on event.                 | This parameter indicates the length relative to the captured value at the moment of event processing when cutting on event.<br>Limits [0, S1_max]                                                                                                    |
| Tool up position                     | This parameter indicates the tool up time activation position, which takes place in the direction of travel.<br>Limits [Down position, S1_max]                                                                                                    |
| Tool up time                         | This parameter indicates the delay time for rechucking the tool and<br>sets the period for the lowered tool after crossing the tool up position.<br>Comment: If STOP is ordered on the tool carrier and the tool is<br>activated, this time is discounted before the axis stops.<br>Limits [0,10000] units ms |

### Adjustment of K0 parameter

In the configuration screen, if **Angle Variable** has been validated, the K0 parameter can be modified by the application. This parameter shares channel 0 and does not appear in any entry screen. Initialization and modification are performed by using the %MDr.m.0.65, %MDr.m.0.67 variables and the WRITE\_PARAM %Chr.m.0.65 and WRITE\_PARAM %Chr.m.0.67 instructions. At the beginning of each cutting cycle, the module stringently checks that the numerator product for the Movement ratio with the K0 numerator and then the denominator product for the Movement ratio with the K0 denominator are both less than 2<sup>30</sup>. The module also checks that the K0 ratio is between 0.01 and 5.

If this is not the case, an error code is returned.

### Adjustment of DMAX2 Parameter

If the Flying Shear utility is activated and in automatic mode, the DMAX2 parameter becomes the controlling parameter for the following error between the cart and the source control point. This monitoring is only active when the synchronizing phase is ignored by the other phases.

### Adjustment of the Acceleration profile Parameter

During a G22 instruction, the synchronizing acceleration phase 1 is always realized using a rectangular acceleration profile, which is independent of the acceleration profile selected on the Adjustment screen.

### Adjusting the Ti gain

When the Flying Shear utility is activated, the Ti gain adjusted in the Adjustment screen is active at idle and also during the phase 2 of the moving part synchronization.

### Applications to Various Cut Types

### **Parallel Axes**

The product feed axis is parallel to the cart feed axis. The cutting tool moves perpendicularly to the product feed axis either by rotating or on a linear axis.

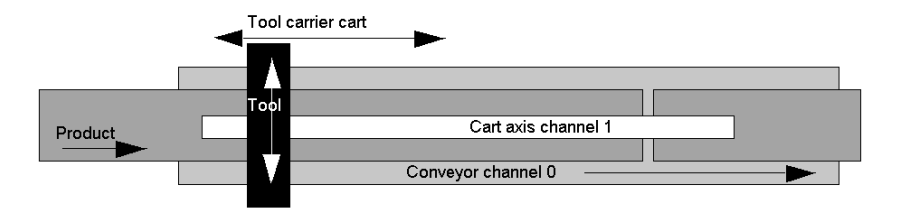

In this case, **Angle Variable** and **Material length = Mvt.Axis0/K0** are not checked, so **Movement** ratio = 1/1.

### **Axes with Angles**

The product feed axis and the cart feed axis form an angle. The cutting tool only moves up or down. The movement of the tool carrier cart should cover the whole of the surface of the product to be cut.

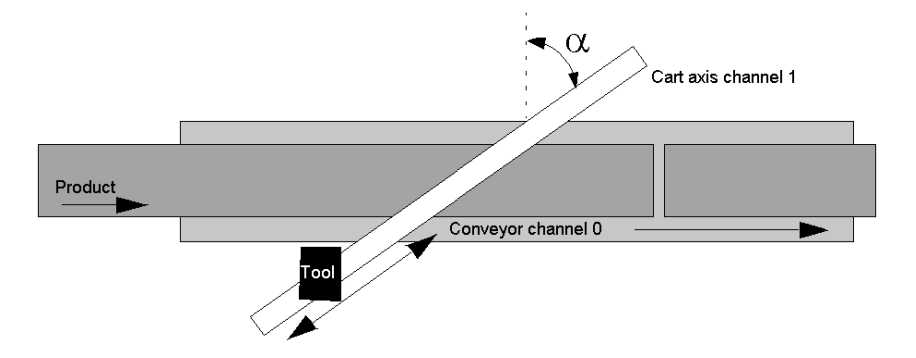

In this case, Angle Variable and Material length = Mvt.Axis0/K0 are not checked, so Movement ratio =  $1/\sin \alpha$ .

#### Insertion of Product with Angles

The product feed axis and the cart feed axis are parallel but the insertion of the product forms an angle to the belt. The cutting tool moves perpendicularly to the product feed axis either by rotating or on a linear axis. The feed speed is picked up when the product is inserted and varies from the belt speed.

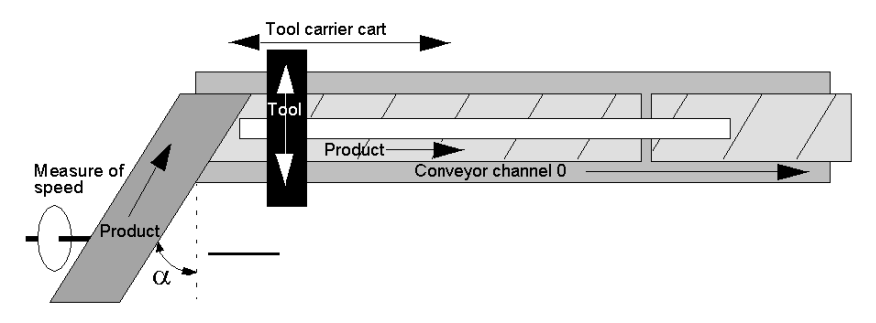

In this case, Angle Variable and Material length = Mvt.Axis0/K0 are checked, so Movement ratio = 1/1, K0 =  $\sin \alpha$ .

### Variable Length Cut

The Dist parameter from the SMOVE with G22 instruction allows consecutive cuts of varying length.

### Long Cut on Event

A sensor detects the course of the product to be cut. When the event is received, the module memorizes the position and calculates the cutting point according to the following formula: Control source = Memorized position + Cut length on event.

In this case, Cut on event. is checked.

### Memorandum for the "Flying Shear" Utility

### "Flying Shear" Utility Data

| Adjust      | Objects     | Description                    |
|-------------|-------------|--------------------------------|
| Kmul Axis0  | %MDr.m.0.65 | K0 numerator                   |
| Kdiv Axis0  | %MDr.m.0.67 | K0 denominator                 |
| SyncTime    | %MWr.m.1.60 | Synchronization support time   |
| ToolUpTime  | %MWr.m.1.61 | Active tool support time       |
| RE_POS      | %MDr.m.1.43 | Idle position                  |
| Slave_Off   | %MDr.m.1.55 | Synchronization point position |
| Re_WDW      | %MDr.m.1.51 | End synchronization position   |
| ToolDownPos | %MDr.m.1.63 | Tool down position             |
| ToolUpPos   | %MDr.m.1.65 | Tool up position               |
| DistEvt     | %MDr.m.1.67 | Cut length on event            |

| Tool      | Objects    | Description                       |
|-----------|------------|-----------------------------------|
| Inhibtool | %Qr.m.1.21 | Force auxiliary output during G22 |
| AUX0_OUT  | %Qr.m.1.11 | Output command in manual mode     |

| Miscellaneous  | Objects    | Description                                        |
|----------------|------------|----------------------------------------------------|
| EXT_EVT        | %Qr.m.1.10 | Tool up command                                    |
| Coupelm        | %Qr.m.1.20 | Immediate cut command                              |
| Waiting_Master | %lr.m.1.44 | Waiting status during control source feed to point |
| Synchronizing  | %lr.m.1.45 | Movement status towards the synchronization point  |
| IN_SLAVE       | %lr.m.1.36 | Cart feed status synchronizing                     |
| Ret_Neutral    | %lr.m.1.43 | Return status towards the idle point               |
| ToolsOn        | %lr.m.1.42 | Cut status current                                 |
| SYNC_N_RUN     | %IWr.m.1.7 | Cut counter                                        |
| AX_EVT Axis0   | %lr.m.0.15 | Event input status (for cut on event)              |

Comment: If the pre-symbolization service is used, double use objects are viewed with their old meaning and the new objects are not pre-symbolized.

### Limitations of Use of "Flying Shear" Utility

When using the "Flying Shear" utility, channel 1 draws on the position, current speed and captured position information from channel 0. However, it does not manage the channel 0 operating mode. It is therefore the responsibility of the user not to disturb the operation of a flying shear application with the following operations, which can cause disturbances:

- Channel 1 reconfiguration
- Channel 0 adjustment
- Mode change on channel 0
- Disturbance of position measurement on channel 0.

Axis 0 faults do not disturb SMOVE with G22. It is the responsibility of the application to manage the operating modes of axis 1 according to axis 0 when necessary.

The length of the maximum cut is defined by the infinite modulo channel 0 divided by 2. If the tool rechucking is to be performed when EXT\_EVT is switching to 1 (tool deactivation on validated event), the module does not manage the TimeOut or associated security.

#### Error Value Description FAIL CMD AUTO COND EXEC G22 0x002B "G22 auto command error, axis0 initial conditions" AXE0 K0 The G22 command cannot be executed following problems connected to axis 0. FAIL\_CMD\_AUTO\_COND\_EXEC\_G22\_ 0x002C "G22 auto command error, axis1 initial conditions" AXE1\_K0 The G22 command cannot be executed following problems connected to axis 1. "G22 auto command error, non-conforming FAIL\_CMD\_AUTO\_COND\_PARAM\_ 0x002D G22 K0 parameters" The G22 code parameters are inconsistent with the adjustment parameters. FAIL\_CMD\_AUTO\_VIT\_PILOTE\_TROP 0x0041 "G22 auto command error, axis0 control speed too GRANDE fast" FAIL\_CMD\_AUTO\_COTE\_DEPASSE 0x0042 "G22 auto command error, value exceeded" FAIL\_CMD\_AUTO\_SYNCHRO\_TROP\_ 0x0043 "G22 auto command error, synchro distance too COURTE short"

### List of "Cutting On the Fly" Utility Error Codes

# Glossary

## Α

#### Absolute encoder

This type of encoder directly delivers the numerical value of the axis position. The position measurement is maintained in the event of a power outage.

#### Axis

The set of external elements that control the machine's movements (speed reducer, encoder, etc.).

The motor/drive/mechanics that command the moving part to move in a given direction (axis, linear movement) or around a set rotation axis (rotoid axis, circular movement).

### С

### **Control Source Point**

In a flying shear application, a sensor detects the course of the product to be cut. When the event is received, a module memorizes the belt position and calculates the cutting point according to the following formula :

Control Source Point = memorized point + cutting distance on event.

### D

#### **Direction discrimination**

Micro-programmed system, which determines the movement operating direction.

### Ε

### **Emergency stop**

Movement stop with maximum deceleration.

### Event

Modules triggered by software or hardware (application specific module).

Events take priority in Mast or Fast tasks, and are executed upon detection.

The EVT0 event has the highest priority, the others share the same level of priority.

# F

### Feed forward gain (KV)

Co-efficient allowing adjustment of the action and feed forward of the position control loop (compromise between following/overshoot error at the stop point).

### **Flying Shear**

Application consisting of :

- a 'conveyor belt' axis, which transports a product.

- a 'tool carrier' cart axis, which carries out return travel beetween an idle point and a working point, and which synchronizes position and speed with the belt.

#### Following error

Deviation between the position setpoint and the measurement during movement.

#### Forced reference point movement

Write parameters procedure for measuring current position at a predefined value. This operation references the axis.

### G

#### Gray Code

binary code known as reflected, in which the transition from term n to term n+1 is performed by modifying one single digit. Code reading is therefore made with no ambiguity.

### I

#### Incremental encoder

pulse generator with 2 signals offset to 90°. These are produced according to the axis movement and are counted by the module.

#### Independent multi-axis

Movement law is applied to each axis independently. Axes depart simultaneously, movement speed is a setpoint speed, movement time depends on the distance to be covered, the "axes" do not arrive at the same time; movement through space is ordinary. The aim is to arrive at the arrival address as quickly as possible without constraining the trajectory.

#### Infinite machines

The moving part moves continually between the value 0 and the modulo limit (for example a conveyor belt).

#### Interpolation

Allows 2 or 3 axes to be linked, so that movements can be made two or three dimensionally.

### ISO

International Standard Organization. The ISO code is the most used code. The transmission rules, formats and symbols are ISO standards. AFNOR is a member of ISO.

### L

### Limited machine

The moving part moves between two upper and lower limits in two directions.

### Μ

#### Machine source

Dimensioning reference for the machine axis.

#### Mechanical cam

Mechanical shoulder fixed to an axis, which activates a sensor indicating the end of the moving part's journey.

#### Modulo

Domain of evolution for measuring an infinite axis.

#### Movement law

This is the variation law applying to the acceleration, speed and position setpoints. It is often illustrated by the curve: speed = F(time).

In an increasingly complex order, the following can be found: rectangular, triangular, trapezoidal, parabolic and squared sine laws.

### Ρ

### Parameterable indexed position (REFP)

Index value for the indexed position calculation, absolute position = index (REFP) + indexed position.

### R

### **Reference** point

Write parameters procedure for measuring current position by moving the moving part and detecting external events (reference point input and/or cam input). This operation references the axis without moving.

#### **Referenced axis**

Module status when a reference point is taken. Position measurements are only meaningful and movements are only authorized in this status.

#### Resolution

this is the smallest type of input information which provides information that can be measured from the output information.

#### Rotary pulse

Pulse supplied by a rotary incremental encoder, detected at each complete turn of the axis.

### S

#### Servo-system

Automation function which consists of producing a physical dimension conforming to a fixed or variable reference (position control, speed control, etc.)

#### Software hi limit

Upper limit for the position measurement, which must not be exceeded by the moving part (set by the SLMAX adjustment parameter).

#### Software lo limit

Lower limit for the position measurement, which must not be exceeded by the moving part (set by the SLMIN adjustment parameter).

#### Speed modulation coefficient.

(CMV) Multiplication co-efficient of a value between 0 and 2 for all speeds, in increments of 1/1000.

#### Speed setpoint

Theoretical speed of the moving part calculated by the module following the maximum acceleration law and the programmed speed.

### Т

#### **Target window**

Position control tolerance around the stop point.

#### Trajectory

Following elementary movements between a departure address and an arrival address, passing through intermediary addresses. Movement between two addresses is performed using a specific movement's speed or time.

### V

#### Valid space of measurements

Total measurement points between 2 software limits.

# Index

# С

### Α

ABE-7H16R20, adjusting independent axes, *253*, acceleration profiles, adjusting interpolated axes, acceleration profiles, automatic mode,

### В

bits sequencing independent axis, interpolated axis, buffer memory independent axis, interpolated axis,

### С

channel data structure for axis modules T\_AXIS\_AUTO, *326* T\_AXIS\_STD, *331* configuring independent axes, *219, 224* configuring interpolated axes, *381, 382* connection bases, *105* counting signals, *89, 94* speed reference signals, *80, 87, 120* variable speed controller signals, *117* connection devices, *105, 113* CXP 223 / 611, *87* 

### D

debugging independent axis, 281, 287 debugging interpolated axis, 295, 397 diagnosing, 137 DIRDRIVE, 216

### Ε

error codes, 414 event processing, 193, 374

### F

FAQs, *305*, fault management independent axis, interpolated axis, fault monitoring application, external, feed HOLD, functions,

### J

JOG speed, 209

### L

limits, 228

### Μ

manual mode, 207 master - slave mode, 240 master - slave mode, 183 movement control following error, 268 overspeed, 268 recalibrating, 268 VLIM, 269

### 0

OFF mode, 218

### Ρ

parameter settings, 198, 313

### R

reference points, 244

### S

SMOVE, 147, 157 instruction codes, 150 SMOVE events MASKEVT, 194 SMOVE events - G05 independent axis, 170 SMOVE events - G07 independent axis, 171 SMOVE events - G21 independent axis, 166 step by step mode, 188

### Т

T\_AXIS\_AUTO, T\_AXIS\_STD, T\_INTERPO\_STD, TSXCAPS9, TSXCAYxx, TSXCDP053/503, TSXCDP301/501, TSXTAPMAS, TSXTAPS1505,

### W

wiring accessories, *97*, *99* wiring precautions, *114* 

### Х

XMOVE, *355* instruction codes, *358* XMOVE events MASKEVT, *374*  XMOVE events - G05 interpolated axis, *365* XMOVE events - G10 interpolated axis, *363*